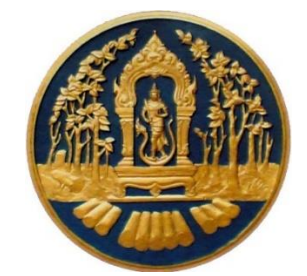

# คู่มือการใช้ระบบงานสวนป่าออนไลน์ สำหรับผู้ประกอบการ

# กรมป่าไม้

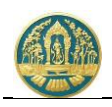

# คำนำ

คู่มือการใช้ระบบสวนป่าออนไลน์ สำหรับผู้ประกอบการ จัดทำขึ้นเพื่ออธิบายการทำงานตลอดจนวิธีการใช้คำสั่ง ในหน้าจอต่าง ๆ ของโปรแกรมระบบงาน เพื่อให้ผู้ใช้งานสามารถใช้งานระบบได้อย่างถูกต้องและมีประสิทธิภาพ โดยในส่วนของ เนื้อหาจะเริ่มอธิบายวิธีการใช้งานโปรแกรมเบื้องต้น ความหมายของสัญลักษณ์ต่าง ๆ วิธีการเข้าสู่โปรแกรม การเข้าสู่เมนูหลัก เมนูย่อยของงานต่าง ๆ จนกระทั่งถึงหน้าจอการทำงานที่ต้องการ จากนั้นจะเป็นการอธิบายวิธีการทำงานและวิธีใช้คำสั่ง ในหน้าจอนั้น ๆ โดยจะแบ่งเนื้อหาออกเป็น 2 ส่วน ได้แก่ การใช้โปรแกรมเบื้องต้น และวิธีการปฏิบัติงานในระบบสวนป่า ออนไลน์ ประกอบด้วย การขึ้นทะเบียนที่ดินเป็นสวนป่า การแจ้งขอเปลี่ยนแปลงข้อมูลการขึ้นทะเบียนสวนป่า การขึ้นทะเบียน ตรา และการตัดหรือโค่นไม้ โดยจะอธิบายวิธีการบันทึกข้อมูลในขั้นตอนต่าง ๆ ของแต่ละระบบงาน

ซึ่งผู้จัดทำหวังเป็นอย่างยิ่งว่าคู่มือการใช้งานโปรแกรมฉบับนี้ จะช่วยให้ผู้ใช้ได้รับประโยชน์ และสามารถใช้ระบบงาน ได้อย่างมีประสิทธิภาพสูงสุด

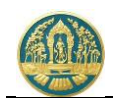

# สารบัญ

| 1. | การ์  | ใช้โปรแกรมเบื้องต้น                                  |    |
|----|-------|------------------------------------------------------|----|
|    | 1.1   | การใช้งานโปรแกรมเบื้องต้น                            | 3  |
|    | 1.1.1 | การเข้าสู่ระบบงาน (Log in)                           |    |
|    | 1.1.2 | การใช้งานเมนูของระบบงาน                              | 4  |
|    | 1.1.3 | ้<br>การออกจากระบบงาน (Log out)                      | 5  |
|    | 1.1.4 | การเปลี่ยนรหัสผ่าน                                   | 5  |
|    | 1.1.5 | การกำหนดเงื่อนไขการคันหา และแสดงข้อมลต่าง ๆ ในระบบ   | 6  |
|    | 1.1.( | 6 เงื่อนไขการกรอกข้อมล                               |    |
|    | 1.1.7 | ข<br>ความหมายของสัญลักษณ์ (ICON)                     | 9  |
| 2. | บริก  | ารงานด้านสวนป่า10                                    |    |
|    | 2.1   | คำขอขึ้นทะเบียนที่ดินสวนป่า                          | 10 |
|    | 2.2   | คำขอขึ้นทะเบียนตรา                                   | 19 |
|    | 2.3   | คำขอแจ้งการยกเลิกตรา                                 | 25 |
|    | 2.4   | คำขอโอนทะเบียนสวนป่า                                 |    |
|    | 2.5   | คำขอใบแทนหนังสือรับรองการขึ้นทะเบียนที่ดินเป็นสวนป่า |    |
|    | 2.6   | การแจ้งบัญชีแสดงชนิดและจำนวนไม้                      | 43 |
|    | 2.9   | การแจ้งเปลี่ยนแปลงชนิดและจำนวนไม้ในสวนป่า            |    |
|    | 2.10  | การแจ้งการตัดหรือโค่นไม้                             | 54 |
|    | 2.11  | คำขอออกใบแทนหนังสือรับรองการแจ้งตัดหรือโค่นไม้       | 60 |
|    | 2.12  | บัญชีรายการไม้ที่แจ้งตัดหรือโค่น                     | 66 |
|    | 2.13  | แบบแจ้งหนังสือบัญชีแสดงรายการไม้ที่ได้จากการทำสวนป่า | 68 |
|    | 2.14  | คำขออนุญาตใช้สถานที่เพื่อทำการแปรรูปไม้              | 76 |
| 3. | ทะเร  | บียนประวัติสวนป่า                                    |    |

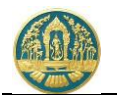

# 1. การใช้โปรแกรมเบื้องต้น

# 1.1 การใช้งานโปรแกรมเบื้องต้น

#### 1.1.1 การเข้าสู่ระบบงาน (Log in)

1) ให้พิมพ์ URL ตามที่ได้รับ ในช่องที่อยู่ (Address) ของ Browser จากนั้นกดปุ่ม Enter บนแป้นพิมพ์ ระบบจะ แสดงหน้าจอสำหรับการ Log In เพื่อเข้าระบบงานขึ้นมาให้ ดังภาพ

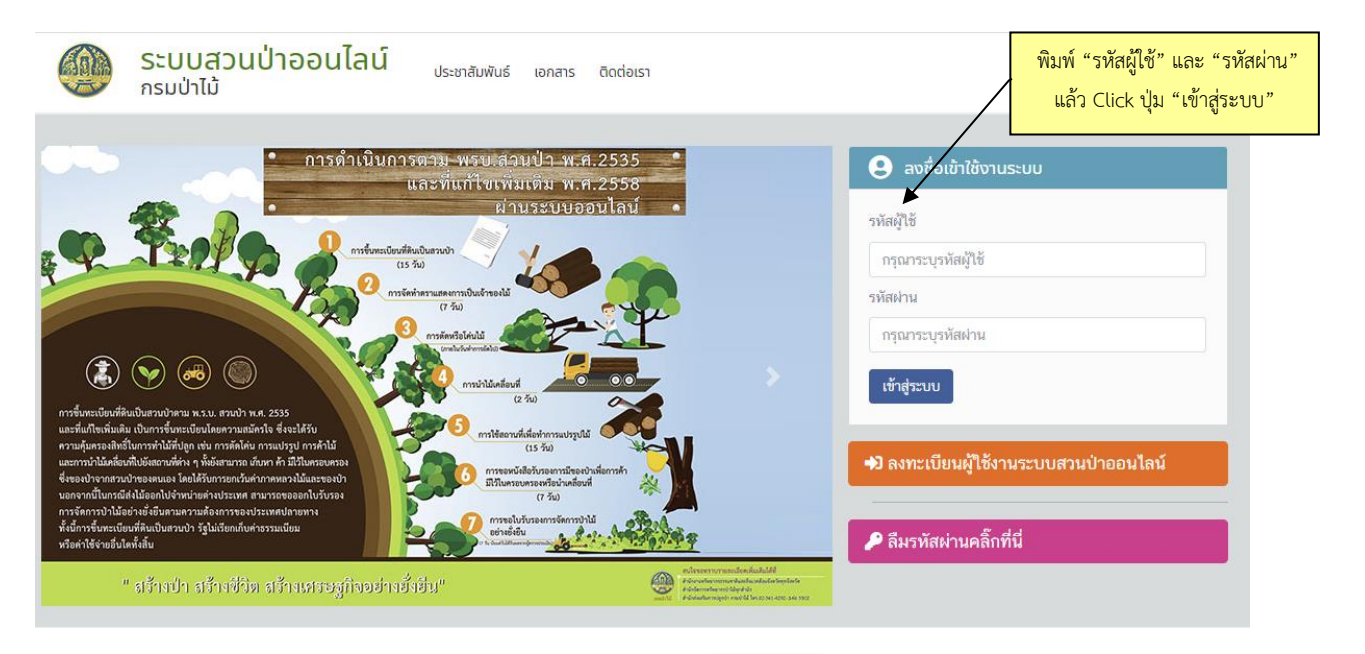

 ให้พิมพ์ "รหัสผู้ใช้" และ "รหัสผ่าน" แล้ว Click ที่ปุ่ม เข้าสูระบบ เพื่อเข้าสู่ระบบงาน โดยระบบจะแสดง หน้าจอสำหรับการเข้าใช้ระบบงานขึ้นมาให้ดังภาพ ทั้งนี้เมนูที่แสดงจะขึ้นอยู่กับสิทธิในการเข้าใช้ระบบงาน ของผู้ใช้แต่ละกลุ่ม ดังภาพ

| =    | ศูนย์เ           | ปฏิบัติการระดับกรม (Department Operations Center) |    |                      |  |
|------|------------------|---------------------------------------------------|----|----------------------|--|
| HOME |                  |                                                   |    |                      |  |
|      | <u>८</u><br>०००० | ระบบงามส่วนป่า                                    | ** | ข้อมูลบุคลากร - ทสจ. |  |

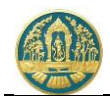

 ให้ Click ที่ปุ่ม "ระบบงานสวนป่าออนไลน์" จะปรากฏหน้าจอแสดงสรุปข้อมูลสถิติการขึ้นทะเบียนสวนป่าของ แต่ละจังหวัด พร้อมตารางข้อมูลคำขอล่าสุดขึ้นมาให้ ดังภาพ โดยระบบจะแสดงเฉพาะข้อมูลของจังหวัดตาม ผู้ใช้ (User) ที่ Log in เท่านั้น

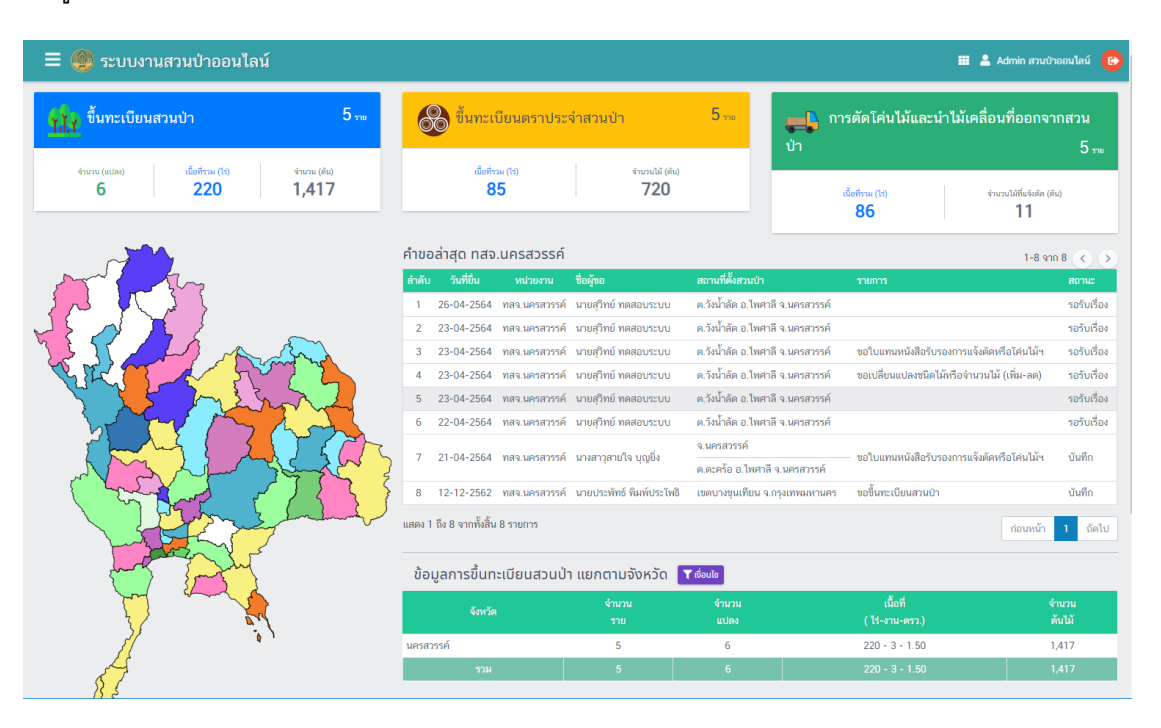

#### 1.1.2 การใช้งานเมนูของระบบงาน

เมื่อต้องการเข้าสู่หน้าจอการทำงานของระบบโดยผ่านเมนูการใช้งาน ให้ Click ที่ปุ่ม 💻 ที่อยู่มุมบนซ้ายของ หน้าจอ ระบบจะแสดงแถบเมนูการทำงานขึ้นมาให้ทางด้านซ้ายของหน้าจอ ดังภาพ

|               | กรมป่าไม้                                       | 📃 🌒 ระบบงานสวนป่าออ                          | นไลน์                                                     |                                     |             |               |                               |                                            |                               | 💄 Admin สวนป่าออน             | เไลน์ 🕞         |
|---------------|-------------------------------------------------|----------------------------------------------|-----------------------------------------------------------|-------------------------------------|-------------|---------------|-------------------------------|--------------------------------------------|-------------------------------|-------------------------------|-----------------|
|               | หน้าหลัก                                        | 1.7 ซึ่งทะเบียนสวนป่า                        | 5 710                                                     |                                     | • ขึ้นทะเจ  | บียนตราประ    | :จำสวนป่า 5 <sub>.</sub>      | -<br>                                      | การตัดโค่น<br>อกจากสวนป่า     | ไม้และนำไม้เคลื่อ             | านที่<br>5 ===  |
| 0             | ศูมือการใช้ระบบ                                 | จำนวน (แปลง) เนื้อ <del>นี้เหน (ไว่) จ</del> | จำนวน (แปลง) เป็ <del>นนี้ เหตุ (1)</del> กดปุ่มนี้ เมื่อ |                                     |             |               |                               |                                            | שרד כ די טאניאחרוי הופיט      |                               |                 |
| 1.<br>Li      | การขึ้นทะเบียนที่ดินเป็นสวนป่า <                | 6 220 1                                      | ใช้งาน แ                                                  | ละกดซ้ำอีกครั้งเมื่อต้องการซ่อนเมนู |             |               |                               | เนื้อที่รวม (ไร่) จำนวนไม้ที่แจ้งตัด (ตัน) |                               | íu)                           |                 |
| ×             | การจัดทำบัญชีแสดงชนิดและจำนวนไม้ <              |                                              |                                                           |                                     |             |               |                               | _                                          | 86                            | 11                            |                 |
| Ø             | การแจ้งเปลี่ยนแปลงชนิดและจำนวนไม้<br>(เพิ่ม-ลด) |                                              |                                                           | คำขอล                               | ล่าสุด ทสจ. | .นครสวรรค์    |                               |                                            |                               | 1-8 จาก 8                     | < >             |
|               | การแจ้งตัดหรือโค่นไม้ที่ได้จากการทำสวนป่า <     |                                              |                                                           | ลำดับ                               | วันที่ยืน   | หน่วยงาน      | ชื่อผู้ขอ<br>นายสุวิทย์ ทดสอบ | สถานที่ตั้งสวนป่<br>ต.วังน้ำลัด อ.ไพ       | า รายการ<br>ศาลี              |                               | สถานะ<br>รอรับ  |
| <b></b>       | การแจ้งนำไม้เคลื่อนที่ฯ <                       | S CAL                                        | 5                                                         | 1                                   | 26-04-2564  | ทสจ.นครสวรรค์ | ระบบ                          | จ.นครสวรรค์                                |                               |                               | เรื่อง          |
| ■             | การขออนุญาตใช้สถานที่เพื่อทำการแปรรูป<br>ไม้ฯ   |                                              | 52                                                        | 2                                   | 23-04-2564  | ทสจ.นครสวรรค์ | นายสุวิทย์ ทดสอบ<br>ระบบ      | ต.วังน้ำลัด อ.ไพ<br>จ.นครสวรรค์            | ศาลี                          |                               | รอรับ<br>เรื่อง |
| 0===<br>555 = |                                                 |                                              | YAA                                                       | 3                                   | 23-04-2564  | ทสจ.นครสวรรค์ | นายสุวิทย์ ทดสอบ<br>ระบบ      | ต.วังน้ำลัด อ.ไพ<br>จ.นครสวรรค์            | ศาลี ขอใบแทน<br>หรือโค่นไม้   | หนังสือรับรองการแจ้งตัด<br>เฯ | รอรับ<br>เรื่อง |
| 8             | การขึ้นทะเบียนตรา <                             |                                              |                                                           | 4                                   | 23-04-2564  | ทสจ.นครสวรรค์ | นายสุวิทย์ ทดสอบ<br>ระบบ      | ต.วังน้ำลัด อ.ไพ<br>จ.นครสวรรค์            | ศาลี ขอเปลี่ยนแ<br>(เพิ่ม-ลด) | เปลงชนิดไม้หรือจำนวนไม้       | รอรับ<br>เรื่อง |
|               | ตรวจสอบข้อมูลการขึ้นทะเบียนที่ดินเป็นสวน<br>ป่า |                                              |                                                           | 5                                   | 23-04-2564  | ทสจ.นครสวรรค์ | นายสุวิทย์ ทดสอบ<br>ระบบ      | ต.วังน้ำลัด อ.ไพ<br>จ.นครสวรรค์            | ศาลี                          |                               | รอรับ<br>เรื่อง |
|               |                                                 |                                              |                                                           |                                     |             |               |                               | ต.วังน้ำลัด อ.ไพ<br>จ.นครสวรรค์            | ศาลี                          |                               | รอรับ<br>เรื่อง |
|               |                                                 | 2 in                                         |                                                           |                                     |             |               | นางสาวสายใจ บุญ               | จ.นครสวรรค์                                | ขอใบแทบร                      | หนังสึกรับรองการแจ้งตัด       |                 |

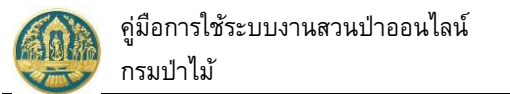

#### 1.1.3 การออกจากระบบงาน (Log out) เมื่อต้องการออกจากระบบงาน ให้ Click ที่ปุ่ม 区 ้ที่อยู่มุมบนขวาของหน้าจอ แล้วให้ Click ที่ปุ่ม "ออกจาก 🕞 ออกจากระบบ ดังภาพ ระบบ" Click ที่ปุ่มนี้เมื่อต้องการออกจาก ระบบงาน (Log Out) กรมป่าไม้ .... **.** A 🕞 ออกจากระบบ 117 ขึ้นทะเบียนสวนป่า ң การตัดโค่นไม้และนำไม้เคลื่อนที่ 5, 🛞 ขึ้นทะเบียนตราประจำสวนป่า 5 💀 หน้าหลัก 5 m จำนวนไม้ (ตัน) 6 220 1,417 85 720 เชื้อสี่สวน (1 ว้ที่แจ้งศัต (ดับ) 86 11 คำขอล่าสุด ทสจ.นครสวรรค์ 1-8 ann 8 < นายสุวิทย์ ท 26-04-2564 ทสจ.นครสวรรค์ ต.วังน้ำลัด อ.ไพศาลี รอรัเ จ.นครสวรรค์ เรื่อง นายสุวิทย์ ทดสอบ ต.วังน้ำลัด อ.ไพศาลี รอรับ 23-04-2564 ทสจ.นครสวรรค์ 55111 จ นครสารรค์ เรื่อง

### 1.1.4 การเปลี่ยนรหัสผ่าน

เมื่อต้องการเปลี่ยนรหัสผ่าน ให้ Click ที่ปุ่ม 🎴 ที่อยู่มุมบนขวาของหน้าจอ แล้วให้ Click เลือก "เปลี่ยน รหัสผ่าน" 🔒 เปลี่ยนรหัสผ่าน ดังภาพ

| กรมป่าไม้                                                                 | 😑 🥮 ระบบงานสวนป่าออนไลน์ 🗰 🛓 มายภูกิช หลดงบระบบ 🧯                                                                                |
|---------------------------------------------------------------------------|----------------------------------------------------------------------------------------------------|
| աղ                                                                        | E3 ข้อมูลผู้ทำสามป่า                                                                                                    |
| 🕋 หน้าหลัก                                                                | (anti-ship)(                                                                                                    |
| 🚊 ทะเบียนประวัติสวนป่า                                                    | ชื่อ-นาหลาล นายสุวิทย์ ทดสอบระบน Click และเลือก "เปลี่ยนรหัสผ่าน"                                                                |
| 🚻 บริการงานด้านสวนป่าออนไลม์ 🗸 🗸                                          | วันเกิด 16-10-2520 อายุ 43 ปี                                                                                                    |
| ▶ คำขอขึ้นทะเบียนที่ดินเป็นสวนป่า                                         | สัญชาติ ไทย                                                                                                    |
| ▶ คำขอขึ้นทะเบียนตรา                                                      | อาชีพ<br>ที่อยู่ 178/58 ม.10 ตรอกวัดคงมูลเหล็ก ซ.วัดคงมูลเหล็ก ถ.จรัญสนิทวงศ์ แขวงบ้านช่างหล่อ เขตบางกอกน้อย กรุงเทพมหานคร 10700 |
| คำขอแจ้งการยกเลิกตรา                                                      | เนอร์มือถือ 0844369694                                                                                                    |
| ▶ คำขอโอนทะเบียนสวนป่า                                                    | โทรศัพท์ 028665739 โทรสาร 028665739 ต่อ 1234                                                                                     |
| ค้าขอออกใบแทนหนังสือรับรองการขึ้นทะเบียน<br><sup>▶</sup> ที่ดินเป็นสวมป่า | จำนวนที่ดินที่ขึ้นทะเบียนเป็น 2 รายการ<br>สวนบ้า                                                                                 |

### โดยจะปรากฏหน้าจอสำหรับเปลี่ยนรหัสผ่านแสดงขึ้นมาให้ ดังภาพ

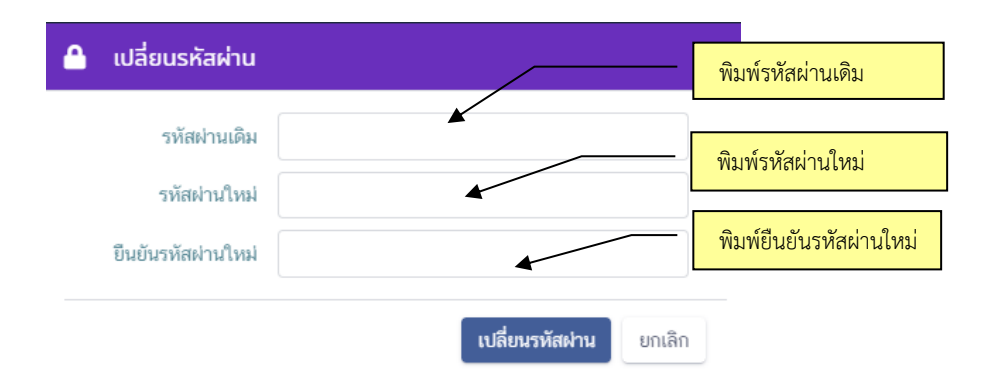

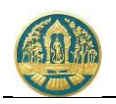

ผู้ใช้สามารถเปลี่ยนรหัสผ่านได้ โดยการพิมพ์รหัสผ่านเดิม จากนั้นจึงพิมพ์รหัสผ่านใหม่ และพิมพ์ยืนยันรหัสผ่าน ใหม่อีกครั้ง เมื่อเรียบร้อยแล้วให้ Click ที่ปุ่ม "เปลี่ยนรหัสผ่าน" เพื่อทำการยืนยันการเปลี่ยนรหัสผ่าน และเมื่อเข้าทำงานใน ระบบครั้งด่อไปก็สามารถใช้รหัสผ่านใหม่ได้ทันที

### 1.1.5 การกำหนดเงื่อนไขการค้นหา และแสดงข้อมูลต่าง ๆ ในระบบ

### 1) การค้นหาแบบกำหนดเงื่อนไข

ให้ Click ที่ปุ่ม **ไ**้<sup>คันหา</sup> ระบบจะแสดงหน้าจอสำหรับกำหนดเงื่อนไขในการค้นหาขึ้นมาให้ ดังภาพ โดย ผู้ใช้สามารถระบุเงื่อนไขบางส่วน หรือไม่ระบุเงื่อนไขเพื่อให้แสดงข้อมูลทั้งหมดก็ได้

| หลักฐานที่ดิน<br>หลักฐานที่ดิน เลขที่ | เล่มที่ | <ul> <li>กดปุ่มนี้ เมื่อต้องการให้</li> <li>ข้อมูลตามเงื่อนไขที่กำ</li> </ul> | เ้ค้นเ<br>หนด |
|---------------------------------------|---------|-------------------------------------------------------------------------------|---------------|
| ขั้นตอน                               | ¥       |                                                                               |               |

เมื่อกำหนดเงื่อนไขเรียบร้อยแล้ว ให้ Click ที่ปุ่ม 🤍 ค้นทา เพื่อให้ระบบแสดงผลการค้นหาตามเงื่อนไขที่ กำหนด กรณีต้องการยกเลิกเงื่อนไขการค้นหา ให้ Click ที่ปุ่ม <sup>ยกเลิก</sup>

#### การแสดงข้อมูล

หน้าจอแสดงผลตามเงื่อนไขการค้นหาข้อมูล หรือหน้าจอการทำงานหน้าแรก ระบบจะแสดงเป็นตารางสรุป List รายการข้อมูลตามเงื่อนไขที่ค้นหา หรือรายการข้อมูลที่เคยบันทึกข้อมูลไว้ หรือรายการที่รอรับข้อมูลที่ส่งมาจาก ผู้ยื่นคำร้องขึ้นมาให้ ดังภาพ

| Ξ   | 🗏 🐥 ระบบงานสวนป่าออนไลน์  |                      |                         |                                                                                                    |                                                   |                | Click รายการข้อมูลที่ต้องการ เพื่อให้ระบบ     |                                                               |                    |            | in สวมป่าออนไลน์ ( 😢 |  |
|-----|---------------------------|----------------------|-------------------------|----------------------------------------------------------------------------------------------------|---------------------------------------------------|----------------|-----------------------------------------------|---------------------------------------------------------------|--------------------|------------|----------------------|--|
| nะ  | เบียนหนังสือร่            | จับรองการขึ่         | ี่นทะเบียนที่ใ          | านสวนป่า (สป.3) ท                                                                                                    | สจ.นครสวรรค์                                      | แสด            | งรายละเอย                                     | ยดขอมูลรายเ                                                   | าารนน              |            | 🗲 ກລັບ               |  |
| 1   | + เพิ่ม 🕇 เรื่            | อนไข 🖶 ทิมพ์         | เงื่อนไขการครวจ         | wu                                                                                                    | ~                                                 |                |                                               |                                                               |                    | 1-5        | 97n 5 🔇 🔊            |  |
| สำ  |                           | หนังสือรับรอง (สป.3) |                         | ชื่อผู้ทำสวนป่                                                                                                    |                                                   |                | เละเอียคที่ดิน                                |                                                               | จำนวนรวม<br>(=ี่ง) | สถานะ      |                      |  |
| 1   | ทสจ.นครสวรรค์             | นใมที<br>87          | ฉบับที สวั<br>89 23-04- | .ศี<br>2564 นายสุริทย์ ทดสอบระบบ<br>(3-5668-91272-64-5)                                                                                          | หลักฐานที่ดิน<br>น.ส.3 ก<br>เลขที่ 223 เล่งที่ 18 | <ำนวนแปลง<br>1 | เนือที<br>10 - 3 - 88                         | ที่ดังที่ดิน<br>ต.เขาชนกัน อ.กึ่งอำเภอ<br>แม่วงศ์ จ.นครสวรรค์ | สัก                | 120        | ปกติ                 |  |
| 3   | ? ทสจ.นครสวรรค์           | 12                   | 13 23-04-               | 2564 นางสาวุสายใจ บุญยิ่ง<br>(3-6009-00017-34-1)                                                                                                 | ส.ป.ก. 4-01ช<br>เลขที่ 6357 และที่ 64             | 2              | 2 50 - 3 - 4 ค.ศะคร้อ อ.ไทศาลี<br>จ.นครสวรรค์ |                                                               | สัก                | 150        | ปกติ                 |  |
|     |                           |                      |                         |                                                                                                    | เลขที่ 12333 เล่งที่ 1566                         |                |                                               | จ.นครสารรค์                                                   |                    |            |                      |  |
|     | 8 ทสจ.นครสวรรค์           | 45                   | 67 22-04                | 2564 นายสุวิทย์ ทคสอบระบบ<br>(3-5668-91272-64-5)                                                                                                 | <b>น.ส.3 ก</b><br>แหล่ที่ 31022 เล่มที่ 33        | 1              | 24 - 2 - 50                                   | ต.วังน้ำลัด อ.ไพศาลี<br>จ.นครสวรรค์                           | ยาง, ราชพฤกษ์, สัก | 500        | ปกติ                 |  |
| 4   | I ทสจ.นครสวรรค์           | 17                   | 18 19-04                | 2564 1. นายเกรียงไกร อัศวรัด<br>(3-1020-01491-82-8)<br>2. นายสมยส ทานทอง<br>(3-1399-00108-56-0)                                                  | เน้ น.ส.3 ∩<br>เลขที่ 254 แล่งที่ 21⊎             | 1              | 123 - 3 - 9.5                                 | ค.เกรียงไกร อ.เมือง<br>นครสวรรค์ จ.นครสวรรค์                  | คะเคียนทอง         | 477        | ปกติ                 |  |
| 1   | ร์ ทสจ.นครสวรรค์          | 1123                 | 15 10-06-               | 2563 1. นางสุขาคา ชาญเศรษ<br>(3-1007-00693-32-1)<br>2. นางสาวอรทัย อ่อนมา<br>(3-2002-00149-23-0)<br>3. นางสาวสายใจ รักสุข<br>(3-6009-00017-34-1) | ຊິຖຸສ <b>ນ.8.4 ກ.</b><br>ທາະສົ 35952 ທ່ນກີ່ 360   | 1              | 10 - 2 - 50                                   | ต.ตะคร้อ อ.ไพศาลี<br>จ.นครสวรรค์                              | ປະະສູ. ສັດ, ທາດ    | 170        | ปกติ                 |  |
| แสด | ง 1 ถึง 5 จากทั้งสิ้น 5 1 | ายการ                |                         |                                                                                                    |                                                   |                |                                               |                                                               |                    | ก่อนหน้    | ก์ 1 ถัดไป           |  |
| กรม | ป่าไม้ © 2563             |                      |                         |                                                                                                    |                                                   |                |                                               |                                                               | frm_reg_e_farms_   | in 🛛 📿 dhù | กเศรษฐกิจการบำไม้    |  |

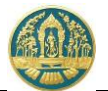

ผู้ใช้สามารถ Click รายการที่ต้องการตรวจสอบหรือบันทึกข้อมูล จะปรากฏหน้าจอสำหรับการบันทึก/ แก้ไขข้อมูล หรือการแสดงข้อมูลรายละเอียดต่าง ๆ ขึ้นมาให้ ดังภาพ

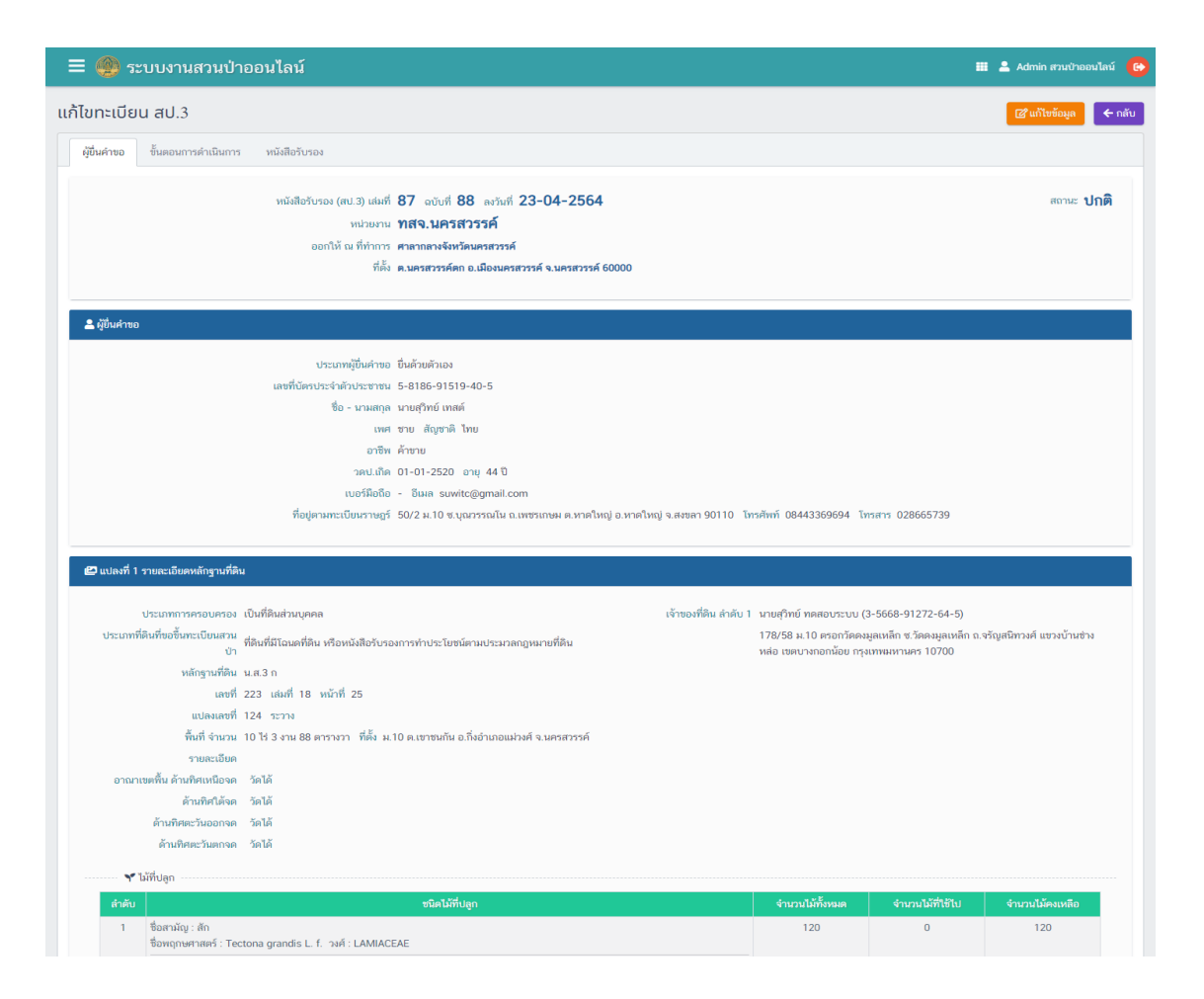

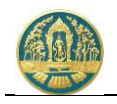

### 1.1.6 เงื่อนไขการกรอกข้อมูล

ช่องที่บังคับให้บันทึกข้อมูล จะมีสัญลักษณ์ \* (ดอกจันสีแดง) หากไม่บันทึกข้อมูลในช่องดังกล่าวระบบจะไม่
 อนุญาตให้บันทึกข้อมูล

| เลขที่บัตรประจำตัวประชาชน \star                      | <ul> <li>บุคคลธรรมดา</li> <li>1 1020 01632 21 2</li> </ul> | O นิติบุคคล                                |                             |  |
|------------------------------------------------------|------------------------------------------------------------|--------------------------------------------|-----------------------------|--|
| คำนำหน้าชื่อ                                         | 💿 นาย 🔵 นาง                                                | 🔾 นางสาว 🔘 อื่นๆ                           |                             |  |
| ชื่อ \star                                           | รักษ์ป่า                                                   | นามสกุล 🔸                                  | ทดสอบข้อมูล                 |  |
| วันเดือนปีเกิด                                       | 02-02-2510                                                 | <b>อายุ</b> 51 ปี                          |                             |  |
| สัญชาติ ★                                            | ไทย                                                        |                                            |                             |  |
| เลขที่                                               | 22/2                                                       | หมู่ที่                                    | 2                           |  |
| หม่บ้าน/อาคาร                                        |                                                            |                                            |                             |  |
|                                                      |                                                            |                                            |                             |  |
| ตรอก/ช่อย                                            |                                                            | ถนน                                        |                             |  |
| ตรอก/ช่อย<br>ตำบล/แขวง                               | ลำพักชี                                                    | ຄບບ<br>ອຳເກວ/ເขต                           | • หนองจอก                   |  |
| ດເຣຍກ/ช່ອຍ<br>ຕຳບa/ແขວນ<br>ຈັນหວັດ                   | ลำพักซี<br>• กรุงเทพมหานคร                                 | ทนน<br>อำเภอ/เขต<br>รหัสไปรษณีย์           | • หนองจอก                   |  |
| ตรอก/ช่อย<br>ตำบล/แขวง<br>จังหวัด<br>หมายเลขโกรศัพท์ | ลำพัทซี<br>• กรุงเทพมหานคร                                 | ถนน<br>อำเภอ/เขด<br>รหัสไปรษณีย์<br>โกรสาร | <ul> <li>หนองออก</li> </ul> |  |

 ช่องที่มีข้อมูลพื้นฐานให้เลือก จะมีคำว่า "เลือกข้อมูล" แสดงให้ในช่อง เช่น ตำบล/อำเภอ/จังหวัด เป็นต้น ให้ พิมพ์คำหรือข้อความบางส่วน ระบบจะแสดง List รายการข้อมูลขึ้นมาให้เลือก ดังภาพ

| ตำบล/แขวง       | พญาไท                           | ວຳເກວ/ເขຕ ★  | เลือกข้อมูล |
|-----------------|---------------------------------|--------------|-------------|
| ດັ່ງແລ້ດ 🕇      | ถนนพญาไท ราชเทวี กรุงเทพมหานคร  | ะหัวไปเนกไข่ |             |
| JUNJU *         | ทุ่งพญาไท ราชเทวี กรุงเทพมหานคร | รกลายรอบนอ   |             |
| หมายเลขโทรศัพท์ | สามเสนใน พญาไท กรุงเทพมหานคร    | โกรสาร       |             |
|                 | พญาไท กรุงเทพมหานคร             |              |             |
| มือถือ          |                                 | Email        |             |
|                 |                                 |              |             |

ช่องข้อมูลวันที่ เมื่อ Click ที่ช่องวันที่ ระบบจะแสดงปฏิทินให้ Click เลือกวันที่ได้ หรือถ้าต้องการพิมพ์วันที่
 เองให้พิมพ์ตัวเลข 8 หลักติดกัน เช่น 16112520 (วันเดือนปี) ระบบจะใส่ขีดคั่นระหว่างวันที่ให้อัตโนมัติ ดัง

| จัวอย่าง | 16-12-2520      |    |      |      |     |      |    |    |
|----------|-----------------|----|------|------|-----|------|----|----|
|          | ວັນເດືອນປີເກັດ  |    | อายุ |      |     |      |    |    |
|          |                 | <  |      | มกรา | าคม | 2562 |    | >  |
|          |                 | อา | ຈ    | ə    | w   | wη   | ศ  | a  |
|          | เลขที่          | 30 | 31   | 1    | 2   | 3    | 4  | 5  |
|          | หมู่บ้าน/อาคาร  | 6  | 7    | 8    | 9   | 10   | 11 | 12 |
|          | ตรอก/ชอย        | 13 | 14   | 15   | 16  | 17   | 18 | 19 |
|          |                 | 20 | 21   | 22   | 23  | 24   | 25 | 26 |
|          | ตำบล/แขวง       | 27 | 28   | 29   | 30  | 31   | 1  | 2  |
|          | จังหวัด 🔹       | 3  | 4    | 5    | 6   | 7    | 8  | 9  |
|          | หมายเลขโทรศัพท์ |    |      |      |     |      |    |    |

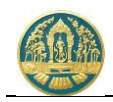

### 1.1.7 ความหมายของสัญลักษณ์ (ICON)

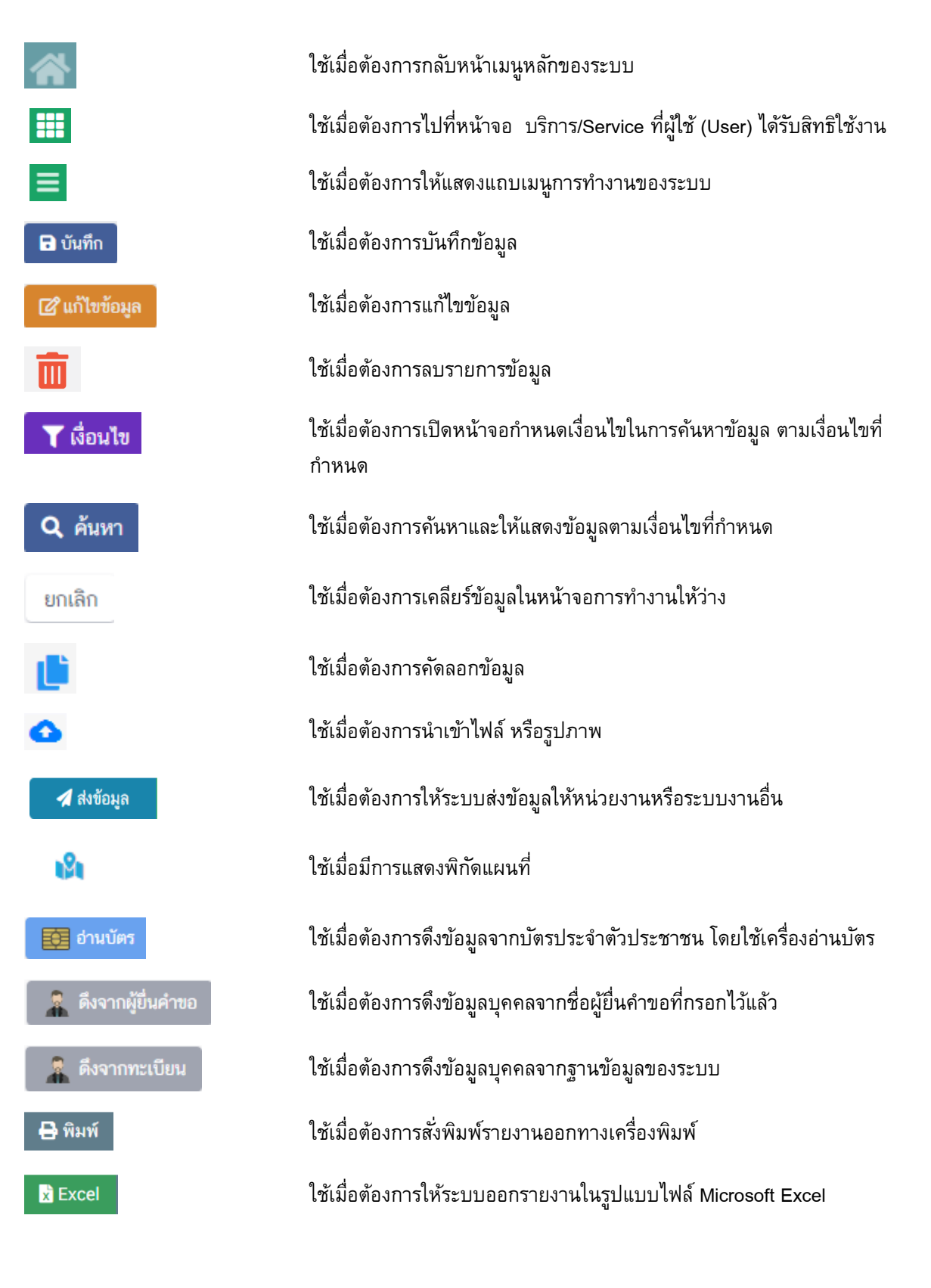

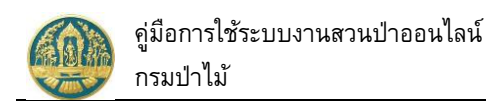

# 2. บริการงานด้านสวนป่า

ใช้สำหรับจัดเก็บข้อมูลการขึ้นทะเบียนที่ดินเป็นสวนป่า โดยเริ่มตั้งแต่การจัดทำคำขอขึ้นทะเบียนที่ดินเป็นสวนป่า การคำขอขึ้นทะเบียน การตรวจสอบและพิจารณาอนุมัติ ไปจนถึงการโอนข้อมูลคำขอที่ผ่านการออกหนังสือรับรองฯ (สป.3) เรียบร้อยแล้วไปจัดเก็บเป็นทะเบียนหนังสือรับรองการขึ้นทะเบียนที่ดินสวนป่า (สป.3)

## 2.1 คำขอขึ้นทะเบียนที่ดินสวนป่า

ใช้สำหรับบันทึกรายละเอียดคำขอคำขอขึ้นทะเบียนที่ดินเป็นสวนป่า โดยเริ่มบันทึกข้อมูลที่เกี่ยวข้อง ได้แก่ ข้อมูลผู้ ยื่นคำขอ/เจ้าของที่ดิน ข้อมูลหนังสือรับรอง และเอกสารแนบต่างๆ เพื่อให้ระบบสร้างแบบคำขอขึ้นมาให้ จากนั้นจึงตรวจสอบ ข้อมูล และยืนยันส่งข้อมูลคำขอให้กรมป่าไม้พิจารณา มีวิธีการใช้งานโปรแกรม ดังนี้

### <u>ขั้นตอนการทำงาน</u>

 ให้ Click ที่เมนู "คำขอขึ้นทะเบียนที่ดินสวนป่า" จะปรากฏหน้าจอสำหรับบันทึกข้อมูลคำขอขึ้นทะเบียนที่ดิน เป็นสวนป่าแสดงขึ้นมาให้ ดังภาพ

| ≡      | 🏈 ระเ      | บงานสวนป่า         | าออนไลน์             |             |               |                          |                      |           | 🎹 💄 มายสมม | ติ ทดสอบ 🕞 |
|--------|------------|--------------------|----------------------|-------------|---------------|--------------------------|----------------------|-----------|------------|------------|
| ข้อมูล | ลคำขอขึ้   | นทะเบียนที่ดิ      | นสวนป่า เลือง        | าข้อมูล     |               |                          |                      |           |            | 🗲 ຄລັບ     |
|        | + เพิ่ม    | 🕻 เงื่อนไข 🔒 พิมพ์ | จังหวัดที่ตั้งที่ดิน | เลือกข้อมูล | ٩             |                          |                      |           |            |            |
| ลำดับ  | เลขที่คำขอ | วันที่ยื่นคำขอ     |                      | ผู้ยื่นคำขอ | หลักฐานที่ดิน | เนื้อที่<br>(ไร่-งาน-วา) | จำนวนต้นไม้<br>(ตัน) | เลขที่รับ |            | ขั้นตอน    |
|        |            |                    |                      |             | ไม่มีข้อมูล   | 9                        |                      |           |            |            |

### กรณีที่ต้องการบันทึกคำขอเพิ่มใหม่

 2.1) ให้ Click ที่ปุ่ม "เพิ่ม" + เพิ่ม
 จะปรากฏหน้าจอสำหรับบันทึกคำขอขึ้นทะเบียนที่ดินเป็นสวนป่าแสดง ขึ้นมาให้ ดังภาพ

| 😑 🛞 ระบบงานสว                      | มนป่าออนไลน์                   |                    |             |                  | · •      | นายสมมติ ทดสอบ 🛛 🕞 |
|------------------------------------|--------------------------------|--------------------|-------------|------------------|----------|--------------------|
|                                    | บันทึกคำขอ                     | ตรวจสอบ            | พิมพ์ใบคำขอ | ยืนยัน/ส่งข้อมูล |          |                    |
| คำขอขึ้นทะเบียนที่ดินเ             | สวนป่า                         | 0                  | 0           | 0                | 🖬 บันทึก | 🗲 กลับหน้าจอหลัก   |
| ผู้ยื่นคำขอ ข้อมูลแปลงที่ดี        | น/เจ้าของที่ดิน/ชนิดไม้ที่ปลูก | เอกสารแมบ          |             |                  |          |                    |
| ขึ้นต่อหย่อแอนช                    | เลือดข้อมอ                     |                    |             |                  |          |                    |
| ง<br>เขียนที่                      | เตอแออฟูต                      |                    |             |                  |          |                    |
| วันที่ <b>*</b>                    | 24-06-2564                     | เลขที่คำขอ         |             | สถานะ บันทึก     |          |                    |
| 🚨 ผู้ยื่นคำขอ                      |                                |                    |             |                  |          |                    |
| ประเภทผ้ยื่นคำขอ* (                | ● ยื่นด้วยตัวเอง 🔿 กรณีมอบเ    | อำนาจ - บคคลธรรมดา |             |                  |          |                    |
| เลขที่บัตรประจำตัวประชาชน <b>*</b> | 3 8600 64183 56 1              | ]                  |             |                  |          |                    |
| คำนำหน้าชื่อ (                     | 🖲 นาย 🔾 นาง 🔿 นางสาว           | 🔾 อื่นๆ            |             |                  |          |                    |
| ชื่อ*                              | สมมติ                          | นามสกุล* ทดสอบ     |             |                  |          |                    |

2.2) บันทึกข้อมูลคำขอขึ้นทะเบียนที่ดินเป็นสวนป่า ประกอบด้วย

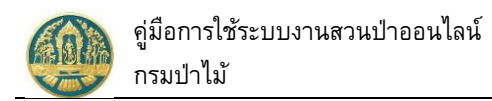

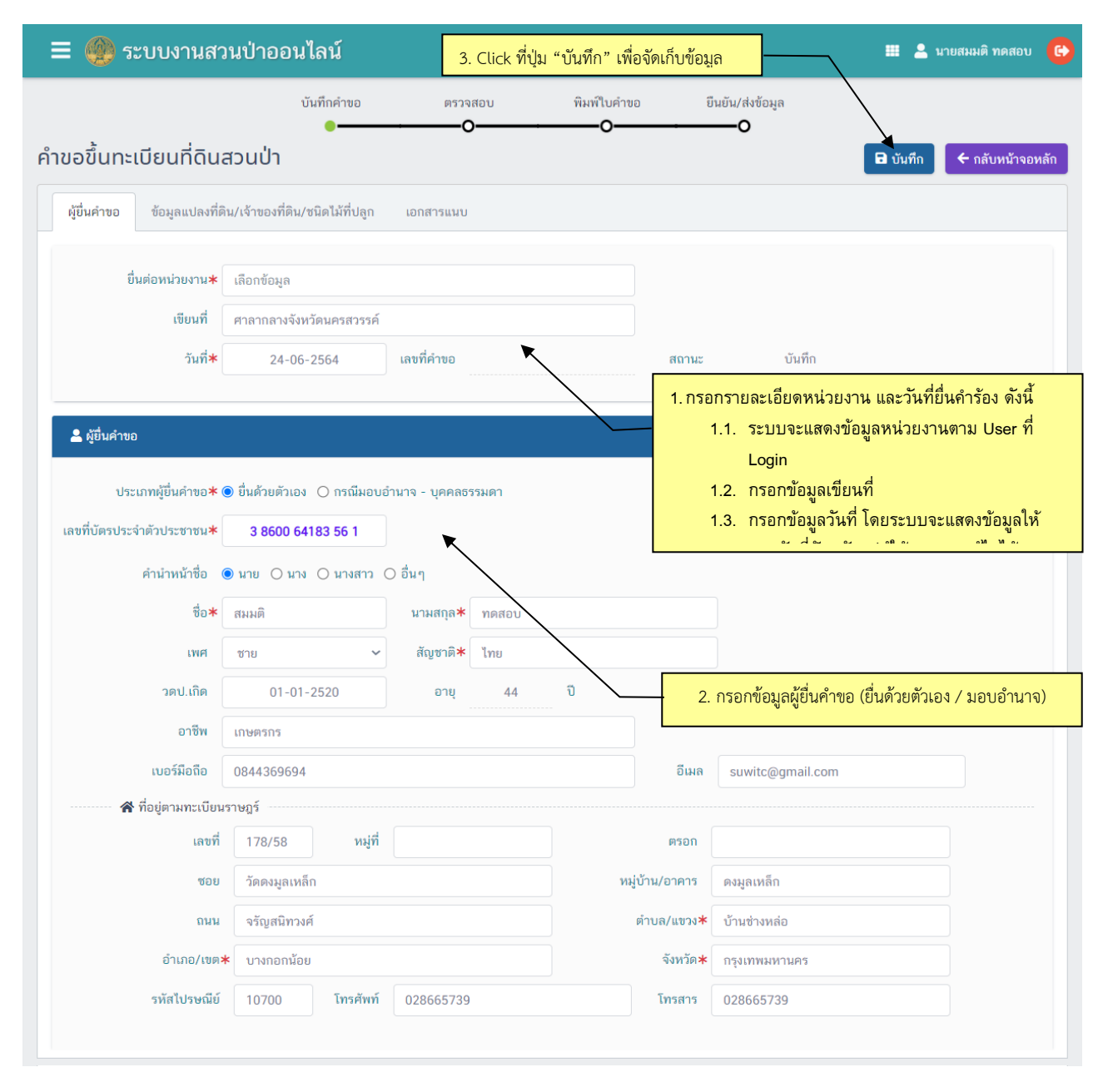

# 2.2.1) <u>ส่วนที่ 1</u> ข้อมูลผู้ยื่นคำขอขึ้นทะเบียนที่ดินเป็นสวนป่า โดยมีวิธีการบันทึกข้อมูล ดังนี้

เมื่อบันทึกข้อมูลเรียบร้อยแล้ว ให้ Click ปุ่ม <sup>🕒 บันก</sup>ี้ เพื่อจัดเก็บข้อมูล โดยผู้ใช้ต้องบันทึกข้อมูลที่ผู้ยื่น คำขอให้เรียบร้อยก่อนจึงจะสามารถไปบันทึกข้อมูลในแถบอื่น ๆ ต่อได้

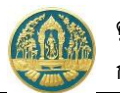

- 2.2.2) <u>ส่วนที่ 2</u> บันทึกข้อมูลรายละเอียดแปลงที่ดิน เจ้าของที่ดินและชนิดไม้ที่ปลูก โดยมีวิธีการ บันทึกข้อมูล ดังนี้
  - 2.2.2.1 ให้ Click ที่ปุ่ม "เพิ่มหลักฐานที่ดิน" เพื่อกรอกรายละเอียดของแปลงที่ดินที่นำมาขอ ขึ้นทะเบียนสวนป่า ดังภาพ

| 🔳 🛞 इ       | ะบบงานสวนป่าออนไลน์                           |                    |                                                     |                         |                                            | 💄 นายสมมติ ทดสอบ   🔂 |
|-------------|-----------------------------------------------|--------------------|-----------------------------------------------------|-------------------------|--------------------------------------------|----------------------|
|             | บันทึกคำขอ                                    | ตรวจสอ<br><b>0</b> | บ พิมพ์ใบคำขอ<br><b>0</b>                           | ยืนยัน/ส                | ส่งข้อมูล<br><b>D</b>                      |                      |
| คำขอขึ้นทะเ | เบียนที่ดินสวนป่า                             |                    | 🛅 ลบข้อมูล                                          | 🖬 บันทึก 🏼 🎏            | ตรวจสอบข้อมูล, ไปขั้นตอนถัดไป <sup>.</sup> | → ← กลับหน้าจอหลัก   |
| ผู้ยื่นคำขอ | ข้อมูลแปลงที่ดิน/เจ้าของที่ดิน/ชนิดไม้ที่ปลูก | เอกสารแนบ          | Click ที่ปุ่มนี้ เพื่อกรอก<br>ที่ดินที่ขอขึ้นทะเบีย | ารายละเอียด<br>มนสวนป่า |                                            | + เพิ่มหลักฐานที่ดิน |
| ลำดับ       | รายละเอียดหลักฐานที่ดิน                       |                    | เจ้าของที่ดิน/ผู้เช่                                | 'n                      | ชนิดไม้ที่เ                                | ปลูก                 |
|             |                                               |                    | ไม่พบรายการข้อมูล                                   |                         |                                            |                      |

2.2.2.2 ระบบจะแสดงหน้าจอสำหรับกรอกรายละเอียดแปลงที่ดินขึ้นมา ให้กรอกรายละเอียด ของที่ดิน ประกอบด้วย ประเภทที่ดิน, หลักฐานที่ดิน, รายละเอียดที่ดิน (เลขที่ เล่มที่ หน้าที่ แปลงเลขที่ ระวาง เนื้อที่ (ไร่-งาน-ตร.ว.) ที่ตั้งที่ดิน อาณาเขตติดต่อ ข้อมูล พิกัดแปลง และเอกสารแนบ (สำเนาหลักฐานที่ดิน) เป็นต้น โดยในช่องที่มี เครื่องหมาย \* (ดอกจันสีแดง) หมายถึงช่องที่บังคับให้บันทึกข้อมูล โดยมีวิธีการ ดังนี้

| 🛾 💮 ระบบงานสวนป่าออน                                                                                                    | ไลน์                                                                                                    |                                                                          |                                                             |                                           |                  |           |        |                         |                              | ผมติ ทดสอเ | G     |
|----------------------------------------------------------------------------------------------------|----------------------------------------------------------------------------------------------------|--------------------------------------------------------------------------|-------------------------------------------------------------|-------------------------------------------|------------------|-----------|--------|-------------------------|------------------------------|------------|-------|
| ขอขึ้นทะเบียนที่ดินสวนป่า                                                                                                    |                                                                                                    |                                                                          |                                                             |                                           |                  |           |        |                         | ÷                            | กลับหน้าจะ | อหลัก |
| ผู้ยินคำขอ ข้อมูลแปลงทิดิน/เจ้าของทิดิน/                                                                                                    | ชนิดไม่ที่ปลูก                                                                                                    | เอกสารแนบ                                                                |                                                             |                                           |                  |           |        |                         |                              |            |       |
| 🖾 ประเภทที่ดินที่ขอขึ้นทะเบียนสวนป่า                                                                                                    |                                                                                                    |                                                                          |                                                             |                                           |                  |           |        |                         |                              |            |       |
| O 1) ที่ดินที่มีโฉนดที่ดิน หรือหนังสือรับรองกาะ                                                                                                    | รทำประโยชน์ตามเ                                                                                                    | ประมวลกฎหม                                                               | ายที่ดิน                                                    |                                           |                  |           |        |                         |                              |            |       |
| O 2) ที่ดินตามพระราชบัญญัติจัดรูปที่ดินเพื่อก                                                                                                    | ารเกษตรกรรม พ.ศ                                                                                                    | ศ.2517 และที่                                                            | ดินตามพระราช                                                | บัญญัติจัดที่ดิน                          | เเพื่อการครองชีท | เพ.ศ.2511 |        |                         |                              |            |       |
| 🖲 3) ที่ดินตามพระราชบัญญัติปฏิรูปที่ดินเพื่อก                                                                                                    | ารเกษตรกรรม พ.ศ                                                                                                    | n.2518                                                                   |                                                             | <i>a</i> .                                | de               | 1         |        |                         |                              |            |       |
| O 4) ที่ดินตามพระราชบัญญัติป่าสงวนแห่งชาติ                                                                                                    | ìพ.ศ.2507                                                                                                    | ~                                                                        | 1                                                           | .เลือกประเ                                | .ภททิดิน         |           |        |                         |                              |            |       |
| ○ 5) ที่ดินที่มีใบอนุญาตตามกฎหมายว่าด้วยป่                                                                                                    | າໄມ້ໃห້ทຳสวนป่า                                                                                                    |                                                                          |                                                             |                                           |                  |           |        |                         |                              |            |       |
| ○ 6) ที่ดินที่ได้ดำเนินการเพื่อการปลูกป่าอยู่แล้                                                                                                    | <b>ว</b> ์โดยส่วนราชการ                                                                                                    | รัฐวิสาหกิจ ห'                                                           | รือหน่วยงานอื่น                                             | ของรัฐ                                    |                  |           |        |                         |                              |            |       |
| <ul> <li>6) ที่ดินที่ได้ดำเนินการเพื่อการปลูกป่าอยู่แล้</li> <li>รายละเอียดหลักฐานที่ดิน</li> <li>ประเภทการครอบครอง* (</li> </ul>                                                                                  | ົວໂດຍส่วนราชการ<br>● ເປັນກີ່ຄືນส่วนบุค                                                                                                | รัฐวิสาหกิจ หร่<br>จุคล () เป็นท์                                        | รือหน่วยงานอื่น<br>ที่ดินเช่า                               | ของรัฐ                                    |                  |           |        |                         |                              |            |       |
| <ul> <li>6) ที่ดินที่ได้ดำเนินการเพื่อการปลูกบ้าอยู่แล้</li> <li>รายละเอียดหลักฐานที่ดิน</li> <li>ประเภทการครอบครอง* (<br/>หลักฐานที่ดิน*</li> </ul>                                                               | ົວ ເບັນກີ່ດີນສ່ວນບຸດ<br>ອີເບັນກີ່ດີນສ່ວນບຸດ<br>ສ.ປ.ກ. 4-01ກ                                                                           | รัฐวิสาหกิจ ห่                                                           | รือหน่วยงานอื่น<br>ที่ดินเช่า                               | ของรัฐ                                    |                  |           |        |                         | ~                            |            |       |
| <ul> <li>6) ที่ดินที่ได้ดำเนินการเพื่อการปลูกบ้าอยู่แล้</li> <li>รายสะเอียดหลักฐานที่ดิน</li> <li>ประเภทการครอบครอง* (<br/>หลักฐานที่ดิน*<br/>เลซที่</li> </ul>                                                    | ົວໂດຍສ່ວນຮາชการ<br>ເປັນທີ່ຄືນສ່ວນບຸດ<br>ສ.ປ.ດ. 4-01n<br>3103                                                                          | รัฐวิสาหกิจ ห <sup>ั</sup><br>จคล () เป็นม์<br>เล่มที่                   | รือหน่วยงานอื่น<br>ที่ดินเช่า<br>32                         | ของรัฐ<br>หน้าที่                         | a a              |           |        |                         | ~                            |            | _     |
| <ul> <li>6) ที่ดินที่ได้ดำเนินการเพื่อการปลูกบ้าอยู่แล้</li> <li>รายละเอียดหลักฐานที่ดิน</li> <li>ประเภทการครอบครอง* (<br/>หลักฐานที่ดิน*<br/>เลชที่</li> <li>แปลงเลชที่</li> </ul>                                | ัวโดยส่วนราชการ<br><ul> <li>เป็นที่ดินส่วนบุค</li> <li>ส.ป.ก. 4-01ก</li> <li>3103</li> <li>13</li> </ul>                              | รัฐวิสาหกิจ ทำ<br>จคล () เป็นม่<br>เล่มที่<br>ระวาง                      | รือหน่วยงานอื่ม<br>ที่ดินเช่า<br>32<br>สปก. ที่/กลุ่ม       | ของรัฐ<br><br>เที่ 116                    | 8                |           | 2. กรอ | กรายละเด่               | ~<br>วียดหลัก <sub>เ</sub>   | ฐาน        |       |
| <ul> <li>6) ที่ดินที่ได้ดำเนินการเพื่อการปลูกบ้าอยู่แล้</li> <li>รายละเอียดหลักฐานที่ดิน</li> <li>ประเภทการครอบครอง*</li> <li>หลักฐานที่ดิน*</li> <li>เลซที่</li> <li>แปลงเลขที่</li> <li>พันที่ จำนวน*</li> </ul> | <ul> <li>้วโดยส่วนราชการ</li> <li>เป็นที่ดินส่วนบุร</li> <li>ส.ป.ก. 4-01ก</li> <li>3103</li> <li>13</li> <li>24</li> <li>ไ</li> </ul> | รัฐวิสาหกิจ ห <sup>2</sup><br>จคล () เป็นท์<br>เล่มที่<br>ระวาง<br>ร่ (3 | รือหน่วยงานอื่น<br>ที่ดินเข้า<br>32<br>สปก. ที/กลุ่ง<br>งาน | ของรัฐ<br>  หน้าที่<br>เที 116<br>  96.00 | 8                |           | 2. กรอ | <mark>กรายละเก</mark> ่ | •<br><mark>วียดหลัก</mark> ว | ฐาน        |       |

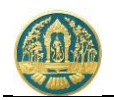

| ลำดับที่                                                                                                    | หมู่ที่                                                          |                                                                    | ตำบล                              |                                                        | อำเภอ                         |             |                                                 | +                                                     |
|----------------------------------------------------------------------------------------------------|------------------------------------------------------------------|--------------------------------------------------------------------|-----------------------------------|--------------------------------------------------------|-------------------------------|-------------|-------------------------------------------------|-------------------------------------------------------|
| 1 11                                                                                                    |                                                                  | วังน้ำลัด                                                          |                                   | ไพศาลี                                                 | 、                             |             | นครสวรรค์                                       | <b>a</b>                                              |
| 🕻 อาณาเขตพื้นที่สวนป่า                                                                                                    | ı                                                                |                                                                    |                                   |                                                        |                               | 3           | . กรอกที่ตั้งที่ดิน                             |                                                       |
|                                                                                                    | ด้านทิศเหนือจด                                                   | นอกเขตปฏิรูปที่ดิน                                                 |                                   | วัดได้                                                 | 500                           |             | เมตร                                            |                                                       |
| ด้านทิศใต้จด น.ส.3ก เลา                                                                                                    |                                                                  | น.ส.3ก เลขที่ 142                                                  |                                   | วัดได้                                                 | 850                           |             | เมตร                                            |                                                       |
| á                                                                                                    | ำนทิศตะวันออกจด                                                  | ถนนสาธารณประโยง                                                    | ชน์                               | วัดได้                                                 | 350                           |             | เมตร                                            |                                                       |
|                                                                                                    |                                                                  |                                                                    |                                   |                                                        |                               |             |                                                 |                                                       |
| 🎗 ข้อมูลพิกัดแปลง<br>พิกัด จุดที่                                                                                                    | ด้านทิศตะวันตกจด<br>UTM Eas                                      | สำเหมืองสาธารณปร<br>t                                              | ระโยชน์                           | วัดได้<br>UTM North                                    | 400                           | 4.          | กรอกอาณาเขตติดต่<br>Zone                        | อของแปลงสว                                            |
| <b>ห</b> ู้ ข้อมูลพิภัคแปลง<br>พิภัค จุดที่                                                                                                    | ด้านทิศตะวันตกจด<br>UTM Eas                                      | สำเหมืองสาธารณปา<br>t                                              | 1125504                           | วัดได้<br>UTM North                                    | 400                           | 4.          | กรอกอาณาเขตติดต่<br>Zone                        | อของแปลงสว                                            |
| <ul> <li>ชื่อมูลพิกัดแปลง</li> <li>พิกัค จุดที่</li> <li>1</li> <li>592132</li> </ul>                                                                           | ด้านทิศตะวันตกจด<br>UTM Eas                                      | สำเหมืองสาธารณปร<br>t                                              | ระโยชน์<br>2126694                | วัดได้<br>UTM North                                    | 400                           | 4.          | กรอกอาณาเขตติดต่<br>Zone<br>5. กรอกข้อมูลพิกัดเ | อของแปลงสว<br>+<br>~ =<br>เปลงสวนป่า                  |
| <ul> <li>ชื่อมูลพิกัดแปลง</li> <li>พิกัด จุดที่</li> <li>1</li> <li>592132</li> <li>ยอกสารแนบ (สำเนาห</li> </ul>                                                | ด้านทิศตะวันตกจด<br>UTM Eas<br>ลักฐานที่ดิน/สัญญาเ               | สำเหมืองสาธารณปร<br>t                                              | ระโยชน์<br>2126694<br>แนบไฟล์เอกส | วัดได้<br>UTM North<br>Ts (สำเนาหลัก                   | 400<br>ฐาน                    | 470         | กรอกอาณาเขตติดต่<br>Zone<br>5. กรอกข้อมูลพิกัดเ | อของแปลงสว<br>+<br>ฮั<br>เปลงสวนป่า                   |
| <ul> <li>ห้อมูลพิกัดแปลง</li> <li>พิกัด จุดที่</li> <li>1</li> <li>592132</li> <li>เอกสารแนบ (สำเนาห<br/>รายการ</li> </ul>                                      | ด้ำนทิศตะวันตกจด<br>UTM Eas<br>เล้กฐานที่ดิน/สัญญาเ<br>เพิ่มไฟล์ | สำเหมืองสาธารณปร<br>t<br>t) 6.                                     | ระโยชน์<br>2126694<br>แนบไฟล์เอกส | วัดได้<br>UTM North<br>■<br>าร (สำเนาหลัก<br>เอกสารแนบ | 400<br>ฐาน<br>(สำเนาหลักฐานที | 47.0<br>470 | กรอกอาณาเขตติดต่<br>Zone<br>5. กรอกข้อมูลพิกัดเ | อของแปลงสว<br>+<br>√ ธิ<br>เปลงสวนป้า                 |
| <ul> <li>ช้อมูลพิกัดแปลง</li> <li>พิกัด จุดที่</li> <li>1 592132</li> <li>เอกสารแนบ (สำเนาห</li> <li>รายการ</li> <li>สำเนาหลักฐานที่ดิน</li> </ul>              | ด้านทิศตะวันตกจด<br>UTM Eas<br>เล้กฐานที่ดิน/สัญญาเ<br>เพิ่มไฟด์ | สำเหมืองสาธารณปร<br>t<br>t<br>สปก.ด้านหน้า.jpg                     | ระโยชน์<br>2126694<br>แนบไฟล์เอกส | วัดได้<br>UTM North<br>าร (สำเนาหลัก<br>เอกสารแนบ      | 400<br>ฐาน<br>(สำเมาหลักฐานที | 47Q<br>iĥu) | กรอกอาณาเขตติดต่<br>Zone<br>5. กรอกข้อมูลพิกัดเ | อของแปลงสว<br>↓ +<br>√ โต้<br>เปลงสวนป่า              |
| <ul> <li>นิย ข้อมูลพิกัดแปลง</li> <li>พิกัค จุดที่</li> <li>1</li> <li>592132</li> <li>ยอกสารแนบ (สำเนาห</li> <li>รายการ</li> <li>สำเนาหลักฐานที่ดิน</li> </ul> | ด้ำนทิศตะวันตกจด<br>UTM Eas<br>ลักฐานที่ดิน/สัญญาเ<br>เพิ่มไฟล์  | สำเหมืองสาธารณปร<br>t<br>t<br>สปก.ด้านหน้า.jpg<br>สปก.ด้านหลัง.jpg | ระโยชน์<br>2126694<br>แนบไฟล์เอกส | วัดได้<br>UTM North<br>■<br>าร (สำเนาหลัก<br>เอกสารแนบ | 400<br>ฐาน<br>(สำเนาหลักฐานที | 47Q<br>1Å   | กรอกอาณาเขตติดต่<br>Zone<br>5. กรอกข้อมูลพิกัดเ | อของแปลงสว<br>→  →  = = = = = = = = = = = = = = = = = |

เมื่อบันทึกข้อมูลเรียบร้อยแล้วระบบจะแสดงหน้าจอเป็นตารางสรุปข้อมูลแปลงที่ดินขึ้นมาให้ ดังภาพ

| = 🧶 ระบบงานสวนป่าออนไลน์                                                                                                    | 🇮 💄 นายสมมติ ทดสอบ 🔒                                                   |
|----------------------------------------------------------------------------------------------------|------------------------------------------------------------------------|
| คำขอขึ้นทะเบียนที่ดินสวนป่า                                                                                                    | 菌 ลบข้อมูล 🔒 บันทึก 🚝 ตรวจสอบข้อมูล, ไปขั้นตอนถัดไป → 🗲 กลับหน้าจอหลัก |
| ผู้อื่นคำขอ ข้อมูลแปลงที่ดิน/เจ้าของที่ดิน/ชนิดไม้ที่ปลูก เอกสารแนบ<br>Click ที่ปุ่มนี้ เพื่อ<br>สำนัก                                                                                                    | อบันทึกข้อมูลเจ้าของที่ดิน<br>+ เพิ่มหลักฐามที่ดิน                     |
| <ol> <li>ประเภทการครอบครอง : เป็นที่ดินส่วนบุคคล<br/>หลักฐานที่ดิน : ส.ป.ก. 4-01ก (ส.ป.ก.4-01ก มีเนื้อที่ทั้งหมด 24-3-96<br/>ไร่)</li> <li>เล่มที่ : 32 เลขที่ : 3103 หน้าที่ : 8<br/>แปลงเลขที่ : 13 ระวาง : สปก. ที่/กลุ่มที่ 116<br/>ที่ตั้ง : ม.11 ต.วังน้ำลัด อ.ไพศาลี จ.นครสวรรค์<br/>พื้นที่ : 24 ไร่ 3 งาน 96 ตารางวา</li> </ol> | +                                                                      |
| อาณาเขตพื้นที่<br>ด้านทิศเหนือจด : นอกเขตปฏิรูปที่ดิน วัดได้ : 500 เมตร<br>ด้านทิศใต้จด : น.ส.3n เลขที่ 142 วัดได้ : 850 เมตร<br>ด้านทิศตะวันออกจด : ถนนสาธารณประโยชน์ วัดได้ : 350 เมตร<br>ด้านทิศตะวันตกจด : สำเหมืองสาธารณประโยชน์ วัดได้ : 400 เมตร                                                                                  |                                                                        |
| ซ้อมูลแผนที่<br>จุดที่ 1 : UTM East : 592132<br>UTM North : 2126694<br>Zone : 47Q                                                                                                    |                                                                        |
| พื้นที่รวม : 24 ไร่ 3 งาน 96 ตารางวา                                                                                                    | จำนวน 0 ตัน                                                            |

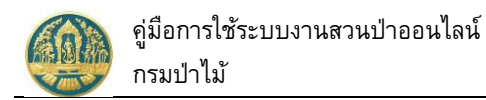

# 2.2.2.3 กรณีที่ต้องการกรอกรายละเอียดเจ้าของที่ดิน สามารถทำได้โดยการ Click ที่ปุ่ม 🛨 ที่อยู่ ในช่องเจ้าของที่ดิน ระบบจะแสดงหน้าจอสำหรับบันทึกข้อมูลเจ้าของที่ดินมาให้ ดังภาพ

| 🗏 🛞 ระบบงานสวน                 | ป่าออนไลน์                    |                         |                  |                  | 🏼 💄 นายสมมติ ทดสอบ 🧲                                |
|--------------------------------|-------------------------------|-------------------------|------------------|------------------|-----------------------------------------------------|
|                                | บันทึกคำขอ                    | ตรวจสอบ                 | พิมพ์ใบคำขอ      | ยืนยัน/ส่งข้อมูล |                                                     |
| คำขอขึ้นทะเบียนที่ดินสว        | ้นป่า                         | 0                       |                  | 0                | 🗲 กลับหน้าจอหลัก                                    |
| ผู้ยื่นคำขอ ข้อมูลแปลงที่ดิน/เ | จ้าของที่ดิน/ชนิดไม้ที่ปลูก   | เอกสารแนบ               |                  |                  |                                                     |
| 🌲 ข้อมลเจ้าของที่ดิน/ผัเท่า    |                               |                         |                  |                  |                                                     |
|                                |                               |                         |                  |                  |                                                     |
|                                | ประเภทบุคคล* 🤇                | 🕽 บุคคลธรรมดา 🔿 นิติบุค | Pa               |                  | Ka Kawa                                             |
|                                | เลขบระจาตวบระชาชน <b>↑</b>    |                         |                  |                  | สารของมีน                                           |
| ให้กรอกรายละเอียดของ           | ศ ใน เทน เรง<br>รื่อ-นามสกุล≭ | สมมติ                   | ทดสอบ            |                  | Click เลือกข้อมูล                                   |
| บ้าของที่ดิน                   | วันเกิด                       | 01-01-2520              |                  |                  | จากแบบคำขอ หรือข้อมูล จากทะเบีย                     |
|                                | อายุ                          | 44 ปี                   |                  |                  | เพื่อช่วยกรอกรายละเอียดของเจ้าของ<br>ชื่องวัตโนมัติ |
|                                | อาชีพ                         | เกษตรกร                 |                  |                  | <u>เคเตถุละตราช</u>                                 |
|                                | สัญชาติ <b>*</b>              | ไทย                     |                  |                  |                                                     |
|                                | เบอร์มือถือ                   | 0844369694              |                  |                  |                                                     |
|                                | Email                         | suwitc@gmail.com        |                  |                  |                                                     |
| 👚 ที่อยู่ตามทะเบียนราง         | งฏร์<br>บ้านเลขที่            | 178/58                  |                  |                  |                                                     |
|                                | หมู่ที่                       |                         |                  |                  |                                                     |
|                                | หมู่บ้าน/อาคาร                | ดงมูลเหล็ก              |                  |                  |                                                     |
|                                | ถนน                           | จรัญสนิทวงศ์            |                  |                  |                                                     |
|                                | ตรอก                          |                         |                  |                  |                                                     |
|                                | ซอย                           | วัดดงมูลเหล็ก           |                  |                  |                                                     |
|                                | ຕຳບລ                          | บ้านช่างหล่อ            |                  |                  |                                                     |
|                                | อำเภอ*                        | บางกอกน้อย              |                  |                  |                                                     |
|                                | จังหวัด <b>*</b>              | กรุงเทพมหานคร           |                  |                  |                                                     |
|                                | รทัสไปรษิย์                   | 10700                   |                  |                  |                                                     |
|                                | เทรศพท                        | 028665739               | 2. Click ที่ปุ่ม | "บันทึก"         |                                                     |
|                                |                               |                         | เพื่อจัดเก็บ     | ข้อมูล           |                                                     |
|                                |                               |                         |                  |                  | 🖬 ບັນทึก 🛛 🛞 ຍາເລີກ                                 |
|                                |                               |                         |                  |                  |                                                     |

ถัดไป

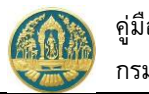

2.2.2.4 กรอกรายละเอียดชนิดไม้ที่ปลูก โดยการ Click ที่ปุ่ม 🛨 ที่อยู่ในช่องชนิดไม้ที่ปลูก ระบบ จะแสดงหน้าจอสำหรับบันทึกข้อมูลชนิดไม้ที่ปลูกมาให้ ดังภาพ

| 🔳 🍈 ຈ          | ะบบงานสวนป่าออนไลน์                           |                                 |                         |                  | <br>💄 นายสมมติ ทดสอบ   🔂 |
|----------------|-----------------------------------------------|---------------------------------|-------------------------|------------------|--------------------------|
|                | บันทึกคำขอ                                    | ตรวจสอบ                         | พิมพ์ใบคำขอ             | ยืนยัน/ส่งข้อมูล |                          |
| คำขอขึ้นทะ     | เบียนที่ดินสวนป่า                             | 0                               | 0                       |                  | 🗲 กลับหน้าจอหลัก         |
| ผู้ยื่นคำขอ    | ข้อมูลแปลงที่ดิน/เจ้าของที่ดิน/ชนิดไม้ที่ปลูก | เอกสารแนบ                       |                         |                  |                          |
| ุ่≉ บันทึก/แก่ | ปีข ข้อมูลชนิดไม้                             |                                 |                         |                  |                          |
|                | ชื่อสามัญ, ชื่อพื้นเมือง*                     | สัก                             |                         |                  |                          |
|                | วงศ์                                          | LAMIACEAE                       |                         |                  |                          |
|                | ชื่อการค้า                                    | Teak                            |                         |                  |                          |
|                | ชื่อพื้นเมือง                                 | ปายี้,ปีฮี,ปีฮือ,เคาะเยียโอ,เป้ | อยี,เส่บายี้            |                  |                          |
|                | จำนวน (ตัน)                                   | 100                             | ปีที่ปลูก (พ.ศ.)        | 2560             |                          |
|                | อายุไม้ (ปี)                                  | 4                               |                         |                  |                          |
|                | ความโตของต้นไม้ (เซนติเมตร)                   | 25.00                           | ความสูงของต้นไม้ (เมตร) | 15.00            |                          |
|                | ข้อมูล ณ วันที่สำรวจ                          |                                 |                         |                  |                          |
|                |                                               |                                 |                         |                  |                          |
|                |                                               |                                 |                         | 🛅 ລບ             | 🗃 บันทึก 🛛 🛞 ยกเลิก      |
|                |                                               |                                 |                         |                  |                          |

ผู้ใช้สามารถบันทึกข้อมูลชนิดไม้ที่ปลูกในแปลงที่ดินได้มากกว่า 1 ชนิด โดย Click ที่ปุ่ม 📩 ของช่องชนิดไม้ที่ ปลูก เพื่อเพิ่มข้อมูลชนิดไม้รายการใหม่ หลังจากบันทึกข้อมูลชนิดไม้เรียบร้อยแล้ว เมื่อกลับมาหน้าจอหลัก ระบบจะสรุป ข้อมูลของแปลงที่ดินที่ขอขึ้นทะเบียนที่ดินเป็นสวนป่าขึ้นมาให้ ดังภาพ

|                                 | 🎒 ระบบงานสวนป่าออนไลน์                                                                                                    |                                                           |                                                                                                    | 🎟 💄 นายสมมติ ทดสอบ 🧧                  |
|---------------------------------|----------------------------------------------------------------------------------------------------|-----------------------------------------------------------|----------------------------------------------------------------------------------------------------|---------------------------------------|
| คำขอขึ้<br><sub>ผู้ยื่น</sub> เ | บันทึกคำขอ<br>                                                                                                    | ตรวจสอบ พิมพ์ไปด้าขอ<br>OO<br>10 สบข้อมูร                 | ยืนยัน/ส่งข้อมูล<br>————————————————————————————————————                                                                                                    | ปขั้นตอนถัดไป → 🧲 กลับหน้าจอหลัก      |
| ลำดับ                           | รายละเอียดหลักฐานที่ดิน                                                                                                    | เจ้าของที่ดิน/ผู้เช่า                                     | 5                                                                                                    | + เพิ่มหลักฐานที่ดิน<br>นิดไม้ที่ปลูก |
| 1                               | ประเภทการครอบครอง : เป็นที่ดินส่วนบุคคล<br>พลักฐานที่ดิน : ส.ป.ก. 4-01ก (ส.ป.ก.4-01ก มีเนื้อที่ทั้งหมด 24-3-96<br>(รี)<br>เส่มที่ : 32 โพร์ตี่ : 3103 หน้าที่ : 8<br>แปงมเลชที่ : 13 ระวา : สบก. ที่กล<br>ที่ดิ้ง : ม.11 ต.วังน้ำลัด อ. เพิศ-ที่ -<br>ทั้นที่ : 24 ไร่ 3 งาน 96 ตารางวา<br>อาณาเขตพื้นที่<br>ด้านทิศได้รด : น.ส.3ท เลขที่ 142 วัดได้ : 500 เมตร<br>ด้านทิศได้รด : น.ส.3ท เลขที่ 142 วัดได้ : 500 เมตร<br>ด้านทิศได้รด : น.ส.3ท เลขที่ 142 วัดได้ : 550 เมตร<br>ด้านทิศได้รด : น.ส.3ท เลขที่ 142 วัดได้ : 350 เมตร<br>ด้านทิศได้รด : น.ส.3ท เหมี่ 142 วัดได้ : 350 เมตร<br>ด้านทิศได้รด : น.ส.3ท เหมี - รณประโยชน์ วัดได้ : 400 เมตร<br>ข้อมูลแผนที่<br>จุดที่ 1 : UTM East : 592132<br>UTM North : 2126694<br>Zone : 47Q | 1. นายสมมติ ทดสอบ<br>(3-8600-64183-56-1)<br>ข้อมูลเจ้าของ | <ul> <li>ชื่อสามัญ : สัก<br/>ชื่อพฤกษศาสตร์ : Tect<br/>จงที่ : LAMIACEAE</li> <li>จ่ามวม (ดับ) : 100</li> <li>ปีที่ปลุก (พ.ศ.) 2560</li> <li>อายุไม้ (ป) : 10</li> <li>ปีที่ปลุก (พ.ศ.) 2560</li> <li>อายุไม้ (ป) : 4</li> <li>ความโดของดันไม้ (เชน</li> <li>ชื่อสามัญ : ยาง</li> <li>ชื่อสามัญ : ยาง</li> <li>ชื่อสามัญ : ยาง</li> <li>ชื่อสามัญ : ยาง</li> <li>ชื่อสามัญ : ยาง</li> <li>ชื่อสามัญ : ยาง</li> <li>ชื่อสามัญ : 10</li> <li>ปีที่ปลูก (พ.ศ.) : 50</li> <li>ปีที่ปลูก (พ.ศ.) : 2561</li> <li>อายุไม้ (ป) : 3</li> <li>ความโดของดันไม้ (เชน</li> <li>ความโดของดันไม้ (เมต</li> </ul> | ona grandis L. f.                     |

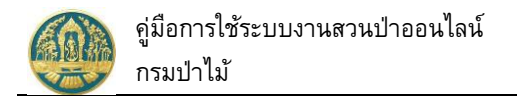

|                                                          | ระบบงานสวนป่าออนไลเ                                                                                                    | น์                                                                                                    |                                                                            |                                |                     |                                                                     | <b>.</b> •                            | , นายสมมติ ทดสอ |
|----------------------------------------------------------|----------------------------------------------------------------------------------------------------|----------------------------------------------------------------------------------------------------|----------------------------------------------------------------------------|--------------------------------|---------------------|---------------------------------------------------------------------|---------------------------------------|-----------------|
|                                                          |                                                                                                    | บันทึกคำขอ                                                                                                    | ตรวจสอบ                                                                    | พิมพ์ใบคำขอ                    | ยืนยัน/ส่ง          | ข้อมูล                                                              |                                       |                 |
| อขึ้นเ                                                   | ทะเบียนที่ดินสวนป่า                                                                                                    | •                                                                                                    | 0                                                                          | 0                              | 🕅 ลบข้อมูล          | 🕞 บันทึก 🛛 🔚 ตรวจสอบข้อมู                                           | เล, ไปขั้นตอนถัดไป 🔶                  | 🗲 กลับหน้าจ     |
| ยื่นคำข                                                  | อ ข้อมูลแปลงที่ดิน/เจ้าของที่ดิน/ชนิด)                                                                                                    | ไม้ที่ปลูก เอกสารแนบ                                                                                               | 3. Click ที่ปุ่ม "บันทึก                                                   | ן״                             |                     | 4.Click เพื่อไปขั้นตอน                                              |                                       |                 |
| 👂 เอกส                                                   | ารหลักฐานที่เกี่ยวข้อง                                                                                                    |                                                                                                    | เพื่อจัดเก็บข้อมูล                                                         | F                              |                     | ตรวจสอบข้อบลที่บับทึ                                                | ึก                                    |                 |
| .1 หลั                                                   | ์กฐานเกี่ยวกับบุคคล                                                                                                    |                                                                                                    |                                                                            |                                |                     |                                                                     |                                       |                 |
| ลำดับ                                                    |                                                                                                    |                                                                                                    |                                                                            | เพิ่ม<br>ไฟล์                  |                     |                                                                     | วันที่ออก                             | วันที่หมดอายุ   |
| 3.1.1 ı                                                  | บุคคลธรรมดา                                                                                                    |                                                                                                    |                                                                            |                                |                     |                                                                     |                                       |                 |
|                                                          | หนังสือมอบอำนาจ กรณีผู้รับมอบอำนาจใ                                                                                                    | ห้ดำเนินการแทน                                                                                                    |                                                                            |                                |                     |                                                                     |                                       |                 |
| 3.1.2 រឺ                                                 | มิติบุคคลที่มิใช่ทบวงการเมือง หน่วยงานของ                                                                                                    | รัธหรือรัธวิสาหกิจ                                                                                                 |                                                                            |                                |                     |                                                                     |                                       |                 |
|                                                          | สำเนาหลักฐานการจดทะเบียนนิติบุคคล                                                                                                    | 1.Click เลือกไฟล์เ                                                                                                 | อกสารที่                                                                   | •                              | 2. กรอกจ            | ำนวนหน้า หรือวันที่                                                 |                                       |                 |
|                                                          | สำเนาหนังสือบริคณห์สนธิและข้อบังคับ                                                                                                    | ต้องการแนบ                                                                                                    |                                                                            | •                              | เอกสารห             | มดอายุ                                                              |                                       |                 |
|                                                          |                                                                                                    |                                                                                                    |                                                                            |                                |                     |                                                                     |                                       |                 |
|                                                          | หนังสือมอบอำนาจ กรณีผู้รับมอบอำนาจใ                                                                                                    | ห้ดำเนินการแทน                                                                                                    |                                                                            | ٩                              |                     |                                                                     |                                       |                 |
| .2 หลั                                                   | หนังสือมอบอำนาจ กรณีผู้รับมอบอำนาจให<br>เกฐานเกี่ยวกับที่ดินที่ขอขึ้นทะเบียน                                                                                                    | ท้ดำเนินการแทน                                                                                                    |                                                                            | ۵                              |                     |                                                                     |                                       |                 |
| .2 หลั<br>ลำดับ                                          | หนังสือมอบอำมาจ กรณีผู้รับมอบอำมาจให<br>ักฐานเกี่ยวกับที่ดินที่ขอขึ้นทะเบียน                                                                                                    | ทัดำเนินการแทน<br>รายก                                                                                             | 19                                                                         | ۵                              | เพิ่ม<br>ไฟล์       | เอกสารแนน                                                           | ,                                     | จำนวนหน้า       |
| .2 หลั<br>ลำดับ<br>3.2.1                                 | หนังสือมอบอำนาจ กรณีผู้รับมอบอำมาจให<br>เกฐานเกี่ยวกับที่ดินที่ขอขึ้นทะเบียน<br>สำเนาหนังสือแสดงกรรมสิทธิ์ ลิทธิครอบค                                                                                           | ห้ดำเนินการแทน<br>รายก<br>รองหรือหลักฐานการมีสิทธิใช้เ                                                             | าร<br>ประโยชน์ในที่ดินตาม ข้อ 1.                                           | ٥                              | เพิ่ม<br>ไฟล์       | เอกสารแนน<br>• สปก.ด้านหน้า.jpg                                     | ū                                     | จำนวนหน้า       |
| .2 หลั<br>ลำดับ<br>3.2.1                                 | หนังสือมอบอำนาจ กรณีผู้รับมอบอำนาจให<br>เกฐานเกี่ยวกับที่ดินที่ขอขึ้นทะเบียน<br>สำเนาหนังสือแสดงกรรมลิทธิ์ สิทธิครอบค                                                                                           | ด้ดำเนินการแทน<br>รายก<br>รองหรือหลักฐานการมีสิทธิใช้เ                                                             | าร<br>วระโยชน์ในที่ดินตาม ข้อ 1.                                           | •                              | เพิ่ม<br>ไฟล์<br>🕰  | เอกสารแบบ<br>• สปก.ด้านหน้า.jpg<br>• สปก.ด้านหลัง.jpg               | a a a a a a a a a a a a a a a a a a a | จำนวนหน้า       |
| .2 หลั<br><mark>สำคับ</mark><br>3.2.1<br>3.2.2           | หนังสือมอบอำนาจ กรณีผู้รับมอบอำนาจให<br>เกฐานเกี่ยวกับที่ดินที่ขอขึ้นทะเบียน<br>สำเนาหนังสือแสดงกรรมสิทธิ์ สิทธิครอบค<br>หลักฐานการเข้าหรือเข่าซื้อที่ดินและหนังสิถ                                             | ทัดำเนินการแทน<br>รายก<br>รองหรือหลักฐานการมีสิทธิใช้เ<br>วยินยอมของผู้มีกรรมสิทธิหรือว่                           | าร<br>ประโยชน์ในที่ดินตาม ข้อ 1.<br>สิทธิครอบครองในที่ดินนั้น ที่แสดงว่าอน | <b>4</b><br>ມຸญາຄໃห້ทำสวนป่าได | เพิ่ม<br>ไฟล์       | เอกสารแนบ<br>• สปก.ด้านหน้า.jpg<br>• สปก.ด้านหลัง.jpg               |                                       | จำนวนหน้า       |
| 5.2 หลั<br><mark>สำคับ</mark><br>3.2.1<br>3.2.2<br>3.2.3 | หนังสือมอบอำนาจ กรณีผู้รับมอบอำนาจให<br>โกฐานเกี่ยวกับที่ดินที่ขอขึ้นทะเบียน<br>สำเนาหนังสือแสดงกรรมสิทธิ์ ลิทอิครอบค<br>หลักฐานการเข้าหรือเช้าซื้อที่ดินและหนังสีส<br>แผนที่สังเขปแสดงที่ดั้ง เขดติดต่อและแนวเ | ห้ดำเนินการแทน<br>รายก<br>รองหรือหลักฐานการมีสิทธิใช้เ<br>วยินยอมของผู้มีกรรมสิทธิหรือ<br>ขดที่ดินที่ขอขั้นทะเบียน | าร<br>วระโยชน์ในที่ดินตาม ข้อ 1.<br>สิทธิครอบครองในที่ดินนั้น ที่แสดงว่าอง | 4ญาตให้ทำสวนป่าไส              | เพิ่ม<br>ไฟล์<br>ฉั | เอกสารแนน<br>• สปก.ด้านหน้า.jpg<br>• สปก.ด้านหลัง.jpg<br>• map1.pdf |                                       | จำนวนหม้า       |

# 2.2.3) <u>ส่วนที่ 3</u> ข้อมูลเอกสารแนบ โดยมีวิธีการบันทึกข้อมูล ดังนี้

เมื่อบันทึกข้อมูลรายละเอียดคำขอทั้งหมดเรียบร้อยแล้ว <sup>ัั⊞ ตรวจสอบข้อมูล,</sup> ไป<del>ขั้นตอนถัดไป →</del> "ตรวจสอบข้อมูล, ไป ขั้นตอนถัดไป"..เพื่อตรวจสอบข้อมูล แสดงขึ้นมาให้ ดังภาพ

| 😑 🐠 ระบบงานสวน                     | เป่าออนไลน์                   |                  |             |                   |                             | = 1                      | นายสมมติ ทดสอบ 🛛 🔂 |
|------------------------------------|-------------------------------|------------------|-------------|-------------------|-----------------------------|--------------------------|--------------------|
|                                    | บันทึกคำขอ                    | ตรวจ             | สอบ พิมพ์ใบ | าำขอ ยืน <b>เ</b> | บัน∕ส่งข้อมูล<br><b>−</b> 0 |                          |                    |
| ตรวจสอบคำขอขึ้นทะเบี               | ี้ยนที่ดินสวนป่า              |                  | · · · ·     | 🗲 ไม่ถูกต้อง, เ   | กลับไปแก้ไข 🗹               | 🖨 ถูกต้อง, พิมพ์ใบคำขอ 🔿 | 🗲 กลับหน้าจอหลัก   |
| ยื่นต่อหน่วยงาน≭                   | ทสจ.นครสวรรค์                 |                  |             |                   |                             |                          |                    |
| เขียนที่                           | ศาลากลางจังหวัดนครสวรรค์      |                  |             |                   |                             |                          |                    |
| วันที่*                            | 24-06-2564                    | เลขที่คำขอ       | 2564000064  | สถานะ             | ទាន                         | วจสอบ                    |                    |
| 🚨 ผู้ขึ้นคำขอ                      |                               |                  |             |                   |                             |                          |                    |
| ประเภทผู้ยื่นคำขอ*                 | 🖲 ยื่นด้วยตัวเอง 🔘 กรณีมอบอำน | าจ - บุคคลธรรมดา |             |                   |                             |                          |                    |
| เลขที่บัตรประจำตัวประชาชน <b>*</b> | 3 8600 64183 56 1             |                  |             |                   |                             |                          |                    |
| คำนำหน้าชื่อ                       | 🖲 นาย 🔾 นาง 🔿 นางสาว 🔿        | อื่นๆ            |             |                   |                             |                          |                    |
| ชื่อ*                              | สมมติ                         | นามสกุล <b>*</b> | ทดสอบ       |                   |                             |                          |                    |
| เพศ                                | ชาย 🗸                         | สัญชาติ*         | ไทย         |                   |                             |                          |                    |

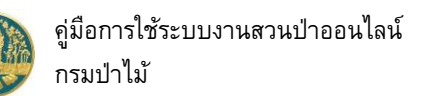

| 2.2.4) พิมพ์แบบคำขอ ให้ Click ปุ่ม                                                                                                    | ไบคำขอ "เพื่อพิมพ์ |
|----------------------------------------------------------------------------------------------------|--------------------|
|                                                                                                    | นายสมมติ ทดสอบ   🚱 |
| บันทึกคำขอ ตรวจสอบ พิมพ์ใบคำขอ ยืนยัน/ส่งข้อมูล                                                                                                    |                    |
| ใบคำขอขึ้นทะเบียนที่ดินสวนป่า 🗲 ไม่ถูกต้อง, กลับไปแก้ไข 🕼 🤗 ถูกต้อง, ยีนยัน/ส่งข้อมูล 🛠                                                                                                    | 🗲 กลับหน้าจอหลัก   |
| Ξ RPT_REQ_TREE_FARMS_V2-524449 1 / 2   − 90% +   🕃 δ)                                                                                                    | ± ē :              |
| แบบคำขอขึ้นทะเบียนที่ดินเป็นสวนป่า<br>เขียนที่ ศาลากลางจังหวัดนครสวรรค์<br>วันที่ ๒๔ เดือน มิถุนายน พ.ศ. ๒๕๖๔                                                                                                    |                    |
| ข้าพเจ้า นายสมมติทศลอบ อายุ ๔๔ ปี สัญชาติ ไทย<br>เลขประจำตัวประชาชน o d b o b d o d o d b o อาจีพ เกษตรกร<br>มีภูมิลำเนาอยู่บ้านเลชที่ ๑๙๘/๕๘ พมู่ ชอย ภัศรัมเทพมหานคร โทร obabb๕๙๙๙๙<br>กับล/แชวง บ้านช่างหล่อ อำเภอ/ชต บางกอกน้อย จังหวัด กรุงเทพมหานคร โทร obabb๕๙๙๙<br>เป็นผู้มีอำนาจลงชื่อแทนนิติบุคคลหรือได้รับมอบอำนาจจากนิติบุคคลหรือบุคคลธรรมดา<br>ชื่ นายสมมติทศลอบ อายุ ๙๙ ปี สัญชาติ ไทย<br>เลขประจำตัวประชาชน o d b o o b d o d o d o o o o o o o o o |                    |
| 2.2.5) ยืนยันส่งข้อมูล ให้กรมป่าไม้ โดย Click ปุ่ม ขึ้งก็ต่อง, ยนยน/ลงขอมูล 纪 "รุ<br>ข้อมูล" เพื่อส่งข้อมูลคำขอให้กรมป่าไม้ ดังภาพ                                                                                                    | ถูกต้อง, ยืนยันส่ง |
| 😑 🚳 ระบบงานสวนป่าออนไลน์ 🗰 🛛                                                                                                    | นายสมมติ ทดสอบ 🚯   |
| บันทึกแบบคำขอ ตรวจสอบ พิมพ์แบบคำขอ ยืนยัน/ส่งข้อมูล<br>●                                                                                                    |                    |
| คำขอขึ้นทะเบียนที่ดินสวนป่า ยืนยันส่งข้อมูลแล้ว                                                                                                    | 🗲 กลับหน้าจอหลัก   |
| 🖹 โปรดปฏิบัติตามขั้นตอนดังต่อไปนี้                                                                                                    |                    |
| ท่านได้ดำเนินการส่งคำขอขึ้นทะเบียนที่ดินสวนป่าเรียบร้อยแล้ว โปรดปฏิบัติตามขั้นตอนดังต่อไปนี้                                                                                                    |                    |

- 1. ส่งแบบคำขอขึ้นทะเบียนที่ดินสวนป่า พร้อมเอกสารทั้งหมดมาที่ ทสจ.นครสวรรค์
- 2. รอรับ e-mail ยืนยันผลการตรวจสอบเอกสาร และแจ้งนัดหมายตรวจสอบตาม e-mail ที่ระบุไว้

2.2.6) เมื่อกลับหน้าจอหลัก ระบบจะแสดงรายการคำขอ และสถานะของคำขอ ดังภาพ

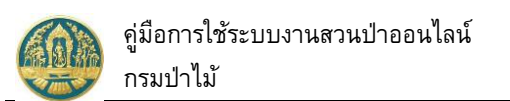

| ≡      | = 🐠 ระบบงานสวนป่าออนไลน์ |                |                   |                                       |               |                          |                      |           |                  | ติ ทดสอบ 🕑  |
|--------|--------------------------|----------------|-------------------|---------------------------------------|---------------|--------------------------|----------------------|-----------|------------------|-------------|
| ข้อมูล | ลคำขอขึ้นเ               | กะเบียนที่ดี   | กินสวนป่า         | เลือกข้อมูล                           |               |                          |                      |           | 🗲 ຄລັບ           |             |
|        | + เพิ่ม 🕇                | เงื่อนไข 🖨 พิม | จังหวัดที่ตั้งที่ | ຈີນ ເລືອກນ້ອມູລ                       | ٩             |                          |                      |           | 1-1 จา           | n 1 🔇 🔊     |
| ลำดับ  | เลขที่คำขอ               | วันที่ยื่นคำขอ | หน่วยงาน          | ผู้ยื่นคำขอ                           | หลักฐานที่ดิน | เนื้อที่<br>(ไร่-งาน-วา) | จำนวนต้นไม้<br>(ต้น) | เลขที่รับ | ผลการตรวจ<br>สอบ | ขั้นตอน     |
| 1      | 2564000064               | 24-06-2564     | ทสจ.นครสวรรค์     | นายสมมติ ทดสอบ<br>(3-8600-64183-56-1) | ส.ป.ก. 4-01ก  | 24 - 3 - 96              | 150                  |           |                  | รอรับเรื่อง |
| แสดง 1 | ถึง 1 จากทั้งสิ้น 1      | รายการ         |                   |                                       |               |                          |                      |           | ก่อนหน้า         | 1 ถัดไป     |

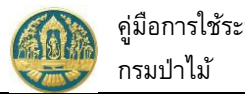

# 2.2 คำขอขึ้นทะเบียนตรา

เป็นหน้าจอที่ใช้สำหรับการคำขอขึ้นทะเบียนตราประจำสวนป่า โดยผู้ทำสวนป่าบันทึกข้อมูลคำขอออนไลน์ และการ ยืนยันส่งข้อมูลให้กรมป่าไม้ โดยมีวิธีการใช้งานโปรแกรม ดังนี้

### <u>ขั้นตอนการทำงาน</u>

 ให้ Click ที่เมนู "คำขอขึ้นทะเบียนตรา" จะปรากฏหน้าจอรายการคำขอขึ้นทะเบียนตราประจำสวนป่า แสดง ขึ้นมาให้ ดังภาพ

| ≡      | 🗶 ຣະບເ     | เงานสวนป่      | าออนไลน์             | í            |             |                              |          |           | 🎹 💄 นายสมม   | ติ ทดสอบ 🕞 |
|--------|------------|----------------|----------------------|--------------|-------------|------------------------------|----------|-----------|--------------|------------|
| ข้อมูล | ลคำขอขึ้นเ | กะเบียนตร      | <b>า</b> เลือกข้อมูล |              |             |                              |          |           |              | 🗲 ຄລັບ     |
|        | + เพิ่ม 🗡  | เงื่อนไข       |                      |              |             |                              |          |           |              |            |
| ลำดับ  | เลขที่คำขอ | วันที่ยื่นคำขอ | หน่วยงาน             | รทัสประจำตัว | ผู้ยื่นคำขอ | หลักฐานที่ดิน<br>(จำนวนแปลง) | จำนวนตรา | เลขที่รับ | ผลการตรวจสอบ | ขั้นตอน    |
|        |            |                |                      |              | ไม่มีข้อมูล |                              |          |           |              |            |

# กรณีที่ต้องการบันทึกคำขอเพิ่มใหม่

 2.1) ให้ Click ที่ปุ่ม "เพิ่ม" + เพิ่ม จะปรากฏหน้าจอสำหรับบันทึกคำขอขึ้นทะเบียนตราประจำสวนป่าแสดง ขึ้นมาให้ ดังภาพ

| 🔳 🐠 ระบบงานส                       | วนป่าออนไลน์              |                     |                   |                  | <b>= 1</b> | นายสมมติ ทดสอบ 🕞 |
|------------------------------------|---------------------------|---------------------|-------------------|------------------|------------|------------------|
|                                    | บันทึกคำขอ                | ตรวจสอบ             | พิมพ์ใบคำขอ       | ยืนยัน/ส่งข้อมูล |            |                  |
| คำขอขึ้นทะเบียนตรา                 | •                         | 00                  | 0                 | 0                | 🖬 บันทึก   | 🗲 กลับหน้าจอหลัก |
| ผู้ยื่นคำขอ ข้อมูลตรา              | เอกสารแนบ                 |                     |                   |                  |            |                  |
|                                    |                           |                     |                   |                  |            |                  |
| หนังสือรับรอง (สเ                  | J.3) เล่มที่*             | <b>68</b> ର         | เบับที่ <b>69</b> | ลงวันที่         | 24-06-2564 |                  |
| ຈຳນວ                               | นตราที่ขอ* 1              | ดวง                 |                   |                  |            |                  |
| ยื่นต่อหน่วยงาน <b>*</b>           | ทสจ.นครสวรรค์             |                     |                   |                  |            |                  |
| เขียนที่                           | ศาลากลางจังหวัดนครสวรร    | ค์                  |                   |                  |            |                  |
| วันที่*                            | 24-06-2564                | เลขที่คำขอ          |                   | สถานะ บ้         | ันทึก      |                  |
|                                    |                           |                     |                   |                  |            |                  |
| 🚨 ผู้ยื่นคำขอ                      |                           |                     |                   |                  |            |                  |
| ประเภทผู้ยื่นคำขอ*                 | 🖲 ยื่นด้วยตัวเอง 🔿 กรณีมอ | บอำนาจ - บุคคลธรรม  | ดา                |                  |            |                  |
| เลขที่บัตรประจำตัวประชาชน <b>*</b> | 3 8600 64183 56 1         | Ē                   |                   |                  |            |                  |
| คำนำหน้าชื่อ                       | 🖲 นาย 🔾 นาง 🔿 นางสาว      | () อื่นๆ            |                   |                  |            |                  |
| ชื่อ*                              | สมมติ                     | นามสกุล <b>*</b> ทด | เสอบ              |                  |            |                  |

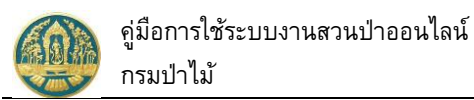

# 2.2) แถบผู้ยื่นคำขอ บันทึกข้อมูลผู้ยื่นคำขอขึ้นทะเบียนตรา โดยเลือกว่ายื่นด้วยตนเอง หรือมอบอำนาจ

| 🔳 🍈 ระบบงานสว                                                       | นป่าออนไลน์                                     |                                                 |                                                             |                                                     | 🏼 💄 นายสมมติ ทดสอบ 🕒                              |
|---------------------------------------------------------------------|-------------------------------------------------|-------------------------------------------------|-------------------------------------------------------------|-----------------------------------------------------|---------------------------------------------------|
| คำขอขึ้นทะเบียนตรา                                                  | บันทึกคำขอ                                      | ตรวจสอบ<br>———————————————————————————————————— | พิมพ์ใบคำขอ<br>O                                            | ยืนยัน/ส่งข้อมูล<br>——O                             | 🕞 บันทึก 🧲 กลับหน้าจอหลัก                         |
| ผู้ยื่นคำขอ ข้อนอตรา                                                | เอกสารแบบ                                       |                                                 | 5.Click ที่ปุ่ม "บันทึก" เพื่                               | อจัดเก็บข้อมูล                                      |                                                   |
| หนังสือรับรอง (สป.<br>จำนวน                                         | 3) เล่มที่*<br>ตราที่ขอ* <b>1</b>               | 68 ລບັບ<br>ດວນ                                  | ที่ 69<br>1.เลือกข้อมูลหนังสือรับ<br>ฉบับที่" จะมีรายการหน้ | ลงวันที่ 24<br>รอง (สป.3) โดยพี<br>ังสือรับรองฯ แสด | -06-2564<br>ัมพ์ดัวเลข "เล่มที่ หรือ<br>งให้เลือก |
| ยื่นต่อหน่วยงาน <b>≭</b><br>เงียนที่                                | ทสจ.นครสวรรค์<br>ศาลากลางจังหวัดนครสวรรค์       |                                                 | 2. กรอกข้อมูลจำนวนต                                         | ราที่ขอ                                             |                                                   |
| วันที่*                                                             | 24-06-2564                                      | เลขที่คำขอ                                      | 3.กรอกรายละเอียดหน่<br>1.4. ระบบจะแสด                       | วยงาน และวันที่ยื่<br>เงข้อมูลหน่วยงาน              | นกำร้อง ดังนี้<br>ตาม User ที่ Login              |
| 🐣 ผู้ยื่นคำขอ                                                       |                                                 |                                                 | 1.5. กรอกข้อมูลเ                                            | ขียนที่                                             |                                                   |
| ประเภทผู้ยื่นคำขอ <b>* ()</b><br>เลขที่บัตรประจำตัวประชาชน <b>*</b> | ) ยื่นด้วยตัวเอง ○ กรณีมอบ<br>3 8600 64183 56 1 | อำนาจ - บุคคลธรรมดา                             | 1.6. กรอกข้อมูลว่<br>บัจจุบันแต่ผู้                         | วันที่ โดยระบบจะเ<br>ใช้สามารถแก้ไขไ                | เสดงข้อมูลให้ตามวันที่<br>ดั                      |
| คำนำหน้าชื่อ 🔘                                                      | ) นาย () นาง () นางสาว                          | ີ່ສະາ                                           |                                                             |                                                     |                                                   |
| ชื่อ*                                                               | สมมติ                                           | นามสกุง* ทดสอบ                                  | <ol> <li>4. กรอกข้อมูลผู้ยื่นคํ</li> </ol>                  | ำขอ                                                 |                                                   |
| เพศ                                                                 | ชาย 🗸                                           | สัญชาติ* โงย                                    | กรอกเลข 13 หลัก ร                                           | ะบบจะดิ่งข้อมูลขเ<br>ให้โดยอัตโนบัติ                | ງຈຸຜູ້                                            |
| ວ໑ປ.ເຄີ໑                                                            | 01-01-2520                                      | อายุ 44                                         |                                                             |                                                     |                                                   |
| อาชีพ                                                               | เกษตรกร                                         |                                                 |                                                             |                                                     |                                                   |
| เบอร์มือถือ                                                         | 0844369694                                      |                                                 | อีเมล                                                       | suwitc@gmail.con                                    | 1                                                 |
| 🍘 ทอยูตามทะเบยนร                                                    | ราษฎร<br>178/58 ทม่ที่                          |                                                 | ตรอก                                                        |                                                     |                                                   |
| ซอย                                                                 | วัดดงมูลเหล็ก                                   | <b>`</b>                                        | หมู่บ้าน/อาคาร                                              | ดงมูลเหล็ก                                          |                                                   |
| ถนน                                                                 | จรัญสนิทวงศ์                                    | $\backslash$                                    | ۲ d                                                         |                                                     |                                                   |
| อำเภอ/เขต <b>*</b>                                                  | บางกอกน้อย                                      |                                                 | 3. กรอกขอมูลที่เ<br>ทะเบียนราษภร์                           | อยูตาม                                              |                                                   |
| รหัสไปรษณีย์                                                        | 10700 โทรศัพท์                                  | 028665739                                       | ไทรสาร                                                      | 028665739                                           |                                                   |
|                                                                     |                                                 |                                                 |                                                             |                                                     |                                                   |

 แถบข้อมูลตรา ให้ Click ที่แถบ "ข้อมูลตรา" จะปรากฏหน้าจอเพื่อให้แนบไฟล์รูปภาพตราที่จะขอขึ้น ทะเบียนขึ้นมาให้ ดังภาพ

•

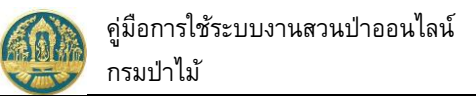

| - 🤘           | 🎒 ระบบงานสวนป่าออนไ                                  | <b>่</b> ลน์                                                    | 🎹 💄 นายสมมติ ทดสอบ 🌘                                         |
|---------------|------------------------------------------------------|-----------------------------------------------------------------|--------------------------------------------------------------|
| าขอขึ้        | <sub>บัน</sub><br>ในทะเบียนตรา                       | ทึกคำขอ ตรวจสอบ พิมพ์ไบคำ<br>•                                  | าขอ ยืนยัน/ส่งข้อมูล<br>———————————————————————————————————— |
| ผู้ยื่นค่     | จ้าขอ ข้อมูลตรา เอกสารแมบ                            | แสดงข้อมูลหนังสือ<br>รับรองที่ผู้ทำสวนป่า                       | Click ที่ปุ่ม "บันทึก" เพื่อจัดเก็บข้อมูล                    |
| - I.I         | หนังสือรับรอง เล่มที่ 68 ฉบับที่ 69                  | ลงวันที่ 24-06-2564 ออกหนังสือรับรอง (เลขสารบรรณ)               |                                                              |
| ลำดับ<br>แปลง | หนังสือรับรอง เล่มที่ 68 ฉบับที่ 69<br>หลักฐานที่ดิน | ลงวันที่ 24-06-2564 ออกหนังสือรับรอง (เลขสารบรรณ)<br>รายละเอียด | เนื้อที่ เพิ่ม<br>(ไร่-งาน-วา) ไฟล์                          |

 แถบเอกสารแนบ บันทึกข้อมูลเอกสารแนบ โดยการ Click ที่แถบ "เอกสารแนบ" ระบบจะแสดงหน้าจอ สำหรับการบันทึกข้อมูลเอกสารแนบขึ้นมาให้ ดังภาพ

|            | ระบบงานสวนป่าออนไล                                                                              | าน์                                           |               |                   |                     | = 1                 | , นายสมมติ ทดสอบ |
|------------|-------------------------------------------------------------------------------------------------|-----------------------------------------------|---------------|-------------------|---------------------|---------------------|------------------|
|            | บันทึกค                                                                                         | จ้าขอ ตรวจส                                   | สอบ           | พิมพ์ใบค้าขอ      | ยืนยัน/ส่งข้อมูล    |                     |                  |
| เอขึ้น     | าะเบียนตรา                                                                                      |                                               | Î             | ลบข้อมูล          | ก รั≡ ตรวจสอบข้อมูล | ı, ไปขั้นตอนถัดไป → | 🗲 กลับหน้าจอห    |
| ผู้ยื่นคำข | อ ข้อมูลตรา เอกสารแนบ                                                                           | 3. Click ที่ปุ่ม "                            | บันทึก"       |                   |                     |                     |                  |
| 🥔 เอกส     | กรหลักฐานที่เกี่ยวข้อง                                                                          | เพื่อจัดเก็บข้                                | อมูล          |                   |                     |                     |                  |
| 3.1 หลั    | ์กฐานเกี่ยวกับบุคคล                                                                             |                                               |               |                   |                     |                     |                  |
| ลำดับ      |                                                                                                 |                                               | เพิ่ม<br>ไฟล์ | เอกสารแ           |                     | วันที่ออก           | วันที่หมดอายุ    |
| 3.1.1 1    | บุคคลธรรมดา                                                                                     |                                               |               |                   |                     |                     |                  |
|            | หนังสือมอบอำนาจ กรณีผู้รับมอบอำนาจ                                                              | ให้ดำเนินการแทน                               | •             | -                 |                     |                     |                  |
| 3.1.2 រឹ   | มิติบุคคลที่มิใช่ทบวงการเมือง หน่วยงานขอ                                                        | องรัฐหรือรัฐวิสาหกิจ                          | $\sim$        | 1.เลือกไฟล์เอกสา  | รที่ต้องการแนบ      |                     |                  |
|            | สำเนาหลักฐานการจดทะเบียนนิติบุคคลห<br>ทะเบียนนิติบุคคล                                          | <i>เ</i> รือหนังสือรับรองการจด                | •             |                   |                     |                     | ×                |
|            | สำเนาหนังสือบริคณท์สนธิและข้อบังคับบ<br>ไว้                                                     | ເຮົາອໍາກັດທີ່ຈດທະເບີຍນ                        | •             | 2. กรอกวันที่ออกเ | อกสาร /วันที่       |                     |                  |
|            | หนังสือมอบอำนาจ กรณีผู้รับมอบอำนาจ                                                              | ให้ดำเนินการแทน                               | •             | หมดอาย            | -                   |                     |                  |
| 3.2 หลั    | ์เกฐานเกี่ยวกับที่ดินที่ขอขึ้นทะเบียบ                                                           | 1                                             |               |                   |                     |                     |                  |
| ลำดับ      | รายการ                                                                                          |                                               | เพิ่ม<br>ไฟล์ |                   | เอกสารแนบ           |                     | จำนวนหน้า        |
| 3.2.1      | สำเนาหนังสือแสดงกรรมสิทธิ์ สิทธิครอบ<br>สิทธิใช้ประโยชน์ในที่ดินตาม ข้อ 1.                      | ครองหรือหลักฐานการมี                          | •             |                   |                     |                     |                  |
| 3.2.2      | หลักฐานการเข่าหรือเช่าซื้อที่ดินและหนังរ่<br>สิทธิหรือสิทธิครอบครองในที่ดินนั้น ที่แส<br>ป่าได้ | สือยินยอมของผู้มีกรรม<br>เดงว่าอนุญาตให้ทำสวน | ٩             |                   |                     |                     |                  |
| 3.2.3      | แผนที่สังเขปแสดงที่ตั้ง เขตติดต่อและแน<br>ทะเบียน                                               | วเขตที่ดินที่ขอขึ้น                           | ٥             |                   |                     |                     |                  |
| 3.2.4      | เอกสารหรือหลักฐานประกอบอื่นๆ ตามที                                                              | า้ทางราชการแจ้งให้นำส่ง                       | •             |                   |                     |                     |                  |

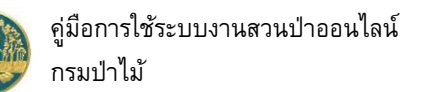

เมื่อบันทึกข้อมูลรายละเอียดคำขอทั้งหมดเรียบร้อยแล้ว Click ปุ่ม <sup>(≔ ตรวจสอบข้อมูล, ไปชั้นตอนถัดไป →</sup> "ตรวจสอบข้อมูล, ไปขั้นตอนถัดไป"..เพื่อตรวจสอบข้อมูลคำขอ แสดงขึ้นมาให้ ดังภาพ

| 🛙 🕘 ระบบงานสวนป่าออนไลน์                                                                                                    |                                               |                      |                   |                     | นายสมมติ ทดสอบ |
|----------------------------------------------------------------------------------------------------|-----------------------------------------------|----------------------|-------------------|---------------------|----------------|
| บันทึกคำขอ ตรวจสอบ                                                                                                    | บ พิมพ์ใบค่า                                  | าขอ ถึ               | ขึ้นขัน/ส่งข้อมูล |                     |                |
| ●────●−                                                                                                    |                                               | กต้อง กลับไปแก้      |                   | าต้อง พิมพ์ใบคำขอ 🔿 | 🗲 กลับหน้าจอห  |
| billoomboodhelooddist                                                                                                    |                                               | nines, naotoan       |                   |                     |                |
|                                                                                                    |                                               |                      |                   |                     |                |
| หนังสือรับรอง (สป.3) เล่มที <b>* 68</b>                                                                                                    | ฉบับที (                                      | 59                   | ลงวันที           | 24-06-2564          |                |
| จำนวนตราที่ขอ <mark>* 1</mark> ดวง                                                                                                    |                                               |                      |                   |                     |                |
|                                                                                                    |                                               |                      |                   |                     |                |
| ยื่นต่อหน่วยงาน★ ทสจ.นครสวรรค์                                                                                                    |                                               |                      |                   |                     |                |
| เขียนที่ ศาลากลางจังหวัดนครสวรรค์                                                                                                    |                                               |                      |                   |                     |                |
| วันที <b>่≭</b> 24-06-2564 เลขที่คำขอ                                                                                                    | 2564000065                                    | สถานะ                | ตรวร              | าสอบ                |                |
| 🚨 ด้บึนคำขอ                                                                                                    |                                               |                      |                   |                     |                |
|                                                                                                    |                                               |                      |                   |                     |                |
| ประเภทผู้ยนคำขอ* ๏ ยินด้วยตัวเอง ○ กรณีมอบอำนาจ - บุคคลธรร                                                                                                    | รมดา                                          |                      |                   |                     |                |
| งขทบตรบระจาดวบระชาชม <b>* 3 8600 64183 56 1</b>                                                                                                    |                                               |                      |                   |                     |                |
| ศ้านำหน้าชือ ⊚ นาย ◯ นาง ◯ นางสาว ◯ อีนๆ                                                                                                    |                                               |                      |                   |                     |                |
| ชอ≯ สมมด นามสกุล≯าง                                                                                                    | าคสอบ                                         |                      |                   |                     |                |
| เพศ ชาย ∽ สญชาต≭ เ                                                                                                    | เทย                                           |                      |                   |                     |                |
| 2015 UNASOS                                                                                                    | 44 0                                          |                      |                   |                     |                |
| เบอร์มือฉีก 0844369694                                                                                                    |                                               | <br>อีเมล            | suwitc@am         | ail.com             |                |
| 🛠 ที่อยู่ตามทะเบียนราษฎร์                                                                                                    |                                               |                      |                   |                     |                |
| เลขที่ 178/58 หมู่ที่                                                                                                    |                                               | ตรอก                 |                   |                     |                |
| <b>ชอย</b> วัดดงมูลเหล็ก                                                                                                    | ท                                             | ผู่บ้าน/อาคาร        | ดงมูลเหล็ก        |                     |                |
| ถนน จรัญสนิทวงศ์                                                                                                    |                                               | ตำบล/แขวง*           | บ้านช่างหล่อ      |                     |                |
| อำเภอ∕เขต <b>≭</b> บางกอกน้อย                                                                                                    |                                               | จังหวัด*             | กรุงเทพมหานเ      | 9.2                 |                |
| รหัสไปรษณีย์ 10700 โทรศัพท์ 028665739                                                                                                    |                                               | โทรสาร               | 028665739         |                     |                |
|                                                                                                    |                                               |                      |                   |                     |                |
| <ol> <li>หนังสือรับรอง เล่มที่ 68 ฉบับที่ 69 สงวันที่ 24-06-2564 ออกหน่</li> </ol>                                                                             | <b>มังสือรับรอง (เลขสารบรรณ</b> )             |                      |                   | -                   |                |
| สาดบ หลักฐานที่ดิน<br>แปลง                                                                                                    | รายละเอียด                                    |                      | เนื่อ<br>(ไร่-งาง | יי<br>ו-ס-ו)        |                |
| <ol> <li>ส.ป.ก. 4-01ก เล่มที่ 32 เลขที่ 3103 ที่ตั้ง ม.11 ต.วังน้ำลัด อ.ไพศ<br/>หนัวที่ 8 แปลและที่ 13 ระวาง ฮปอ ที่/ ส.ป.อ.4-01อ มีเบื้อที่ชั้งหมด</li> </ol> | าลี จ.นครสวรรค์<br>- 24-3-96 ไร่ เจ้าของ นายเ | ປັນເຫຼັງທີ່ ທີ່ຫລາວນ | 24-3              | -96 1.              | -              |
| กลุ่มที่ 116                                                                                                    |                                               |                      |                   | (                   |                |
|                                                                                                    |                                               |                      |                   | *                   | FOREST         |
|                                                                                                    |                                               |                      |                   |                     |                |
|                                                                                                    |                                               |                      |                   |                     |                |
| 🔗 เอกสารหลักฐานที่เกี่ยวข้อง                                                                                                    |                                               |                      |                   |                     |                |
| 3.1 หลักฐานเกี่ยวกับบุคคล                                                                                                    |                                               |                      |                   |                     |                |
| สำคับ รายการ                                                                                                    |                                               | เอกสารแนบ            |                   | วันที่ออก           | วันที่หมดอายุ  |
| 3.1.1 บุคคลธรรมดา<br>หนังสือมอบถ้านาจ กรณีตัร้ามอบถ้านาจให้ดำเนินการแทน                                                                                        |                                               |                      |                   |                     |                |
| 3.1.2 นิติบุคคลที่มีใช่ทบวงการเมือง หน่วยงานของรัฐหรือรัฐวิสาหกิจ                                                                                              |                                               |                      |                   |                     |                |
| สำเนาหลักฐานการจดทะเบียนนิดิบุคคลหรือหนังสือรับรองการจดทะเบีย                                                                                                  | ยน                                            |                      |                   |                     |                |
| นตบุคคล<br>สำเนาหนังสือบริคณห์สนธิและข้อบังคับบริษัทจำกัดที่จดทะเบียนไว้                                                                                       |                                               |                      |                   |                     |                |
| หนังสือมอบอำนาจ กรณีผู้รับมอบอำนาจให้ดำเนินการแทน                                                                                                    |                                               |                      |                   |                     |                |
| 3.2 หลังสามเอี่ยาอันอี่อนอื่นอะเบียน                                                                                                    |                                               |                      |                   |                     |                |
| สำคับ รายการ                                                                                                    |                                               | េកត                  | ารแนบ             |                     | จำนวนหน้า      |
| <ol> <li>สำเนาหนังสือแสดงกรรมสิทธิ์ สิทธิครอบครองหรือหลักฐานการมีสิทธิให้<br/>ประโยชน์ในที่ดินตาม ชัก 1</li> </ol>                                             | ช้ • สปก.ด้านหลัง.jp                          | g                    |                   |                     |                |
| <ol> <li>3.2.2 หลักฐานการเข่าหรือเข่าซื้อที่ดินและหนังสือยินยอมของผู้มีกรรมสิทธิหรื</li> </ol>                                                                 | • สปก.ด้านหน้า.jp                             | g                    |                   |                     |                |
| สิทธิครอบครองในที่ดินนั้น ที่แสดงว่าอนุญาตให้ทำสวนป่าได้<br>3.2.3 แผนที่สังเขปแสดงที่ตั้ง เขตติดต่อและแนวเขตตี่ดินดี่ขอนี้เวละเป็นเ                            |                                               |                      |                   |                     |                |
| NAMINATO AND A TODOLOGICAL MANDALIONAL                                                                                                    | map1.pdf                                      |                      |                   |                     |                |
| 3.2.4 เอกสารหรือหลักฐานประกอบอื่นๆ ตามที่ทางราชการแจ้งให้มักส่ง                                                                                                |                                               |                      |                   |                     |                |

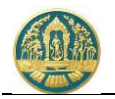

2.5) พิมพ์แบบคำขอ ให้ Click ปุ่ม
 ชากต้อง, พิมพ์ใบคำขอ → "ถูกต้อง, พิมพ์ใบคำขอ "เพื่อพิมพ์แบบคำ
 ขอ ดังภาพ

| ≡ 🔮 ระบบงานสวน     | ป่าออนไลน์                                                                                                    |                                                                                                    |                                                                                                    |                                                                                                    | ■ ≗          | นายสมมติ ทดสอบ | 6    |
|--------------------|----------------------------------------------------------------------------------------------------|----------------------------------------------------------------------------------------------------|----------------------------------------------------------------------------------------------------|----------------------------------------------------------------------------------------------------|--------------|----------------|------|
|                    | บันทึกคำขอ                                                                                                    | ตรวจสอบ                                                                                                    | พิมพ์ใบคำขอ                                                                                                    | ยืนยัน/ส่งข้อมูล                                                                                                    |              |                |      |
| คำขอขึ้นทะเบียนตรา | •                                                                                                    | •                                                                                                    | 🗲 ไม่ถูกต้อง, กลับไปแก้ไ                                                                                                    | ง 🕜 ถูกต้อง, ยีนยัน,                                                                                                    | /ส่งข้อมูล 🖈 | 🗲 กลับหน้าจอ   | ทลัก |
| E RPT_REQ_STAMP-52 | 24450                                                                                                    | 1 / 2   - 90                                                                                                    | % +   € \$)                                                                                                    | )                                                                                                    |              | ± e :          | :    |
|                    | ข้าพเจ้า<br>เลขประจำตัวประชาชน<br>อาชีพ เกษตรกร<br>ถนน จรัญสนิง<br>อำเภอ/เขต บางก<br>เป็นผู้มีอำนาจลงชื่อแทนโ<br>เป็นคูมีอำนาจลงชื่อแทนโ | แบบคำขอจี่<br>เขื<br>นายสมมติ ทดสอบ<br>๑ ๔ ๖ ๐ ๔<br>มีภูมิลำเนาอยู่บ้านเลข<br>กรรศ์ หมู่ที่ ด้<br>อกน้อย จังหวัด กรุ<br>มิติบุคคลชื่อ | รั้นทะเบียนตรา<br>พิมา<br>ยนที่ ศาลากลางจังหวัดนครอ<br>เที่ ๒๙ เดือน มิถุนา<br>อายุ ๙๙ ปี ส้<br>] ๒ ๙ ๑ ๘ ๓ ๘ ๓<br>ที่ ๑๙๘/๕๘ ชอย<br>กับล/แขวง บ้<br>แทพมหานคร โทร ๐๒๘ะ<br>ตั้งอยู่ที่ | <ul> <li>เk ปุ่มนี้ เมื่อต้องการ<br/>พ์รายงานออกเครื่องพิม</li> <li>หวรรค์</li> <li>ยน พ.ศ. ๒๕๖๔</li> <li>โทย</li> <li>โทย</li> <li>ไทย</li> <li>โทย</li> <li>วัดดงมูลเหล็ก</li> <li>วัดดงมูลเหล็ก</li> <li>วัดดงมูลเหล็ก</li> </ul> |              |                |      |
|                    | มเอกสารแสดงฐานะการเ<br>ขอยื่นต่อนายทะเ<br>ข้อ ๑. ข้าพเจ้ามีค                                                                             | บนนตบุคคลและเบนผูมอานา<br>บียน ดังมีข้อความต่อไปนี้<br>เวามประสงค์ขอขึ้นทะเบียนต                                                      | จลงซอแทนนตบุคคลตามทแ<br>รา เพื่อแสดงการเป็นเจ้าของไ                                                                                                    | นบทายคาขอน<br>ไม้ที่ได้มาจากการทำสวนป่า                                                                                                    |              |                | Ľ    |
|                    | จำนวน ๑ ดวง<br>ข้อ ๒. ตราที่ข้าพ<br>เจ้าของไม้ที่ได้มาจากการ<br>ฉบับที่ ๖๙ ลงวันที่                                                      | เจ้าขอขึ้นทะเบียนตามข้อ ๑.<br>ทำสวนป่าตามหนังสือรับรองเ<br>๒๔ เดือน มิถุนายน ท                                                        | ข้าพเจ้าประสงค์จะใช้ตี ตอก<br>การขึ้นทะเบียนที่ดินเป็นสวน<br>.ศ. ๒๕๖๔ ในท้องที่จังหวั                                                                                                  | ประทับ หรือแสดงความเป็น<br>ป่า เล่มที่ ๖๘<br>ด นครสวรรค์                                                                                                    |              |                |      |

2.6) ยืนยันส่งข้อมูล ให้กรมป่าไม้ โดย Click ปุ่ม 🧖 เพื่อส่งข้อมูลคำขอให้กรมป่าไม้ แสดงดังภาพ

🞯 ถูกต้อง, ยืนยัน/ส่งข้อมูล ⁄ "กุกตัว

"ถูกต้อง, ยืนยันส่งข้อมูล"

| 😑 🔮 ระบบงานสวนป่                                           | าออนไลน์                    |                       |                |                  |  | 💄 นายสมมติ ทดสอบ | G |  |  |  |
|------------------------------------------------------------|-----------------------------|-----------------------|----------------|------------------|--|------------------|---|--|--|--|
|                                                            | บันทึกแบบคำขอ               | ตรวจสอบ               | พิมพ์แบบคำขอ   | ยืนยัน/ส่งข้อมูล |  |                  |   |  |  |  |
| <ul> <li>คำขอขึ้นทะเบียนตรา ยืนยันส่งข้อมูลแล้ว</li> </ul> |                             |                       |                |                  |  |                  |   |  |  |  |
| 🖹 โปรดปฏิบัติตามขั้นตอนดังต่อไปนี้                         |                             |                       |                |                  |  |                  |   |  |  |  |
| ท่านได้ดำเนินการส่งคำขอขึ้นทะเบีย                          | นตราเรียบร้อยแล้ว โปรดป     | ฏิบัติตามขั้นตอนดังต่ | อไปนี้         |                  |  |                  |   |  |  |  |
| 1. ส่งแบบคำขอขึ้นทะเบียนตรา พ                              | ร้อมเอกสารทั้งหมดมาที่ ทสจ. | นครสวรรค์             |                |                  |  |                  |   |  |  |  |
| 2. รอรับ e-mail ยืนยันผลการตร                              | วจสอบเอกสาร และแจ้งนัดหม    | ายตรวจสอบตาม e-ma     | ill ที่ระบุไว้ |                  |  |                  |   |  |  |  |

2.7) เมื่อกลับหน้าจอหลัก ระบบจะแสดงรายการคำขอ และสถานะของคำขอ ดังภาพ

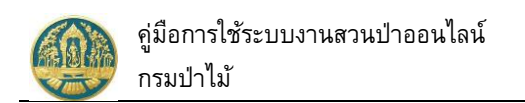

| ≡         | 🅘 ຣະບບ              | งานสวนเ        | ป่าออนไลน์            |               |                                       |                              |          |           | 🎹 💄 นายสมเ       | มติ ทดสอบ ( 🕞 |
|-----------|---------------------|----------------|-----------------------|---------------|---------------------------------------|------------------------------|----------|-----------|------------------|---------------|
| ข้อมูล    | าคำขอขึ้นเ          | าะเบียนตะ      | <b>รา</b> เลือกข้อมูล |               |                                       |                              |          |           |                  | 🗲 ຄລັບ        |
|           | + เพิ่ม 🗡           | เงื่อนไข       |                       |               |                                       |                              |          |           | 1-1 ຈ            | rm 1 🔇 🔊      |
| ลำดับ     | เลขที่คำขอ          | วันที่ยื่นคำขอ | หน่วยงาน              | รหัสประจำตัว  | ผู้ยื่นคำขอ                           | หลักฐานที่ดิน<br>(จำนวนแปลง) | จำนวนตรา | เลขที่รับ | ผลการตรวจ<br>สอบ | ขั้นตอน       |
| 1         | 2564000065          | 24-06-2564     | ทสจ.นครสวรรค์         | 3860064183561 | นายสมมติ ทดสอบ<br>(3-8600-64183-56-1) | ส.ป.ก. 4-01ก<br>(1)          | 1        |           |                  | รอรับเรื่อง   |
| แสดง 1 ถึ | า้ง 1 จากทั้งสิ้น 1 | รายการ         |                       |               |                                       |                              |          |           | ก่อนหน้า         | 1 ถัดไป       |

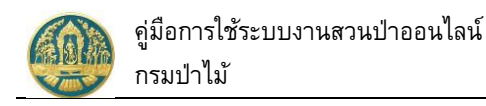

### 2.3 คำขอแจ้งการยกเลิกตรา

เป็นหน้าจอที่ใช้สำหรับการคำขอแจ้งยกเลิกทะเบียนตราประจำสวนป่า กรณีตรา ตราบุบสลายในสาระสำคัญ สูญหาย หรือไม่ประสงค์จะทำสวนป่าต่อไป โดยมีวิธีการใช้งานโปรแกรม ดังนี้

### <u>ขั้นตอนการทำงาน</u>

 ให้ Click ที่เมนู "คำขอแจ้งการยกเลิกตรา" จะปรากฏหน้าจอแบบแจ้งการยกเลิกตรา ตราบุบสลายใน สาระสำคัญ สญหายหรือไม่ประสงค์จะทำสวนป่าต่อไป แสดงขึ้นมาให้ ดังภาพ

| ≡    | 🛞 ຣະບບ                                                                                                | เงานสวนป่ | าออนไลเ | រ៍         |             |                                |        |         | 💄 นายสมมด์ | โทดสอบ 🕒 |
|------|----------------------------------------------------------------------------------------------------|-----------|---------|------------|-------------|--------------------------------|--------|---------|------------|----------|
|      | เบบแจ้งการยกเลิกตรา ตราบุบสลายในสาระสำคัญ สูญหายหรือไม่ประสงค์จะทำสวนป่าต่อไป เ <sub>ลือกข้อมูล</sub> |           |         |            |             |                                |        |         |            |          |
|      |                                                                                                    | v da      |         |            |             | หนังสือรับรองการขึ้นทะเบียนตรา |        |         | ผลการ      | ٤        |
| ลาดบ | เลขทคาขอ                                                                                              | วนทยนคาขอ | หนวยงาน | รหสบระจาตว | ผูยนคาขอ    | ลงวันที่                       | เลขทรบ | ตรวจสอบ | ขนตอน      |          |
|      |                                                                                                    |           |         |            | ไม่มีข้อมูล |                                |        |         |            |          |
|      |                                                                                                    |           |         |            |             |                                |        |         |            |          |

# 2) กรณีที่ต้องการบันทึกคำขอเพิ่มใหม่

2.1) ให้ Click ที่ปุ่ม "เพิ่ม" + <sup>เพิ่ม</sup> จะปรากฏหน้าจอสำหรับบันทึกคำขอแจ้งการยกเลิกตราประจำสวนป่า แสดงขึ้นมาให้ ดังภาพ

| ≡ 🚇 ระบบงานสวนป่าล                 | วอนไลน์                                |                   |                    |                      |                      | <b></b> 2 | นายสมมติ ทดสอบ 🚯 |
|------------------------------------|----------------------------------------|-------------------|--------------------|----------------------|----------------------|-----------|------------------|
|                                    | บันทึก                                 | เค้าขอ เ          | ครวจสอบ            | พิมพ์ใบคำขอ ย        | ยืนยัน/ส่งข้อมูล     |           |                  |
| แบบแจ้งการยกเลิกตรา ตร             | าบุบสลายในสาระสำคัญ ส                  | สูญหายหรือไม      | ู่<br>ปประสงค์จะทำ | สวนป่าต่อไป          | Ū                    | 🖬 ບັນກຶກ  | 🗲 กลับหน้าจอหลัก |
| ผู้ขึ้นคำขอ ข้อมูลตรา เอกสาร       | แนบ                                    |                   |                    |                      |                      |           |                  |
|                                    |                                        |                   |                    |                      |                      |           |                  |
| หนังสือรับรองการขึ้นทะเบี          | ่ยนตรา เล่มที่ <b>* เลือ</b> า         | กข้อมูล           | <b>ລ</b> ບັບที่    |                      | ลงวันที่             |           |                  |
| หนังสือรับรอง                      | (สป.3) เล่มที่                         |                   | ລບັບที่            |                      | ลงวันที่             |           |                  |
| ขอแจ้ง                             | ต่อนายทะเบียน ดังนี้* () มีความประสงค์ | จะยกเลิกตรา 🔾 ตรา | บุบสลายในสาระสำคัญ | 🔿 ตราสูญหาย 🔿 ไม่ประ | ะสงค์จะทำสวนป่าต่อไป |           |                  |
| ข้าพเจ้าได้ส่งตรากรณีตามข้อ (1)    | (2) และ (4) จำนวน                      |                   |                    |                      |                      |           |                  |
|                                    | 1700-1010                              |                   |                    |                      |                      |           |                  |
| ยนตอทน ของาน*                      | เนกาเอกที่ผ                            |                   |                    |                      |                      |           |                  |
| เขยนท<br>วันที่*                   | 25-06-2564                             | เลขที่คำขอ        |                    |                      | สถานะ บัเ            | นทึก      |                  |
|                                    |                                        |                   |                    |                      |                      |           |                  |
| 🚨 ผู้ยื่นคำขอ                      |                                        |                   |                    |                      |                      |           |                  |
| ประเภทผู้ขึ้นคำขอ*                 | ● ยื่นด้วยตัวเอง 🔿 กรณีมอบอำนาจ -      | บุคคลธรรมดา       |                    |                      |                      |           |                  |
| เลขที่บัตรประจำตัวประชาชน <b>*</b> | 3 8600 64183 56 1                      | 💼 อ่านบัตร        |                    |                      |                      |           |                  |
| คำนำหน้าชื่อ                       | ● นาย ◯ นาง ◯ นางสาว ◯ อื่นๆ           |                   |                    |                      |                      |           |                  |
| ชื่อ*                              | สมมติ                                  | <b>นามสกุล</b> *  | ทดสอบ              |                      |                      |           |                  |
| เพศ                                | ~                                      | สัญชาติ*          | ไทย                |                      |                      |           |                  |

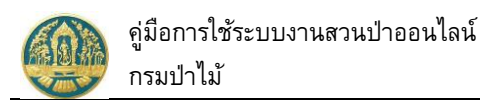

### 2.2) Click แถบ "แถบผู้ยื่นคำขอ " บันทึกข้อมูลผู้ยื่นคำขอยกเลิกทะเบียนตรา

| 😑 🚇 ระบบงานสวนป่าอ                                                 | อนไลน์                                      |                         | 5.Cl                 | ick ที่ปุ่ม "บันทึก" เพื่อจัเ                                            | ัดเก็บ 📰 🛓 นายสมมติ ทดสอบ                                                                                |
|--------------------------------------------------------------------|---------------------------------------------|-------------------------|----------------------|--------------------------------------------------------------------------|----------------------------------------------------------------------------------------------------|
|                                                                    |                                             | บันทึกคำขอ              | ตรวจสอบ<br>          | พิมพ์ใบคำขอ ยืนยัน/ส่ง<br>00                                             | งข้อมูล                                                                                                  |
| แบบแจ้งการยกเลิกตรา ตรา                                            | าบุบสลายในสาระส                             | สำคัญ สูญหายหรื         | รือไม่ประสงค์จะ      | ทำสวนป่าต่อไป                                                            | 🔒 บันทึก 🗲 กลับหน้าจอห                                                                                   |
| ผู้ยื่นคำขอ ข้อมูลตรา เอกสารเ                                      | เมบ                                         |                         |                      |                                                                          |                                                                                                    |
| หนังสือรับรองการขึ้นทะเบี                                          | ยนตรา เล่มที่*                              | 75 💌                    | ฉบับที่              | 76                                                                       | ลงวันที่ <b>24-06-2564</b>                                                                               |
| หนังสือรับรอง                                                      | (สป.3) ເລ່ມที่                              | 68                      | ฉชับที่              | 69                                                                       | 1.เลือกข้อมูลหนังสือรับรองการขึ้นทะเบียน                                                                 |
| ขอแจ้งต                                                            | ่อนายทะเบียน ดังนี้∗ () มีค                 | วามประสงค์จะยกเลิกตรา 🤇 | ) ตราบุบสลายในสาระสำ | คัญ 🔿 ตราสูญหาย 🔿 ไม่ประสงค์จะท่                                         | ี ตรา                                                                                                    |
| ข้าพเจ้าได้ส่งตรากรณีตามข้อ (1)                                    | (2) ແລະ (4) ຈຳນວນ                           | 1                       |                      |                                                                          | โดยพิมพ์ตัวเลข "เล่มที่ หรือฉบับที่" จะมี                                                                |
| ยื่นต่อหน่วยงาน <b>*</b>                                           | ทสจ.นครสวรรค์                               |                         |                      |                                                                          | ว เอือกวัตกประสงอ์                                                                                       |
| เขียนที่                                                           | ศาลากลางจังหวัดนครสวรร                      | ń                       |                      |                                                                          |                                                                                                    |
| วันที <b>่*</b>                                                    | 25-06-2564                                  | เลขที่คำ                | ນວ                   | สถานะ                                                                    | ะ บันทึก                                                                                                 |
| ผู้ชี้นคำขอ<br>ประเภทผู้ขึ้นคำขอ* (<br>เอาที่น้อง Iconักลังประกาณ* | ยื่นด้วยตัวเอง () กรณีมส<br>3,8600,64183,56 | บบอำนาจ - บุคคลธรรมดา   | íes                  | <ul> <li>1.7. ระบบจ</li> <li>1.8. กรอกข้</li> <li>1.0. กรอกข้</li> </ul> | ระแสดงข้อมูลหน่วยงานตาม User ที่ Login<br>ว้อมูลเขียนที่<br>ว้อมอวันตี่ โอยระงมาวะแสดงข้อมาใจรักรมวันตี่ |
| คำบำหบ้าชื่อ                                                       |                                             |                         |                      | າ.ອ. ກາຍການ                                                              | กกณุรูป (และ เอาระกา จะแผ่งงาถที่นะบด เทาหน                                                              |
| ชื่อ*                                                              | สมมติ                                       | มามส                    | №* ทดสอบ             | דאאר דאלים א                                                             | אראוא לחמויא וזיוידויד האו<br>איראוא לחמויא וזיוידויד האו                                                |
| เพศ                                                                | ชาย                                         | 🗸 สัญช                  | าติ* ไหน             |                                                                          |                                                                                                    |
| วดป.เกิด                                                           | 01-01-2520                                  | a                       | ายุ 44               | ปี                                                                       | e ed e                                                                                                   |
| อาชีพ                                                              | เกษตรกร                                     |                         |                      |                                                                          | 4. กรอกขอมูลผูยนคาขอ<br>                                                                                 |
| เบอร์มือถือ                                                        | 0844369694                                  |                         |                      | (                                                                        | ยนดวยตนเอง หรอมอบอานาจ)                                                                                  |
| 🕋 ที่อปู่ตามทะเบียนราษฎร์                                          |                                             |                         |                      |                                                                          |                                                                                                    |
| เลขที่                                                             | 178/58                                      | หมู่ที่                 |                      | ตรอก                                                                     |                                                                                                    |
| ซอย                                                                | วัดดงมูลเหล็ก                               |                         |                      | หมู่บ้าน/อาคาร                                                           | ดงมูลเหลีก                                                                                               |
| ถมม                                                                | จรัญสนิทวงศ์                                |                         |                      | ตำบล/แขวง≯                                                               | * บ้านช่างหล่อ                                                                                           |
| อำเภอ/เขต≯                                                         | <ul> <li>บางกอกน้อย</li> </ul>              |                         |                      | จังหวัด≯                                                                 | * กรุงเทพมหานคร                                                                                          |
| รทัสไปรษณีย์                                                       | 10700                                       | โทรศัพท์ 028665739      | )                    | โทรสาร                                                                   | 028665739                                                                                                |

 Click แถบ "ข้อมูลตรา" จะปรากฎหน้าจอแสดงข้อมูลให้ตรวจสอบภาพตราที่ต้องการยกเลิก ขึ้นมาให้ เพื่อตรวจสอบ ดังภาพ

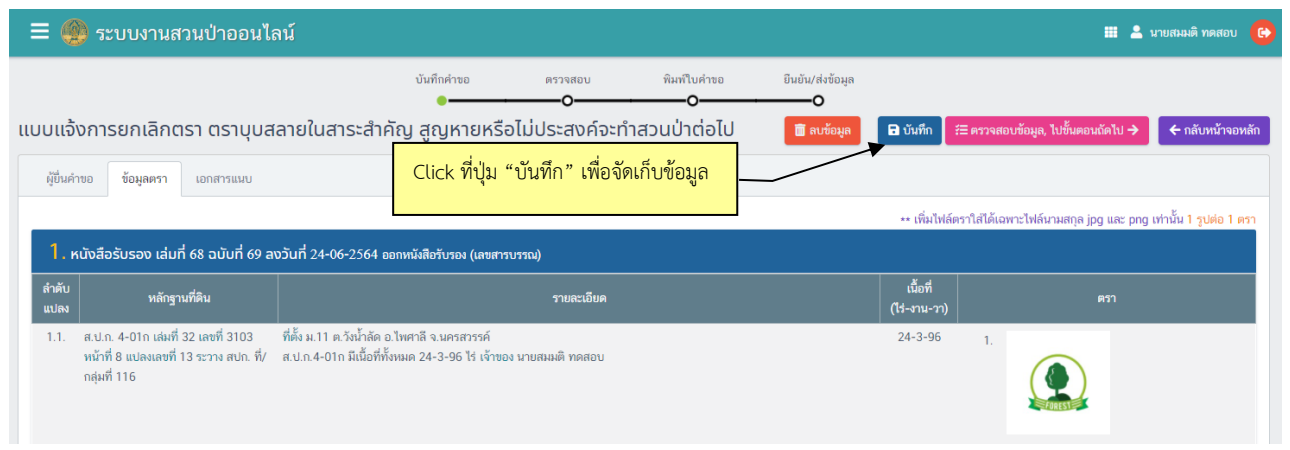

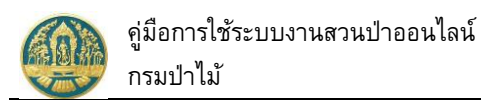

### 2.4) Click แถบ "เอกสารแนบ" สำหรับการบันทึกข้อมูลและแนบไฟล์เอกสารหลักฐานที่เกี่ยวข้อง ดังภาพ

| 🛞 ระบบงานสวนป่าออนไลน์                                                                                                    |                                                                                    |               |                                                                                                 | <b># ±</b>       | นายสมมติ ทดสอ |
|----------------------------------------------------------------------------------------------------|------------------------------------------------------------------------------------|---------------|-------------------------------------------------------------------------------------------------|------------------|---------------|
| แจ้งการยกเลิกตรา ตราบุบสลายในสาระล่                                                                                       | <sup>บันทึกคำขอ</sup> ควารสอบ หิมครีบคำขอ<br>●──────────────────────────────────── | Ĩ             | เมชัน/ส่งข้อมูล<br>——O                                                                          | ไปชั้นตอนถัดไป 🗲 | 🗲 กลับหน้าจ   |
| ง<br>ยื่นคำขอ ข้อมูลตรา เอกสารแนบ                                                                                         | 3.Click ที่ปุ่ม "บันทึก" เพื่อจัดเก็บ                                              |               |                                                                                                 |                  |               |
| ะ เกลาหลกฐานเกียวกับบุคคล<br>.1 หลักฐานเกียวกับบุคคล<br>ลำดับ                                                             | 4.Click ที่ปุ่ม "ตรวจสอบข้อมูล, ไป<br>ขั้นตอนถัดไป" ไปขั้นตอน                      | เพิ่ม<br>ไฟล์ | เอกสารแบบ                                                                                       | วันที่ออก        | วันที่หมดอายุ |
| 1.1 บุคคลธรรมดา<br>หนังสือมอบอำนาจ กรณีผู้รับมอบอำนาจให้ดำเนินการแทน                                                      |                                                                                    | •             |                                                                                                 |                  |               |
| 1.1.2 มิติบุคคลที่มีใช่ทบวงการเมือง หน่วยงานของรัฐหรือรัฐวิสาหกิจ<br>สำเนาหลักฐานการจดทะเบียนนิติบุคคลหรือหนังสือรับรองกา | 1.เลือกไฟล์เอกสารที่ต้องการแนบ<br>เรดชะ                                            | _             |                                                                                                 | ×                |               |
| สำเนาหนังสือบริคณท์สนอิและข้อบังคับบริษัทจำกัดที่จดทะเบ็<br>หนังสือมอบอำนาจ กรณีผู้รับมอบอำนาจให้คำเนินการแทน             | มนรั 2. กรอกวัน                                                                    | เทื่ออกเอ     | ว <mark>กสาร /วันที่หมดอายุ</mark>                                                              |                  |               |
| ลำคับ                                                                                                    | รายการ                                                                             | เพิ่ม<br>ไฟล์ | เอกสารแนบ                                                                                       |                  | จำนวนหน้า     |
| <ol> <li>สำเนาหนังสือรับรองการขึ้นทะเบียนตราและหนังสือรับรองตรา</li> </ol>                                                |                                                                                    | ۵             | <ul> <li>หนังสือรับรองการขึ้นทะเบียนตรา_68_69.pdf</li> <li>หนังสือรับรองตรา_7577.pdf</li> </ul> | ā                |               |
| 3.3 กรณีดวงตาสูญหาย ให้นำหลักฐานการแจ้งความของสถานีต่า                                                                    | รวจแห่งท้องที่ที่ดวงตรานั้นสูญหายแนบมากับคำขอด้วย                                  | ٥             |                                                                                                 |                  |               |
| 3.4 เอกสารหรือหลักราบประกอบอื่นๆ ตามที่ทางราชการแจ้งให้บ้                                                                 | nás                                                                                | •             |                                                                                                 | m                |               |

เมื่อบันทึกข้อมูลเรียบร้อยแล้ว Click ปุ่ม <sup>(歪 ตรวจสอบข้อมูล, ไปขั้นตอนถัดไป →</sup> "ตรวจสอบข้อมูล, ไป ขั้นตอนถัดไป"..จะปรากฏหน้าจอขั้นตอน "ตรวจสอบ" ให้ตรวจสอบข้อมูลการบันทึกคำขอ หากข้อมุลไม่ถูกต้อง ครบถ้วนให้ Click ปุ่ม <a href="https://www.naivlounilow">()</a>

| = 🚇 ระบบงานสวนป่าออนไลน์                          |                                |                          |                                        |                             | <b># 1</b>                 | นายสมมติ ทดสอบ 🧲 |
|---------------------------------------------------|--------------------------------|--------------------------|----------------------------------------|-----------------------------|----------------------------|------------------|
|                                                   | บันทึกคำขอ                     | ตรวจสอบ พิมพ             | า์ใบคำขอ ยืนยัน/ส่งข้อ<br>- <b>O</b> O | ųa                          |                            |                  |
| ตรวจสอบแบบแจ้งการยกเลิกตรา ตราบุบสล               | ายในสาระสำคัญ สูญหา            | ายหรือไม่ประสงค์จะ       | ะทำสวนป่าต่อไป                         | 🗲 ไม่ถูกต้อง, กลับไปแก้ไข [ | 省 🔒 ถูกต้อง, พิมพ์ใบคำขอ 🗲 | 🗲 กลับหน้าจอหลัก |
| vav ä a idy                                       |                                | ਼ ਦ ਕੋ                   |                                        | e d                         |                            |                  |
| หนงสอรบรองการขนทะเบยนตรา เลมท*                    | 75                             | ລບບท                     | 76                                     | ลงวนท                       | 24-06-2564                 |                  |
| หนังสือรับรอง (สป.3) เล่มที่                      | 68                             | ฉบับที่                  | 69                                     | ลงวันที่                    | 24-06-2564                 |                  |
| ขอแจ้งต่อนายทะเบียน ดังนี้* 🔾                     | มีความประสงค์จะยกเลิกตรา 🔘 ตรา | บุบสลายในสาระสำคัญ 🔘 ตรา | สูญหาย 🔘 ไม่ประสงค์จะทำสวนข            | ป่าต่อไป                    |                            |                  |
| ข้าพเจ้าได้ส่งตรากรณีตามข้อ (1) (2) และ (4) จำนวน | 1                              |                          |                                        |                             |                            |                  |
|                                                   |                                |                          |                                        |                             |                            |                  |
| ยื่นต่อหน่วยงาน★ ทสจ.นครสวรรค์                    |                                |                          |                                        |                             |                            |                  |
| เขียนที่ ศาลากลางจังหวัดนครสว                     | รรค์                           |                          |                                        |                             |                            |                  |
| วันที่ <b>≭</b> 25-06-25€                         | 54 เลขที่คำขอ                  | 2564000067               | สถานะ                                  | ตรวจสอบ                     |                            |                  |
|                                                   |                                |                          |                                        |                             |                            |                  |

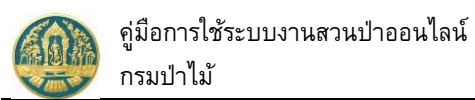

| ราวการ เหล่าหา เออห เฉห                                                                                                    |                                                |                             |                                                                  |                            | 🏭 💄 นายสมมด์                       |
|----------------------------------------------------------------------------------------------------|------------------------------------------------|-----------------------------|------------------------------------------------------------------|----------------------------|------------------------------------|
|                                                                                                    | บันทึกคำขอ<br>●────                            | ตรวจสอบ พิ                  | มพ์ใบคำขอ ยืนยัน/ส่งข้อม<br>———————————————————————————————————— | ųa                         |                                    |
| งบแบบแจ้งการยกเลิกตรา ตราบุบสลายใ                                                                                                 | ้นสาระสำคัญ สู                                 | ุญหายหรือไม่ประสงค์จ        | จะทำสวนป่าต่อไป                                                  | 🗲 ไม่ถูกต้อง, กลับไปแก้ไร  | 🛿 🕒 ถูกต้อง, พิมพ์ใบคำขอ 🔶 🛛 🗲 กล้ |
|                                                                                                    |                                                |                             |                                                                  |                            |                                    |
| นังสือรับรองการขึ้นทะเบียนตรา เล่มที*                                                                                             | 75                                             | ฉบับที                      | 76                                                               | ลงวันที                    | 24-06-2564                         |
| หนังสือรับรอง (สป.3) เล่มที่                                                                                                    | 68                                             | ฉบับที่                     | 69                                                               | ลงวันที่                   | 24-06-2564                         |
| ขอแจ้งต่อนายทะเบียน ดังนี้∗ ◯ มีควา                                                                                               | ามประสงค์จะยกเลิกตรา                           | 🍥 ตราบุบสลายในสาระสำคัญ 🔵 ต | ราสูญหาย 🔿 ไม่ประสงค์จะทำสวนป่                                   | ไทต่อไป                    |                                    |
| ขาพเงา เดลงตรากรเมตามาย (1) (2) และ (4) งานรม<br>                                                                                 |                                                |                             |                                                                  |                            |                                    |
| ยื่นต่อหน่วยงาน <b>≭</b> ทสจ.นครสวรรค์                                                                                            |                                                |                             |                                                                  |                            |                                    |
| เขียนที่ ศาลากลางจังหวัดนครสวรรค์                                                                                                 |                                                |                             |                                                                  |                            |                                    |
| วันที่ <b>≭</b> 25-06-2564                                                                                                    | ເລນາ໌                                          | ที่คำขอ 256400006           | 7 สถานะ                                                          | ตรวจสอบ                    |                                    |
| คำขอ                                                                                                    |                                                |                             |                                                                  |                            |                                    |
| 1                                                                                                    |                                                |                             |                                                                  |                            |                                    |
| บระฌทหุขมหาขอ≁ ⊚ ขนดวยตวเอง ) กรณมอบอ<br>เลขที่บัตรประจำตัวประชาชน <b>≭ 3 8600 64183 56 1</b>                                     | ภาม ณ - บุคคลธรรมดำ                            |                             |                                                                  |                            |                                    |
| คำนำหน้าชื่อ 💿 นาย 🔿 นาง 🔿 นางสาว (                                                                                               | 🔾 อื่นๆ                                        |                             |                                                                  |                            |                                    |
| ชื่อ* สมมติ                                                                                                    | มา                                             | ามสกุล* ทดสอบ               |                                                                  |                            |                                    |
| เพศ ชาย                                                                                                    | <b>∨</b> ä                                     | รัญชาติ <b>≭</b> ไทย        |                                                                  |                            |                                    |
| วดป.เกิด 01-01-2520                                                                                                    |                                                | อายุ 44 ปี                  |                                                                  |                            |                                    |
| อาชีพ เกษตรกร                                                                                                    |                                                |                             |                                                                  |                            |                                    |
| เบอร์มือถือ 0844369694                                                                                                    |                                                |                             | อีเมล                                                            | suwitc@gmail.com           |                                    |
| 希 ที่อยู่ตามทะเบียนราษฎร์                                                                                                    |                                                |                             |                                                                  |                            |                                    |
| เลขที่ 178/58                                                                                                    | หมู่ที่                                        |                             | ตรอก                                                             |                            |                                    |
| ชอย วัดดงมูลเหล็ก<br>                                                                                                    |                                                |                             | หมู่บ้าน/อาคาร                                                   | ดงมูลเหล็ก                 |                                    |
| ถนน จรัญสนิทวงศ์                                                                                                    |                                                |                             | ຕຳບa∕ແขวง <b>*</b>                                               | บ้านช่างหล่อ               |                                    |
| อำเภอ/เขต* บางกอกนอย                                                                                                    | ໂທຍອັນແກ້ 0296667                              | 720                         | จงหวด <b>*</b><br>โมระสาร                                        | กรุงเทพมหานคร              |                                    |
| 10000                                                                                                    |                                                |                             |                                                                  | 020003735                  |                                    |
|                                                                                                    |                                                |                             |                                                                  |                            |                                    |
| រังสือรับรอง เล่มที่ 68 ฉบับที่ 69 ลงวันที่ 24-06-2564 ฌ                                                                          | อกหนังสือรับรอง (เลขสาร                        | າບຈາດ)                      |                                                                  |                            |                                    |
| หลักฐานที่ติน                                                                                                    |                                                | รายละเอียด                  |                                                                  | เนือที<br>(ไร่-งาน-วา)     |                                    |
| ส.ป.ก. 4-01ก เล่มที่ 32 เลขที่ 3103 ที่ตั้ง ม.11 ต.วังน้ำลัด อ.<br>หน้าที่ 8 แปลงลขที่ 13 ระวาง สปก ที่/ สป ก.4-01ก มีเบื้อที่ห้ง | .ไพศาลี จ.นครสวรรค์<br>เหมด 24-3-96 ไร่ เอ้าขอ | ง บานสมบติ ทดสอบ            |                                                                  | 24-3-96                    | 1.                                 |
| กลุ่มที่ 116                                                                                                    |                                                |                             |                                                                  |                            |                                    |
|                                                                                                    |                                                |                             |                                                                  |                            | FUREST                             |
|                                                                                                    |                                                |                             |                                                                  |                            |                                    |
|                                                                                                    |                                                |                             |                                                                  |                            |                                    |
| กรหลักฐานที่เกี่ยวข้อง                                                                                                    |                                                |                             |                                                                  |                            |                                    |
| ักฐานเกี่ยวกับบุคคล                                                                                                    |                                                |                             |                                                                  |                            |                                    |
|                                                                                                    | รายการ                                         |                             |                                                                  | เอกสารแนบ                  | วันที่ออก วันที่หมะ                |
| นุทศสงวรมตา<br>หนังสือมอบอำนาจ กรณีผู้รับมอบอำนาจให้ดำเนินการแทน                                                                  |                                                |                             |                                                                  |                            |                                    |
| นิติบุคคลที่มีใช่ทบวงการเมือง หน่วยงานของรัฐหรือรัฐวิสาหกิจ                                                                       |                                                |                             |                                                                  |                            |                                    |
| สำเนาหลักฐานการจดทะเบียนนิติบุคคลหรือหนังสือรับรองการจดท                                                                          | กะเบียนนิติบุคคล                               |                             |                                                                  |                            |                                    |
| สำเนาหนังสือบริคณห์สนธิและข้อบังคับปริษัทจำกัดที่จดทะเบียนไว้                                                                     | š –                                            |                             |                                                                  |                            |                                    |
| หนังสือมอบอำนาจ กรณีผู้รับมอบอำนาจให้ดำเนินการแทน                                                                                 |                                                |                             |                                                                  |                            |                                    |
|                                                                                                    | รายการ                                         |                             |                                                                  | เอกสาร                     | แนบ จำนวน                          |
|                                                                                                    |                                                |                             |                                                                  | วรับรองอารขึ้นทางบันแตรว 6 | 8 69 pdf                           |
| สำเนาหนังสือรับรองการขึ้นทะเบียนตราและหนังสือรับรองตรา                                                                            |                                                |                             | * N1388                                                          | 010100111101010000011_0    | 0_03.pdf                           |
| สำเนาหนังสือรับรองการขึ้นทะเบียนตราและหนังสือรับรองตรา                                                                            | ulut old t                                     |                             | <ul> <li>ทนังสัง</li> <li>หนังสัง</li> </ul>                     | อรับรองตรา_7577.pdf        | <u> </u>                           |

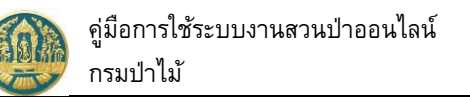

ขอ และพิมพ์แบบคำขอ ดังภาพ

2.5) พิมพ์แบบคำขอ โดย Click ที่ปุ่ม

| = 🧶 ระบบงานสวนป่าออนไลน์        |                                                                                                    | 🎟 💄 นายสมมติ ทดสอบ   🚱                            |
|---------------------------------|----------------------------------------------------------------------------------------------------|---------------------------------------------------|
|                                 | บันทึกค้าขอ ตรวจสอบ ทิมค์นใบค่าขอ ยืนยัน/ส่งข้อมูล<br>●──────●─────●─────●──────●                                                                                                    |                                                   |
| แบบแจ้งการยกเลิกตรา ตราบุบสลายใ | นสาระสำคัญ สูญหายหรือไม่ประสงค์จะทำสวนป่าต่อไป 🗲 มถูกต้อง กลับไม่แก้                                                                                                    | เข 🕜 ถูกต้อง, ขีนยัน/ส่งข้อมูล 🕢 🧲 กลับหน้าจอหลัก |
| E RPT_REQ_STAMP_CANCEL          | 1 / 2   – 8<br>Click ปุ่มนี้ เมื่อต้องการพิมพ์รายงาน<br>ออกเครื่องพิม                                                                                                    | ±,⊕ :                                             |
|                                 | แบบแจ้งการยกเลิกตรา ตราบุบสลายในสาระสำคัญ สูญหาย หรือไม่ประสงค์จะทำสวนป่าต่อไเ                                                                                                    |                                                   |
|                                 | เขียนที่ ศาลากลางจังหวัดนครสวรรค์<br>วันที่ 25 เดือน มิถุนายน พ.ศ. 2564                                                                                                    |                                                   |
|                                 | <ol> <li>ข้าพเจ้า นายสมมติ ทดสอบ</li> <li>อาชุ 44 ปี สัญชาติ ไทย</li> <li>อาชีพ</li> <li>เกษตรกร มีภูมิลำเนาอยู่บ้านเลขที่ 178/58 ตรอก/ขอย วัดคมูลเหล็ก</li> <li>ถนน</li> <li>จรัญสนิทวงศ์ หมู่ที่ ด้านด/นรวง บ้านช่างหล่อ</li> <li>อำเกษ/เชต บางกอกน้อย จังหวัด กรุงเทนเทานคร ไทร 028665739</li> <li>เป็นผู้มีอำนาจเงชื่อเหานมติทุศคล ชื่อ นายสมติ ทดสอน</li> <li>ตั้งอยู่ที่ 178/58 ตวัดคมูลเหล็ก ถงรัญสนิทวงศ์ แขวงบ้านข่างหล่อ เขตบางกอกน้อย กรุงเทนเทานคร</li> </ol> |                                                   |
|                                 | มีเอกสารแสดงฐานะการเป็นนิติบุคคลและเป็นผู้มีอำนาจลงซึ่อแทนนิติบุคคลตามที่แนบท้ายคำขอนี้<br>ขอแจ้งด่อนายทะเป็ยบดังมีชื่อความดังต่อไปนี้<br>ข้อ 1. ขอแจ้งดันี้<br>[1] (1) มีความประสงท์จะยกเลิกตรา<br>[2] (2) ตราบุบสลายในสาระสำคัญ<br>[3] (3) ตราดูบุทาย<br>[4] (4) ไประสงท์จะทำสวนป่าต่อไป<br>ข้อ 2. ข้าทเจ้าได้สงตรากรณีตามซ้อ 1. (1) (2) และ (4) มาพร้อมนี้แล้ว จำนวน ควง<br>ข้อ 3. พร้อมคำขอนี้ ข้าทเจ้าได้แบบหลักฐานต่างๆ ที่เกี่ยวข้องมา ดังนี้                      |                                                   |
| 2.6) ยืนยันส่งขั                | อมูลให้กรมป่าไม้ ให้ Click ปุ่ม 🧭 ถูกต้อง, ยีนยัน/ส่งข้อมูล 刘                                                                                                    | "ถูกต้อง, ยืนยันส่งข้อมูล" เพื่อ                  |

ส่งข้อมูลคำขอให้กรมป่าไม้ แสดงดังภาพ

| ≡ 🐠 ระบบงานสวนป่าออนไลน์                                                                                                    | 🏼 💄 นายสมมติ ทดสอบ 🚱 |
|----------------------------------------------------------------------------------------------------|----------------------|
| บันทึกแบบค่าขอ ตรวจสอบ พิมพ์แบบค่าขอ ยืนยัน/ส่งข้อมูล<br>●                                                                                     |                      |
| แบบแจ้งการยกเลิกตรา ตราบุบสลายในสาระสำคัญ สูญหายหรือไม่ประสงค์จะทำสวนป่าต่อไป ยืนยันส่งข้อมูลแล้ว                                              | 🗲 กลับหน้าจอหลัก     |
| 🖹 โปรดปฏิบัติตามขั้นตอนดังต่อไปนี้                                                                                                    |                      |
| ท่านได้ดำเนินการส่งแบบแจ้งการยกเลิกตรา ตราบุบสลายในสาระสำคัญ สูญหายหรือไม่ประสงค์จะทำสวนป่าต่อไปเรียบร้อยแล้ว โปรดปฏิบัติตามขั้นตอนดังต่อไปนี้ |                      |
| 1. ส่งแบบแจ้งการยกเลิกตรา ตราบุบสลายในสาระสำคัญ สูญหายหรือไม่ประสงค์จะทำสวนป่าต่อไป พร้อมเอกสารทั้งหมดมาที่ ทสจ.นครสวรรค์                      |                      |
| 2. รอรับ e-mail ขึ้มยันผลการตรวจสอบเอกสาร และแจ้งนัดหมายตรวจสอบตาม e-mail ที่ระบุไว้                                                           |                      |

### 2.7) เมื่อกลับหน้าจอหลัก ระบบจะแสดงรายการคำขอ และสถานะของคำขอ ดังภาพ

| ≡                            | 🗏 🎡 ระบบงานสวนป่าออนไลน์ 🗰 🚨 มายสมมติ ทดสอบ 🚱 |            |               |                          |                                       |                  |                |        |           |             |
|------------------------------|-----------------------------------------------|------------|---------------|--------------------------|---------------------------------------|------------------|----------------|--------|-----------|-------------|
| <mark>แบบเ</mark><br>เลือกข้ | แจ้งการยก<br><sub>่อมูล</sub>                 | าเลิกตรา ( | ตราบุบสลา     | <mark>ยในสาระสำ</mark> ค | าัญ สูญหายหรือไเ                      | ป่ประสงค์จะทำ    | สวนป่าต่อไเ    | J      |           | 🗲 กลับ      |
| *                            | + เพิ่ม 💙 เ                                   | งื่อนไข    |               |                          |                                       |                  |                |        | 1-1 ຈ     | nn 1 🔇 📎    |
|                              |                                               |            |               |                          | and a                                 | หนังสือรับรองการ | ขึ้นทะเบียนตรา |        | ผลการตรวจ | E.          |
| ลาดบ                         | เลขทคาขอ                                      | วนทยนคาขอ  | หนวยงาน       | รหสบระจาดว               | พูยนคาชอ                              | เล่มที่/ฉบับที่  | ลงวันที่       | เลขทรบ |           | ขนตอน       |
| 1                            | 2564000067                                    | 25-06-2564 | ทสจ.นครสวรรค์ | 3860064183561            | นายสมมติ ทดสอบ<br>(3-8600-64183-56-1) | 75/76            | 24-06-2564     |        |           | รอรับเรื่อง |

# 2.4 คำขอโอนทะเบียนสวนป่า

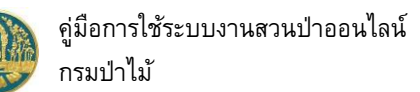

ใช้สำหรับบันทึกรายละเอียดคำขอรับโอนทะเบียนสวนป่า โดยบันทึกข้อมูลที่เกี่ยวข้อง ได้แก่ ข้อมูลผู้ยื่นคำขอ/ เจ้าของที่ดิน ข้อมูลหนังสือรับรอง และเอกสารแนบต่างๆ เพื่อให้ระบบสร้างแบบคำขอขึ้นมาให้ จากนั้นจึงตรวจสอบข้อมูล และ ยืนยันส่งข้อมูลคำขอให้กรมป่าไม้พิจารณา ซึ่งจะมีสถานะ/ขั้นตอนแจ้งผู้ใช้ขณะทำงาน มีวิธีการใช้งานโปรแกรม ดังนี้

### <u>ขั้นตอนการทำงาน</u>

 ให้ Click ที่เมนู "คำขอโอนทะเบียนที่ดินสวนป่า" จะปรากฏหน้าจอสำหรับบันทึกข้อมูลคำขอโอนทะเบียนที่ดิน เป็นสวนป่าแสดงขึ้นมาให้ ดังภาพ

| ≡    | 🇶 ຣະບເ     | มงานสวนป่        | าออนไลน์               |             |                 |          |        | 🏥 💄 นายสมมต์                 | า ทดสอบ 🕒 |
|------|------------|------------------|------------------------|-------------|-----------------|----------|--------|------------------------------|-----------|
| คำขอ | งโอนทะเบีย | ยนสวนป่า         | เลือกข้อมูล            |             |                 |          |        |                              | 🗲 ຄລັບ    |
|      | + เพิ่ม 🕇  | เงื่อนไข 🖶 พิมพ์ | 🔹 จังหวัดที่ตั้งที่ดิน | เลือกข้อมูล | ۹               |          |        |                              |           |
| A    |            | r.dd.e           |                        |             | หนังสือรับร     | เอง      |        | องที่รับ มอกระดะกอสถา ขั้นตก | Ľ.        |
| ลาดบ | เลขทคาขอ   | วนทยนคาขอ        | หมวยงาน                | พูยนคาขอ    | เล่มที่/ฉบับที่ | ลงวันที่ | เลขทรบ | พลการตรวจสอบ                 | านตอน     |
|      |            |                  |                        |             | ไม่มีข้อมูล     |          |        |                              |           |

# กรณีที่ต้องการบันทึกคำขอเพิ่มใหม่

 2.1) ให้ Click ที่ปุ่ม "เพิ่ม" + เพิ่ม
 จะปรากฏหน้าจอสำหรับบันทึกคำขอโอนทะเบียนที่ดินเป็นสวนป่าแสดง ขึ้นมาให้ ดังภาพ

| ≡ 🌰 ระบบงานสวน                               | ป่าออนไลน์                                     |                  |         |                    |                              | 🎟 💄 นายสมมติ ทดสอบ 🔮      |
|----------------------------------------------|------------------------------------------------|------------------|---------|--------------------|------------------------------|---------------------------|
|                                              | บันทึกคำขอ                                     | ตรว              | จสอบ    | พิมพ์ใบคำขอ ยีน    | บัน∕ส่งข้อมูล<br>── <b>○</b> |                           |
| คำขอโอนทะเบียนสวนป่า                         | 1                                              |                  | 0       | 0                  | _0                           | 🖬 บันทึก 🗲 กลับหน้าจอหลัก |
| ผู้ขึ้นคำขอ ข้อมูลแปลงที่ดิน/1               | ไม้ที่ปลูก <mark>เ</mark> อกสารแนบ             |                  |         |                    |                              |                           |
|                                              |                                                |                  |         |                    |                              |                           |
| หนังสือรับรอง (ส                             | ป.3) เล่มที่ <b>* เลือ</b> ก                   | าข้อมูล          | ฉบับที่ |                    | ลงวันที่                     |                           |
| ยื่นต่อหน่วยงาน <b>≭</b>                     | เลือกข้อมูล                                    |                  |         |                    |                              |                           |
| เขียนที่                                     |                                                |                  |         |                    |                              |                           |
| วันที่*                                      | 25-06-2564                                     | เลขที่คำขอ       |         | สถานะ              | บันทึก                       |                           |
| เลขที่บัตรประจำตัวประชาชน*<br>คำนำหน้าชื่อ 🐠 | 3 8600 64183 56 1<br>๑ นาย () นาง () นางสาว () | อื่นๆ            |         |                    |                              |                           |
| ชื่อ*                                        | สมมติ                                          | <b>นามสกุล</b> ≭ | ทดสอบ   |                    |                              |                           |
| twel                                         | ~                                              | สัญชาติ*         | ไทย     |                    |                              |                           |
| วดป.เกิด                                     | 01-01-2520                                     | อายุ             | 44      | 0                  |                              |                           |
| อาชีพ                                        |                                                |                  |         |                    |                              |                           |
| เบอร์มือถือ                                  |                                                |                  |         | อีเมล              | suwitc@gmail.com             |                           |
| ጽ ทอยูตามทะเบยนราษ<br>เลขที่                 | ขมร<br>178/58 หม่ที่                           |                  |         | ตรอก               |                              |                           |
| ຮອບ                                          | วัดดงมูลเหล็ก                                  |                  |         | หมู่บ้าน/อาคาร     | ดงมูลเหล็ก                   |                           |
| ถมน                                          | จรัญสนิทวงศ์                                   |                  |         | ตำบล/แขวง <b>≯</b> | • บ้านช่างหล่อ               |                           |
| ອຳເກອ/ເขต¥                                   | < บางกอกน้อย                                   |                  |         | จังหวัดห           | < กรุงเทพมหานคร              |                           |
| รทัสไปรษณีย์                                 | 10700 โทรศัพท์                                 | 028665739        |         | โทรสาร             | 028665739                    |                           |

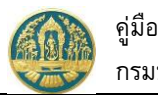

# 2.2) Click แถบ "แถบผู้ยื่นคำขอ" บันทึกข้อมูลผู้ยื่นคำขอโอนทะเบียนสวนป่า ประกอบด้วย 2.2.1) ส่วนที่ 1 ข้อมูลผู้ยื่นคำขอขึ้นทะเบียนที่ดินเป็นสวนป่า โดยมีวิธีการบันทึกข้อมูล ดังนี้

| 😑 🐠 ระบบงานสวน                                                   | เป่าออนไลน์                                                                                                  | 4                        | . Click ที่ปุ่ม<br>เพื่อจัดเก็เ | "บันทึก"<br>บข้อมูล |                                | 🎹 💄 นายสุวิทย์ ทดสอบระบ                       |                                                                |  |
|------------------------------------------------------------------|----------------------------------------------------------------------------------------------------|--------------------------|---------------------------------|---------------------|--------------------------------|-----------------------------------------------|----------------------------------------------------------------|--|
|                                                                  | บันทึกคำขอ                                                                                                   | ตรว                      | จสอบ                            | พิมพ์ใบคำขอ         | ยืนย้                          | ัน/ส่งข้อมูล<br>- <b>0</b>                    |                                                                |  |
| คำขอโอนทะเบียนสวนป่                                              | 'n                                                                                                    |                          | 0                               | 0                   |                                | -0                                            | <ul> <li>ษิ บันทึก</li> <li>← กลับหน้าจอหลัก</li> </ul>        |  |
| ผู้ยื่นคำขอ ข้อมูลแปลงที่ดิน/                                    | /ไม้ที่ปลูก เอกสารแนบ                                                                                        |                          |                                 |                     |                                |                                               |                                                                |  |
| หนังสือรับรอง (ส                                                 | ປ.3) ເລ່ມที่ <b>*</b>                                                                                        | 45 🔨                     | ລ <b>ບັ</b> ບກີ່                | 67                  |                                | ลงวันที่                                      | 22-04-2564                                                     |  |
| ยื่นต่อหน่วยงาน <mark>*</mark>                                   | ทสจ.นครสวรรค์                                                                                                |                          |                                 | 1.เลือก             | าข้อมูลหเ                      | <b>เ</b> ้งสือรับรอง                          | <mark>) (สป.3) โดยพิมพ์</mark>                                 |  |
| เขียนที่                                                         | ศาลากลางจังหวัดนครสวรรค์                                                                                     |                          |                                 | ตัวเลข              | "เล่มที่ ห                     | เรือฉบับที"                                   | <mark>จะมี List รายการขึ้นมา</mark>                            |  |
| วันที่*                                                          | 25-06-2564                                                                                                   | เลขที่ห้างอ              |                                 | 2.กรอก<br>1         | ารายละเล่<br>10 ระบบ           | วียดหน่วยง<br>เจะแสดงขัย                      | าน และวันที่ยื่นคำร้อง ดังนี้<br>อบอหน่ายงานตาม User ที่ Login |  |
| ประเภทผู้ยื่นคำขอ*<br>เลขที่บัตรประจำตัวประชาชน*<br>คำนำหน้าชื่อ | <ul> <li>ขึ้นด้วยตัวเอง () กรณีผอบอำห</li> <li>3 5668 91272 64 5</li> <li>พาย () นาง () นางสาว ()</li> </ul> | มาจ - บุคคลธรรม<br>อื่นๆ | ดา                              | 1                   | .11.กรอง<br>.12.กรอง<br>ปัจจุร | าข่อมูลเขียา<br>าข้อมูลวันที<br>บันแต่ผู้ใช้ล | นที<br>  โดยระบบจะแสดงข้อมูลให้ตามวันที่<br>ามารถแก้ไขได้      |  |
| ชื่อ*                                                            | สุวิทย์                                                                                                    | นามสกุล <b>*</b>         | ทดสอบระบบ                       |                     |                                |                                               |                                                                |  |
| INFI                                                             | ชาย 🗸                                                                                                    | สัญชาติ <b>*</b>         | ไทย                             | 3. ກ                | รอกข้อมูล                      | ผู้ยื่นคำขอ (ยื่                              | นด้วยตัวเอง / มอบอำนาจ)                                        |  |
| ວດປ.ເກີດ                                                         | 16-10-2520                                                                                                   | อายุ                     | 43                              | จ                   |                                |                                               |                                                                |  |
| อาชีพ                                                            | เกษตรกร                                                                                                    |                          |                                 |                     |                                |                                               |                                                                |  |
| เบอร์มือถือ                                                      |                                                                                                    |                          |                                 |                     | อีเมล                          | suwitc@gma                                    | il.com                                                         |  |
| 🕋 ที่อยู่ตามทะเบียนรา                                            | ษฎร์                                                                                                    |                          |                                 |                     |                                |                                               |                                                                |  |
| เลขที่                                                           | 178/58 หมู่ที่                                                                                               |                          |                                 |                     | ตรอก                           |                                               |                                                                |  |
| ซอย                                                              | วัดดงมูลเหล็ก                                                                                                |                          |                                 | หมู่บ้              | าน/อาคาร                       | จรัญสนิทวงศ์เพ                                | เลส                                                            |  |
| ถนน                                                              | จรัญสนิทวงศ์ 28                                                                                              |                          |                                 | ព័                  | າບล/ແขวง*                      | บ้านช่างหล่อ                                  |                                                                |  |
| ວຳເກວ/ເขต>                                                       | * บางกอกน้อย                                                                                                 |                          |                                 |                     | จังหวัด*                       | กรุงเทพมหานค                                  | 5                                                              |  |
| รหัสไปรษณีย์                                                     | 10700 โทรศัพท์                                                                                               | 028665739                |                                 |                     | โทรสาร                         | 028665739 ต่                                  | o 1234                                                         |  |

เมื่อบันทึกข้อมูลเรียบร้อยแล้ว ให้ Click ปุ่ม <sup>🖬 บับทึก</sup> เพื่อจัดเก็บข้อมูล โดยผู้ใช้ต้องบันทึกข้อมูลที่ผู้ยื่น คำขอให้เรียบร้อยก่อนจึงจะสามารถไปบันทึกข้อมูลในแถบอื่น ๆ ต่อได้

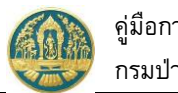

2.2.2) <u>ส่วนที่ 2</u> ข้อมูลรายละเอียดแปลงที่ดิน เจ้าของที่ดินและชนิดไม้ที่ปลูก โดยมีวิธีการบันทึกข้อมูล ดังนี้

2.2.2.1 ให้ Click ที่ปุ่ม 🕇

เพื่อกรอกรายละเอียดของผู้ขอรับโอนทะเบียนสวนป่า ดังภาพ

| 🗏 🕘 ຣະບບงາ                                                                           | นสวนป่าออนไลน์                                                                                                    |                  |             |                   |                                                       |                                        | นายสุวิทย์ ทดสอบระบบ ( 😮 |
|--------------------------------------------------------------------------------------|----------------------------------------------------------------------------------------------------|------------------|-------------|-------------------|-------------------------------------------------------|----------------------------------------|--------------------------|
| คำขอโอนทะเบียน<br>ผู้ขึ้นคำขอ ข้อมูลเ<br>ยนดงที่ 1 รายละเอี<br>ประเภทที่ดินที่ขอชั้น | สวนป่า<br>ปลงที่ดิน/ไม้ที่ปลูก เอกสารแนบ<br>เดทลักฐามที่ดิน<br>กระเบียนสาน<br>ป่า ที่ดินที่มีโฉนดที่ดิน หรือหนังเ | บันทึกค่าขอ<br>• | ครวงสอบ<br> | พิมท์ใบคำขอ<br>0_ | ยืนบัน/ส่งข้อมูล                                      | f≅ ตรวจสอบข้อมูล, ไปขึ้นตอนถัด         | ไป → คลับหน้าจอหลัก      |
| v                                                                                    | ลักฐานที่ดิน น.ส.3 ก<br>เลขที่ 31022 เล่มที่ 33 หน้าที่<br>แปลงเลขที่ 13 ระวาง                                    | 2                |             |                   | พินที จำนวน 24 ไร่ 2 งาน !<br>ที่ตั้ง ม.10 ต.วังน้ำส่ | 50 ตารางวา<br>จัด อ.ไพศาลี จ.นครสวรรค์ |                          |
| ลำดับ                                                                                | เจ้าของที่ดิน                                                                                                    |                  | ประเภทกา    | รโอน              |                                                       | โอนให้กับ                              |                          |
| 1 นายสุวิทย์                                                                         | ทดสอบระบบ (3-5668-91272-64-5)                                                                                     |                  |             |                   | Click ที่ปุ่มนี้ เพื่อกร<br>ผู้ขอรับโอนทะเบ           | อกรายละเอียด<br>วียนสวนป่า             | +                        |

2.2.2.2 ระบบจะแสดงหน้าจอแสดงข้อมูลรายละเอียดแปลงที่ดินขึ้นมา ให้กรอกรายละเอียด
 ของผู้ขอรับโอนที่ดินช่อง "โอนให้กับ" โดยในช่องที่มีเครื่องหมาย \* (ดอกจันสีแดง)
 หมายถึงช่องที่บังคับให้บันทึกข้อมูล

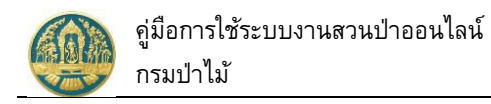

# โดยมีวิธีการบันทึกข้อมูล ดังนี้

| = 🚇 ระบบงานสวนป่าออนไลน์                                                                                                    |                                |                                            |                       |                                                                        |                                                                         | 💄 นายสุวิทย์ ทดสอบระบบ 🛛 😝 |
|----------------------------------------------------------------------------------------------------|--------------------------------|--------------------------------------------|-----------------------|------------------------------------------------------------------------|-------------------------------------------------------------------------|----------------------------|
|                                                                                                    | บันทึกคำขอ                     | ตรวจสอบ                                    | พิมพ์ใบคำขอ           | ยีนยัน/ส่งข้อมูล                                                       |                                                                         |                            |
| คำขอโอนทะเบียนสวนป่า                                                                                                    | •—                             | 0                                          | 0                     | 0                                                                      |                                                                         | 🗲 กลับหน้าจอหลัก           |
| where we are a set of the set of the set of |                                |                                            |                       |                                                                        |                                                                         |                            |
| ผู้ยินคำขอ ข่อมูลแปลงทิดิน/ไม่ที่ปลุก เอกสารแนบ                                                                                                    |                                |                                            |                       |                                                                        |                                                                         |                            |
| ピ แปลงที่ 1 รายละเอียดหลักฐานที่ดิน                                                                                                    |                                |                                            |                       |                                                                        |                                                                         |                            |
| ประเภทที่ดินที่ขอขั้นทะเบียน ที่ดินที่มีโดนดที่ดิน หรือข<br>สวนบ่า ที่ดิน<br>หลักฐานที่ดิน น.ส.3 ก<br>เลขที่ 31022 เล่มที่ 33 หน้<br>แปลงเลขที่ 13 ระวาง<br>\$∠โอนให้กับ                                                                                                    | หนังสือรับรองการทำ<br>ว่าที่ 2 | าประโยชน์ตามประมวลกฎหมาย                   |                       | รายละเอียด<br>ที่นที่ จำนวน 24 ไร่ 2 งาน<br>ที่ตั้ง ม.10 ต.วังน้ำ<br>1 | 50 ดารางวา<br>เล้ด อ.ไพศาลี จ.นครสวรรค์<br><mark>.เลือกประเภทการ</mark> |                            |
|                                                                                                    | (                              |                                            |                       |                                                                        |                                                                         |                            |
| 1                                                                                                    | Jระเภทการไอน <b>*</b>          | ไอนไหทายาท                                 | -                     | ~                                                                      |                                                                         |                            |
| ioan les                                                                                                    | บระเภทบุคคล*                   | บุคคลธรรมดา ◯ นดบุคคล<br>2 9600 64192 56 1 | K                     | 🔒 ดีงวากผู้นี่มด้างเก                                                  | 📮 อึงอากทหเบียม                                                         | йоца                       |
| 14003                                                                                                    | ก่อนใจแข้งชื่อ                 |                                            |                       | W NGA IIINGBAN 100                                                     |                                                                         | ออพู่ต                     |
|                                                                                                    | ชื่อ-นามสกล*                   | สมมติ                                      | ทดสอบ                 |                                                                        | <ol> <li>กรอกข้อมูลผู้ขอรับโอ</li> </ol>                                | เนทะเบียนสวนป่า            |
|                                                                                                    | วันเกิด                        | 01-01-2520                                 |                       |                                                                        |                                                                         |                            |
|                                                                                                    | อายุ                           | 44 ปี                                      |                       |                                                                        |                                                                         |                            |
|                                                                                                    | อาชีพ                          |                                            |                       |                                                                        |                                                                         |                            |
|                                                                                                    | สัญชาติ*                       | ไทย                                        |                       |                                                                        |                                                                         |                            |
|                                                                                                    | เบอร์มือถือ                    | 0844369694                                 |                       |                                                                        |                                                                         |                            |
|                                                                                                    | Email                          | suwitc@gmail.com                           |                       |                                                                        |                                                                         |                            |
| 🧥 ที่อยู่ตามทะเบียนราษฎร์                                                                                                    | اہ ہ                           |                                            |                       |                                                                        |                                                                         |                            |
|                                                                                                    | บานเลขท                        | 178/58                                     |                       |                                                                        |                                                                         |                            |
|                                                                                                    | หมูท                           | ดพลเหล็ก                                   |                       |                                                                        |                                                                         |                            |
|                                                                                                    | กมู่อาน/อาหาร                  | จรัญสนิทวงศ์                               |                       |                                                                        |                                                                         |                            |
|                                                                                                    | ตรอก                           |                                            |                       |                                                                        |                                                                         |                            |
|                                                                                                    | ซอย                            | วัดดงมูลเหล็ก                              |                       |                                                                        |                                                                         |                            |
|                                                                                                    | ตำบล                           | บ้านช่างหล่อ                               |                       |                                                                        |                                                                         |                            |
|                                                                                                    | อำเภอ*                         | บางกอกน้อย                                 |                       |                                                                        |                                                                         |                            |
|                                                                                                    | จังหวัด*                       | กรุงเทพมหานคร                              |                       |                                                                        |                                                                         |                            |
|                                                                                                    | รหัสไปรษีย์                    | 10700                                      |                       |                                                                        |                                                                         |                            |
|                                                                                                    | โทรศัพท์                       | 028665739                                  |                       |                                                                        |                                                                         |                            |
|                                                                                                    | โทรสาร                         | 028665739                                  | 3. (                  | Ilick ที่ปุ่ม "บันทึก"                                                 |                                                                         |                            |
|                                                                                                    |                                |                                            |                       | เพื่อจัดเก็บข้อบล                                                      |                                                                         |                            |
|                                                                                                    |                                |                                            |                       |                                                                        | E                                                                       | 🛾 บันทึก 🛛 🛞 ยกเลิก        |
| ลำดับ เจ้าของที่ดิน                                                                                                    |                                | ประเภทการโอ                                | น                     |                                                                        | โอนให้กับ                                                               |                            |
| 1 นายสุวิทย์ ทดสอบระบบ (3-5668-91272-64-                                                                                                    | 5)                             |                                            |                       |                                                                        |                                                                         |                            |
|                                                                                                    |                                |                                            | 4. Click<br>เพื่อกลับ | ที่ปุ่ม "ยกเลิก" เมื่อ<br>ไปที่หน้าจอหลัก                              | ต้องการปิดหน้าจอ                                                        |                            |

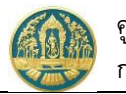

เมื่อบันทึกข้อมูลเรียบร้อยแล้วระบบจะแสดงหน้าจอเป็นตารางสรุปข้อมูลแปลงที่ดิน และชื่อผู้ขอรับโอน ทะเบียนสวนป่า ขึ้นมาให้ ดังภาพ

| 😑 🔮 ระบบงานสวนป่าออน                                                                       | เไลน์                               |                              |                   |                                          | 🎹 💄 นายสุ                  | ุวิทย์ ทดสอบระบบ 🛛 😝 |
|--------------------------------------------------------------------------------------------|-------------------------------------|------------------------------|-------------------|------------------------------------------|----------------------------|----------------------|
|                                                                                            | บันทึกคำขอ                          | ตรวจสอบ<br>                  | พิมพ์ใบคำขอ       | ยืนยัน/ส่งข้อมูล<br>0                    |                            |                      |
| คำขอโอนทะเบียนสวนป่า                                                                       |                                     | Ũ                            | 🛅 ลบข้อมูล        | บันทึก รับ ตรวจสถ                        | อบข้อมูล, ไปขั้นตอนถัดไป → | 🗲 กลับหน้าจอหลัก     |
| ผู้ยื่นคำขอ ข้อมูลแปลงที่ดิน/ไม้ที่ปลูก                                                    | เอกสารแนบ                           |                              |                   |                                          |                            |                      |
| 🗳 แปลงที่ 1 รายละเอียดหลักฐานที่ดิน                                                        |                                     |                              |                   |                                          |                            |                      |
| ประเภทที่ดินที่ขอขึ้นทะเบียน ที่ดินที่มีโฉน<br>สวนป่า กฎหมายที่ดี<br>นอัจจากนี้อิน น.ส.2.6 | ดที่ดิน หรือหนังสือรับรองการทำ<br>น | ประโยชน์ตามประมวล            | Clic              | k ที่ปุ่มนี้ เมื่อต้องการ<br>เละเร็า โอบ | เพิ่ม                      |                      |
| หลาฐานทศน น.ส.3 11<br>เลขที่ 31022 เล่ม                                                    | เที่ 33 หน้าที่ 2                   |                              |                   |                                          | ครสวรรค์                   |                      |
| แปลงเลขที่ 13 ระวาง                                                                        | แสดงชื่อเจ้าข                       | <mark>เองที่ดินผู้โอน</mark> | แสดงชื่อผู้รับโอน |                                          | х <i>р.</i> .              |                      |
| ลาดบ เจาของทดน<br>1 นายสุวิทย์ ทดสอบระบบ (3-5668                                           | 3-91272-64-5) โอนให้ทายาท           | บระเภทการ เอน<br>า           | 1. นายสมมต        | โอมเร<br>ดิ ทดสอบ (3-8600-64183-5        | 56-1)                      | +                    |

2.2.2.3 กรณีที่ต้องการกรอกรายละเอียดผู้ขอรับโอนทะเบียนสวนป่ามากกว่า 1 ราย สามารถทำได้

โดยการ Click ที่ปุ่ม 📩 ที่อยู่ในช่อง "โอนให้กับ" ระบบจะแสดงหน้าจอสำหรับบันทึก ข้อมูลผู้ขอรับโอนทะเบียนสวนป่า มาให้ ดังภาพ

| <ul> <li>บันทึกคำขอ ตรวจสอบ พิเทริโบคำขอ ยินยัน/ส่งข้อมูล</li> <li>คำขอโอนกะเบียนสวนป่า</li> <li>ผู้มีนคำขอ ข้อมูลแปลงที่ดิน/ไม้ที่ปฐก เอกสาวแบบ</li> <li>มีมีนคำขอ ข้อมูลแปลงที่ดิน/ไม้ที่ปฐก เอกสาวแบบ</li> <li>มาบา อญหนายที่ดิน หรือหนังสือรับรองการทำประโยชน์ตามประมวล รายละเอียด สั้นที่ รำนวน 24 ไร่ 2 งาน 50 ตารางวา<br/>หลักฐานที่ดิน และ 3 ก หลักฐานที่ดิน หรือหนังสือรับรองการทำประโยชน์ตามประมวล รายละเอียด สั้นที่ รำนวน 24 ไร่ 2 งาน 50 ตารางวา<br/>หลักฐานที่ดิน และ 3 ก หลักฐาน 7 สีนี้ 33 หน้าที่ 2<br/>แปลงเลชที่ 13 ระวาง</li> <li>โอนให้ทายาท</li> <li>ประเภทบุคคล* (คุมคลธรรมดา ) นิลิบุคคล<br/>เลชประจำตัวประชาชน*</li> </ul>                                                                                                    | ดสอบระบบ       | 💄 นายสุวิทย์ ทดส |                |                                   |                                                                   |             |                      | นไลน์                                                     | 🗶 ระบบงานสวนป่า                                                                                                  |
|----------------------------------------------------------------------------------------------------|----------------|------------------|----------------|-----------------------------------|-------------------------------------------------------------------|-------------|----------------------|-----------------------------------------------------------|----------------------------------------------------------------------------------------------------|
| คำขอโอนทะเบียนสวนป่า                                                                                                    |                |                  |                |                                   | ยืนยัน/ส่งข้อมูล                                                  | พิมพ์ใบคำขอ | ตรวจสอบ              | บันทึกคำขอ                                                |                                                                                                    |
| ผู้ปั่นคำขอ ข้อมูลแปลงที่ดีน/ไม้ที่ปลูก เอกสารแนบ                                                                                                    | กลับหน้าจอหลัก | 🗲 กล้            |                |                                   | Ū                                                                 | 0           | Ũ                    |                                                           | อโอนทะเบียนสวนป่า                                                                                                |
| ยิ แปลงที่ 1 รายละเอียดหลักฐานที่ดิน       ประเภทที่ดินที่ขอขึ้นทะเบียน     ที่ดินที่มีโลนดที่ดิน หรือหนังสือรับรองการทำประโยชน์ดามประมวล     รายละเอียด       สวนบำ     กฎหมายที่ดิน     สั้นที่ รำนวน     24 ไร่ 2 งาน 50 ตารางวา       หลักฐานที่ดิน     น.ส.3 ก     ที่ตั้ง     ม.10 ต.วังน้ำลัด อ.ไพศาลี จ.นครสวรรค์       เลขที่ 31022     เล่นที่ 33 หน้าที่ 2     ที่ตั้ง     ม.10 ต.วังน้ำลัด อ.ไพศาลี จ.นครสวรรค์       เมษงเลขที่ 13 ระวาง     ประเภทการโอน*     โอนให้ทายาท       ประเภทการโอน*     โอนให้ทายาท        ประเภทการโอน*     โอนให้ทายาท        ประเภทการโอน*     โอนให้ทายาท        ประเภทน์คดล*     ๑ บุคลอรรรมดา     โลยบุคลอ       เลขประจำตัวประชาชน*     โลยบุระจำตัวประชาชน*     (พิ ล้างข้อมูล                                                                                                    |                |                  |                |                                   |                                                                   |             |                      | เอกสารแนบ                                                 | ข้อมูลแปลงที่ดิน/ไม้ที่ป                                                                                         |
| ประเภทที่ดินที่ขอขึ้มทะเบียน ที่ดินที่มีโลนดที่ดิน หรือหนังสือรับรองการทำประโยชน์ตามประมวล รายละเอียด<br>สวมบำ กฎหมายที่ดิน<br>สวมบำ กฎหมายที่ดิน<br>หลักฐานที่ดิน น.ส.3 ก ที่ดัง ม.10 ต.วังน้ำลัด อ.ไพศาลี จ.นครสวรรค์<br>เลชที่ 31022 เล่มที่ 33 หน้าที่ 2<br>แปลงเลชที่ 13 ระวาง<br>รับระเภทบุระอง<br>ประเภทบุรคลุะรรมดา ◯ นิดิบุคคล<br>เลชประจำดัวประชาชน* โอนให้ทายาท                                                                                                    |                |                  |                |                                   |                                                                   |             |                      |                                                           | 🗳 แปลงที่ 1 รายละเอียดหลักฐานที่ดิน                                                                              |
| มายามาร์กับ<br>ประเภทการโอน* โอนให้ทายาท<br>ประเภทบุคคล* (๑) บุคคลธรรมคา () นิติบุคคล<br>เลขประจำด้วประชาชน* (๑) นิติบุคคล<br>เลขประจำด้วประชาชน* (๑) นิติบุคคล<br>(๑) นิติบุคคล<br>(๑) นิติบุคล)<br>(๑) นิติบุคคล<br>(๑) นิติบุคล)<br>(๑) นิติบุคล)<br>(๓) นิติบุคล)<br>(๓) นิติบุคล)<br>(๓) นิติบุคล)<br>(๓) นิติบุคล)<br>(๓) |                |                  | <i>เสวรรค์</i> | 50 ตารางวา<br>เลัด อ.ไพศาลี จ.นคร | รายละเอียด<br>พื้นที่ จำนวน 24 ไร่ 2 งาน<br>ที่ตั้ง ม.10 ต.วังน้ำ |             | ประโยชน์ตามประมวล    | เดที่ดิน หรือหนังสือรับรองการท<br>่น<br>มที่ 33 หน้าที่ 2 | ประเภทที่ดินที่ขอขึ้นทะเบียน ที่ดินที่<br>สวนบ้า กฎหม<br>หลักฐานที่ดิน น.ส.3<br>เลซที่ 31022<br>แปลงเลซที่ 13 ระ |
| ประเภทการโอน* โอนให้ทายาท<br>ประเภทบุคคล* ๏ บุคคลธรรมดา () นิติบุคคล<br>เลขประจำตัวประชาชน* 🗿 🛣 ดีงจากผู้ขึ้นคำขอ 🌋 ดีงจากทะเบียน () 🛞 ล้างข้อมูล                                                                                                    |                |                  |                |                                   |                                                                   |             |                      |                                                           | 🍰 โอนให้กับ                                                                                                    |
| ประเภทบุคคล* ๏ บุคคลธรรมดา ◯ นิติบุคคล<br>เลขประจำตัวประชาชน*                                                                                                    |                |                  |                |                                   | ~                                                                 |             | ให้ทายาท             | ประเภทการโอน* โอ                                          |                                                                                                    |
|                                                                                                    |                | 🛞 ล้างข้อมูล     | บียน           | 🔒 ดึงจากทะเข่                     | 🔒 ดึงจากผู้ยื่นคำขอ                                               | າຄ          | คลธรรมดา () นิติบุคค | ประเภทบุคคล <b>* ®</b> บุ<br>เลขประจำตัวประชาชน <b>≭</b>  |                                                                                                    |
| คำนำหน้าชื่อ 🔿 นาย 🔿 นาง 🔿 นางสาว 🔿 อื่น ๆ                                                                                                    |                |                  |                |                                   |                                                                   | 🔾 อื่นๆ     | ม () นาง () นางสาว   | คำนำหน้าชื่อ 🔿 น                                          |                                                                                                    |

โดยผู้ใช้จะสามารถกรอกรายชื่อผู้ขอรับโอนทะเบียนสวนป่า ได้มากกว่า 1 ราย โดย Click ที่ปุ่ม 🏥 เพื่อเพิ่ม ข้อมูลเจ้าของที่ดินรายถัดไป

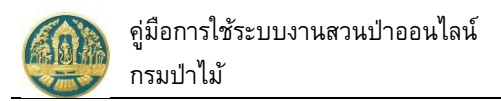

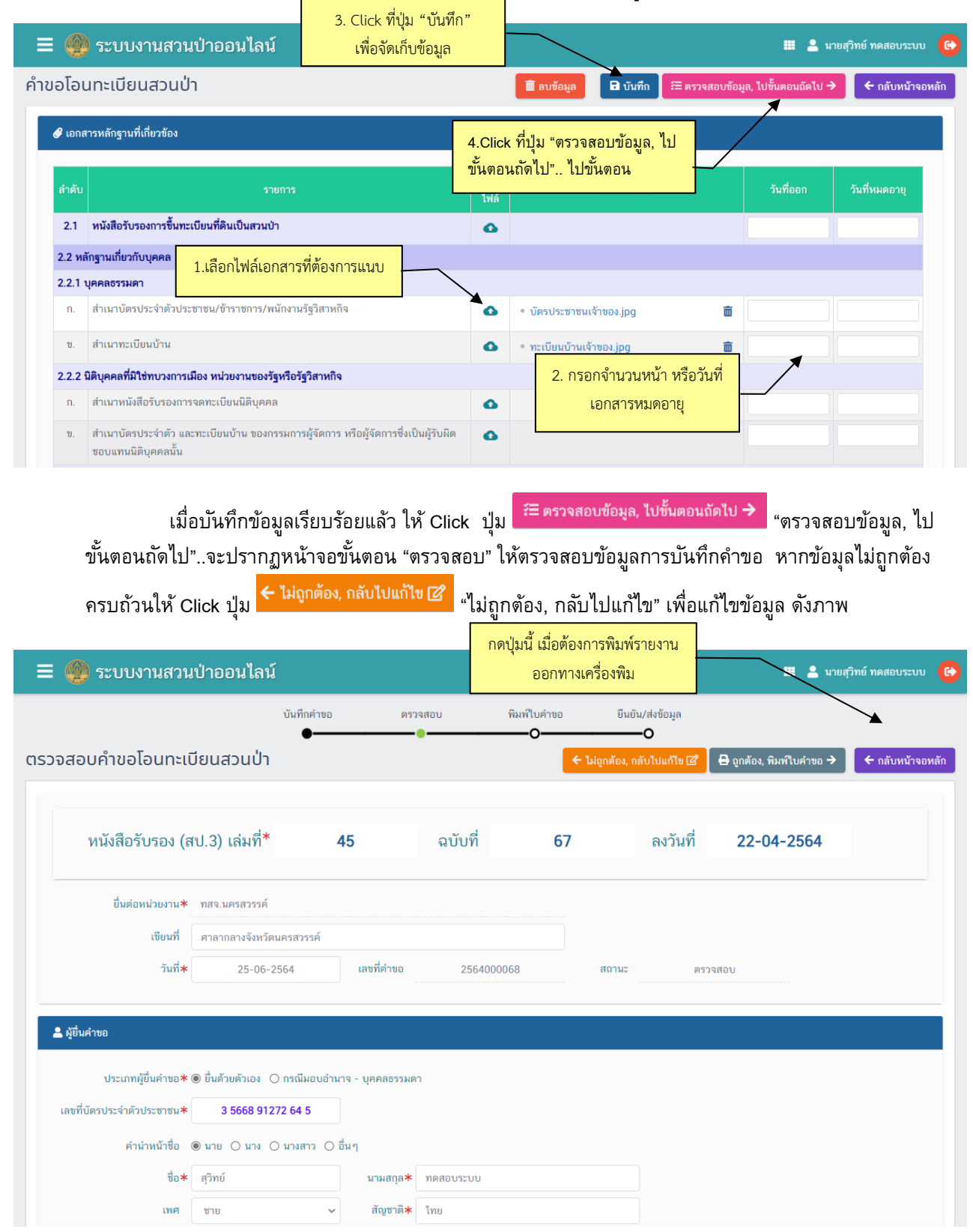

### 2.2.3) <u>ส่วนที่ 3 ข้อมูลเอกสารแนบ โดยมี</u>วิธีการบันทึกข้อมูล ดังนี้
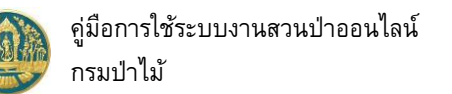

2.3) พิมพ์แบบคำขอ โดย Click ที่ปุ่ม
 ขอ และพิมพ์แบบคำขอ ดังภาพ
 และพิมพ์แบบคำขอ ดังภาพ

| 😑 🚇 ระบบงานสวนป่าออนไลน์                                                                                          | 🇮 💄 นายสุวิทย์ ทดสอบระบบ  🔒                                           |
|----------------------------------------------------------------------------------------------------|-----------------------------------------------------------------------|
| บันทึกคำขอ ตรวจสอบ พิมพ์ใบคำข                                                                                     | o ยืนยัน/ส่งข้อมูล                                                    |
| แบบคำขอโอนทะเบียนสวนป่า                                                                                           | กต้อง, กลับไปแก้โซ 🕜 🖉 🥥 ถูกต้อง, ยืมยัน/ส่งข้อมูล 🖉 🗲 กลับหน้าจอหลัก |
|                                                                                                    |                                                                       |
| Click ปุ่มข์<br>พิมพ์รายง                                                                                         | ±ี้ เมื่อต้องการ<br>านออกเครื่องพิม สป.๖                              |
| แบบคำขอรับโอนทะเบียนส                                                                                             | ส่วนป้า                                                               |
| เขียนที่ ศาลากลาง<br>วันที่ <u>๒๙ เ</u> ดือน                                                                      | เจ้งหวัดนครสวรรค์<br>มิถุนายน พ.ศ. ๒๕๖๔                               |
| ข้าพเจ้า นายสุวิทย์ ทดสอบระบบ                                                                                     | งายุ ๙๓ ปีสัญชาติ ไทย                                                 |
| เลขประจำตัวประชาชน ๓ ๕ ๖ ๖ ๘ ๙ ๑<br>อาชีพ เกษตรกร มีภูมิลำเนาอยู่บ้านเลขที่ ๑๙๘/๕๘                                | b ๗ b b ๔ ๕<br>ถนน จรัญสนิทวงศ์ ๒๘                                    |
| ตรอก/ซอย วัดดงมูลเหล็ก หมู่ที่ ตำบล                                                                               | ล∕แขวง บ้านข่างหล่อ                                                   |
| อำเภอ/เขต บางกอกน้อย จังหวัด กรุงเทพมหานคร                                                                        | โทร อุษสออสภาพส                                                       |
| เป็นผู้มีอำนาจกระทำการแทนนิติบุคคล หรือได้รับมอบอำนาจจากนิติบุ<br>สื่อ                                            | คคลหรือบุคคลธรรมดา                                                    |
| ขอ นายสุวทย ทตลอบระบบ มมูมสาเนาอยู่บานเสขท<br>กบบ จรักเสบิทวงศ์ หน้ที่ ๑๐ ตำบล/แขวง                               |                                                                       |
| อำเภอ/เขต บางกอกน้อย จังหวัด กรุงเทพมหานคร                                                                        | Ins obstational                                                       |
| มีเอกสารแสดงฐานะการเป็นนิติบุคคลและผู้มีอำนาจล <sup>ิ</sup> งซื่อแทนนิติบุคคล<br>หรือบุคคลธรรมดาแนบท้ายหนังสือนี้ | เหรือผู้รับมอบอำนาจจากนิติบุคคล                                       |

2.4) ยืนยันส่งข้อมูลให้กรมป่าไม้ ให้ Click ปุ่ม ข้อมูลคำขอให้กรมป่าไม้ แสดงดังภาพ "ถูกต้อง, ยืนยันส่งข้อมูล" เพื่อส่ง

| 🔳 🛞                                                                 | งานสวนป่าออนไลน์                  |                      |                       |                  | 🎟 💄 นายสมมติ ทดสอบ 🕒 |  |  |  |  |
|---------------------------------------------------------------------|-----------------------------------|----------------------|-----------------------|------------------|----------------------|--|--|--|--|
|                                                                     | บันทึกแบบคำขอ<br><b>ค</b>         | ตรวจสอบ              | พิมพ์แบบคำขอ          | ยืนยัน/ส่งข้อมูล |                      |  |  |  |  |
| คำขอโอนทะเบียนสวนป่า ยืนยันส่งข้อมูลแล้ว                            |                                   |                      |                       |                  |                      |  |  |  |  |
| 🖹 โปรดปฏิบัติตามขั้นตอ                                              | นดังต่อไปนี้                      |                      |                       |                  |                      |  |  |  |  |
| ท่านได้ดำเนินการส่                                                  | งคำขอโอนทะเบียนสวนป่าเรียบ        | ร้อยแล้ว โปรดปฏิบัติ | ตามขั้นตอนดังต่อไปนี้ |                  |                      |  |  |  |  |
| 1. ส่งแบบคำขอโอนทะเบียนสวนบ่า พร้อมเอกสารทั้งหมดมาที่ ทสจ.นครสวรรค์ |                                   |                      |                       |                  |                      |  |  |  |  |
| 2. รอรับ e-mail ยีเ                                                 | เข้นผลการตรวจสอบเอกสาร และแจ้งนัด | หมายตรวจสอบตาม e-ma  | il ที่ระบุไว้         |                  |                      |  |  |  |  |

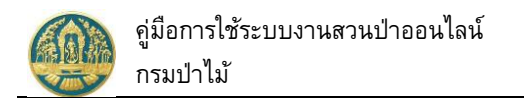

2.5) เมื่อกลับหน้าจอหลัก ระบบจะแสดงรายการคำขอ และสถานะของคำขอ ดังภาพ

| ≡         | 🍈 ຣະບບ                                                                          | เงานสวนเ       | ป่าออนไลน์    |                                             |                 |               |        | 🎹 💄 นายสมม                                                          | มติ ทดสอบ 🛛 🕞    |  |  |
|-----------|---------------------------------------------------------------------------------|----------------|---------------|---------------------------------------------|-----------------|---------------|--------|---------------------------------------------------------------------|------------------|--|--|
| คำขอ      | ่โอนทะเบีย                                                                      | มนสวนป่า       | เลือกข้อมูล   |                                             |                 |               |        |                                                                     | 🗲 ຄລັບ           |  |  |
| ☆         | 👚 🕂 เพิ่ม T เงื่อนไข 🖨 พิมพ์ - จังหวัดที่ตั้งที่ดิน เลือกข้อมูล Q 1-1 จาก 1 < 🔉 |                |               |                                             |                 |               |        |                                                                     |                  |  |  |
| A         | เลขที่คำขอ                                                                      | วันที่ยื่นคำขอ |               |                                             | หนังสือ         | หนังสือรับรอง |        |                                                                     | Ľ                |  |  |
| สาดบ      |                                                                                 |                | เอ หนวยงาน    | พูขนคาขอ                                    | เล่มที่/ฉบับที่ | ลงวันที่      | เลขทรบ | พลการตรวจสอบ                                                        | ขนตอน            |  |  |
| 1         | 2564000068                                                                      | 25-06-2564     | ทสจ.นครสวรรค์ | นายสุวิทย์ ทดสอบระบบ<br>(3-5668-91272-64-5) | 45/67           | 22-04-2564    | 2/2564 | หนังสือรับรอง :<br>เล่มที่ 26 ฉบับที่<br>27 ลงวันที่ 26-<br>06-2564 | ออกหนังสือรับรอง |  |  |
| แสดง 1 ร่ | ถึง 1 จากทั้งสิ้น 1                                                             | รายการ         |               |                                             |                 |               |        | ก่อนหน้า                                                            | 1 ถัดไป          |  |  |

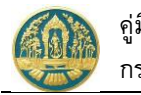

## 2.5 คำขอใบแทนหนังสือรับรองการขึ้นทะเบียนที่ดินเป็นสวนป่า

เป็นหน้าจอที่ใช้สำหรับการบันทึกข้อมูลคำขอใบแทนหนังสือรับรองการขึ้นทะเบียนที่ดินเป็นสวนป่า โดยบันทึกข้อมูล ที่เกี่ยวข้อง ได้แก่ ข้อมูลผู้ยื่นคำขอ/เจ้าของที่ดิน ข้อมูลหนังสือรับรอง และเอกสารแนบต่างๆ เพื่อให้ระบบสร้างแบบคำขอ ขึ้นมาให้ จากนั้นจึงตรวจสอบข้อมูล และยืนยันส่งข้อมูลคำขอให้กรมป่าไม้พิจารณา ซึ่งจะมีสถานะ/ขั้นตอนแจ้งผู้ใช้ขณะทำงาน มีวิธีการใช้งานโปรแกรม ดังนี้

#### <u>ขั้นตอนการทำงาน</u>

 ให้ Click ที่เมนู "คำขอใบแทนหนังสือรับรองการขึ้นทะเบียนที่ดินสวนป่า" จะปรากฏหน้าจอคำขอใบแทน หนังสือรับรองการขึ้นทะเบียนที่ดินสวนป่า แสดงขึ้นมาให้ ดังภาพ

| การขอใบแทนหนังสือรับรองการขึ้นทะเบียนที่ดินสวนป่า เลือกข้อมูล                   | 🗲 ຄລັບ    |  |  |  |  |  |  |
|---------------------------------------------------------------------------------|-----------|--|--|--|--|--|--|
| 🕋 🕂 เพิ่ม 🕇 เงื่อนไข 🖶 พิมพ์ - จังหวัดที่ตั้งที่ดิน เลือกข้อมูล 🔍               |           |  |  |  |  |  |  |
| หนังสือรับรอง                                                                   | Ľ         |  |  |  |  |  |  |
| สาคบ เลขทคาอย วันทยนศาชย หน่วยงาน ดูยนคาอย ———————————————————————————————————— | มา มาเดอน |  |  |  |  |  |  |
| ไม่มีข้อมูล                                                                     |           |  |  |  |  |  |  |

## กรณีที่ต้องการบันทึกคำขอเพิ่มใหม่

2.1) ให้ Click ที่ปุ่ม "เพิ่ม" + เพิ่ม
 จะปรากฏหน้าจอสำหรับบันทึกคำขอรับใบแทนหนังสือรับรองการขึ้น
 ทะเบียนที่ดินสวนป่าแสดงขึ้นมาให้ ดังภาพ

| 😑 🛞 ระบบงานล              | เวนป่าออนไลน์                                   |                     |                           |                 |                             | = 1        | นายสมมติ ทดสอบ 🛛 🕒 |
|---------------------------|-------------------------------------------------|---------------------|---------------------------|-----------------|-----------------------------|------------|--------------------|
|                           | บันทึกคำขอ                                      | ตรวจสอบ             | พิมพ์ใบคำขอ               | ยืนย่           | มัน∕ส่งข้อมูล<br>─ <b>∕</b> |            |                    |
| การขอใบแทนหนังสือ         | วรับรองการขึ้นทะ                                | เบียนที่ดินสวเ      | นป่า                      |                 | _0                          | 🖬 บันทึก   | 🗲 กลับหน้าจอหลัก   |
| ผู้ยื่นคำขอ ข้อมูลแปลงท์  | วี่ดิน/ไม้ที่ปลูก เอกสารแ                       | นบ                  |                           |                 |                             |            |                    |
| หนังสือรับรอง (สเ         | J.3) เล่มที่ <b>*</b>                           | <b>26</b> କ         | ี<br>บับที่ <b>27</b>     | ล               | งวันที่                     | 26-06-2564 |                    |
| เหตุผลที่ขอใบแทา          | นหนังสือรับรอง <b>*</b> () หนังสือ <sup>3</sup> | รับรองสูญหาย 💿 หนัง | สือรับรองชำรุดหรือถูกทำลา | ยบางส่วน 🔿 อื่า | นๆ                          |            |                    |
| ยื่นต่อหน่วยงาน≭          | ทสจ.นครสวรรค์                                   |                     |                           |                 |                             |            |                    |
| เขียนที่                  | ศาลากลางจังหวัดนครสวร                           | รค์                 |                           |                 |                             |            |                    |
| วันที่*                   | 25-06-2564                                      | เลขที่คำขอ          |                           | สถานะ           | ບັນາ                        | ทึก        |                    |
| ผู้ขึ้นคำขอ               |                                                 |                     |                           |                 |                             |            |                    |
| ประเภทผู้ยืนคำขอ≭         | ● ยืนด้วยตัวเอง () กรณีม                        | อบอำนาจ - บุคคลธรรม | เดา                       |                 |                             |            |                    |
| เลขทิบัตรประจำตัวประชาชน* | 3 8600 64183 56 1                               |                     |                           |                 |                             |            |                    |
| คำนำหน้าชื่อ              | ● นาย ◯ นาง ◯ นางสา                             | ງ ⊖ อื่นๆ           |                           |                 |                             |            |                    |
| ชื่อ*                     | สมมติ                                           | นามสกุล <b>≭</b> ทด | เสอบ                      |                 |                             |            |                    |

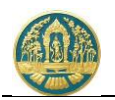

2.2) ให้เลือกหนังสือรับรอง (สป.3) ที่ต้องการบันทึกการขอใบแทนฯ โดยการพิมพ์เลขที่ของ สป.3 ลงในช่องที่ คำว่า "เลือกข้อมูล" ระบบจะแสดงรายการเลือกของ สป. 3 ตามเงื่อนไขที่เลือกขึ้นมาให้ ดังภาพ

| หนังสือรับรอง (สป.3) เล่มที่*          | 6                                  | ฉบับที่      | ลงวันที่                                            |
|----------------------------------------|------------------------------------|--------------|-----------------------------------------------------|
| เหตุผลที่ขอใบแทนหนังสือรับรอง <b>*</b> | เล่มที่ : 26 ฉบับที่ : 27 ลงวันที่ | : 26-06-2564 | จังหวัด : นครสวรรค์                                 |
|                                        | เล่มที่ : 68 ฉบับที่ : 69 ลงวันที่ | : 24-06-2564 | จังหวัด : นครสวรรค์ o อื่นๆ ให้เลือกรายการ สป.3 ที่ |

- 2.3) บันทึกรายละเอียดการขอใบแทนหนังสือรับรองการขึ้นทะเบียนที่ดินสวนป่า ดังนี้
  - 2.3.1) บันทึกข้อมูลผู้ยื่นคำขอ โดยเมือเลือกรายการ สป.3 แล้วระบบจะแสดงหน้าจอสำหรับบันทึกคำขอ ใบแทนหนังสือรับรองการขึ้นทะเบียนที่ดินสวนป่าขึ้นมาให้ ดังภาพ

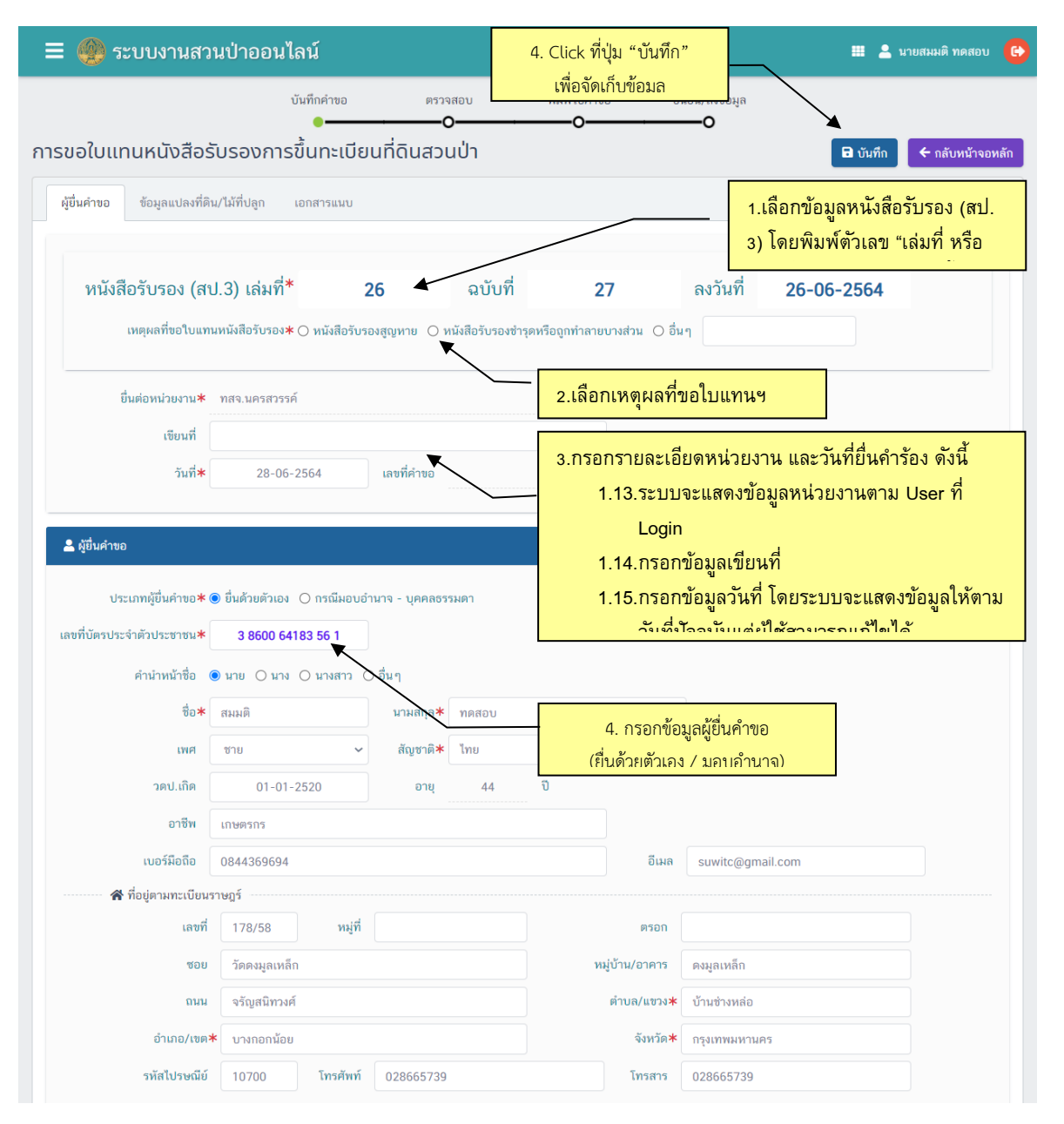

 2.3.2) ตรวจสอบข้อมู่ลแปลงที่ดินและไม้ที่ปลูกว่าถูกต้องหรือไม้ โดยการ Click ที่แถบ "ข้อมูลแปลง ที่ดิน/ไม้ที่ปลูก" ระบบจะแสดงหน้าจอรายละเอียดของแปลงที่ดินและไม้ที่ปลูก ที่ต้องการแจ้งขอ ใบแทน ขึ้นมาให้ตรวจสอบความถูกต้อง ดังภาพ

| = 🥮 ระบบงานสวนป่าออนไลน์                                                                                                    |                                                         | <b>Ш 2</b> ч                                                                                                    | ายสมมติ ทดสอบ ( 🕒 |
|----------------------------------------------------------------------------------------------------|---------------------------------------------------------|----------------------------------------------------------------------------------------------------|-------------------|
| บันทึกคำขอ ตรวจส<br>●                                                                                                    | อบ พิมพ์ใบคำขอ<br>− <b>O</b><br>ๅ <u>ฒ</u> ี ลบข้อมูล 🖬 | ขึ้นขัน/ส่งข้อมูล<br>———O<br>ใ บันทึก                                                                                          | ← กลับหน้าจอหลัก  |
| แปลงที่ 1 รายละเอียดหลักฐานที่ดิน<br>ประเภทที่ดินที่ขอขึ้น ที่ดินที่มีโลนดที่ดิน หรือหนังสือรับรองการทำประโยชน์<br>ทะเบียนสวนบ่า ประมวลกฎหมายที่ดิน<br>หลักฐานที่ดิน น.ส.3 ก<br>เลขที่ 31022 เสมที่ 33 หน้าที่ 2<br>แปลงเลขที่ 13 ระวาง<br>รายละเอียด<br>พื้นที่ จำนวน 24 ไร่ 2 งาน 50 ตารางวา<br>ที่ตั้ง ม.10 ต.วังน้ำลัด อ.ไพศาลี จ.นครสวรรค์ | ตรวจสอบข้อมูลรายละเล่<br>แปลงที่ดินและไม้ที่ปลูก        | อี <b>ยด</b><br>มูลติ ทุดสอบ (3-8600-64183-56-1)<br>8 ช.วัดคงมูลเหล็ก ถ.จรัญสมิทวงศ์ แขวงบ้า<br>บางกอกน้อย กรุงเทพมหานคร 10700 | นข้างหล่อ เขต     |

#### 2.3.3) Click แถบ "เอกสารแนบ" ระบบจะแสดงหน้าจอสำหรับการบันทึกข้อมูลเอกสารแนบขึ้นมาให้ เพื่อบันทึกข้อมูลเอกสารแนบ โดยการ ดังภาพ

|             | ระบบงานสวนป                    | ป่าออนไลน์                              | 3. Click ที่ปุ่ม "บันทึก"                 |               |                         |                            | 💄 นายสมมติ ทดสอบ |
|-------------|--------------------------------|-----------------------------------------|-------------------------------------------|---------------|-------------------------|----------------------------|------------------|
|             |                                | ບັນກຶກคຳ<br>● <b>-</b>                  | เพื่อจัดเก็บข้อมูล                        | กำขอ          | ยืนยัน/ส่งข้อมูล<br>0   |                            |                  |
| ขอใบ        | มแทนหนังสือรับร                | รองการขึ้นทะเบียนที่ดิน                 | สวนป่า                                    | 🛅 ត           | บข้อมูล 🕞 บันทึก 😤 ตรวจ | จสอบข้อมูล, ไปขั้นตอนถัดไป | 🔶 🗲 กลับหน้าจอห  |
| งู้ยื่นคำขอ | อ ข้อมูลแปลงที่ดิน/ไม่         | ม้ที่ปลูก เอกสารแนบ                     |                                           |               |                         |                            |                  |
| 🥔 เอกส      | ารหลักฐานที่เกี่ยวข้อง         |                                         |                                           |               |                         |                            |                  |
| 4.1 หลั     | ์กฐานเกี่ยวกับบุคคล            | 1.เลือกไฟล์เอกสารที่ต้อ                 | งการแนบ                                   | 2.            | กรอกวันที่ออกเอกสาร /   |                            |                  |
| ลำดับ       |                                |                                         |                                           | เพิ่ม<br>ไฟล์ | วันที่หมดอายุ           | านที่ออก                   | วันที่หมดอายุ    |
| 4.1.1 y     | บุคคลธรรมดา                    |                                         |                                           |               |                         |                            |                  |
| ก.          | สำเนาบัตรประจำตัวประชา         | าชน/ข้าราชการ/พนักงานรัฐวิสาหกิจ        |                                           | •             |                         |                            |                  |
| ข.          | สำเนาทะเบียนบ้าน               |                                         |                                           | ۵             |                         |                            |                  |
| 4.1.2 ជិ    | มิติบุคคลที่มิใช่ทบวงการเมือ   | อง หน่วยงานของรัฐหรือรัฐวิสาหกิจ        |                                           |               |                         |                            |                  |
| ก.          | สำเนาหนังสือรับรองการจ         | ดทะเบียนนิติบุคคล                       |                                           | •             |                         |                            |                  |
| ข.          | สำเนาหนังสือบริคณห์สนธิ        | รและข้อบังคับบริษัทจำกัดที่จดทะเบียนไว้ | í                                         | •             |                         |                            |                  |
| A.          | สำเนาบัตรประจำตัว และท<br>นั้น | าะเบียนบ้าน ของกรรมการผู้จัดการ หรือต่  | ผู้จัดการซึ่งเป็นผู้รับผิดชอบแทนนิติบุคคล | ٥             |                         |                            |                  |
| 4.1.3       | ผู้รับมอบอำนาจให้ดำเนินกา      | ารแทน                                   |                                           |               |                         |                            |                  |

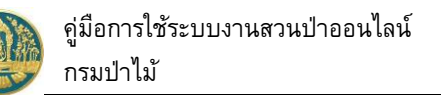

| 🗏 🚇 ระบบงานสวน                     | ป่าออนไลน์           |                   |                  |                   |                   |                 |               |                     |        | นายสมมติ ทดสอบ  |
|------------------------------------|----------------------|-------------------|------------------|-------------------|-------------------|-----------------|---------------|---------------------|--------|-----------------|
|                                    |                      | บันทึกคำขอ        | ពទា              | จสอบ              | พิมพ์ใบคำขอ       | ยืนยัน,         | /ส่งข้อมูล    |                     |        |                 |
| ารวจสอบการขอใบแทน                  | หนังสือรับรอง        | •<br>งการขึ้นทะเเ | มียนที่ดิน       | สวนป่า            | Ŭ                 | 🗲 ່ ໄມ່ຄູກຫ້ອง, | กลับไปแก้ไข 🗹 | 🔒 ถูกต้อง, พิมพ์ใบค | จำขอ 🗲 | 🗲 กลับหน้าจอหลั |
| หนังสือรับรอง (เ                   | สป.3) เล่มที่*       | 26                |                  | ລບັບที่           | 27                |                 | ลงวันที่      | 26-06-256           | 54     |                 |
| เหตุผลที่ขอใบเ                     | แทนหนังสือรับรอง* 🔿  | หนังสือรับรองสูญห | าย 🔘 หนังสี      | อรับรองชำรุดหรือเ | ถูกทำลายบางส่วน 🤇 | ) อื่นๆ         |               |                     |        |                 |
| ยื่นต่อหน่วยงาน≭                   | ทสจ.นครสวรรค์        |                   |                  |                   |                   |                 |               |                     |        |                 |
| เขียนที่                           |                      |                   |                  |                   |                   |                 |               |                     |        |                 |
| วันที่*                            | 28-06-256            | 54 U              | ลขที่คำขอ        | 256400            | 00070             | สถานะ           | ตรว           | จสอบ                |        |                 |
| • val                              |                      |                   |                  |                   |                   |                 |               |                     |        |                 |
| 🗢 พื่อมห. เออ                      |                      |                   |                  |                   |                   |                 |               |                     |        |                 |
| ประเภทผู้ยื่นคำขอ≭                 | 🔘 ขึ่นด้วยตัวเอง 🔾 ก | รณีมอบอำนาจ - บุ  | คคลธรรมดา        |                   |                   |                 |               |                     |        |                 |
| เลขที่บัตรประจำตัวประชาชน <b>*</b> | 3 8600 64183         | 56 1              |                  |                   |                   |                 |               |                     |        |                 |
| คำนำหน้าชื่อ                       | ● นาย ◯ นาง ◯ เ      | กงสาว ⊖อื่นๆ      |                  |                   |                   |                 |               |                     |        |                 |
| ชื่อ*                              | สมมติ                |                   | นามสกุล <b>*</b> | ทดสอบ             |                   |                 |               |                     |        |                 |
| IWA                                | ชาย                  | ~                 | สัญชาติ <b>*</b> | ไทย               |                   |                 |               |                     |        |                 |
| วดป.เกิด                           | 01-01-252            | 20                | อายุ             | 44                | ปี                |                 |               |                     |        |                 |
| อาชีพ                              | เกษตรกร              |                   |                  |                   |                   |                 |               |                     |        |                 |

2.3.4) พิมพ์แบบคำขอ โดย Click ที่ปุ่ม

🖶 ถูกต้อง, พิมพ์ใบคำขอ >

"ถูกต้อง, พิมพ์ใบคำขอ" เพื่อแสดง

แบบคำขอ และพิมพ์แบบคำขอ ดังภาพ

| = (    | 🥮 ระบบงานสวนป่าออนไลน์                                                                                                    | 🎞 🚢 นายส     | สมมติ ทดสอบ 🕒    |
|--------|----------------------------------------------------------------------------------------------------|--------------|------------------|
|        | บันทึกคำขอ ตรวจสอบ พิมพ์ใบคำขอ ยืนยัน/ส่งข้อมูล                                                                                                    |              |                  |
| แบบคำข | ขอใบแทนหนังสือรับรองการขึ้นทะเบียนที่ดินสวนป่า 🗲 ไม่ถูกต้อง, กลับไปแก้ไซ 🖉 🥝 ถูกต้อง, ยินยัน                                                                                                    | /ส่งข้อมูล 🖈 | 🗲 กลับหน้าจอหลัก |
| ≡      | RPT_REQ_COMPENSA 1 / 2   - 80% +   🗊 🕎                                                                                                    | Ŧ            | <b>e</b> :       |
|        | กดปุ่มนี้ เมื่อต้องการพิมพ์รายงาบ<br>ออกทางเครื่องพิม<br>แบบคำขอรับใบแทนหนังสือรับรองการขึ้นทะเบียนที่ดินเป็นสวนป่า<br>เขียนที่<br>วันที่ ๒๘ เดือน มิถุนายน พ.ศ. ๒๕๖๔<br>ข้าพเจ้า นายสมมติ ทดสอบ อายุ ๔๔ ปี สัญชาติ ไทย<br>เลขประจำตัวประชาชน ๓ ๔ ๒ ๐ ๐ ๒ ๔ ๑ ๔ ๓ ๕ ๒ ๑<br>อาซีพ เกษตรกร มิภูมิลำเนาอยู่บ้านเลขที่ ๑๙๘/๕๘ ตรอก/ชอย วัดคงมูลเหล็ก<br>ถนน จรัญสนิทวงศ์ หมู่ที่ ตำบล/แขวง บ้านข่างหล่อ<br>อำเภอ/เขต บางกอกน้อย จังหวัด กรุงเทพนทานคร โทร ๐๒๖๔๙๛ต |              |                  |

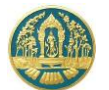

2.4) ยืนยันส่งข้อมูลให้กรมป่าไม้ ให้ Click ปุ่ม ข้อมูลคำขอให้กรมป่าไม้ แสดงดังภาพ 🔗 ถูกต้อง, ยีนยัน/ส่งข้อมูล 🖈 "ถูกต้อง, ยืนยันส่งข้อมูล" เพื่อส่ง

ระบบงานสวนป่าออนไลน์
 บันทึกแบบคำขอ
 ครวจสอบ
 พิมพ์แบบคำขอ
 ยืนยัน/ส่งข้อมูล
 ค
 ค
 ค
 ค
 ค
 ค
 ค
 ค
 ค
 ค
 ค
 ค
 ค
 ค
 ค
 ค
 ค
 ค
 ค
 ค
 ค
 ค
 ค
 ค
 ค
 ค
 ค
 ค
 ค
 ค
 ค
 ค
 ค
 ค
 ค
 ค
 ค
 ค
 ค
 ค
 ค
 ค
 ค
 ค
 ค
 ค
 ค
 ค
 ค
 ค
 ค
 ค
 ค
 ค
 ค
 ค
 ค
 ค
 ค
 ค
 ค
 ค
 ค
 ค
 ค
 ค
 ค
 ค
 ค
 ค
 ค
 ค
 ค
 ค
 ค
 ค
 ค
 ค
 ค
 ค
 ค
 ค
 ค
 ค
 ค
 ค
 ค
 ค
 ค
 ค
 ค
 ค
 ค
 ค
 ค
 ค
 ค
 ค
 ค
 ค
 ค
 ค
 ค
 ค
 ค
 ค
 ค
 ค
 ค
 ค
 ค
 ค
 ค
 ค
 ค
 ค
 ค
 ค
 ค
 ค
 ค
 ค
 ค
 ค
 ค
 ค
 ค</l

#### 2.5) เมื่อกลับหน้าจอหลัก ระบบจะแสดงรายการคำขอ และสถานะของคำขอ ดังภาพ

| 😑 🐠 ระบบงานสวนป่าออนไลน์ 🛛 🗰 🔺 |                     |                 |               |                                        |                 |               |         |          |             |  |
|--------------------------------|---------------------|-----------------|---------------|----------------------------------------|-----------------|---------------|---------|----------|-------------|--|
| การขอ                          | ใบแทนหนัง           | สือรับรอง       | การขึ้นทะเบีย | ยนที่ดินสวนป่า เ <sub>ลือกข้อมูล</sub> |                 |               |         |          | 🗲 ຄລັບ      |  |
|                                |                     |                 |               |                                        |                 |               |         |          | nn 2 🔇 >    |  |
| ลำตับ                          | เลขที่คำขอ          | วันที่ยื่นค่าขอ | มปละเอน       | ผู้ขึ้นคำขอ · ·                        | หนังสือรับ      | หนังสือรับรอง |         |          | <b>1</b>    |  |
| AT IPTU                        |                     | 1419144109      | N 1 1 1 1 1 1 |                                        | เล่มที่/ฉบับที่ | ลงวันที่      | เสขทว บ |          | านตอน       |  |
| 1                              | 2564000070          | 28-06-2564      | ทสจ.นครสวรรค์ | นายสมมติ ทดสอบ<br>(3-8600-64183-56-1)  | 26/27           | 26-06-2564    |         |          | รอรับเรื่อง |  |
| 2                              | 2564000069          | 25-06-2564      | ทสจ.นครสวรรค์ | นายสมมติ ทดสอบ<br>(3-8600-64183-56-1)  | 26/27           | 26-06-2564    |         |          | บันทึก      |  |
| แสดง 1 ถึง                     | 2 จากทั้งสิ้น 2 ราย | การ             |               |                                        |                 |               |         | ก่อนหน้า | 1 ถัดไป     |  |

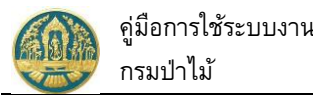

# คู่มือการใช้ระบบงานสวนป่าออนไลน์

## 2.6 การแจ้งบัญชีแสดงชนิดและจำนวนไม้

เป็นหน้าจอที่ใช้สำหรับการแจ้ง จำนวนไม้ที่ทำการปลูกและบำรุงรักษา ในที่ดินที่ขึ้นทะเบียนเป็นสวนป่า จากผู้ทำสวน ้ป่า โดยเริ่มขั้นตอนจากการบันทึกคำขอ การตรวจสอบ และการยืนยันส่งข้อมูลให้กรมป่าไม้ โดยมีวิธีการใช้งาน ดังนี้

#### ขั้นตอนการทำงาน

 ให้ Click ที่เมนู "การรับแจ้งบัญชีแสดงชนิดและจำนวนไม้" จะปรากฏหน้าจอการรับแจ้งบัญชีแสดงชนิดและ จำนวนไม้แสดงขึ้นมาให้ ดังภาพ

| ≡                                                      |                 |                  |                          |             | )               |               |          |         | ■ 2    | 6  |
|--------------------------------------------------------|-----------------|------------------|--------------------------|-------------|-----------------|---------------|----------|---------|--------|----|
| ข้อมูลการแจ้งบัญชีแสดงชนิด จำนวนไม้ที่ปลูก เลือกข้อมูล |                 |                  |                          |             |                 |               |          |         | 🗲 ຄລັບ |    |
| <b>*</b>                                               | พิ่ม 🍸 เงื่อนไข | 🖶 พิมพ์ 👻 จั     | ังหวัดที่ตั้งที่ดิน เลือ | กข้อมูล 🔍   |                 |               |          |         |        |    |
| 1000                                                   |                 | รับที่สืบเรื่อยอ |                          | สีสี่หน่อยอ | หนังสือรั       | หนังสือรับรอง |          |         | Ľ      |    |
| ลาดบ                                                   | เลขทคาขอ        | วนทยนคาขอ        | ทนวยงาน                  | ผูยนคาขอ    | เล่มที่/ฉบับที่ | ลงวันที่      | — เลขทรบ | ตรวจสอบ | ขนต    | อน |
| ไม่มีข้อมูล                                            |                 |                  |                          |             |                 |               |          |         |        |    |

## กรณีที่ต้องการบันทึกคำขอเพิ่มใหม่

2.1) ให้ Click ที่ปุ่ม "เพิ่ม" + เพิ่ม จะปรากฏหน้าจอสำหรับบันทึกการรับแจ้งบัญชีแสดงชนิดและจำนวนไม้ แสดงขึ้นมาให้ ดังภาพ

| 🔳 🚇 ระบบงานส               | วนป่าออนไลน์                  |                        |             |                       | 🎟 💄 นายสมมติ ทดสอบ 🥵                               |
|----------------------------|-------------------------------|------------------------|-------------|-----------------------|----------------------------------------------------|
|                            | บันทึกคำขอ<br>o               | ตรวจสอบ                | พิมพ์ใบคำขอ | ยืนยัน/ส่งข้อมูล<br>0 |                                                    |
| ารแจ้งบัญชีแสดงชนิด        | า จำนวนไม้ที่ปลูก             | -                      | -           | -                     | <ul> <li>บันทึก</li> <li>กลับหน้าจอหลัก</li> </ul> |
| ผู้ยื่นคำขอ บัญชีแสดงชนิด  | า จำนวนไม้ที่ปลูก             |                        |             |                       |                                                    |
| หนังสือรับรอง (ส           | เป.3) เล่มที่ <b>* เลือ</b> ก | าข้อมูล ฉบับที่        |             | ลงวันที่              |                                                    |
| ยื่นต่อหน่วยงาเ <b></b>    | เลือกข้อมูล                   |                        |             |                       |                                                    |
| เขียนที่                   |                               |                        |             |                       |                                                    |
| ວັນທີ່ <b>*</b>            | 28-06-2564                    | เลขที่คำขอ             | ទី          | สถานะ บันทึก<br>      |                                                    |
| 💄 ผู้ขึ่นคำขอ              |                               |                        |             |                       |                                                    |
| ประเภทผู้ยื่นคำข <b>อ</b>  | 🖲 ขึ่นด้วยตัวเอง 🔿 กรณีมอบส   | อำนาจ - บุคคลธรรมดา    |             |                       |                                                    |
| เลขที่บัตรประจำตัวประชาชเ株 | 3 8600 64183 56 1             |                        |             |                       |                                                    |
| คำนำหน้าชื่อ (             | 🖲 นาย 🔿 นาง 🔿 นางสาว          | 🔿 อื่นๆ                |             |                       |                                                    |
| ชื่อ <b>*</b>              | สมมติ                         | <b>นามสกุล</b> ะ ทดสอบ |             |                       |                                                    |

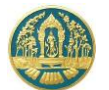

 Click แถบ "แถบผู้ยื่นคำขอ " บันทึกข้อมูลบัญชีแสดงชนิดและจำนวนไม้ บันทึกข้อมูลผู้ยื่นคำขอขึ้น โดย เลือกว่ายื่นด้วยตนเอง หรือมอบอำนาจ

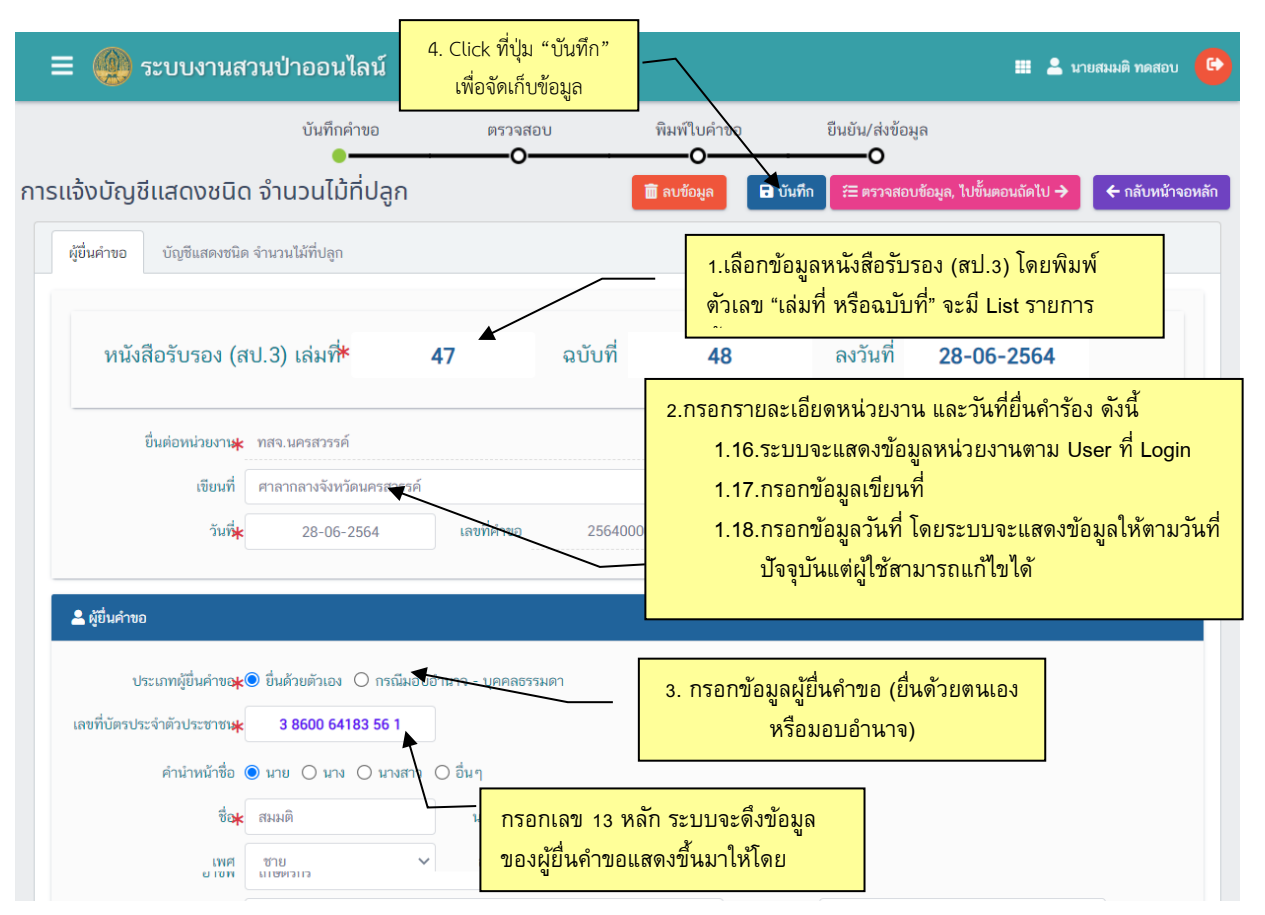

 บันทึกข้อมูลชนิด และจำนวนไม้ที่ปลูก โดย Click ที่แถบ "บัญชีแสดงชนิด จำนวนไม้ที่ปลูก" จะปรากฏ หน้าจอแสดงข้อมูลแปลงที่ดินที่ขึ้นทะเบียนเป็นสวนป่าเพื่อให้บันทึกจำนวนต้นไม้ที่ปลูกในแปลงที่ดินนั้ ดังภาพ

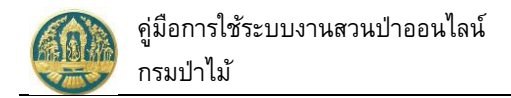

| บันทึกคำขอ<br>ค่า<br>ม หรือหนังสือรับรองการ<br>3 หน้าที่ 2<br>ภารวงวา<br>อ.ไพศาลี จ.นครสวรรค์ | ดรวจสอ<br>2. Click ที่<br>เพื่อจัดเ<br>รทำประโยชน์ตามประม | าบ พิม<br>ปุ่ม "บันทึก"<br>เก็บข้อมูล<br>วลกฎหมาย | ฟับเค้าขอ        | ยินขัน/สงขัอมูล<br><b>มันทึก</b><br>1คับ 1 นายสมผติ ท<br>178/58 ช.วัธ<br>บางกอกน้อย | <del>รื⊒ คววงสอบข้อมูล, ไป</del><br>หสอบ (3-8600-64183-<br>ดมูลเหล็ก ณจรัญสมิทว<br>กรุงเทพมหานคร 10700 | ปขึ้นตอนถัดไป → ← กลับหน้าจอ<br>56-1)<br>เงศ์ แขวงบ้านข่างหล่อ เขต    |
|-----------------------------------------------------------------------------------------------|-----------------------------------------------------------|---------------------------------------------------|------------------|-------------------------------------------------------------------------------------|----------------------------------------------------------------------------------------------------|-----------------------------------------------------------------------|
| 1ี่ปลูก<br>4 หรือหนังสือรับรองการ<br>3 หน้าที่ 2<br>ภารางวา<br>อ.ไพศาลี จ.นครสวรรค์           | 2. Click ที่<br>เพื่อจัดเ<br>รท่าประโยชน์ตามประม          | ปุ่ม "บันทึก"<br>ก็บข้อมูล<br><sub>วลกฎหมาย</sub> | โล้าของที่ดิน สำ | าดับ 1 นายสมมติ ท<br>178/58 ช.วัต<br>บางกอกน้อย                                     | <del>7≣ ครวจสอบข้อมูล, ไม</del><br>หสอบ (3-8600-64183-<br>ดงมูลเหล็ก ณ•รัญสนิทว<br>กรุงเทพมหานคร 10700 | ปขึ้นตอนถัดไป ➔<br>← กลับหน้าจอ<br>56-1)<br>เงศ์ แขวงบ้านข้างหล่อ เขต |
| ม หรือหนังสือรับรองการ<br>3 หน้าที่ 2<br>ภารางวา<br>อ.ไพศาลี จ.นครสวรรค์                      | 2. Click ที่<br>เพื่อจัดเ<br>รท่าประโยชน์คามประม          | ปุ่ม "บันทึก"<br>ก็บข้อมูล<br>วลกฎหมาย            | เจ้าของที่ดิน ลำ | าดับ 1 นายสมมติ ท<br>178/58 ช.วัด<br>บางกอกน้อย                                     | หลอบ (3-8600-64183-<br>คงมูลเหล็ก ณ จรัญสมิทว<br>กรุงเทพมหานคร 10700                                   | 56-1)<br>งศ์ แขวงบ้านช่างหล่อ เขต                                     |
| ม หรือหนังสือวับรองการ<br>3 หน้าที่ 2<br>คารางวา<br>อ.ไพศาลี จ.นครสวรรค์                      | เพื่อจัดเ                                                 | ้กั <mark>บข้อมูล</mark><br>วลกฎหมาย              | เจ้าของที่ดิน สำ | าดับ 1 นายสมมติ ทา<br>178/58 ช.วัด<br>บางกอกน้อย                                    | หสอบ (3-8600-64183-<br>คงมุลเหล็ก ณ-รวัญสมิทว<br>กรุงเทพมหานคร 10700                                   | 56-1)<br>งงศ์ แขวงบ้านข่างหล่อ เขต                                    |
| ม หรือหนังสือวับรองการ<br>3 หน้าที่ 2<br>ภารางวา<br>อ.ไพศาลี จ.นครสวรรค์                      | รทำประโยชน์ตามประม                                        | วลกฎหมาย                                          | เจ้าของที่ดิน สำ | เดับ 1 นายสมมติ ท<br>178/58 ช.วัด<br>บางกอกน้อย                                     | เสอบ (3-8600-64183-<br>คงมูลเหล็ก ถ.จรัญสนิทว<br>กรุงเทพมหานคร 10700                                   | 56-1)<br>งค์ แขวงบ้านข่างหล่อ เขต                                     |
| 3 หน้าที่ 2<br>ตารางวา<br>อ.ไพศาลี จ.นครสวรรค์                                                |                                                           |                                                   |                  | บางกอกน้อย                                                                          | กรุงเทพมหานคร 10700                                                                                    |                                                                       |
| 3 หน้าที่ 2<br>ทารางวา<br>อ.ไพศาลี จ.นครสวรรค์                                                |                                                           |                                                   |                  |                                                                                     |                                                                                                    |                                                                       |
| ทารางวา<br>อ.ไพศาลี จ.นครสวรรค์                                                               |                                                           |                                                   |                  |                                                                                     |                                                                                                    |                                                                       |
| ตารางวา<br>อ.ไพศาลี จ.นครสวรรค์                                                               |                                                           |                                                   |                  |                                                                                     |                                                                                                    |                                                                       |
| ตารางวา<br>อ.ไพศาลี จ.นครสวรรค์                                                               |                                                           |                                                   |                  |                                                                                     |                                                                                                    |                                                                       |
| อ.ไพศาลี จ.นครสวรรค์                                                                          |                                                           |                                                   |                  |                                                                                     |                                                                                                    |                                                                       |
|                                                                                               |                                                           |                                                   |                  |                                                                                     |                                                                                                    |                                                                       |
| เวนต้นไม้ในแ                                                                                  | เปลง                                                      |                                                   |                  |                                                                                     | ск เพมอหดเม                                                                                            | + เพิ่มชนิดไม้                                                        |
| จำนวนไม้                                                                                      | นวนพื้น                                                   | เที่ 🔪 กรณีต้                                     | นไม้เพิ่ม        | กรณีต้นไม้ลด                                                                        | จำนวนไม้คงเหลือ                                                                                        | ทมายเหตุ                                                              |
| 250<br>a                                                                                      |                                                           |                                                   | 2                | 0                                                                                   | 252                                                                                                    | ปลูกเพิ่ม                                                             |
| a                                                                                             | 250                                                       | 250                                               | 250              | 250 2 250 2 250 2 250 2                                                             | 250 2 0<br>ะ                                                                                           | 250 2 0 252                                                           |

ปรากฏหน้าจอขั้นตอน "ตรวจสอบ" ให้ตรวจสอบข้อมูลการบันทึกคำขอ หากข้อมุลไม่ถูกต้องครบถ้วนให้ Click ปุ่ม <─ ไม่ถูกต้อง, กลับไปแก้ไขเชี "ไม่ถูกต้อง, กลับไปแก้ไขเชี

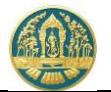

| มันที่เท่าเขา         เม่าเบ่าเขา         มันใบหาย         มันใบหาย           อสอบการแร้งบัญปันสถงบนิด ร้าบวนไป้ที่ปลูก                                                                                                    | 🔮 ระบบงานสวนป่                           | lาออนไลน์                  |                  |                  |              |             |                    |                        |                             | 💄 นายสมมติ ทดสอบ |
|----------------------------------------------------------------------------------------------------|------------------------------------------|----------------------------|------------------|------------------|--------------|-------------|--------------------|------------------------|-----------------------------|------------------|
| อสอบการแจ้งบัญมันเสดงชนิด จำนวนไป้มี่ปลูก                                                                                                    |                                          |                            | บันทึกคำขอ       | ទា               | เวจสอบ       | พิมพ์ใบคำขอ | ยืนยัน/            | ส่งข้อมูล              |                             |                  |
| หนังสือวับรอง (สป.3) เล่มที*       47       ฉบับที       48       ลงวันที       28-06-2564         มีแต่งการกรรร์       เขาสถานาจรังกัลและกรรรร์       เขาสถานาจรังกัลและกรรรร์       เขาสถาน       ครรรรรร         รับส่ง       28-06-2564       เขาส์กรรง       2564000071       สงานะ       ครรรรรร         รับส่ง       28-06-2564       เขาส์กรรง       2564000071       สงานะ       ครรรรรร         รับส่ง       28-06-2564       เขาส์กรรง       2564000071       สงานะ       ครรรรรรรรร         รับส่ง       28-06-2564       เขาส์กรรง       2564000071       สงานะ       ครรรรรร         รับส่งระ       28-06-2564       เขาส์กรรง       2564000071       สงานะ       ครรรรรรร         รับส่ง       28-06-2564       เขาส์กรง       2564000071       สงานะ       ครรรรรร         รับส่ง       28-06-2564       เขาส์กรง       2564000071       สงานะ       ครรรรรร         รับส่ง       1000       เกาส       1000       1000       1000       1000       1000       1000       1000       1000       1000       1000       1000       1000       1000       1000       1000       10000       10000       10000       10000       100000       100000       1000000       10000000                                                                                                    | จสอบการแจ้งบัญชีแ                        | สดงชนิด จำเ                | <br>มวนไม้ที่ปลุ | ลูก              | •            | 0           | 🗲 ដៃរំតួកគ័រ       | o, กลับไปแก้ไข 🛯       | 🖶 ถูกต้อง, พิมพ์ใบคำขอ      | → ← กลับหน้าจอ   |
| หนังสือรับรอง (สป.3) เล่มที่*         47         ณับที่         48         ลงวันที่         28-06-2564           มีประเทศสารที่<br>เป็นส์ที่         เสมส์ที่         เสมส์ท่านอ         256000071         สกามะ         ตรางสอบ           2 สุรับคำคอ         เสมส์ท่านอ         256000071         สกามะ         ตรางสอบ           2 สุรับคำคอ         เสมส์ท่านอ         256000071         สกามะ         ตรางสอบ           2 สุรับคำคอ         เสมส์ท่านอ         10100101010- 1 Unstanton 10101         เสมส์ที่ที่         ตรางสอบ           2 สุรับคำคอ         เสมส์ที่         10101-2520         อน         44         0           เสมส์ที่         10101-2520         อน         44         0         10101-2520           เสมส์ที่         174/58         หมูสี         ตราม         เสมสะ         เสมสะ           เสมส์ที่         174/58         หมูสี         ตราม         เสมสะ         เสมสะ           เสมส์ที่         174/58         หมูสี         เสมสะ         เสมสะ         เสมสะ           เสมส์ท่านส่านส่วง         เสมสะ         เสมสะ         เสมสะ         เสมสะ           เสมสะ         174/58         หมูสี         เสมสะ         เสมสะ         เสมสะ           เสมสะ         เสมสะ         เสมสะ                                                                                                    |                                          |                            |                  |                  |              |             |                    |                        |                             |                  |
| ชื่มส่อหน่วยงามง พลามหาสารรค์<br>เมียงที่ สางกาลางจังทร์สมสารรรค์<br>วันที่+ 28-06-2564 เลขที่ด้ายอ 2554000071 ละกามะ คาวางสอบ<br>2 (วันคำขอ<br>ประเภทผู้มีเค่าหอง © มีเข้าหายัง () กาณีแอบอ่านาร - บุจคลรารเดา<br>เลขที่น้องประจำหัวประชาณ+ 3 8600 64183 56 1<br>ดำปากับร้างที่อ • มาย () มาล () มาลกา () ชื่มๆ<br>ชื่อง สองสี () มาย () มาล () มาลกา () ชื่มๆ<br>ชื่อง สองสี () มาย () มาล () มาลกา () ชื่มๆ<br>ชื่อง สองสี () มาย () มาล () มาลกา () ชื่มๆ<br>ชื่อง สองสี () มาย () มาลกา () ชื่มๆ<br>ชื่อง สองสี () มาย () มาลกา () ชื่มๆ<br>ชื่อง สองสี () มาย () มาลกา () ชื่มๆ<br>ชื่อง สองสี () มาย () มาลกา () ชื่มๆ<br>ช่อง สองสี () มาย () มาลกา () ชื่มๆ<br>เพล ราย () มีญา () มาลกา () ชื่มๆ<br>ชื่อง สองสี () มาลกา () ชื่มๆ<br>ชื่อง สองสี () มาลกา () ชื่มๆ<br>มาย () มีญา () มาลกา () ชื่มๆ<br>มาย () มีญา () มาลกา () ชื่มๆ<br>มาย () มีญา () มาลกา () ชื่มๆ<br>มาย () มาลกา () ชื่นต่างแล่ () มาลกา () ชื่นๆ<br>มาย () มาลกา () ชื่นต่างแล่ () มาลกา () ชื่นๆ<br>มาย () มาลกา () ชื่นต่างแล่ () มาลกา () ชื่นๆ<br>มาย () มาลกา () ชื่นต่างแล่ () มาลกา () ชื่นๆ<br>มาย () มาลกา () ชื่นต่างแล่ () มาลกา () ชื่นๆ<br>มาย () มาลกา () ชื่น () มาลกา () ชื่นๆ<br>มาย () มาลกา () ชื่น () มาลกา () ชื่นต่างแล่ () มาลกา () ชื่นๆ<br>มาย () มาลกา () มาลกา () ชื่นๆ<br>มาย () มาลกา () มาลกา () มาลกา () ชื่นๆ<br>มาย () มาลกา () มีการ์ท่า () 2865739 () มาลกา () 2865739 () มาลกา () 2865739 () มาลกา () 2865739 () มาลกา () 2865739 () มาลกา () 2865739 () มาลกา () 2865739 () มาลกา () 2865739 () มาลกา () 2865739 () มาลกา () 2865739 () มาลกา () 2865739 () มาลกา () 2865739 () มาลกา () 2865739 () มาลกา () 2865739 () มาลกา () มาลกา () มา                                                                                                    | หนังสือรับรอง (                          | สป.3) เล่มที่ <b>*</b>     | 4                | 7                | ฉบับที่      | 4           | 8                  | ลงวันที่               | 28-06-2564                  |                  |
| เรียงที่ สามารงรงร์องร้อยงายงายรงร์อ<br>รับที่* 28-06-2564 เมาที่ด้ายอ 2564000071 สถานะ ครารเสอบ<br>2 เริ่มสำสอ<br>ประเบาที่ผู้หร้ายอ* ๑ ให้สิ่วยกับอะ (ภาณีอยบชำนาค - บุคคลตรรมดา<br>เลาที่มีตาประจำสำปารธาทน+ 3 8600 64183 56 1<br>คำนำหน้าชื่อ ๏ มาย () นาม () นามสกาว () ขึ้นๆ<br>ชื่อ * ลอมสี เมา () นาม () นามสกาว () ขึ้นๆ<br>ชื่อ * ลอมสี เมา () นาม () นามสกาว () ขึ้นๆ<br>ชื่อ * ลอมสี เมา () นาม () นามสกาว () ขึ้นๆ<br>ชื่อ * ลอมสี เมา () นาม () นามสกาว () ขึ้นๆ<br>ชื่อ * ลอมสี เมา () นาม () นามสกาว () ขึ้นๆ<br>ชื่อ * ลอมสี เมา () นาม () นามสกาว () ขึ้นๆ<br>ชื่อ * ลอมสี เมา () นาม () นามสกาว () ขึ้นๆ<br>ชื่อ * ลอมสี เมา () นามลุกส์ () นามสกาว () ขึ้นๆ<br>หลาว () นามลุกส์ () นามสกาว () ขึ้นๆ<br>หลาว () นามลุกส์ () นามลุกส์ () นามสกาว () นามสกาว () นามสกาว () นามร์บาน() นามร์บาน() นามร์บาน() นามร์บาน() นามร์บาน() นามสกาว () นามล์การ () นามร์บาน() นามร์บาน() นามร์บาน() นามร์บาน() นามร์บาน() นามร์บาน() นามร์บาน() นามร์บาน() นามร์บาน() นามร์บาน() นามร์บาน() นามร์บาน() นามร์บาน() นามร์บาน() นามร์บาน() นามร์บาน() นี่มีปรีมีหร้าง () นามร์บาน() นามร์บาน() นี่มี () นามลกานนี้ () นามอกน้อย () นามสกาน () นามร์บาน() นามร์บาน() นี่มีนามร์บาน() นามร์บาน() นี่มีนามร์บาน() นี่มีนามร์บาน() นี่มีนามร์บาน() นามร์บาน() นี่มีนามร์บาน() นี่มีนามร์บาน() นี่มีนามร์บาน() นามร์บาน() นี่มีนามร์บาน() นี่มีนามร์บาน() นี่ม<br>หลาง () นี่มีนามร์บาน() นี่มีนามร์บาน() นี่มีนามร์บาน() นี่มีนามร์บาน() นี่มีนามร์บาน() นี่มีนามร์บาน() นี่มีนามร์บาน() นี่มีนามร์บาน() นี่มีนามร์บาน() นี่มีนามร์บาน() นี่มีนามร์บาน() นี่มีนามร์บาน() นี่มีนามร์บาน() นี่มีนามร์บาน() น                                                                                                    | ยื่นต่อหน่วยงาน <b>*</b>                 | ทสจ.นครสวรรค์              |                  |                  |              |             |                    |                        |                             |                  |
| 1 มศ% 28-06-2564 แทรที่ด้ายอ 2564000071 ตามะ ดาวเลยบ                                                                                                    | เขียนที่                                 | ศาลากลางจังหวัดนค          | ารสวรรค์         |                  |              |             |                    |                        |                             |                  |
| ▲ ผู้ชั่นด้าย                                                                                                    | วันที่*                                  | 28-06-25                   | 564              | เลขที่คำขอ       | 25640        | 000071      | สถานะ              | ตรวจสอง                | J                           |                  |
| ▲ ปีนี้มีสายอ         ประเภทผู้มีมล่ายอ         เทรที่มีสายอ         เทรที่มีสายอ         เกรที่มีสายอ         เกรที่มีการสาย         เกรที่มีการสาย         เกรที่มีการสาย         เกรที่มีการสาย         เกรที่มีการสาย         เกรที่มีการสาย         เกรที่มีการสาย         เกรที่มีการสาย         เกรที่มีการสาย         เกรที่มีการสาย         เกรที่มีการสาย         เกรที่มีการ                                                                                                    |                                          |                            |                  |                  |              |             |                    |                        |                             |                  |
| ประเทาผู้ชั่นล่ายอ* ® ยื้นด้วยด้ายอง (กรณิมอบอำนาจ - บุตคลธรรมคา<br>เสตที่มัดาประจำตัวประชายน * 38600 64183 56 1<br>คำน่าหน้าชิ่ ® เกม ( หาล ( หาล ( ) หาล ( ) หาล ( ) กรณิ 10 ( )<br>ซื้อ* สมผลิ เกมละกาล ( ) กรณิ 10 ( )<br>ซื้อ* สมผลิ เกมละกาล ( ) กรณิ 10 ( )<br>เหต ซาย                                                                                                    | . ผู้ยื่นคำขอ                            |                            |                  |                  |              |             |                    |                        |                             |                  |
| เลขที่มัดหประจำดับประทยน¥ 3 8600 64183 56 1<br>ดำน่าหน้าชื่อ ● หาย () หาล () หาลตา () ขึ้นๆ<br>ชื่อ * แลมลิ หามลกุล* ทดสอบ<br>เพศ ขาย                                                                                                    | ประเภทผู้ยื่นคำขอ* (                     | 🖲 ยื่นด้วยตัวเอง 🔘 1       | กรณีมอบอำนาจ     | - บุคคลธรรมดา    |              |             |                    |                        |                             |                  |
| <ul> <li>คำนำหน้าชื่อ ● บาย ● บาง ● บาง ● บาง ■ บางสาว ● ชื่นๆ</li> <li>ชื่อ* สมมัติ บางสาว ● ชื่นๆ</li> <li>เพส ขาย → สัญชาติ* โทย</li> <li>วคนเกิด 01-01-2520 อายุ 44 บิ</li> <li>อาชิพ เกษตรกร</li> <li>เบอร์มือถือ 0244369694 อิเมล suwitc@gmail.com</li> <li>ศีก่อยู่ตามพะเป็นนาายอร์</li> <li>เลยที่ 178/58 หมู่ที่ ตรอก</li> <li>เลยที่ 178/58 หมู่ที่ ตรอก</li> <li>เมษาร์กร คมมูลเหล็ก</li> <li>หมู่บ้าน/อาคาร คมมูลเหล็ก</li> <li>เม่น รัญสนิทางศ์</li> <li>อำเภอ/เขต* บางกอกน้อย</li> <li>รัพรับตะ กรุงเทพมศา</li> <li>บางสาม 028655739</li> <li>เกษสาร 028655739</li> </ul>                                                                                                    | เลขที่บัตรประจำตัวประชาชน <b>*</b>       | 3 8600 6418                | 3 56 1           |                  |              |             |                    |                        |                             |                  |
| <ul> <li>ชื่อ* สมมลี</li> <li>นามสกุล* ทศสอบ</li> <li>เพล ขาย</li> <li>สัญชาติ* โทย</li> <li>ภคป.เกิล</li> <li>01-01-2520</li> <li>อาบุ</li> <li>44</li> <li>บ</li> <li>อาซิท</li> <li>เกษศรการ</li> <li>เบอร์มือถือ</li> <li>0244369694</li> <li>อีเมล</li> <li>รมพitc@gmail.com</li> </ul> * ที่อยู่คามทะเบ็บบราษอร์ เลยที่ 178/58 หมู่ที่ ตรอก แลยที่ 178/58 หมู่ที่ ตรอก ตรอก<                                                                                                    | คำนำหน้าชื่อ                             | 🖲 นาย 🔿 นาง 🔿              | นางสาว () อื่น   | ŋ                |              |             |                    |                        |                             |                  |
| <ul> <li>เหตุ ขาย</li></ul>                                                                                                    | ชื่อ*                                    | สมมติ                      |                  | นามสกล <b>≭</b>  | ทดสอบ        |             |                    |                        |                             |                  |
| <ul> <li>มหมู่เกิง</li> <li>มหมู่เกิง</li> <li>มหมู่เกิง</li> <li>มหมู่เกิง</li> <li>มหมู่เกิง</li> <li>มหมู่เกิง</li> <li>มหมู่เกิง</li> <li>มหมู่เกิง</li> <li>มหมู่บ้าน/อาคาร</li> <li>คงมูลเหล็ก</li> <li>หมู่บ้าน/อาคาร</li> <li>คงมูลเหล็ก</li> <li>หมู่บ้าน/อาคาร</li> <li>คงมูลเหล็ก</li> <li>หมู่บ้าน/อาคาร</li> <li>คงมูลเหล็ก</li> <li>มหมู่บ้าน/อาคาร</li> <li>คงมูลเหล็ก</li> <li>มหมู่บ้าน/อาคาร</li> <li>คงมูลเหล็ก</li> <li>มหมู่บ้าน/อาคาร</li> <li>คงมูลเหล็ก</li> <li>มหมู่บ้าน/อาคาร</li> <li>คงมูลเหล็ก</li> <li>มหมู่บ้าน/อาคาร</li> <li>คงมูลเหล็ก</li> <li>มหมู่บ้าน/อาคาร</li> <li>มหมู่บ้าน/อาคาร</li> <li>มหมู่บ้าน/อาคาร</li> <li>มหมู่บ้าน/อาคาร</li> <li>มหมู่บ้าน/อาคาร</li> <li>มหมู่บ้าน/อาคาร</li> <li>มหมู่บ้าน/อาคาร</li> <li>มหมู่บ้าน/อาคาร</li> <li>มหมู่บ้าน/อาคาร</li> <li>มหมู่บ้าน/อาคาร</li> <li>มหมู่บ้าน/อาคาร</li> <li>มหมู่บ้าน/อาคาร</li> <li>มหมู่บ้าน/อาคาร</li> <li>มหมู่บ้าน/อาคาร</li> <li>มหมู่เป็นขางหล่อ</li> <li>อำเภอ/เขต*</li> <li>บางกอกน้อย</li> <li>มหรัด</li> <li>มหรัด</li></ul>                                                                                                    | 1316                                     | 917181                     | ~                | สัญชาติ <b>≭</b> | ไทรเ         |             |                    |                        |                             |                  |
| มหัวแห่ 0.00 1.100 0.01 1.100 0.00 0.00 0.00 0                                                                                                    | าคปเกิด                                  | 01-01-25                   | 520              | อาย              | 44           | รีเ         |                    |                        |                             |                  |
| เบอร์มือถือ 0244369694 ยืมล suwitc@gmail.com                                                                                                    | อาซีพ                                    | 10440505                   |                  | 0.0              |              |             |                    |                        |                             |                  |
| เบียรมยายั บ244369694<br>อัมล์ โชยุตามทะเบียนราษฎร์<br>เลขที่ 178/58 หมู่ที่ ครอก<br>รอย วัคดมุลเหล็ก<br>ถนน จรัญสนิทวงศ์<br>อันเล จรัญสนิทวงศ์<br>อันเล จรัญสนิทวงศ์<br>อันเล รัญสนิทวงศ์<br>อันเล จรัญสนิทวงศ์<br>อันเล จรัญสนิทวงศ์<br>ครอก<br>ครอก | une fande                                | 0244260604                 |                  |                  |              |             | Suus               | a uuite Gamail een     |                             |                  |
| เลขที่ 178/58 หมู่ที่ ครอก<br>ร้ดดงมูลเหล็ก<br>เนน จรัญสนิทางศ์<br>อำเภอ/เขต* บางกอกน้อย<br>รหัสไปรษณีย์ 10700 โทรศัพท์ 028665739 โทรสาร 028665739                                                                                                    | เบียรมอแอ                                | UZ44309094                 |                  |                  |              |             | อเมล               | suwitc@gmail.com       | 1                           |                  |
| <ul> <li>พมู่บ้าน/อาคาร คงมูลเหล็ก</li> <li>พมู่บ้าน/อาคาร คงมูลเหล็ก</li> <li>เกมน จรัญสนิทวงศ์</li> <li>คำบล/แขวง* บ้านช่วงหล่อ</li> <li>อำเภอ/เขต* บางกอกน้อย</li> <li>จังหรัด* กรุงเทพนหานคร</li> <li>รหัสไปรษณีย์</li> <li>10700</li> <li>โทรศัพท์ 028665739</li> <li>โทรสาร 028665739</li> </ul>                                                                                                    | าาการการการการการการการการการการการการกา | 178/58                     | หม่ที่           |                  |              |             | ສະຄຸກ              |                        |                             |                  |
| รหัสไประณีย์ 10700 โทรศัพท์ 028665739 โทรสาร 028665739                                                                                                    | 2011                                     | วัดดามอเหลือ               |                  |                  |              |             | และเมือน (อวดอร    | 0.000050               |                             |                  |
| ถนน จรมูลเมารมศ<br>อำเภอ/เขต≉ บางกอกน้อย<br>รหัสไปรษณีย์ 10700 โทรศัพท์ 028665739 โทรสาร 028665739                                                                                                    | 100                                      | ารักษฐิตเทลา               |                  |                  |              |             | ทมู่ปาม/อาคาว      | ทางมูลเทลา             |                             |                  |
| อำเภอ/เขต* บางกอกนอย<br>รหัสไปรษณีย์ 10700 โทรศัพท์ 028665739 โทรสาร 028665739                                                                                                    | ถมน                                      | จรญสนทวงศ                  |                  |                  |              |             | ตาบล/แขวง*         | บานชางหลอ              |                             |                  |
| รหัสไปรษณีย์ 10700 โทรศัพท์ 028665739 โทรสาร 028665739                                                                                                    | อำเภอ/เขต <sup>ะ</sup>                   | * บางกอกน้อย               |                  |                  |              |             | จังหวัด*           | กรุงเทพมหานคร          |                             |                  |
|                                                                                                    | รหัสไปรษณีย์                             | 10700                      | โทรศัพท์         | 028665739        |              |             | โทรสาร             | 028665739              |                             |                  |
|                                                                                                    |                                          |                            |                  |                  |              |             |                    |                        |                             |                  |
|                                                                                                    | 🖴 แปลงท 1 รายละเอยดหลกฐานท               | ดน                         |                  |                  |              |             |                    |                        |                             |                  |
| 🗳 แปลงที่ 1 รายละเอียดหลักฐานที่ดิน                                                                                                    | ประเภทที่ดินที่ขอขึ้นทะเบียน ท์          | ี่เดินที่มีโฉนดที่ดิน หรือ | วหนังสือรับรองกา | เรทำประโยชน์ตาม  | ประมวลกฎหมาย | เจ้าขอ      | งที่ดิน ลำดับ 1 นา | ยสมมติ ทดสอบ (3-860    | 00-64183-56-1)              |                  |
| 🖴 แปลงที่ 1 รายละเอียดหลักฐานที่ดิน<br>ประเภทที่ดินที่ขอขึ้นทะเบียน ที่ดินที่มีโฉนดที่ดิน หรือหนังสือรับรองการทำประโยชน์ตามประมวลกฎหมาย เจ้าของที่ดิน ลำดับ 1 นายสมมติ ทดสอบ (3-8600-64183-56-1)                                                                                                    | สวนป่า ที่                               | <b>้</b> เดิน              |                  |                  |              |             | 17                 | 8/58 ซ.วัดดงมูลเหล็ก เ | . จรัญสนิทวงศ์ แขวงบ้าน<br> | ช่างหล่อ เขต     |
|                                                                                                    | หลักฐานที่ดิน เ                          | ม.ส.3 ก<br>21.022 เสษรี 22 | ม้าซี่ ว         |                  |              |             | บา                 | งกอกน้อย กรุงเทพมหาง   | เคร 10700                   |                  |
| มิ แปลงที่ 1 รายละเอียดหลักฐานที่ดิน           ประเภทที่ดินที่ขอขึ้นทะเบียน         ที่ดินที่มีโฉนดที่ดิน หรือหนังสือรับรองการทำประโยชน์ตามประมวลกฎหมาย         เจ้าของที่ดิน ลำดับ 1 นายสมมติ ทดสอบ (3-8600-64183-56-1)           สวนป่า         ที่ดิน         178/58 ช.ว้าดดงมูลเหล็ก ณ.จรัญสนิทวงค์ แขวงบ้านข่างหล่อ เขต           หลักฐานที่ดิน         นส.3 ก         บางกอกน้อย กรุงเทพแหานคร 10700                                                                                                    | เลขท 3<br>แปลงเลขที่ 1                   | 3 ระวาง                    | 14 IVI Z         |                  |              |             |                    |                        |                             |                  |
| <ul> <li>มปลงที่ 1 รายละเอียดหลักฐานที่ดิน</li> <li>ประเภทที่ดินที่ขอขึ้นทะเบียน ที่ดินที่มีโฉนดที่ดิน หรือหนังสือรับรองการทำประโยชน์ตามประมวลกฎหมาย เจ้าของที่ดิน ลำดับ 1 นายสมมติ ทดสอบ (3-8600-64183-56-1)</li> <li>สวนบำ ที่ดิน</li> <li>หลักฐานที่ดิน น.ส.3 ก</li> <li>บางกอกน้อย กรุงเทพนหานคร 10700</li> <li>เลขที่ 31022 เล่มที่ 33 หน้าที่ 2</li> <li>แปลมลาซี่ 13 ระววง</li> </ul>                                                                                                    | รายละเอียด                               | 0 10114                    |                  |                  |              |             |                    |                        |                             |                  |
| มิ แปลงที่ 1 รายละเอียดหลักฐานที่ดิน          บระเภทที่ดินที่ขอขึ้นกะเบียน       ที่ดินที่มีโฉนดที่ดิน หรือหนังสือรับรองการทำประโยชน์ตามประมวลกฎหมาย       เจ้าของที่ดิน ลำดับ 1 นายสมมติ ทดสอบ (3-8600-64183-56-1)         สวนบ้า       ที่ดิน       178/58 ช.วัดดงมูลเหล็ก ณ.จรัญสนิทวงศ์ แขวงบ้านช่างหล่อ เขต         หลักฐานที่ดิน       นส.3 ก       บางกอกน้อย กรุงเทพมหานคร 10700         เลขที่       31022       เล่มที่ 33 หน้าที่ 2         แปลเสขที่       13 ระวาง         รายสมอิต       ก                                                                                                    | พื้นที่ จำนวน 2                          | 24 ไร่ 2 งาน 50 ตาราง      | เวา              |                  |              |             |                    |                        |                             |                  |
| มิ แปลงที่ 1 รายละเอียดหลักฐานที่ดิน          บระเภทที่ดินที่ขอขึ้นทะเบียน       ที่ดินที่มีโอนดที่ดิน หรือหนังสือรับรองการทำประโยชน์ตามประมวลกฎหมาย       เจ้าของที่ดิน ลำดับ 1 นายสมมติ ทดสอบ (3-8600-64183-56-1)         สวนบำ       ที่ดิน       178/58 ช.วัดดงมูลเหล็ก ณ.จรัญสนิทวงศ์ แขวงบ้านข้างหล่อ เขต         หลักฐานที่ดิน       นส.3 ก       บางกอกน้อย กรุงเทพณหานคร 10700         เลขที่ 31022       เล่มที่ 33 หน้าที่ 2         แปลงสชที่ 13       ระวาง         รายสอยด       ที่นที่ ชำนวน         24 ไว่ 2 งาน 50 ตารางวา                                                                                                    | ที่ตั้งเม                                | ม 10 ต.วังน้ำลัด อ.ไพศ     | เาลี จ.นครสวรรค์ |                  |              |             |                    |                        |                             |                  |

 พิมพ์แบบแจ้ง "แบบบัญชีแสดงชนิด และจำนวนไม □ ที่ทำการปลูกและบำรุงรักษา" โดยการ Click ที่ แถบ "แบบแจ้ง" ระบบจะแสดงรายการแบบแจ้ง ขึ้นมาให้ ดังภาพ

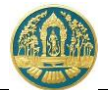

| 🗏 🐠 ระบบงานสวนป่        | ป่าออ          | วนไลน์                                                                                               |                                                                      |                |                                                                                                    |                          | 💄 นายสมมติ ทดสอ | u 🕑      |
|-------------------------|----------------|----------------------------------------------------------------------------------------------------|----------------------------------------------------------------------|----------------|----------------------------------------------------------------------------------------------------|--------------------------|-----------------|----------|
|                         | บันทึ          | กคำขอ ตรวจสอบ                                                                                        | พิมพ์ใบค                                                             | ำขอ            | ยืนยัน/ส่งข้                                                                                                    | ้อมูล                    |                 |          |
| แบบแจ้งบัญชีแสดงชนิด จำ | านวเ           | นไม้ที่ปลูก                                                                                          | ايآ <del>&gt;</del>                                                  | ถูกต้อง, กลับไ | ປແຄ້ໄv 🕜 🔗                                                                                                    | ถูกต้อง, ยืนยัน/ส่งข้อมู | ุล 🖉 🗲 กลับหน้  | ้าจอหลัก |
|                         | DD_P<br>หนังสื | 1 - 52 1 / 1 – 9<br>แบบบัญชีแสดงชนิด และ:<br>อรับรองการขึ้นทะเบียนที่ดินเป็นสวนป่า<br>ของ นายสมมติ ท | 90% +<br>Clic<br>ออร<br>จำนวนไม้ที่ทำ<br>เล่มที่ 47<br>เดสอบ (3-8600 |                | (*)           อต้องการพิมพ์ร           อต้องการพิมพ์ร           อะบำรุงรักษา           3           องวันที่ 28 มิ           6-1) | ายงาน<br>เถุนายน 2564    | ± ē             | :        |
|                         | 2 d            | ห อาส์สั<br>เรเนต์ เรเลย เสียง เพื่องบ                                                               | ป็นสองเป็อ                                                           |                | -                                                                                                    |                          | ,               |          |
| e i                     | וייטיו         | เมทชนทะเบยนทพนเ<br>ชนิด                                                                              | งำนวนต้น<br>จำนวนต้น<br>ที่ปลูก<br>(ต้น/กอ)                          | ปี่ที่ปลูก     | จำนวนพื้นที่                                                                                                    | หมายเหตุ                 |                 | I        |
|                         | 1              | ราชพฤกษ์ ( <i>Cassia fistula</i> L.)                                                                 | 250                                                                  | 2560           |                                                                                                    | ປລູກເพີ່ມ,ປລູກເพີ່ມ      |                 |          |
|                         | 2              | สัก (Tectona grandis L. f.)                                                                          | 100                                                                  | 2560           |                                                                                                    | ตาย,ตาย                  |                 |          |
|                         | 3              | ยาง ( <i>Dipterocarpus</i> spp.)                                                                     | 150                                                                  | 2561           |                                                                                                    | ປລູກເพີ່ມ,ປລູກເพີ່ມ      |                 |          |
| P31                     | ามเห็น         | (ลงชื่อ)<br>(<br>ของเจ้าหน้าที่                                                                      | นายสมมติ                                                             | ทดสอบ          | ผู้แจ้ง<br>)                                                                                                    |                          | 1               | I        |

2.5) ยืนยันส่งข้อมูลให้กรมป่าไม้ ให้ Click ปุ่ม ข้อมูลคำขอให้กรมป่าไม้ แสดงดังภาพ ) ถูกต้อง, ยืนยัน/ส่งข้อมูล ⁄

"ถูกต้อง, ยืนยันส่งข้อมูล" เพื่อส่ง

| \equiv 🚇 ระบบงานสวนง               | ป่าออนไลน์                  |                        |                     |                  | <br>💄 นายสมมติ ทดสอบ 🛛 🧲 |
|------------------------------------|-----------------------------|------------------------|---------------------|------------------|--------------------------|
|                                    | บันทึกแบบคำขอ<br>●          | ตรวจสอบ                | พิมพ์แบบคำขอ        | ยืนยัน/ส่งข้อมูล |                          |
| การแจ้งบัญชีแสดงชนิด               | จำนวนไม้ที่ปลูก เ           | ยืนยันส่งข้อมูล        | ลแล้ว               |                  | 🗲 กลับหน้าจอหลัก         |
| 🖹 โปรดปฏิบัติตามขั้นตอนดังต่อไปนี้ |                             |                        |                     |                  |                          |
| ท่านได้ดำเนินการส่งบัญชีแสดงชนิ    | ด จำนวนไม้ที่ปลูกเรียบร้อ   | ยแล้ว โปรดปฏิบัติตาม   | มขั้นตอนดังต่อไปนี้ |                  |                          |
| 1. ส่งแบบการแจ้งบัญชีแสดงชนิเ      | ด จำนวนไม้ที่ปลูก พร้อมเอกเ | สารทั้งหมดมาที่ ทสจ.นค | ารสวรรค์            |                  |                          |
| 2. รอรับ e-mail ยืนยันผลการต       | รวจสอบเอกสาร และแจ้งนัดท    | เมายตรวจสอบตาม e-m     | าail ที่ระบุไว้     |                  |                          |

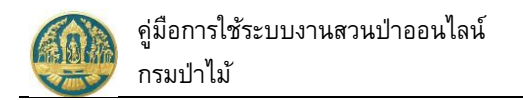

#### 2.6) เมื่อกลับหน้าจอหลัก ระบบจะแสดงรายการคำขอ และสถานะของคำขอ ดังภาพ

| ≡       | 🗶 ຣະບບ              | เงานสวนป่      | ป่าออนไลน์         |                                       |                 |            |        | 🎹 💄 นายสมม   | เติ ทดสอบ 🕒 |
|---------|---------------------|----------------|--------------------|---------------------------------------|-----------------|------------|--------|--------------|-------------|
| ข้อมูล  | ลการแจ้งบ่          | มิญชีแสดง      | วชนิด จำนว         | นไม้ที่ปลูก เลือกข้อมูล               |                 |            |        |              | 🗲 ຄລັບ      |
|         | + เพิ่ม 🗡           | เงื่อนไข 🖨 พิม | พ์ - จังหวัดที่ตั้ | <b>งที่ดิน</b> เลือกข้อมูล            | ٩               |            |        | 1-2 ຈ        | nn 2 🔇 🔊    |
| 10 × 10 |                     | žuddu domo     |                    | 1 the stores                          | หนังสือรั       | บรอง       | dr.    |              | E.          |
| ลาคบ    | เสขทคาขอ            | .าามอาคา เงอ   | มห.164.เท          | พื่อทษเมอ -                           | เล่มที่/ฉบับที่ | ลงวันที่   | เลขทวบ | พลากรพราจสอบ | ขนตอน       |
| 1       | 2564000072          | 28-06-2564     | ทสจ.นครสวรรค์      | นายสมมติ ทดสอบ<br>(3-8600-64183-56-1) | 68/69           | 24-06-2564 |        |              | รอรับเรื่อง |
| 2       | 2564000071          | 28-06-2564     | ทสจ.นครสวรรค์      | นายสมมติ ทดสอบ<br>(3-8600-64183-56-1) | 47/48           | 28-06-2564 |        |              | พิมพ์ใบคำขอ |
| แสดง 1  | ถึง 2 จากทั้งสิ้น 2 | รายการ         |                    |                                       |                 |            |        | ก่อนหน้า     | 1 ถัดไป     |

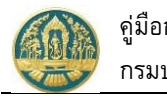

## 2.9 การแจ้งเปลี่ยนแปลงชนิดและจำนวนไม้ในสวนป่า

เป็นหน้าจอที่ใช้สำหรับการจัดเก็บข้อมูลการคำขอเปลี่ยนแปลงชนิดไม้หรือจำนวนไม้ (เพิ่ม-ลด) สำหรับกรณีการปลูก เพิ่ม หรือการเกิดความเสียหายของต้นไม้ เพื่อทำการปรับปรุงจำนวนและชนิดไม้ในบัญชีรายการไม้ โดยจะมีวิธีการใช้งาน โปรแกรม ดังนี้

## <u>ขั้นตอนการทำงาน</u>

 ให้ Click ที่เมนู "คำขอเปลี่ยนแปลงชนิดไม้หรือจำนวนไม้ (เพิ่ม-ลด)" จะปรากฏหน้าจอการขอเปลี่ยนแปลงชนิด ไม้หรือจำนวนไม้ (เพิ่ม-ลด) แสดงขึ้นมาให้ ดังภาพ

| ≡    | 🗶 ຣະບເ    | บงานสวนป่า       | าออนไลน์               |                   |                 |          |        | 🎹 💄 นายสมม่ | ติ ทดสอบ 🕞 |
|------|-----------|------------------|------------------------|-------------------|-----------------|----------|--------|-------------|------------|
| การข | อเปลี่ยนเ | เปลงชนิดไม่      | ม้หรือจำนวนไ           | ม้ (เพิ่ม-ลด) เลื | อกข้อมูล        |          |        |             | 🗲 ຄລັບ     |
|      | + เพิ่ม 🕇 | เงื่อนไข 🖨 พิมพ์ | • จังหวัดที่ตั้งที่ดิน | เลือกข้อมูล       | ٩               |          |        |             |            |
| A    |           | zuddu dana       |                        | 2 de vienne       | หนังสือรับร     |          |        | ผลการตรวจ   | Ł          |
| ลาดบ | เลขทคาขอ  | วนทยนคาชอ        | หมวยงาน                | พูยนคาขอ          | เล่มที่/ฉบับที่ | ลงวันที่ | เลขทวบ | สอบ         | ขนตอน      |
|      |           |                  |                        |                   | ไม่มีข้อมูล     |          |        |             |            |

## กรณีที่ต้องการบันทึกคำขอเพิ่มใหม่

 2.1) ให้ Click ที่ปุ่ม "เพิ่ม" + เพิ่ม
 จะปรากฏหน้าจอสำหรับบันทึกคำขอเปลี่ยนแปลงชนิดไม้หรือจำนวนไม้ (เพิ่ม-ลด) แสดงขึ้นมาให้ ดังภาพ

| 🔳 🔮 ระบบงานส               | วนป่าออนไลน์                                    |                  |                     |              |                   | ≡ ≛                     | นายสมมติ ทดสอบ ( 🔂 |
|----------------------------|-------------------------------------------------|------------------|---------------------|--------------|-------------------|-------------------------|--------------------|
|                            | บันทึกคำขอ                                      | ตรวจส            | สอบ พิม             | เพ็ใบคำขอ    | ขึ้นยัน/ส่งข้อมูล |                         |                    |
| การขอเปลี่ยนแปลงช          | นิดไม้หรือจำนวนไเ                               | ว้ (เพิ่ม-ลด     | ) <u>ต</u> ิ ลบข้อม | มูล 🖬 บันทึก | รั≡ ตรวจสอบข้     | ้อมูล, ไปขั้นตอนถัดไป > | 🗲 กลับหน้าจอหลัก   |
| ผู้ยื่นคำขอ ข้อมูลแปลงที่ผ | ดิน/ไม้ที่ปลูก เอกสารแนบ                        |                  |                     |              |                   |                         |                    |
|                            |                                                 |                  |                     |              |                   |                         |                    |
| หนังสือรับรอง (สเ          | J.3) เล่มที่ <b>*</b>                           | 68               | ລບັບที่             | 69           | ลงวันที่          | 24-06-2564              |                    |
| นึ่นต่อหน่วยงาน*           | ทสุด นดรสารรด์                                  |                  |                     |              |                   |                         |                    |
| เขียนที่                   | ศาลากลางจังหวัดนครสวรรค์                        |                  |                     |              |                   |                         |                    |
| วันที่*                    | 28-06-2564                                      | เลขที่คำขอ       | 2564000073          | สถา          | นะ บั             | ันทึก                   |                    |
| • Attuiteure               |                                                 |                  |                     |              |                   |                         |                    |
| พุยนคาชอ                   |                                                 |                  |                     |              |                   |                         |                    |
| ประเภทผู้ยืนคำขอ* (        | • ยินด้วยตัวเอง () กรณีมอง<br>3 8600 64183 56 1 | มอำนาจ - บุคคลธร | รรมดา               |              |                   |                         |                    |
| คำนำหน้าชื่อ               | <ul> <li>๑ นาย () นาง () นางสาว</li> </ul>      | ⊖ อื่นๆ          |                     |              |                   |                         |                    |
| ชื่อ*                      | สมมติ                                           | นามสกุล <b>*</b> | ทดสอบ               |              |                   |                         |                    |
| เพศ                        | ชาย 🗸                                           | สัญชาติ*         | ไทย                 |              |                   |                         |                    |
| วดป.เกิด                   | 01-01-2520                                      | อายุ             | 44 ปี               |              |                   |                         |                    |

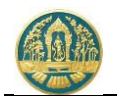

 2.2) ให้เลือกหนังสือรับรอง (สป.3) ที่ต้องการบันทึกการขอเปลี่ยนแปลงฯ โดยการพิมพ์เลขที่ของ สป.3 ลงใน ช่องที่ดำว่า "เลือกข้อมูล" ระบบจะแสดง List รายการ สป. 3 ตามเงื่อนไขที่เลือกขึ้นมาให้ ดังภาพ

| หนังสือรับรอง (สป.3) เล่มที่* | เลือกข้อมูล                                                                  | <b>ລ</b> ບັບກ <u>່</u>                         |                                  | ลงวันที่  |              |            |
|-------------------------------|------------------------------------------------------------------------------|------------------------------------------------|----------------------------------|-----------|--------------|------------|
|                               | เล่มที่ : 1123 ฉบับที่ : 15 ลงวันที                                          | ที่ : 10-06-2563                               | จังหวัด : นครสว                  | วรรค์     |              |            |
| ยื่นต่อหน่วยงาน <b>≭</b>      | เล่มที่ : 15 ฉบับที่ : 25 ลงวันที่ :<br>เล่มที่ : 17 ฉบับที่ : 18 ลงวันที่ : | 23-03- <del>2563 จังเ</del><br>19-04-2564 จังเ | หวัด : นครสวรร<br>หวัด : นครสวรร | <u>е́</u> | ห้เลือกรายกา | ร สป.3 ที่ |
| เขียนที่                      |                                                                              |                                                |                                  |           |              |            |

### 2.3) บันทึกรายละเอียดการขอเปลี่ยนแปลงชนิดไม้หรือจำนวนไม้ ดังนี้

 2.3.1) บันทึกข้อมูลผู้ยื่นคำขอ โดยเมือเลือกรายการ สป.3 แล้ว ระบบจะแสดงหน้าจอสำหรับบันทึกคำ ขอเปลี่ยนแปลงชนิดหรือจำนวนไม้ขึ้นมาให้ ดังภาพ

| ≡ 🝈 ระบบงานสว                                                                                                    | นป่าออนไลน์                                                                |                                  |                                                      | 🎹 💄 นายสมม                                                                                                    | ติ ทดสอบ ( 🕒        |
|----------------------------------------------------------------------------------------------------|----------------------------------------------------------------------------|----------------------------------|------------------------------------------------------|----------------------------------------------------------------------------------------------------|---------------------|
|                                                                                                    | บันทึกคำขอ                                                                 | ตรวจสอบ                          | พิมพ์ใบคำขอ                                          | ยืนยัน/ส่งข้อมูล                                                                                              |                     |
| การขอเปลี่ยนแปลงชนิ                                                                                                  | ioไม้หรือจำนวนไม้                                                          | (เพิ่ม-ลด) 🚺                     | l ลบข้อมูล 🕞 บันทึก                                  | ——O<br>ส≡ ตรวจสอบข้อมูล, ไปขั้นตอนถัดไป → 🛛 ← ก                                                               | เล้บหน้าจอหลัก      |
| ผู้ยื่นคำขอ ข้อมูลแปลงที่ดิา                                                                                         | น/ไม้ที่ปลูก <b>4. Clic</b>                                                | k ที่ปุ่ม "บันทึก" เพื่อจัด      | เก็บข้อมูล                                           |                                                                                                    |                     |
| หนังสือรับรอง (สป.                                                                                                   | .3) เล่มที่ <b>*</b> 6                                                     | 58 👞 ฉบับที่                     | 69                                                   | ลงวันที่ <b>24-06-2564</b>                                                                                    |                     |
| ยื่นต่อหน่วยงาน <b>≭</b>                                                                                             | ทสจ.นครสวรรค์                                                              |                                  | <u>1.เลือกว่</u><br>พิมพ์ตัว                         | ข้อมูลหนังสือรับรอง (สป.3) โดย<br>เลข "เล่มที่ หรือฉบับที่" จะมี List                                         |                     |
| เขียนที่                                                                                                    | ศาลากลางจังหวัดนครสวรรค์                                                   |                                  | รายการ                                               | ขึ้นมาให้เลือก                                                                                                |                     |
| วันที่ <b>*</b>                                                                                                    | 28-06-2564                                                                 | เลขที่คำขอ 2564                  | 000073 สถานะ                                         | บนทก                                                                                                    |                     |
| <ul> <li>งุอมหายอ</li> <li>ประเภทผู้ยื่นคำขอ* </li> <li>เลขที่บัตรประจำตัวประชาชน*</li> <li>คำนำหน้าชื่อ </li> </ul> | ) ขึ่นด้วยตัวเอง ◯ กรณีมอบย<br>3 8600 64183 56 1<br>) นาย ◯ นาง ◯ นางสาว ( | ว่านาจ - บุคคลธรรมดา<br>⊃ อื่น ๆ | 1.19.ระบบจ<br>1.20.กรอกข้<br>1.21.กรอกข้<br>ปัจจุบัง | ะแสดงขอมูลหนวยงานตาม User ท<br>้อมูลเขียนที่<br>อมูลวันที่ โดยระบบจะแสดงข้อมูลให่<br>แแต่ผู้ใช้สามารถแก้ไขได้ | Login<br>้ตามวันที่ |
| ชื่อ*                                                                                                    | สมมติ<br>ชาย 🗸                                                             | นามสกุล* ทได้สอบ<br>สัญชาติ* ไทย | 3. กรอกข้อมูลผู้ยี                                   | มื่นคำขอ (ยื่นด้วยตัวเอง / มอบอำนาจ)                                                                          |                     |
| ວດປ.ເກີດ                                                                                                    | 01-01-2520                                                                 | อายุ 44                          | ปี                                                   |                                                                                                    |                     |
| อาชีพ                                                                                                    | เกษตรกร                                                                    |                                  |                                                      |                                                                                                    |                     |
| เบอร์มือถือ                                                                                                    | 0844369694                                                                 |                                  | อีเมล                                                | suwitc@gmail.com                                                                                              |                     |
| 🗥 ที่อยู่ตามทะเบียนร                                                                                                 | กษฎร์                                                                      |                                  |                                                      |                                                                                                    |                     |
| เลขที่                                                                                                    | 178/58 หมู่ที่                                                             |                                  | ตรอก                                                 |                                                                                                    |                     |
| ซอย                                                                                                    | วัดดงมูลเหล็ก                                                              |                                  | หมู่บ้าน/อาคาร                                       | ดงมูลเหล็ก                                                                                                    |                     |
| ถนน                                                                                                    | จรัญสนิทวงศ์                                                               |                                  | ตำบล/แขวง*                                           | บ้านช่างหล่อ                                                                                                  |                     |
| อำเภอ/เขต <b>*</b>                                                                                                   | บางกอกน้อย                                                                 |                                  | จังหวัด*                                             | กรุงเทพมหานคร                                                                                                 |                     |
| รทัสไปรษณีย์                                                                                                    | 10700 โทรศัพท์                                                             | 028665739                        | โทรสาร                                               | 028665739                                                                                                    |                     |

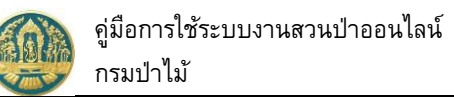

เมื่อบันทึกข้อมูลเรียบร้อยแล้ว ให้ Click ปุ่ม <sup>อ<sub>บับกึก</sub> เพื่อจัดเก็บข้อมูล โดยผู้ใช้ต้องบันทึก ข้อมูลที่ผู้ยื่นคำขอให้เรียบร้อยก่อนจึงจะสามารถไปบันทึกข้อมูลในแถบอื่น ๆ ต่อได้</sup>

2.3.2) บันทึกข้อมูลการขอเปลี่ยนแปลงชนิดไม้ หรือเพิ่มลดจำนวนตันไม้ โดยการ Click ที่แถบ "ข้อมูล แปลงที่ดิน/ไม้ที่ปลูก" ระบบจะแสดงหน้าจอสำหรับบันทึกการขอเปลี่ยนแปลงชนิดหรือจำนวนไม้ ขึ้นมาให้ ดังภาพ

| ≡ @         | ระบบงานสวนป่าออเ                                                                                                    | นไลน์                                                                                                    |                                               |                                                             |                                                                                            |                                                                                                    | 💄 นายสมมติ ทดสอบ 🧲   |
|-------------|----------------------------------------------------------------------------------------------------|----------------------------------------------------------------------------------------------------|-----------------------------------------------|-------------------------------------------------------------|--------------------------------------------------------------------------------------------|----------------------------------------------------------------------------------------------------|----------------------|
|             |                                                                                                    | บันทึกคำขอ                                                                                                    | ดรวจสอบ                                       | พิมพ์ใบคำขอ                                                 | ยืนยัน/ส่งข้อมูล                                                                           |                                                                                                    |                      |
| าารขอเปลี   | ลี่ยนแปลงชนิดไม้หรือ                                                                                                    | อจำนวนไม้ (เพิ่ม-ลด                                                                                                    | )                                             | 🕅 ลบข้อมูล                                                  | 🕞 บันทึก 🛛 🚝 ตรา                                                                           | วจสอบข้อมูล, ไปขั้นตอนถัดไ                                                                                 | ป 🔶 🗲 กลับหน้าจอหลัก |
| ผู้ยื่นคำขอ | ข้อมูลแปลงที่ดิน/ไม้ที่ปลูก                                                                                                    | เอกสารแนบ                                                                                                    |                                               |                                                             |                                                                                            |                                                                                                    |                      |
| ピ ແປລຈາ     | ที่ 1 รายละเอียดหลักฐานที่ดิน                                                                                                    |                                                                                                    |                                               |                                                             |                                                                                            |                                                                                                    |                      |
| ປຈະເກ       | ทที่ดินที่ขอขั้นทะเบียน<br>สวนป่า ที่ดินตามพะ<br>หลักฐานที่ดิน ส.ป.ก. 4-0<br>เลขที่ 3103 เล่ม<br>แปลงเลขที่ 13 ระวาง<br>รายละเอียด ส.ป.ก.4-01<br>ตื้นที่ จำนวน 24 ไร่ 3 งา<br>ที่ตั้ง ม.11 ต.วังน | ระราชบัญญัติปฏิรูปที่ดินเพื่อการเก<br>เที่ 32 หน้าที่ 8<br>สปก. ที่/กลุ่มที่ 116<br>1ก มีเนื้อที่ทั้งหมด 24-3-96 ไร่<br>น 96 ตารา<br>น้ำลัด อ.ไพส <mark>์ กดปุ่มนี้ เมื่</mark> ก | ษตรกรรม พ.ศ.2518<br>กดบุปุ<br>อต้องการ "เพิ่ม | เจ้าของที่ดิน ส่<br>มนี้ เมื่อต้องการ "เ<br>ชนิด และจำนวนท่ | ำดับ 1 นายสมมติ ทดสอบ<br>178/58 ช.วัดดงมู<br>บางกอกน้อย กรุงเ<br>ลดจำนวนตั้นไม้"<br>เันธุ์ | เ (3-8600-64183-56-1)<br>มเหล็ก ถ.จรัญสนิทวงศ์ แขวง<br>ทพมหานคร 10700<br>ในแปลง<br>+ เพิ่มชนิดของหันจุ๊ไม้ | มบ้านช้างหล่อ เขต    |
| ลำดับ       |                                                                                                    | ชนิดไม้ที่ปลูก                                                                                                    |                                               |                                                             | ปัจจุบันคงเหลือ<br>จำนวนไม้                                                                | เพิ่ม<br>จำนวนไม้                                                                                          | ลด<br>จำนวนไม้       |
| 1           | สัก, Teak, (Tectona grandis L<br>ปีที่ปลูก (พ.ศ.) : 2563 อายุไม้ (<br>ความโตของตันไม้ (เซนติเมตร) :<br>ข้อมูล ณ วันที่ : 12-06-2564<br>(ปลูกตันไม้เพิ่มเติม)                                      | f.)<br>(ปี) : 1<br>: 10 ความสูงของต้นไม้ (เมตร) : 5                                                                                                    | 50                                            |                                                             | 0                                                                                          | 10                                                                                                    |                      |
|             | กรณี                                                                                                    | <b>เด้นไม้เพิ่มขึ้น เนื่องจาก</b> ปลูกเ                                                                                                    | พื่ม                                          |                                                             |                                                                                            |                                                                                                    |                      |
|             | กรเ                                                                                                    | ณีต้นไม้ลดลง เนื่องจาก                                                                                                    |                                               |                                                             |                                                                                            | <i>li</i>                                                                                                  |                      |

 2.3.3) บันทึกข้อมูลเอกสารแนบ โดยการ Click ที่แถบ "เอกสารแนบ" ระบบจะแสดงหน้าจอสำหรับการ บันทึกข้อมูลเอกสารแนบขึ้นมาให้ ดังภาพ

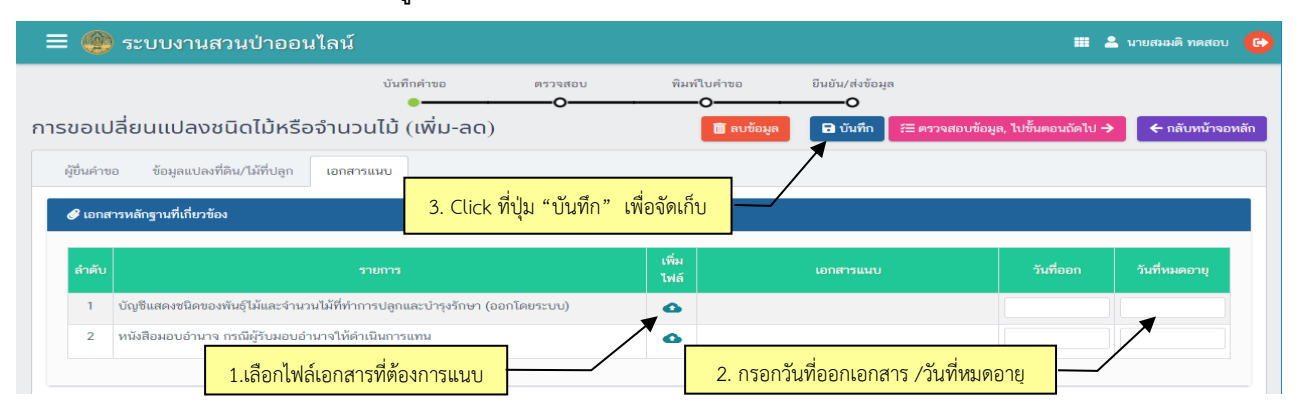

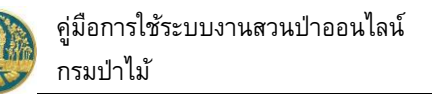

เมื่อบันทึกข้อมูลเรียบร้อยแล้ว Click ปุ่ม <sup>รั≣ ตรวจสอบข้อมูล, ไปขั้นตอนถัดไป →</sup> "ตรวจสอบข้อมูล, ไป ขั้นตอนถัดไป"..จะปรากฏหน้าจอขั้นตอน "ตรวจสอบ" ให้ตรวจสอบข้อมูลการบันทึกคำขอ หากข้อมุลไม่ถูกต้อง ครบถ้วนให้ Click ปุ่ม <a href="https://www.example.com">
</a>

| ≡ 🚇 ระบบงานสวนป่าออนไลเ                                                                                                    |                                                                                                    |                       |                                  |                                                                         |                                                       | นายสมมติ ทดสอบ |
|----------------------------------------------------------------------------------------------------|----------------------------------------------------------------------------------------------------|-----------------------|----------------------------------|-------------------------------------------------------------------------|-------------------------------------------------------|----------------|
|                                                                                                    | บันทึกคำขอ ต                                                                                         | รวจสอบ พิมพ์ใบคำ      | เขอ ยืนยัน                       | ı/ส่งข้อมูล                                                             |                                                       |                |
| ทรวจสอบการขอเปลี่ยนแปลงชนิด                                                                                                    | ไม้หรือจำนวนไม้ (เพิ่ม                                                                               | <b></b>               | 🗲 ໄມ່ດູກຫ້ວນ, າ                  | -O<br>กลับไปแก้ไข 🕜 🔒 ฉู                                                | กต้อง, พิมพ์ใบคำขอ 🔶                                  | 🗲 กลับหน้าจอห  |
|                                                                                                    |                                                                                                    |                       |                                  |                                                                         |                                                       |                |
| หนังสือรับรอง (สป.3) เล่มที่ <sup>*</sup>                                                                                                    | <sup>*</sup> 68                                                                                      | ฉบับที่               | 69                               | ลงวันที่ 2                                                              | 24-06-2564                                            |                |
| ยื่นต่อหน่วยงาน <b>≭</b> ทสจ.นครสวรรค์                                                                                                    |                                                                                                    |                       |                                  |                                                                         |                                                       |                |
| เขียนที่ ศาลากลางจังหวั                                                                                                    | ัดนครสวรรค์                                                                                          |                       |                                  |                                                                         |                                                       |                |
| วันที่ <b>*</b> 28-06                                                                                                    | -2564 เลขที่คำขอ                                                                                     | 2564000073            | สถานะ                            | ตรวจสอบ                                                                 |                                                       |                |
|                                                                                                    |                                                                                                    |                       |                                  |                                                                         |                                                       |                |
| 🚨 ผู้ยื่นคำขอ                                                                                                    |                                                                                                    |                       |                                  |                                                                         |                                                       |                |
| ประเภทผู้ขึ่นคำขอ* 🖲 ขึ่นด้วยตัวเอง                                                                                                    | 🔿 กรณีมอบอำนาจ - บุคคลธรรม                                                                           | ลา                    |                                  |                                                                         |                                                       |                |
| เลขที่บัตรประจำตัวประชาชน <b>*</b> 3 8600 64                                                                                                    | 183 56 1                                                                                             |                       |                                  |                                                                         |                                                       |                |
| คำนำหน้าชื่อ 💿 นาย 🔾 นาง                                                                                                    | ⊖ นางสาว ⊝ อื่นๆ                                                                                     |                       |                                  |                                                                         |                                                       |                |
| ชื่อ* สมมติ                                                                                                    | นามสกุล*                                                                                             | ทดสอบ                 |                                  |                                                                         |                                                       |                |
| เพศ ชาย                                                                                                    | ✓ สัญชาติ≯                                                                                           | เไทย                  |                                  |                                                                         |                                                       |                |
| วดป.เกิด 01-01                                                                                                    | -2520 อายุ                                                                                           | 44 ปี                 |                                  |                                                                         |                                                       |                |
| อาชีพ เกษตรกร                                                                                                    |                                                                                                    |                       |                                  |                                                                         |                                                       |                |
| เบอร์มือถือ 0844369694                                                                                                    |                                                                                                    |                       | อีเมล                            | suwitc@gmail.com                                                        |                                                       |                |
| 希 ที่อยู่ตามทะเบียนราษฎร์                                                                                                    |                                                                                                    |                       |                                  |                                                                         |                                                       |                |
| เลขที่ 178/58                                                                                                    | หมู่ที่                                                                                              |                       | ตรอก                             |                                                                         |                                                       |                |
| ชอย วัดดงมูลเหล็ก                                                                                                    |                                                                                                    |                       | หมู่บ้าน/อาคาร                   | ดงมูลเหล็ก                                                              |                                                       |                |
| ถนน จรัญสนิทวงศ์                                                                                                    |                                                                                                    |                       | ตำบล/แขวง*                       | บ้านช่างหล่อ                                                            |                                                       |                |
| อำเภอ/เขต* บางกอกน้อย                                                                                                    |                                                                                                    |                       | จังหวัด*                         | กรุงเทพมหานคร                                                           |                                                       |                |
| รหัสไปรษณีย์ 10700                                                                                                    | โทรศัพท์ 028665739                                                                                   |                       | โทรสาร                           | 028665739                                                               |                                                       |                |
| ประเภทที่ดินที่ขอขึ้นทะเบียน<br>สามป่า ที่ดินตามพระราชบั<br>หลักฐานที่ดิน ส.ป.ก. 4-01ก<br>เลขที่ 3103 เล่มที่ 32<br>แปลงเลขที่ 13 ระวาง ส.ป.ก.<br>รายสะเอียด ส.ป.ก.4-01ก มีนั้น<br>พื้นที่ จำนวน 24 113 งาน 96 ต | ญญัติปฏิรูปที่ดินเพื่อการเกษตรกรร<br>หน้าที่ 8<br>ฟักลุ่มที่ 116<br>วที่ทั้งหมด 24-3-96 ไว่<br>รรงวา | । भ भ.ศ. 2518 । वें ग | ของที่ดิน ลำดับ 1 นา<br>17<br>บา | ยสมมติ ทดสอบ (3-8600<br>8/58 ซ.วัดดงมูลเหล็ก ณ<br>งกอกน้อย กรุงเทพมหานะ | 0-64183-56-1)<br>ຈຈັญສະີນາວທີ ແບວນບ້ານອ້າ<br>າร 10700 | งหล่อ เขต      |
| ที่ตั้ง ม.11 ต.วังน้ำลัด อ.                                                                                                    | ไพศาลี จ.นครสวรรค์                                                                                   |                       |                                  |                                                                         |                                                       |                |
| ลำดับ                                                                                                    | ชนิดไม้ที่ปลูก                                                                                       |                       | ปัจจุบัน<br>จำน                  | คงเหลือ<br>วนไม้ จำ                                                     | เพิ่ม<br>หวนไม้                                       | ลด<br>จำนวนไม้ |
| <ol> <li>สัน, Teak, (Tectona grandis L. f.)</li></ol>                                                                                                    | าามสูงของตันไม้ (เมตร) : 50                                                                          |                       |                                  | D                                                                       | 10                                                    |                |
| กรณีตันไม้เป                                                                                                    | ขึ้มขึ้น เนื่องจาก ปลูกเพิ่ม                                                                         |                       |                                  |                                                                         |                                                       |                |
| กรณีตันไม้                                                                                                    | ลคลง เนื่องจาก                                                                                       |                       |                                  |                                                                         |                                                       |                |
| <b>€</b> เอกสารหลักฐานที่เกี่ยวข้อง                                                                                                    |                                                                                                    |                       |                                  |                                                                         |                                                       |                |
| สำคับ                                                                                                    | รายการ                                                                                               |                       | ເອກສາ                            | รแนบ                                                                    | วันที่ออก                                             | วันที่หมดอาย   |
| <ol> <li>บัญชีแสดงชนิดของพันธุ์ไม้และจำนวนไม้ที่ท</li> </ol>                                                                                                    | กำการปลูกและบำรุงรักษา (ออกโดย                                                                       | າະະບບ) • ບັເ          | ญชีแสดงชนิดและจำนา               | วนไม้.pdf 🗰                                                             | 24-06-2564                                            | 24-12-2564     |
| 2 หนังสือมอบอำนาจ กรณีผู้รับมอบอำนาจให้                                                                                                    | <b>เด้าเนินการแทน</b>                                                                                |                       |                                  |                                                                         |                                                       |                |

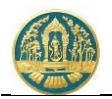

 2.3.4) พิมพ์แบบคำขอ โดยการ Click ที่แถบ "แบบคำขอ" ระบบจะแสดงรายการแบบคำขอขึ้นมาให้ ดัง ภาพ

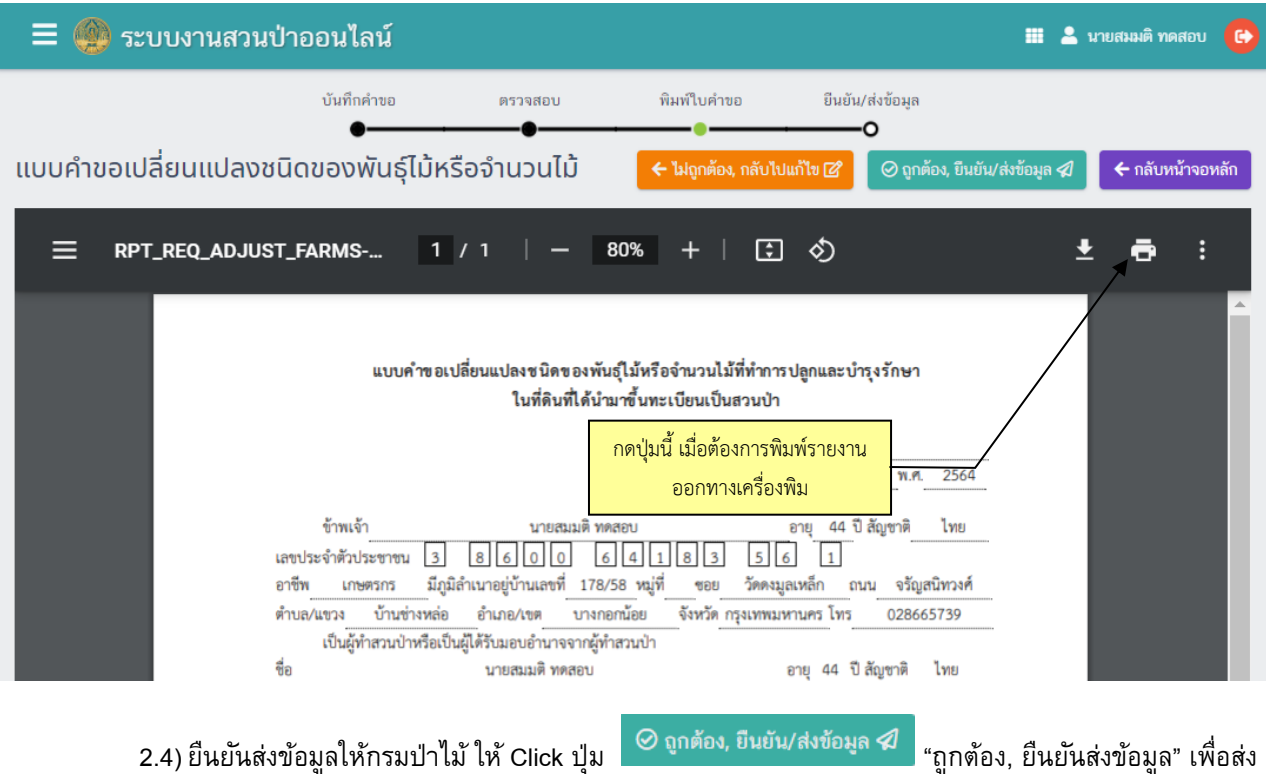

#### 2.4) ยืนยันส่งข้อมูลให้กรมป่าไม้ ให้ Click ปุ่ม ข้อมูลคำขอให้กรมป่าไม้ แสดงดังภาพ

| = 🚳 ระบบงานสวนป่าออนไลน์                                                                                             | 🎞 💄 นายสมมติ ทดสอบ ( 🔒 |
|----------------------------------------------------------------------------------------------------|------------------------|
| บันทึกแบบค่าขอ ตรวจสอบ พิมพ์แบบค่าขอ ยืน                                                                             | .ยัน/ส่งข้อมูล         |
| การขอเปลี่ยนแปลงชนิดไม้หรือจำนวนไม้ (เพิ่ม-ลด) ยืนยันส่งข้อมูลแล้ว                                                   | 🗲 กลับหน้าจอหลัก       |
| 🖀 โปรดปฏิบัติตามขั้นตอนดังต่อไปนี้                                                                                   |                        |
| ท่านได้ดำเนินการส่งค่าขอการขอเปลี่ยนแปลงชนิดไม้หรือจำนวนไม้ (เพิ่ม-ลด)เรียบร้อยแล้ว โปรดปฏิบัติตามขั้นตอนดังต่อไปนี้ |                        |
| 1. ส่งแบบคำขอการขอเปลี่ยนแปลงชนิดไม้หรือจำนวนไม้ (เพิ่ม-ลด) พร้อมเอกสารทั้งหมดมาที่ ทสจ.นครสวรรค์                    |                        |
| 2. รอรับ e-mail ขึ้นขันผลการตรวจสอบเอกสาร และแจ้งนัดหมายตรวจสอบตาม e-mail ที่ระบุไว้                                 |                        |

#### 2.5) เมื่อกลับหน้าจอหลัก ระบบจะแสดงรายการคำขอ และสถานะของคำขอ ดังภาพ

| 😑 🥮 ระบบงานสวนป่าออนไลน์ 🗰 🛎 นายสมมติ ทดสอบ                       |                     |                |               |                                       |  |                 |            |         |                 |             |
|-------------------------------------------------------------------|---------------------|----------------|---------------|---------------------------------------|--|-----------------|------------|---------|-----------------|-------------|
| การขอเปลี่ยนแปลงชนิดไม้หรือจำนวนไม้ (เพิ่ม-ลด) เลือกข้อมูล ← กลับ |                     |                |               |                                       |  |                 |            |         | 🗲 กลับ          |             |
|                                                                   | 1-1 จาก 1           |                |               |                                       |  |                 |            |         | ຈາກ 1 🔇 🔊       |             |
| <b>1</b> 2000                                                     | ເວຍທີ່ດ້ວຍວ         | วันดีชื่นต่อขอ |               | <b>มีส่</b> นหรือขอ                   |  | หนังสือ         |            | LOUIS . | 100057500501011 | E           |
| er IPTU                                                           | 6107101100          | 141949100      | NI 100 I N    | พื่อหมายอ                             |  | เล่มที่/ฉบับที่ | ลงวันที่   | เสขาวับ | WALLING THEOD   | нини        |
| 1                                                                 | 2564000073          | 28-06-2564     | ทสจ.นครสวรรค์ | นายสมมติ ทดสอบ<br>(3-8600-64183-56-1) |  | 68/69           | 24-06-2564 |         |                 | รอวับเรื่อง |
| แสดง 1 ถ้                                                         | ถึง 1 จากทั้งสิ้น 1 | รายการ         |               |                                       |  |                 |            |         | ก่อนหน่         | ภ์ 1 ถัดไป  |

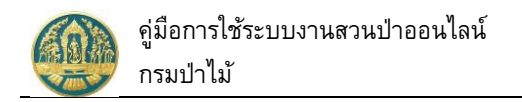

## 2.10 การแจ้งการตัดหรือโค่นไม้

เป็นหน้าจอที่ใช้สำหรับบันทึกข้อมูลคำขอแบบแจ้งตัดหรือโค่นไม้ที่ได้มาจากการทำสวนป่า โดยบันทึกข้อมูลที่ เกี่ยวข้อง ได้แก่ ข้อมูลผู้ยื่นคำขอ/เจ้าของที่ดิน ข้อมูลหนังสือรับรอง และเอกสารแนบต่างๆ เพื่อให้ระบบสร้างแบบคำขอขึ้นมา ให้ จากนั้นจึงตรวจสอบข้อมูล และยืนยันส่งข้อมูลคำขอให้กรมป่า มีวิธีการใช้งานโปรแกรม ดังนี้

#### <u>ขั้นตอนการทำงาน</u>

 ให้ Click ที่เมนู "รับแบบแจ้งการตัดหรือโค่นไม้" จะปรากฏหน้าจอรับแบบแจ้งการตัดหรือโค่นไม้ที่ได้มาจากการ ทำสวนป่าแสดงขึ้นมาให้ ดังภาพ

| 🗮 🐠 ระบบงานสวนป่าออนไลน์                            |             |                 |          |        | 🎫 💄 นายสมมต์ | า ทดสอบ ( |
|-----------------------------------------------------|-------------|-----------------|----------|--------|--------------|-----------|
| แบบแจ้งการตัดหรือโค่นไม้ที่ได้มาจากกาะ              | รทำสวนป่า   | เลือกข้อมูล     |          |        |              | 🗲 กลับ    |
| 👫 🕂 เพิ่ม 🏹 เงื่อนไข 🖨 พิมพ์ - จังหวัดที่ตั้งที่ดิน | เลือกข้อมูล | Q               |          |        |              |           |
| 2 ×                                                 |             | หนังสือรับรอง   |          | alar . |              | E         |
| גורגשניגוע פטרויאניפועני פטרויועשאו טוארא           | พื่อหนเมอ   | เล่มที่/ฉบับที่ | ลงวันที่ | เลขทวบ | พลการตรวจสอบ | ขนตอน     |
|                                                     |             | ไม่มีข้อมูล     |          |        |              | _         |

## กรณีที่ต้องการบันทึกคำขอเพิ่มใหม่

2.1) ให้ Click ที่ปุ่ม "เพิ่ม" + เพิ่ม จะปรากฏหน้าจอสำหรับบันทึกข้อมูลแบบแจ้งการตัดหรือโค่นไม้ที่ได้มา จากการทำสวนป่าแสดงขึ้นมาให้ ดังภาพ

| 😑 🛞 ระบบงานสว                            | นป่าออนไลน์                 |                        |                 |                  | 🎟 💄 นายสมมติ ทดสอบ 🕒      |
|------------------------------------------|-----------------------------|------------------------|-----------------|------------------|---------------------------|
|                                          | บันทึกคำขอ                  | ตรวจสอบ                | พิมพ์ใบคำขอ<br> | ຍືนຍັน/ສ່งข้อมูล |                           |
| แบบแจ้งการตัดหรือโค่นไ                   | ้ม้ที่ได้มาจากการท่         | ำสวนป่า                | c               | C C              | 🔒 บันทึก 🗲 กลับหน้าจอหลัก |
| ผู้ยื่นคำขอ ข้อมูลแปลงที่ดิน/            | ไม้ที่ปลูก เอกสารแนบ        |                        |                 |                  |                           |
| หนังสือรับรอง (สป.                       | .3) เล่มที่ <b>* เลือ</b> ก | าข้อมูล ฉบับที่        |                 | ลงวันที่         |                           |
| ยื่นต่อหน่วยงาน <b>ะ</b> เรื             | ลือกข้อมูล                  |                        |                 |                  |                           |
| เขียนที่                                 |                             |                        |                 |                  |                           |
| วันที่                                   | 28-06-2564                  | เลขที่คำขอ             | สถานะ           | บันทึก           |                           |
| 🛓 ผู้ยื่นคำขอ                            |                             |                        |                 |                  |                           |
| ประเภทผู้ยื่นคำขอ* 💿                     | ยื่นด้วยตัวเอง 🔿 กรณีมอบเ   | ข้านาจ - บุคคลธรรมดา   |                 |                  |                           |
| เลขที่บัตรประจำตัวประชาชน <mark>ห</mark> | 3 8600 64183 56 1           |                        |                 |                  |                           |
| คำนำหน้าชื่อ 🔘                           | นาย () นาง () นางสาว        | 🔿 อื่นๆ                |                 |                  |                           |
| ชื่อ <b>ะ</b> ส                          | สมมติ                       | นามสกุล <b>ะ</b> ทดสอบ |                 |                  |                           |

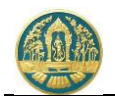

 2.2) ให้เลือกหนังสือรับรอง (สป.3) ที่ต้องการบันทึกการขอแจ้งตัดหรือโค่นไม้ฯ โดยการพิมพ์เลขที่ของ สป.3 ลงในช่องที่คำว่า "เลือกข้อมูล" ระบบจะแสดง List รายการ สป. 3 ตามเงื่อนไขที่เลือกขึ้นมาให้ ดังภาพ

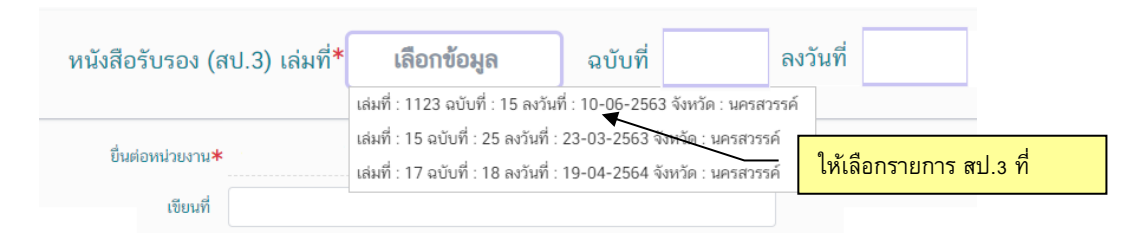

#### 2.3) บันทึกรายละเอียดการแจ้งตัดหรือโค่นไม้ที่ได้มาจากการทำสวนป่า ดังนี้

บันทึกข้อมูลผู้ยื่นคำขอ โดยเมือเลือกรายการ สป.3 แล้วระบบจะแสดงหน้าจอสำหรับบันทึกคำขอ
 เปลี่ยนแปลงชนิดหรือจำนวนไม้ขึ้นมาให้ ดังภาพ

| 🗏 🔮 ระบบงานสวนเ                                                                                                    | ป่าออนไลน์                                                                        | 4 .Cl                               | ick ที่ปุ่ม "บ้                      | ันทึก" เพื่อจ่ | <b>เ</b> ดเก็บ                                         | $\backslash$                                                 |                                                                            | <b>=</b> 4                                                                        | 💄 นายสมมติ ทดสอบ                                | 6     |
|----------------------------------------------------------------------------------------------------|-----------------------------------------------------------------------------------|-------------------------------------|--------------------------------------|----------------|--------------------------------------------------------|--------------------------------------------------------------|----------------------------------------------------------------------------|-----------------------------------------------------------------------------------|-------------------------------------------------|-------|
| แบบแจ้งการตัดหรือโค่น                                                                                                    | ู<br>ไม้ที่ได้มาจากก                                                              | <sup>มันทึกคำขอ</sup>               | <sub>ดระ</sub><br>วนป่า              | จสอบ<br>O      | พิมพ์ใบคำขง<br>────<br>─────────────────────────────── | อ ยืนยัง<br>ข้อมูล                                           | เ/ส่งข้อมูล<br>-O<br>นทึก                                                  | สอบข้อมูล, ไปขึ้นตอนถัดไป 🕇                                                       | 🗲 กลับหน้าจอง                                   | หลัก  |
| ผู้ขึ้นคำขอ ข้อมูลแปลงที่ดิน/ไม                                                                                                    | มั่ที่ปลูก เอกสารแ                                                                | มบ                                  |                                      |                |                                                        |                                                              |                                                                            |                                                                                   |                                                 |       |
| หนังสือรับรอง (ส                                                                                                    | ປ.3) ເລ່ມທີ່*                                                                     | 6                                   | 8                                    | ລບັບກໍ່        | 6                                                      | 59                                                           | ลงวันที่                                                                   | 24-06-2564                                                                        |                                                 |       |
| ยื่นต่อหน่วยงาน <b>*</b>                                                                                                    | ทสจ.นครสวรรค์                                                                     |                                     |                                      |                | 1.เลื                                                  | ือกข้อมูลหน้<br>อุณ "เอ่นที่ ห                               | เ้งสือรับรอง<br>รือองบันที่"                                               | (สป.3) โดยพิมพ์<br>ละบี List รวยการขึ้ง                                           |                                                 |       |
| เขียนที<br>วันที่ <b>*</b>                                                                                                    | ศาลากลางจังหวัดนคร<br>28-06-2564                                                  | สวรรค์<br>1                         | เลขที่คำขอ                           | 2564           | 000076                                                 | สถานะ                                                        | บั                                                                         | นอีก                                                                              | ыл I                                            |       |
| ผู้ขึ้นคำขอ<br>ประเภทผู้ขึ้นคำขอ*<br>เลขที่บัตรประจำตัวประชาชน*<br>คำนำหน้าชื่อ<br>ด่าน่าหน้าชื่อ<br>ด่าน่าหน้าชื่อ<br>ด่าน่าหน้าชื่อ<br>ด่าน่าง | <ol> <li>ขึ้นด้วยตัวเอง () ก<br/>3 8600 64183</li> <li>มาย () นาง () น</li> </ol> | รณีมอบอำนาร<br>56 1<br>างสาว () อื่ | a - บุคคลชรรมด<br>ม                  |                | 2.11                                                   | รอกรายละเล๋<br>1.22.ระบบ<br>1.23.กรอร<br>1.24.กรอร<br>ปัจจุร | อียดหน่วยง<br>ปจะแสดงข้ย<br>าข้อมูลเขียา<br>าข้อมูลวันที่<br>บันแต่ผู้ใช้ส | าน และวันที่ยื่นกำร่<br>มมูลหน่วยงานตาม<br>เที่<br>โดยระบบจะแสดง<br>ามารถแก้ไขได้ | i้อง ดังนี้<br>User ที่ Login<br>ข้อมูลให้ตามวั | ันที่ |
| ชื่อ*                                                                                                    | สมมติ<br>ชาย                                                                      | ~                                   | นามสกุล <b>*</b><br>สัญชาติ <b>*</b> | ทดสอบ<br>ไทย   | 3. 1                                                   | ารอกข้อมูลผู้                                                | ุ้เยื่นคำขอ                                                                |                                                                                   | ]                                               |       |
| วดป.เกิด                                                                                                    | 01-01-2520                                                                        | )                                   | อายุ                                 | 44             | <sup>. ป</sup> ี (ยื่น                                 | เด้วยตนเอง                                                   | หรือมอบอำ                                                                  | านาจ)                                                                             |                                                 |       |
| ยาซพ<br>เบอร์มือถือ                                                                                                    | 0844369694                                                                        |                                     |                                      |                |                                                        | อีเมล                                                        | suwitc@gma                                                                 | il.com                                                                            |                                                 |       |
| 🕋 ทอยูตามทะเบยนราษม                                                                                                    | 178/58                                                                            | หมู่ที่                             |                                      |                |                                                        | ตรอก                                                         |                                                                            |                                                                                   |                                                 |       |
| ชอย                                                                                                    | วัดดงมูลเหล็ก                                                                     |                                     |                                      |                |                                                        | หมู่บ้าน/อาคาร                                               | ดงมูลเหล็ก                                                                 |                                                                                   |                                                 |       |
| ถมม                                                                                                    | จรัญสนิทวงศ์                                                                      |                                     |                                      |                |                                                        | ตำบล/แขวง <b>*</b>                                           | บ้านช่างหล่อ                                                               |                                                                                   |                                                 |       |
| ວຳເກວ/ເ <del>ข</del> ต <b>*</b>                                                                                                    | บางกอกน้อย                                                                        |                                     |                                      |                |                                                        | จังหวัด*                                                     | กรุงเทพมหานค                                                               | ī                                                                                 |                                                 |       |
| รหัสไปรษณีย์                                                                                                    | 10700                                                                             | โทรศัพท์                            | 028665739                            |                |                                                        | โทรสาร                                                       | 028665739                                                                  |                                                                                   |                                                 |       |

ให้บันทึกข้อมูลผู้ยื่นคำขอโดยเลือกว่าจะยื่นด้วยตนเอง หรือมอบอำนาจให้ผู้อื่นทำการแทน หากยื่นด้วย ตนเองระบบจะดึงข้อมูลผู้ทำสวนป่าขึ้นมาให้โดยอัตโนมัติ และเมื่อบันทึกข้อมูลเรียบร้อยแล้ว ให้ Click ที่ปุ่ม "บันทึก" <sup>อ</sup>บันทึก</mark> เพื่อจัดเก็บข้อมูลผู้ยื่นคำขอ

2.3.2) บันทึกข้อมูลจำนวนไม้ที่แจ้งตัดหรือโค่นไม้ โดย Click ที่แถบ "ข้อมูลแปลงที่ดิน/ไม้ที่ปลูก" ระบบ จะแสดงหน้าจอสำหรับบันทึกการแจ้งตัดหรือโค่นไม้ขึ้นมาให้ ดังภาพ

| ≡ 🚇 ระบบงานสวนป่าออนไล                                                                                                    | น์                                                                                                    |                      |                                                                                                    | 🎟 💄 นายสมมติ ทดสอบ 📀         |
|----------------------------------------------------------------------------------------------------|----------------------------------------------------------------------------------------------------|----------------------|----------------------------------------------------------------------------------------------------|------------------------------|
|                                                                                                    | บันทึกคำขอ ตรวจสอบ                                                                                        | พิมพ์ใบคำขอ          | ยืนยัน/ส่งข้อมูล                                                                                                    |                              |
| แบบแจ้งการตัดหรือโค่นไม้ที่ได้มา                                                                                                    | จากการทำสวนป่า                                                                                            | 🛅 ลบข้อมูล           | 🖻 บันทึก 🛛 ั≅ ตรวจสอบข้อมูล, ไปขั้นตอน                                                                                | ถัดไป → 🗲 กลับหน้าจอหลัก     |
| ผู้ขึ้นคำขอ ข้อมูลแปลงที่ดิน/ไม้ที่ปลูก เอ                                                                                               | าสารแนบ                                                                                                   |                      |                                                                                                    |                              |
| 🗳 แปลงที่ 1 รายละเอียดหลักฐานที่ดิน                                                                                                    |                                                                                                    |                      |                                                                                                    |                              |
| ประเภทที่ดินที่ขอขึ้นทะเบียน ที่ดินตามพระราช<br>สวนบ่า<br>หลักฐานที่ดิน ส.ป.ก. 4-01ก<br>เลขที่ 3103 เล่มที่ 3<br>แปลงเลขที่ 13 ระวาง สปก | บัญญัติปฏิรูปที่ดินเพื่อการเกษตรกรรม พ.ศ.251<br>? หน้าที่ 8<br>ที่/กลุ่มที่ 116<br>วัดสี่สันบาค 24 2 06 1 | 8 เจ้าของที่ดิน สำ   | าดับ 1 นายสมมติ ทดสอบ (3-8600-64183-56-1<br>178/58 ซ.วัดดงมูลเหล็ก ณ.จรัญสนิทวงศ์ แ<br>บางกอกน้อย กรุงเทพมหานคร 10700 | )<br>ขวงบ้านข้างหล่อ เขต     |
| รายละเอยต ส.บ.1.4-บาท มเ<br>พื้นที่ จำนวน 24 ไร่ 3 งาน 96                                                                                | ตารางวา<br>อ.ไพตวจี ว.นอธตรธร์                                                                            | เต้องการ "บันทึกจำนว | นไม้ที่แจ้งตัดหรือโค่น"                                                                                               |                              |
|                                                                                                    | o, unim net nu también a part                                                                             |                      | 😔 เดือ                                                                                                    | กต้นไม้ที่ต้องการตัดหรือโค่น |
| ลำดับ                                                                                                    | ชนิดไม้ที่ปลูก                                                                                            |                      | ปัจจุบันคงเหลือ<br>จำนวนไม้                                                                                           | ตัดหรือโค่น<br>จำนวนไม้      |
|                                                                                                    |                                                                                                    | ไม่มีข้อมูล          |                                                                                                    |                              |

ให้ Click ปุ่ม 🔽 เลือกต้นไม้ที่ต้องการตัดหรือโค่น "เลือกต้นไม้ที่ต้องการตัดหรือโค่น" ระบบจะแสดงหน้าจอย่อยสำหรับ บันทึกข้อมูลจำนวนไม้ที่ตัดหรือโค่นขึ้นมาให้ ดังภาพ เมื่อบันทึกข้อมูลเรียบร้อยแล้ว ให้ Click ที่ปุ่ม "บันทึก" 🖬 บันทึก จัดเก็บข้อมูล

| ข้อมูลก | ารตัดหรือโค่นต้นไม้                                                                                                    |                            |                        |
|---------|----------------------------------------------------------------------------------------------------|----------------------------|------------------------|
| ลำดับ   | ชนิดไม้ที่ปลูก                                                                                                    | จำนวนไม้ปัจจุบัน           | จำนวนไม้ที่ตัดหรือโค่น |
| 1       | <b>สัก, Teak, (Tectona grandis L. f.)</b><br>ปีที่ปลูก (พ.ศ.) : 2560 อายุไม้ (ปี) : 4<br>ความโตเฉลี่ย (ซม.) : 25 ความสูงเฉลี่ย (ม.) : 15                            | 100                        | 5                      |
| 2       | <b>ยาง, Gurjun,Keruing ,Yang, (Dipterocarpus spp.)</b><br>ปีที่ปลูก (พ.ศ.) : 2561 อายุไม้ (ปี) : 3<br>ความโตเฉลี่ย (ชม.) : 20 ความสูงเฉลี่ย (ม.) : 18               | 50                         |                        |
| 3       | <b>ลัก, Teak, (Tectona grandis L. f.)</b><br>ปีที่ปลุก (พ.ศ.) : 2563 อายุไม้ (ปี) : 1<br>ความโตเฉลีย (ซม.) : 10 ความสูงเฉลีย (ม.) : 50 ข้อมูล ณ วันที่ : 12-06-2564 | 10<br>บันทึก" เพื่อจัดเก็บ |                        |
|         |                                                                                                    | 、                          | 🖣 บันทึก ปิด           |

 2.3.3) บันทึกข้อมูลเอกสารแนบ โดยการ Click ที่แถบ "เอกสารแนบ" ระบบจะแสดงหน้าจอสำหรับการ บันทึกข้อมูลเอกสารแนบขึ้นมาให้ ดังภาพ

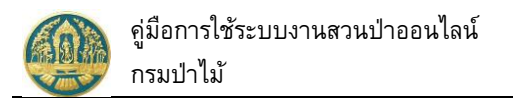

| ٢          | ระบบงานสวนป่าออนไลน์                                                                                       |               |                                   | 🎹 💄 นายสมมติ ทดสอบ                    |
|------------|----------------------------------------------------------------------------------------------------|---------------|-----------------------------------|---------------------------------------|
|            | บันทึกคำขอ ตรวจสอบ                                                                                         | พิม           | พ์ใบคำขอ ยืนยัน/ส่งข้อมูล         |                                       |
| มแจ้ง      | งการตัดหรือโค่นไม้ที่ได้มาจากการทำสวนป่า                                                                   |               | 🛅 ลบข้อมูล 🖬 บันทึก 🚈 ตรวจสอบ     | ข้อมูล, ไปขั้นตอนถัดไป 🔶 🧲 กลับหน้าจอ |
| ผู้ยื่นคำข | ขอ ข้อมูลแปลงที่ดิน/ไม้ที่ปลูก <b>เอกสารแนบ</b>                                                            |               |                                   |                                       |
| 🥔 เอกส     | ารหลักฐานที่เกี่ยวข้อง                                                                                     |               |                                   |                                       |
| 1 หลัก     | ฐานเกี่ยวกับบุคคล                                                                                          |               |                                   |                                       |
| ลำดับ      | รายการ                                                                                                    | เพิ่ม<br>ไฟล์ | เอกสารแนบ                         | วันที่ออก วันที่หมดอายุ               |
| 1.1 บุค    | าคลชรรมคา                                                                                                  |               |                                   |                                       |
| ก.         | สำเนาบัตรประจำตัวประชาชน/ข้าราชการ/พนักงานรัฐวิสาหกิจ                                                      | A             |                                   |                                       |
| ป.         | สำเนาทะเบียนปี 1.เลือกไฟล์เอกสารที่ต้องการแนบ                                                              | 2.0           | รอกวับที่ออกเอกสาร /วับที่หมดอาย  |                                       |
| 1.2 ນິທີ   | งบุคคลที่มีใช่ทบวงการเมือง หน่วยงานของรัฐหรือรัฐวิสาหกิจ                                                   | 2.11          | าอแารพออแอแย เว่ารงพทุ่มชาติ เดื่ |                                       |
| ก.         | สำเนาหนังสือรับรองการจดทะเบียนนิติบุคคล                                                                    | 6             |                                   |                                       |
| ข.         | สำเนาหนังสือบริคณห์สนธิและข้อบังคับบริษัทจำกัดที่จดทะเบียนไว้                                              | ٥             |                                   |                                       |
| А.         | สำเนาบัตรประจำตัว และทะเบียนบ้าน ของกรรมการผู้จัดการ หรือผู้จัดการซึ่งเป็นผู้รับผิดชอบ<br>แทนนิติบุคคลนั้น | ٥             |                                   |                                       |
| 1.3 ผู้รั  | บัมอบอำนาจให้ดำเนินการแทน                                                                                  |               |                                   |                                       |
| ก.         | เอกสารของบุคคลหรือนิติบุคคลที่กำหนดในข้อ 4.1.1 หรือ 4.1.2                                                  | ۵             |                                   |                                       |
| ข.         | สำเนาบัตรประจำตัวพร้อมด้วยสำเนาทะเบียนบ้านของผู้รับมอบอำนาจ                                                | ٥             |                                   |                                       |
| А.         | หนังสือมอบอำนาจ                                                                                            | ٥             |                                   |                                       |
| ลำดับ      | รายการ                                                                                                    | เพิ่ม<br>ไฟล์ | เอกสารแนบ                         | วันที่ออก วันที่หมดอายุ               |
| 2          | สำเนาหนังสือรับรองการขึ้นทะเบียนที่ดินสวนป่า หรือใบแทน                                                     | 6             |                                   |                                       |
| 3          | เอกสารหลักฐานประกอบอื่นๆ ตามที่ทางราชการแจ้งให้นำส่ง                                                       | •             |                                   |                                       |
| 4          | บัญชีแสดงชนิดและจำนวนไม้ที่ทำการปลูกและบำรุงรักษา                                                          | 0             |                                   |                                       |

เมื่อบันทึกข้อมูลเรียบร้อยแล้ว Click ปุ่ม <sup>สุธ ตรวจสอบข้อมูล, ไปขั้นตอนถัดไป →</sup> "ตรวจสอบข้อมูล, ไป ขั้นตอนถัดไป"..จะปรากฏหน้าจอขั้นตอน "ตรวจสอบ" ให้ตรวจสอบข้อมูลการบันทึกคำขอ หากข้อมุลไม่ถูกต้อง ครบถ้วนให้ Click ปุ่ม <<u> ไม่ถูกต้อง, กลับไปแก้ไข</u> "ไม่ถูกต้อง, กลับไปแก้ไข" เพื่อแก้ไขข้อมูล ดังภาพ

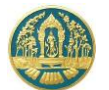

คู่มือการใช้ระบบงานสวนป่าออนไลน์ กรมป่าไม้

| 👺 ระบบงานสวนป่าออนไลเ                                                                                                    | น์                                                                                                    |                                                                 |                                                                                                    |             |                                                                                                    |                                                                                                   |                                                                                                    | 🎹 💄 นายสมมดิ                                                                                                    |
|----------------------------------------------------------------------------------------------------|----------------------------------------------------------------------------------------------------|-----------------------------------------------------------------|----------------------------------------------------------------------------------------------------|-------------|----------------------------------------------------------------------------------------------------|---------------------------------------------------------------------------------------------------|----------------------------------------------------------------------------------------------------|----------------------------------------------------------------------------------------------------|
|                                                                                                    |                                                                                                    | บันทึกคำขอ                                                      | ครวจสอบ                                                                                                    | พิมพ์ใบคำขอ | ขึ้นขัน/ส่งข้อมูล                                                                                              |                                                                                                   |                                                                                                    |                                                                                                    |
| สอบแบบแจ้งการตัดหรือโด่ม                                                                                                    | ปม้ที่ได้บาวาจการทำสามป่า                                                                                                    | •                                                               |                                                                                                    | o           | o                                                                                                    | A Trington at 1                                                                                   | Deste Su                                                                                                  | Burlaus A                                                                                                    |
| 001100110011301110                                                                                                    |                                                                                                    |                                                                 |                                                                                                    |             |                                                                                                    | 🥆 เหตุแหลง, และเป                                                                                 | анко 🛛 🖉 фикоч, как                                                                                       |                                                                                                    |
| หนังสือรับรอง                                                                                                    | (สป.3) เล่มที่ <b>*</b>                                                                                                    | 68                                                              | ລບັບກິ່                                                                                                    |             | 69                                                                                                    | ลงวันที่                                                                                          | 24-06-2564                                                                                                |                                                                                                    |
|                                                                                                    |                                                                                                    |                                                                 |                                                                                                    |             |                                                                                                    |                                                                                                   |                                                                                                    |                                                                                                    |
| ยื่นต่อหน่วยงาน <b>*</b> ท                                                                                                    | เสจ.นครสวรรค์                                                                                                    |                                                                 |                                                                                                    |             |                                                                                                    |                                                                                                   |                                                                                                    |                                                                                                    |
| เขียนที่ ศ                                                                                                    | สาลากลางจังหวัดนครสวรรค์                                                                                                    |                                                                 |                                                                                                    |             |                                                                                                    |                                                                                                   |                                                                                                    |                                                                                                    |
| วันที่*                                                                                                    | 28-06-2564                                                                                                    | เลขที่คำขอ                                                      | 2564                                                                                                    | 1000076     | สถานะ                                                                                                    | ตรวจสอบ                                                                                           |                                                                                                    |                                                                                                    |
| วื่นคำขอ                                                                                                    |                                                                                                    |                                                                 |                                                                                                    |             |                                                                                                    |                                                                                                   |                                                                                                    |                                                                                                    |
| ประเภทผู้ขึ่นคำขอ* 🖲 ปี                                                                                                    | ขึ่นด้วยด้วเอง O กรณีมอบอำนาจ - บุคคลธร                                                                                                    | รมดา                                                            |                                                                                                    |             |                                                                                                    |                                                                                                   |                                                                                                    |                                                                                                    |
| เลขที่บัตรประจำดัวประชาชน <b>*</b>                                                                                                    | 3 8600 64183 56 1                                                                                                    |                                                                 |                                                                                                    |             |                                                                                                    |                                                                                                   |                                                                                                    |                                                                                                    |
| คำนำหน้าชื่อ 🖲 น                                                                                                    | นาย 🔾 นาง 🔾 นางสาว 🔿 อื่นๆ                                                                                                    |                                                                 |                                                                                                    |             |                                                                                                    |                                                                                                   |                                                                                                    |                                                                                                    |
| ਰੈ <b>∂</b> ≭ ਜ                                                                                                    | ถมมดิ                                                                                                    | นามสกุล <b>*</b>                                                | ทดสอบ                                                                                                    |             |                                                                                                    |                                                                                                   |                                                                                                    |                                                                                                    |
| INFI T                                                                                                    | ชาย 🗸                                                                                                    | สัญชาติ*                                                        | ไทย                                                                                                    |             |                                                                                                    |                                                                                                   |                                                                                                    |                                                                                                    |
| วดป.เกิด                                                                                                    | 01-01-2520                                                                                                    | อายุ                                                            | 44                                                                                                    | ซ           |                                                                                                    |                                                                                                   |                                                                                                    |                                                                                                    |
| อาชีพ เก                                                                                                    | กษตรกร                                                                                                    |                                                                 |                                                                                                    |             |                                                                                                    |                                                                                                   |                                                                                                    |                                                                                                    |
| เนอร์มือถือ 0                                                                                                    | 0844369694                                                                                                    |                                                                 |                                                                                                    |             | อีเมล                                                                                                    | suwitc@gmail.com                                                                                  |                                                                                                    |                                                                                                    |
| 希 ที่อยู่ตามทะเบียนราษฎร์                                                                                                    |                                                                                                    |                                                                 |                                                                                                    |             |                                                                                                    |                                                                                                   |                                                                                                    |                                                                                                    |
| เลขที่                                                                                                    | 178/58 หมู่ที่                                                                                                    |                                                                 |                                                                                                    |             | ตรอก                                                                                                    |                                                                                                   |                                                                                                    |                                                                                                    |
| ชอบ                                                                                                    | วัดดงมูลเหล็ก                                                                                                    |                                                                 |                                                                                                    |             | หมู่บ้าน/อาคาร                                                                                                 | ดงมูลเหล็ก                                                                                        |                                                                                                    |                                                                                                    |
| ถมม                                                                                                    | จรัญสนิทวงศ์                                                                                                    |                                                                 |                                                                                                    |             | ดำบล/แขวง*                                                                                                    | บ้านช่างหล่อ                                                                                      |                                                                                                    |                                                                                                    |
| อำเภอ/เขด*                                                                                                    | บางกอกน้อย                                                                                                    |                                                                 |                                                                                                    |             | จังหวัด*                                                                                                    | กรุงเทพมหานคร                                                                                     |                                                                                                    |                                                                                                    |
| สหัสไปสะหญิง                                                                                                    | 10700 Ing durch                                                                                                    | 028665720                                                       |                                                                                                    |             | Territor                                                                                                    | 028565720                                                                                         |                                                                                                    |                                                                                                    |
|                                                                                                    |                                                                                                    |                                                                 |                                                                                                    |             |                                                                                                    |                                                                                                   |                                                                                                    |                                                                                                    |
| ประเภทที่ดินที่ขอขึ้นทะเบียนสวนป่า ที่ดินด                                                                                                    | ตามพระราชบัญญัติปฏิรูปที่ดินเพื่อการเกษตรก<br>- 4 010                                                                                                    | ารม พ.ศ.2518                                                    |                                                                                                    |             | เจ้าของที่ดิน ตำดับ 1 นา                                                                                       | มสมมติ ทดสอบ (3-8600-64183<br>2/59 = วัดกามอเมอ็ด ด อรัดเหนือ                                     | -56-1)                                                                                                    |                                                                                                    |
| ประเภทที่ดินที่ขอขึ้นทะเบียนสวนป่า ที่ดินค<br>หลักฐานที่ดิน ส.ป.ก<br>เลขที่ 3103                                                                                                    | ตามพระราชบัญญัติปฏิรูปที่ดินเพื่อการเกษตรก<br>1. 4-01ก<br>3. เล่มที่ 32. หน้าที่ 8                                                                                                    | ารม พ.ศ.2518                                                    |                                                                                                    |             | เจ้าของที่ดิน ลำดับ 1 นา<br>17<br>10                                                                           | มสมมติ ทศสอบ (3-8600-64183<br>8/58 ซ.วัคดงมูลเหล็ก ณ.จวัญสนิท<br>700                              | -56-1)<br>วงศ์ แขวงบ้านช่วงหล่อ เขตบาง                                                                    | กอกน้อย กรุงเทพมหานค                                                                                                    |
| ประเภทที่ดินที่ขอขั้นทะเบียนสวนป่า ที่ดินส<br>หลักฐานที่ดิน ส.ป.ก<br>เลขที่ 3103<br>แปลงเลขที่ 13 ว                                                                                                    | ตามพระราชบัญญัติปฏิรูปที่ดินเพื่อการเกษตรก<br>1. 4-01ก<br>3. แล่งที่ 32. หน้าที่ 8<br>ระวาง สปก. พี่/กลุ่มที่ 116                                                                                                    | ารพ พ.ศ.2518                                                    |                                                                                                    |             | เจ้าของที่ดิน ลำดับ 1 นา<br>17<br>10                                                                           | มสมมติ ทดสอบ (3-8600-64183<br>3/58 ช.วัดคงมูลเหล็ก ฉ.จรัญสนิท<br>700                              | -56-1)<br>วงศ์ แขวงบ้านช่วงหล่อ เขตบาง                                                                    | กอกน้อย กรุงเทพมหานค                                                                                                    |
| ประเภทที่ดินที่ขอขั้นทะเบียนสวนบ่า ที่ดิน<br>หลักฐานที่ดิน ส.ป.ก<br>และที่ 3103<br>แปลงและที่ 13 ว<br>วายะเบียด ส.ป.ก                                                                                                    | ตามพระราชบัญญัติปฏิรูปที่ดินที่จการเกษตรก<br>1. 4-01n<br>3. เม่มที่ 32. หน้าที่ 8<br>ระราง สนัก. นี่/กษุ่มที่ 116<br>1.4-01n มีเนื้อที่ทั้งหมด 24-3-96 ไว่                                                                                                    | รรม พ.ศ. 2518                                                   |                                                                                                    |             | เจ้าของที่ดิน สำคับ 1 นา<br>17<br>10                                                                           | ມສາມເຫັ າກສອບ (3-8600-64183<br>3/58 ຮ.วัคคะมุสเหล็ก ຄ.ຈວັญสนิท<br>700                             | -56-1)<br>วงศ์ แขวงบ้านข่างหล่อ เขตบาง                                                                    | กอกน้อย กรุงเทพเหทานค                                                                                                    |
| ประเททที่ดินที่ขอขั้นทะเบียนสวนป่า ที่ดิมะ<br>หลักฐานที่ดิน ส.ป.ก<br>และที่ 3103<br>แปลเละที่ 1.3 า<br>รายละเอียด ส.ป.ก<br>ตื้นที่ จำนาน 24 1<br>ที่นี้ น.1                                                                                                    | ตามพระราชบัญญัติปฏิรูปที่สินที่อการเกษตรก<br>1. 4-01n<br>3. แล้มที่ 32. หน้าที่ 8<br>ระราง สน. ฟักฟุลที่ 116<br>1.4-01n มีเนื้อที่ก็รหลด 24-3-96 ไร่<br>13 งาน 96 ครารเรา<br>4.5 งานี้หลือ มายชาชี นพระพราชส์                                                                                                    | тты үі.я.2518                                                   |                                                                                                    |             | เจ้าของที่ดิน ลำดับ 1 นา<br>17<br>10                                                                           | มสมเดี ทาสอบ (3-8600-64183<br>2/58 ช.วัตคมุลเหล็ก ฉ.จรัญสมิท<br>200                               | -56-1)<br>วงศ์ แขวงบ้านข่างหล่อ เขตบาง                                                                    | กอกน้อย กรุงเทพเหหานค                                                                                                    |
| ประเททที่ดินที่อยั้นทะเบียนสวมป่า ที่ดิน<br>หลักฐานที่ดิน ส.ป.ก<br>เลขที่ 3103<br>แปลเลขที่ 13 ว<br>รายละเอียด ส.ป.ก<br>พื้นที่ จำนวน 24 ไว่<br>ที่ตั้ง ม.11                                                                                                    | ตามพระราชบัญญัติปฏิรูปที่สินเพื่อการเกษตรก<br>1. 4-01ก<br>3. เล่มที่ 32 พน้าที่ 8<br>ระราง สปก. ที่/กลุ่มที่ 116<br>1.4-01ก มิเนื้อที่ทั้งหมด 24-3-96 15<br>13 งาน 96 ตรรงรา<br>ด.รังบ้าห์ด อ.โทศาลี จ.นครสรรรค์                                                                                                    | รรม พ.ศ.2518                                                    |                                                                                                    |             | เจ้าของที่ดิน สำคับ 1 นา<br>17<br>10                                                                           | ມສະນະອີ ານສາອບ (3-8600-64183<br>3/58 ຮ                                                            | -56-1)<br>วงศ์ แขวงบ้านข่างหล่อ เขตบาง<br>มีระบันครบเหลือ                                                 | กอกน้อย กรุงเทพมหานค<br>อัตหรือได้เ                                                                                                    |
| ประเทศที่ดินที่อยั้นทะเบ็บแสวนป่า ที่ดิน<br>หลักฐานที่ดิน ส.ป.ก<br>แขตที่ 3103<br>แปลงเลขที่ 13 ว<br>รายละเอียด ส.ป.ก<br>สิ้นที่ จำนวน 24 ไร<br>ที่ตั้ง ม.11                                                                                                    | ตามหระราชบัญญัติปฏิรูปที่ดินถึงการเกษตรก<br>1. 4-01ก<br>3. เล่มดี 32. หน้าที่ 8<br>ระราง สปก. สั/กลุ่มที่ 116<br>4-01ก มีเนื้อขี้ทั้งหมด 24-3-96 ไว่<br>3. งาน 96 ตระรา<br>ต.วัลป้าลัก อ.ไพศาลี จ.นครสรรรค์                                                                                                    | รรม พ.ศ.2518<br>ชนิด                                            | นที่ที่ปลูก                                                                                                    |             | เจ้าของที่ดิน สำคับ 1 นา<br>17<br>10                                                                           | มหมเติ ทุกสอบ (3-8600-64183<br>3/58 ช.วัดคมุลเหล็ก ฉ.จรัญสนิท<br>200                              | -56-1)<br>วงศ์ แขวเข้ามช่างหลัง เขตบาง<br>ปัจจุบันคงเหลือ<br>จำนวนไม้                                     | ดอกน้อย กรุงเทพงหานศ<br>ดัดหรือได้น<br>จำนวนได้                                                                                                    |
| ประเภทที่ดินที่ออรั้นทะเบ็บแสวนป่า ที่ดีมุม<br>หลักฐานที่ดิน ส.ป.ก<br>แลงที่ 3103<br>แปลเลงที่ 13 ว<br>รายละเอียด ส.ป.ก<br>สิ้นที่ จำนวน 24 13<br>ที่ตั้ง ม.11<br>ดีบ<br>1 <b>ลัก, Tesk, (Tectona grandis L.f.)</b><br>ปีที่ปุ่มถ (ท.ศ.). 2550 อายไม้ (10.4                                                                                                    | ตามหระราชบัญญัติปฏิรูปที่ดินถึงการเกษตรกร<br>1. 4-01n<br>2. แต่เพื่ 32. พบ้าที่ 8<br>ระราง สปก. สัยกลุ่มที่ 116<br>4-01n มีเนื้อขี่ที่งามเต 24-3-96 ไว้<br>3. งาม 96 ตารางราว<br>ต.รักป้าติด อ.โพศาลี จ.แครสรรรค์                                                                                                    | รรม พ.ศ. 2518<br>ชาติด                                          | ไม้ที่ปลูก                                                                                                    |             | เจ้าของที่ดิน สำคับ 1 นา<br>17<br>10                                                                           | มสมเด็ ทุกสอบ (3-8600-64183<br>9/58 ช.วัดคมุลเหล็ก ณ.จรัญสนิท<br>700                              | -56-1)<br>วงศ์ แขวะบ้านช่วงหล่อ เขตบวง<br>ปัจจุบันคงแฟล์อ<br>จำนวนได้<br>100                              | ดอกน้อย กรุงเทพงหานด<br>ดัดหรือได้น<br>จำบวนได้<br>5                                                                                                    |
| ປາະເທາກໍຄືຄະກ້ອຍຈັ້ນກະເບັບແລານປາ ທີ່ຄະ<br>ທຄັດງານທີ່ຄືນ ສະບາ<br>ແອກີ 3103<br>ແປລແລະທີ 13 ຕ<br>ກາດຄະນັອກ ສ.ປ.ກ<br>ກັ້ນ<br>ກັ<br>1 <b>สົກ, Teak, (Tectona grandis L.f.)</b><br>ນີ້ທີ່ປຸດ (ທ.ກ.). 2560 ລະບຸນີ ເປິ). 4                                                                                                    | ตามพระราชบัญญัติปฏิรูปที่สินเพื่อการเกษตรก<br>n. 4-01 ก<br>1. แม่ที่ 3.2. หน้าที่ 8.<br>รราง สน. ที่/กลุ่มที่ 116<br>n.4-01 ถ.นีนอิททั้งหมด 24-3-96 ไว่<br>3.3 งาน 96 ตรรงรา<br>ด.ร้านให้ส.ด.โทศาลี จ.นครสรรรค์                                                                                                    | ารม พ.ศ. 2518<br>ชนิด                                           | ไม้ที่ปลุก                                                                                                    |             | เจ้าของที่ดิน สำคับ 1 นา<br>17<br>10                                                                           | มหมเดิ ทุกสอบ (3-8600-64183<br>2/58 ช.วัดอนุลเทล็ก ฉ.งรัญสนิท<br>200                              | -56-1)<br>วงศ์ แขวงบ้านช่างหล่อ เขตบาง<br>ปิจรุบันครเหลือ<br>จำนวนไม้<br>100                              | กอกน้อย กรุงเทาหมหานด<br>ดัดหรือได้แ<br>จำนวนได้<br>S                                                                                                    |
| ประเภทที่ดินที่ขอขึ้นทะเบียนสวนป่า ที่มีม<br>หลักฐานที่ดิน ส.ป.ก<br>แลงที่ 3103<br>แปลเลงที่ 13 ว<br>รายละเอียด ส.ป.ก<br>พื้นที่ จำนวน 24 ไร่<br>ที่ตั้ง ม.11<br>คืบ<br>1 <b>ลัก, Teak, (Tectona grandis L.f.)</b><br>ปีที่ปัญก (พ.ศ.): 2560 อายุไม้ (1) : 4<br>ความโลเฉลีย (พ.) : 25 ความสูงเฉลีย                                                                                                    | ตามหระราชบัญญัติปฏิรูปที่ดินที่อุการเกษตรกร<br>n. 4-01n<br>3. แต่มที่ 32. หน้าที่ 8<br>ราราส สนัก. ที่/กลุ่มที่ 116<br>1.4-01n มีเนื้อที่ทั้งหมด 24-3-96 ไร่<br>3.3 งาน 96 ตารางรา<br>ต.รัณโามัต อ.โทศาลี จ.นตรสรรรค์                                                                                                    | รรม พ.ศ. 2518<br>ชนิด                                           | ไม้ที่ปลูก                                                                                                    |             | เจ้าของที่ดิน สำคับ 1 มา<br>17<br>10                                                                           | มสมมติ ทาสอบ (3-8600-64183<br>2/58 ช.วัดคมุลเหล็ก ฉ.จวัญสนิท<br>700                               | -56-1)<br>วงศ์ แขวงบ้านช่วงหล่อ เขตบาง<br>จำนวนไม้<br>100                                                 | กอกน้อย กรุงเทพมหานค<br>ดัดหรือได้แ<br>จำนวนได้<br>S                                                                                                    |
| ประมาทที่ดินที่อยั้นทะเยียนสวนป่า ที่ดิมผ<br>หลักฐานที่ดิน ส.ป.ก<br>และที่ 3103<br>แปละเลขที่ 13 :<br>รายละเอียด ส.ป.ก<br>พื้นที่ จำนวน 24 ใช่<br>ที่นั้ย ที่ห้มา 24 ใช่<br>ที่นั้ย ที่ห้มา 24 ใช่<br>ที่นั้ย พ.11<br>ดีป<br>มีปัญล (ท.ศ.). 2560 อายุไม้ (1) :<br>มีที่ปลุด (พ.ศ.). 2560 อายุไม้ (1) :<br>ความโดเฉลี่ย (พ.) : 25 ความสุลเอลี่ย                                                                                                    | ตามหระราชบัญญัติปฏิรูปที่ดินถึงการเกษตรก<br>1. 4-01n<br>3. เม่มที่ 32 พบ้าที่ 8<br>ระราง สปก. สั/กษุ่มที่ 116<br>4-01n มิเนื้อขีทั้งหมด 24-3-96 ไว่<br>3. 3 สาม 96 ตารวรา<br>ด.วิณาทิต 6.โทศาลี จ.มศรสรรรค์<br>1<br>ย (ม.) : 15                                                                                                    | รรม พ.ศ. 2518<br>ชนิต                                           | ไม้ที่ปลุก                                                                                                    |             | เจ้าของที่ดิน สำคับ 1 นา<br>17<br>10                                                                           | มสมเด็ ทุกสอบ (3-8600-64183<br>8/58 ซ. วัดคมุลเหล็ก ณ. จรัญสนิท<br>700                            | -56-1)<br>วงศ์ แขวะบ้านช่วงหล่อ เขตบวง<br>ปัจจุบันคงเหลือ<br>จำนวนได้<br>100                              | กอกน้อย กรุงเทพงหามศ<br>ศัตรภ์อังหน<br>จำนวนได้<br>5                                                                                                    |
| ประเภทที่ดินที่อยั้นทะเบียนสวนป่า ที่ดีมะ<br>หลักฐานที่ดิน ส.ป.ก<br>และที่ 3103<br>แปลเละที่ 13 :<br>วายสะเอียด ส.ป.ก<br>สิ้นที่ จำนวน 24 ไร่<br>ที่ได้ ส.ป.ก<br>พื้นที่ จำนวน 24 ไร่<br>ที่ได้ ม.11<br>คืน<br>1 ถึง, Teak, (Tectona grandis L.f.)<br>ปีที่ปลูก (พ.ศ.) : 2560 อายุไม้ (ปี): 4<br>ตวามโดเอสือ (พ.) : 25 ตวามลุยเอสีย<br>กสาวหลักฐานที่เนี้ยาร้อง                                                                                                    | ตามพระราชบัญญัติปฏิรูปที่สินเพื่อการเกษตรก<br>n. 4-01 ก<br>ม เล่มที่ 32 หน้าที่ 8<br>รราง สนก. ที่/กลุ่มที่ 116<br>ก.4-01 ถ.นี้เมื่อที่เง็หมด 24-3-96 ไว่<br>33 งาม 96 ตรางรา<br>ด.วัณโหลด เโทศาลี จ.นครสรรรค์                                                                                                    | รรม พ.ศ. 2518<br>ชนิด                                           | ามที่ปลูก                                                                                                    |             | เจ้าของที่ดิน สำคับ 1 นา<br>17<br>10                                                                           | มณมส์ ทาสอบ (3-8600-64183<br>3/58 ช. วัดอมุลเหล็ก ณ.จำญสนิท<br>700                                | -56-1)<br>วงศ์ แขวงบ้านช่วงหล่อ เรตบาง<br>จำนวมไม่<br>100                                                 | กอกน้อย กรุงเทพมหามศ<br>ศัสหร์ไอได้แ<br>ร้านานได้<br>รี<br>ถึงกา วันเรื่อนต                                                                                         |
| ประเภทที่สินที่อยั้งกะเบียนสวนป่า ที่สีมง<br>หลักฐานที่สิน สปภ<br>และที่ 3103<br>แปลเละที่ 13 :<br>วายสะเอียด ส.ปภ<br>ที่นที่ จำนวน 24 15<br>ที่นั้นที่ จำนวน 24 15<br>ที่นั้น จำนวน 24 15<br>ที่นั้น จำนวน 24 15<br>ที่นั้น จำนวน 24 15<br>ที่นั้น จำนวน 24 15<br>ที่สั่ง พ.11<br>คับ<br>1 <b>ลัก, Teak, (Tectona grandis L.f.)</b><br>มีที่ปัญญ (พ.ศ.) 2550 อายุไม้ (10) 4<br>ความโดเฉลีย (พ.) : 25 ความสูงเฉลีย<br>เกลาวหลักฐานที่เป็นวลัยง<br>เกลาวหลักฐานที่เป็นวลัยง                                                                                                    | ตามพระราชบัญญัติปฏิรูปที่สินเพื่อการเกษตรก<br>n. 4-01n<br>1. แม่ที่ 3.2. หน้าที่ 8.<br>ระราง สนก. ที่/กมุ่มที่ 116<br>1.4-01n มิเนื้อที่กั้งหมด 24-3-96 ไร่<br>1.3 งาน 96 ตรรงรา<br>6.<br>u (ม.) : 15                                                                                                    | รรม พ.ศ. 2518<br>ชนิด<br>รรมการ                                 | นาทีปลูก                                                                                                    |             | เจ้าของที่ดิน สำคับ 1 นา<br>17<br>10                                                                           | มณะดี ทุกสอบ (3-8600-64183<br>3/58 ช. วัดองมุลเหล็ก ณ.จำญสนิท<br>700                              | -56-1)<br>วงศ์ แขวงบ้านช่วงหล่อ เรตบาง<br>รายวงได้<br>100<br>วัน                                          | กอกน้อย กรุงเทพมหานค<br>สังหรือได้แ<br>ร้านราบได้<br>ที่ออก วันที่หมด                                                                                               |
| ประเภทที่สินที่อยั้นทะเบียนสวนป่า ที่สีมม<br>หลักฐานที่สิน สปภ<br>และที่ 3103<br>แปลเละที่ 13 :<br>วายสะเอียด ส.ปภ<br>ที่นที่ จำนวน 24 15<br>ที่นัก (จำนวน 24 15<br>ที่นัก ซี่ จำนวน 24 15<br>ที่นัก ซี่ จำนวน 24 15<br>ที่นัก ซี่ จำนวน 24 15<br>ที่สี่ จะเวน<br>ที่สี่ จะเวน<br>ที่สี่ จะเวน<br>ที่สี่ จะเวน<br>ที่สี่ จะเวน<br>ที่สี่ จะเวน<br>ที่สาวและสี่ย (รห.) : 25 ความสูงเลลี่ย<br>กลาวหลักฐานที่เป็นวร้อง<br>เกิญานเกี่ยวกับบุคคล<br>ใน<br>บุคลคราวมคา                                                                                                    | ตามพระราชบัญญัติปฏิรูปที่ดินเพื่อการแกษตรก<br>1. 4-01n<br>2. แม่ที่ 3. พาร์ที่ 8<br>ระราง สปก. ที่/กลุ่มที่ 116<br>1.4-01n มิเนื้อที่ทั้งหมด 24-3-96 14<br>1.3 งาน 96 ตรางรา<br>                                                                                                    | รรม พ.ศ. 2518<br>ชนิด<br>รายการ                                 | ไม้ที่ปลุก                                                                                                    |             | เจ้าของที่คิน สำคับ 1 นา<br>17<br>10                                                                           | มณะดี ทุกสอบ (3-8600-64183<br>3/58 ช. วัดอนุสหทัก ณ จรัญสนิท<br>700                               | -56-1)<br>วงศ์ แขวงบ้านช่วงหล่อ เรตบาง<br>รำบวนไส้<br>100<br>รัณ                                          | กอกน้อย กรุงเททรงหานค<br>ดัดหรือได้แ<br>จำนวนได้<br>รื่ออก รับเทียมต                                                                                                |
| ประเภทที่สินที่อยั้นทะเบียนสามป่า ที่สิมค<br>หลักฐากที่สิน สปภ<br>และที่ 3103<br>แปลเละที่ 13 ๆ<br>วายละมือด ส.ปภ<br>ที่นที่ จำนวน 24 15<br>ที่นั้ที่ จำนวน 24 15<br>ที่นั้ที่ จำนวน 24 15<br>ที่นั้ที่ จำนวน 24 15<br>ที่นั้ที่ จำนวน 24 15<br>ที่นั้ที่ จำนวน 24 15<br>ที่นั้ท จำนวน 24 15<br>ที่นั้ท จำนวน 24 15<br>ที่นั้ท จำนวน 24 15<br>ที่นั้ท จำนวน 24 15<br>ที่นั้น (Ectona grandis L.f.)<br>มีสัญลาย (ชน.) : 25 ความสูงเลลีย<br>ครามโดเฉลีย (ชน.) : 25 ความสูงเลลีย<br>เกลาหลักฐานที่เป็นวร้อง<br>เกลานเกี่ยวกับปุตุคล<br>10<br>มีสามานกับชาวนะจำตัวประชาชน/ชี้กราชการ/                                                                                                    | ตามพระราชบัญญัติปฏิรูปที่ดินเรื่อการเกษตรก<br>1. 4-01n<br>3. เล่มที่ 3. เม่นที่ 3.<br>ระราง สปก. ที่/กลุ่มที่ 116<br>ก.4-01n มีเป็อที่ทั้งหมด 24-3-96 14<br>3. 3 งาน 96 ตารางวา<br>ด.5มโาล์ต อ.โพยาลี จ.มครสรรรค์<br>1.<br>1.<br>1. (น.) : 15                                                                                                    | รรม พ.ศ. 2518<br>ชามิค<br>รายการ                                | ไม้ที่ปลูก                                                                                                    |             | เจ้าของที่ดิน สำคับ 1 นา<br>17<br>10                                                                           | มอเมส์ าดคอบ (3-8600-64183<br>8/58 ช. วัดคมสุดเหล็ก ณะรัญสนิท<br>200                              | -56-1)<br>วงศ์ แขวะบ้านช่วงหล่อ เขตบาง<br>รำเวนไม้<br>100<br>รับ                                          | กอกน้อย กรุงเททรหานศ<br>จักษารือได้แ<br>จำนวนได้<br>5<br>รี<br>เ                                                                                                    |
| ประเภทที่สินที่ขอขั้นทะเบ็บแสามป่า ที่สิมค<br>หลักฐานที่สิน สปภ<br>และที่ 3103<br>แปลเละที่ 13 ๆ<br>วายละเอียด สปภ<br>ที่นที่ จำนวน 24 ไร่<br>ที่ตั้ง สปภ<br>ที่นที่ จำนวน 24 ไร่<br>ที่ตั้ง แา่<br>คืน<br>ที่สังกู Tesk, (Tectona grandis L.f.)<br>มีสังสุด (พ.ศ.). 2560 อายุไม้ (10). 4<br>ความโดเอสี่ย (พ.ศ.). 256 ความสูงเอสี่ย<br>กลาวพลักฐานที่เรียวร้อง<br>รักฐานเที่ยวกับบุคคล<br>โข<br>ปุตุคลธรัรมดา<br>สำเนาทะเบียนบ้าน                                                                                                    | ตามพระราชบัญญัติปฏิรูปที่ดินได้อกรรถางครกร<br>1. 4-01n<br>3. สมค์ที่ 3.<br>พระราง สบถ. ที่/กลุ่มที่ 116<br>4-01n มิเนื้อที่ทั้งหมด 24-3-96 13<br>3. งาน 96 ตารรงรา<br>ด.ร้อบ้าลิต อ.โพศาลี จ.เตราสรรรค์<br>5.<br>ย (ค.) : 15<br>                                                                                                    | รรม พ.ศ. 2518<br>                                               | ไม้ที่ปลุก                                                                                                    |             | เจ้าของที่ดิน สำคับ 1 นา<br>17<br>10                                                                           | มสมเด็ ทุกสอบ (3-8600-64183<br>8/58 ช.วัดคมสุดเมลิก ณ.จรัญสนิท<br>200                             | -56-1)<br>2งศ์ แขวะบ้านช่วงหล่อ เขตบวล<br>จำนวนไม้<br>100<br>ภัณ                                          | กอกน้อย กรุงเทพงหามศ<br>จักษารัยไหน<br>รำบารปลั<br>5<br>5                                                                                                    |
| ประเภทที่สินที่ขอรั้งทะเบียนสามป่า ที่ดิมค<br>หลักฐากที่สิน ส.ป.ก<br>และที่ 3103<br>แปลเละที่ 13 ๆ<br>วายละเบียด ส.ป.ก<br>ก็เป ที่ปลูก (พ.ศ.) . 2560 อายุไม้ (1) .4<br>ความโดเอทีย (พ.ศ.) . 2560 อายุไม้ (1) .4<br>ความโดเอทีย (พ.ศ.) .2560 อายุไม้ (1) .4<br>ความโดเอทีย (พ.ศ.) .2560 อายุไม้ (1) .4<br>ความโดเอทีย (พ.ศ.) .2560 อายุไม้ (1) .4<br>ความโดเอทีย (พ.ศ.) .2560 อายุไม้ (1) .4<br>ความโดเอทีย (พ.ศ.) .2560 อายุไม้ (1) .4<br>ความโดเอทีย (พ.ศ.) .2560 อายุไม้ (1) .4<br>ความโดเอทีย (พ.ศ.) .2560 อายุไม้ (1) .4<br>ความโดเอทีย (พ.ศ.) .2560 อายุไม้ (1) .4<br>ความโดเอทีย (พ.ศ.) .2560 อายุไม้ (1) .4<br>ความโดเอทีย (พ.ศ.) .2560 อายุไม้ (1) .4<br>ความโดเอทีย (พ.ศ.) .2560 อายุไม้ (1) .4<br>ความโดเอทีย (1) .2560 อายุไม้ (1) .4<br>ความโดเอทีย (1) .2560 อายุไม้ (1) .2560 อายุไม้ (1) .2560 อายุไม้ (1) .2560 อายุไม้ (1) .2560 อายุไม้ (1) .2560 อายุไม้ (1) .2560 อายุไม้ (1) .2560 อายุไม้ (1) .2560 อายุไม้ (1) .2560 อายุไม้ (1) .2560 อายุไม้ (1) .2560 อายุไม้ (1) .2560 อายุไม้ (1) .2560 อายุไม้ (1) .2560 อายุไม้ (1) .2560 อายุม (1) .2560 อายุไม้ (1) .2560 อายุไม้ (1) .2560 อายุ่ง (1) .2560 อายุไม้ (1)                                                                                                    | ตามหระราชบัญญิติปฏิรูปที่ติมเพื่อการแกษตรก<br>1. 4-01n<br>3. เล่มตี 32 พร้าที่ 8<br>ระราง สนา, ที/กญ่มที่ 116<br>1. 4-01n มิเมื่อขีที่งามตล 2-3-96 15<br>3. 3 สาม 96 ตรรรษรา<br>ต. รักป้าลัก อ.ไทศาลี จ. แตรสรรรค์<br>3.<br>1. (กม่) : 15<br>                                                                                                    | รรมหาง 2518                                                     | <sup>1</sup> มัทีปลูก                                                                                                    |             | เจ้าของที่ดิน สำคับ 1 นา<br>17<br>10                                                                           | มณมสี ากสอบ (3-8600-64183<br>8/58 ช.วัดองมุลเหล็ก ณ.จรัญสนิท<br>200                               | -56-1)<br>28ศ์ แขวะบ้านช่วงหล่อ เชตบาง<br>จำนวนได้<br>100<br>510                                          | กอกน้อย กรุะเททมหานศ<br>จักษาร์อไหน<br>จำนวนไม้<br>5<br>ที่ออก วันที่หมด                                                                                            |
| ประเภทที่สินที่ขยั้งทะเบียนสามป่า ที่สิม<br>พลักฐานที่สิน สปภ<br>และที่ 3103<br>แปลเละที่ 13 ๆ<br>วายละเยียด สปภ<br>ก็เปลี่ ร่านาม 24 15<br>ที่นี้ดี ห่านาม 24 15<br>ที่นี้ดี ห่านาม 24 15<br>ที่นี้ดี ห่านาม 24 15<br>ที่นี้ดี ห่านาม 24 15<br>ที่นี้ดี ห่านาม 24 15<br>ที่นี้ดี ห่านาม 24 15<br>ที่นี้ ห่านาม 24 15<br>ที่นี้ ห่าน 12 15<br>ที่นี้ ห่าน 12 15<br>ที่นี้ 12 15<br>12 15<br>15<br>15<br>15<br>15<br>15<br>15<br>15<br>15<br>15<br>15<br>15<br>15<br>1                                                                                                    | ตามหระราชบัญญัติปฏิรูปที่ดินถึงการแกษตรก<br>1. 4-01n<br>3. เช่มที่ 3.2 พน้าที่ 8<br>ระราง สนา. ที่/กญ่มที่ 116<br>1.4-01n มิเมื่อขี่ที่งามมด 2-3-96 15<br>3.3 งาน 96 ตารางราว<br>ต.รัณโาลัต อ.โพศาลี จ.นศรสรรรค์<br>3.<br>1. (น.) : 15<br>3. (น.) : 15<br>3. (น.) : 15<br>3. (น.) : 15<br>3. (น.) : 15<br>4. (น.) : 15<br>5. (น.) : 15<br>5. (u.) : 15<br>5. (u.) : 15<br>5. (u.) :                                                                                                    | รรม พ.ศ. 2518<br>                                               | ไม่ที่ปลูก                                                                                                    |             | เจ้าของที่ดิน สำคับ 1 นา<br>17<br>10                                                                           | มณมส์ าทสอบ (3-8600-64183<br>8/58 ช.วัดองมุลเหล็ก ณ.จรัญสนิก<br>200                               | -56-1)<br>26ศั แขวะบ้านช่วงหล่อ เชตบาง<br>จำนวนไม้<br>100<br>                                             | กอกน้อย กรุงเทพมหานค<br>ดัดหรือได้ห<br>จำนวนได้<br>5<br>                                                                                                    |
| ประเภทที่สินที่ขอขั้นทะเบ็บแสามป่า ที่มีแล<br>พลักฐานที่สิน สปก<br>และที่ 3103<br>แปลและที่ 13 :<br>วายละมียุด สปก<br>พื้นที่ จำนาม 24 ไร่<br>ที่นั้นที่ จำนาม 24 ไร่<br>ที่นั้นที่ จำนาม 24 ไร่<br>ที่นั้นที่ จำนาม 24 ไร่<br>ที่นั้นที่ จำนาม 24 ไร่<br>ที่นั้นที่ จำนาม 24 ไร่<br>ที่นั้น จำนาม 24 ไร่<br>ที่นั้น จำนาม 24 ไร่<br>ที่นั้น จำนาม 24 ไร่<br>ที่นั้น จำนาม 24 ไร่<br>ที่นั้น จำนาม 24 ไร่<br>ที่นั้น จำนาม 24 ไร่<br>ที่นั้น จำนาม 24 ไร่<br>ที่นั้น จำนาม 24 ไร่<br>ที่นั้น จำนาม 24 ไร่<br>ที่นั้นที่ของกับ (12 การเป็น 12 การเรียง<br>จำนานจะกับในการการเนื่อง หม่วยงานของรัฐ<br>สำนาทนร์เลือรับรองการจดกะเบียบได้ยุด<br>สำนาทนร์เลือรับรองการจดกะเบียบได้ยุด                                                                                                    | ตามหระราชบัญญัติปฏิรูปที่ดินที่อุการแกษตรกร<br>1. 4-01n<br>2. แต่เทื่ 32 หน้าที่ 8<br>ระราง สนา. ที่/กลุ่มที่116<br>1.4-01n มิเนื้อที่ตั้งหมด 24-3-96 ไว่<br>3. สาม 96 ตารางราว<br>ต.รัณโทลิต อ.โทศาลี จ.แตรสรรรค์<br>3.<br>ย (ผ.) : 15<br>2.<br>(กนักงานรัฐวิสาหกิจ<br>(รู <mark>มที่อรัฐวิสาหกิจ<br/>เคล<br/>เอิล<br/>เอิล<br/>เอิล<br/>เป็นทร่านักที่จ</mark>                                                                                                    | รรม พ.ศ. 2518<br>รรมการ<br>รอบการ                               | ไม้ที่ปลูก                                                                                                    |             | เจ้าของที่ดิน สำคัน 1 มา<br>17<br>10                                                                           | ມຄາມເສົ າາກຄວບ (3-8600-64183)<br>5/58 ຮູ วัดคงมุลเหล็ก 1, ເຈົ້າ(ງສນິກ<br>200                      | -56-1)<br>26ส์ แรวะบ้านช่วงหล่อ เรตบวร<br>รับระนั่น<br>100<br>                                            | กอกน้อย กรุงเทพมหานค<br>สัดหรือไหน<br>รับยามได้<br>5                                                                                                    |
| <ul> <li>ประเภทที่สินที่ขอรั้นทะเบ็บแสามป่า ที่มีและ<br/>พลักฐานที่สิน สปส.<br/>และที่ 3103<br/>แปลเละที่ 13 :<br/>วายสะมัยค ส.ป.ก<br/>พื้นที่ ร่านวน 24 ไร่<br/>ที่สั้นที่ ร่านวน 24 ไร่<br/>ที่สั้น สี่ ร่านวน 24 ไร่<br/>ที่สั้น รังเป้า</li> <li>สั้ก, Tesk, (Tectona grandis L. f.)<br/>ปีที่ปลูก (พ.ศ.): 255 อาวนุยัม (ปี): 4<br/>ความโดเอสีย (พ.): 25 ความสูงเอสีย<br/>(พ.): 25 ความสูงเอสีย<br/>ได้แนวเป็อรกับปนุคคล</li> <li>สั้นเนาเน็อมกับปนุคคล</li> <li>สำนนาทธรรมทาง<br/>สำนนาระเป็นเป้าวาน</li> <li>สำนนาทธรรมที่ประชาชน/ชาวชาวชาวท/<br/>สำนนาหนังสือรับของการงดาะเป็นเปลียุด<br/>สำนนาหนังสือรับของการงดาะเป็นเปลียุด</li> <li>สำนนาหนังสือรับของการงดาะเป็นเปลียุด</li> <li>สำนนาหนังสือรับของการงดาะเป็นเปลียุด</li> </ul>                                                                                                    | ตามหระราชบัญญัติปฏิรูปที่ดินที่อุการแกษตรกร<br>1. 4-01n<br>2. แม่เที่ 32 หน้าที่ 8<br>ระราง สนา. ที่(กญ่เที่116<br>1.4-01n มิเมื่อที่ทั้งหมด 24-3-96 15<br>3 งาม 96 ตารางราว<br>ต.รัณโหลิด ธ.โพตาลี จ.นตรสรรรค์<br>2.<br>(ค.) : 15<br>2.<br>(ค.) : 15<br>2.<br>(1) : 15<br>2.<br>(1) : 15<br>2.<br>(1)                                                                                                    | รรม พ.ศ. 2518<br>รายการ<br>รายการ<br>ชอบแทนน์ดีบุคคลนั้น        | ไม่ที่ปลูก                                                                                                    |             | เจ้าของที่ดิน สำคับ 1 มา<br>17<br>10<br>10<br>10<br>10<br>10<br>10<br>10<br>10<br>10<br>10<br>10<br>10<br>10   | ມຄາມເສົ າາກຄວບ (3-8600-64183<br>3958 ຫຼະ ກອດນຸລາດທີ່ກ ແ. ເຈົ້າຊາກີກ<br>700<br>ເອກາຄາຈແຜ່ປ         | -56-1)<br>วงศ์ แรวะเง้านช่วงหล่อ เรษบวง<br>รัชบวนไม้<br>100<br>                                           | กอกน้อย กรุงเทพมหานค<br>สัดหรือไว้เห<br>รับรับมดี<br>รับรับมด<br>เ                                                                                                  |
| <ul> <li>ประเททที่สินที่ขอรั้นทะเอียนกามป่า ที่มีแลง เหต่ รูวามที่สัน แปก</li></ul>                                                                                                    | ตามพระราชบัญญัติปฏิรูปที่ดินที่อุการแกษตรกร<br>1. 4-01n<br>2. แม่เที่ 32 พร้าที่ 8<br>ระราง สนท. ผู้กญ่เที่116<br>1. 4-01n มีเม็ตที่ตั้งหมด 24-3-96 15<br>3 สาม 96 ตารางราว<br>ต. รัณโหลัด ธ.โพตาลี จ.มตรสรรรค์<br>2. (ม.) : 15<br>2. (ม.) : 15<br>2. (J.) : 15<br>2. (J.) : 15<br>2. (J.) :                                                                                                    | รรม พ.ศ. 2518<br>ชายเการ<br>ขอบแทนน์ดีบุคคลนั้น                 | ไม่ที่ปลูก                                                                                                    |             | เจ้าของที่ดิน สำคับ 1 มา<br>17<br>10<br>10<br>10<br>10<br>10<br>10<br>10<br>10<br>10<br>10<br>10<br>10<br>10   | มณมส์ าทสอบ (3-8600-64183<br>3958 ช.วัดองมุลเหล็ก ก.จรัญสนิท<br>700<br>เอกสารแบบ<br>              | -56-1)<br>วงศ์ แขวงบ้านช่วงหล่อ เขตบวง<br>จำนวมไม่<br>100<br>                                             | กอกน้อย กรุงเทพมหานค<br>สัดหรือได้แ<br>รับทั่งมด<br>1000 - รับที่งมด<br>                                                                                            |
| <ul> <li>ประเททที่สินที่ขอรั้นทะเป็นแทวนป่า ที่มีแลง<br/>พลักฐานที่สิน สปภ<br/>และที่ 3103<br/>แปลและที่ 13 :<br/>วายสะมียุต สปภ<br/>ที่นที่ รำนาน 24 ไร่<br/>ที่นั้นที่ รำนาน 24 ไร่<br/>ที่นั้นที่ รำนาน 24 ไร่<br/>ที่นั้นที่ รำนาน 24 ไร่<br/>ที่นั้นที่ รำนาน 24 ไร่<br/>ที่นั้น ร่างนาน 24 ไร่<br/>ที่นั้น ร่างนาน 24 ไร่<br/>ที่นั้น ร่างนาน 24 ไร่<br/>ที่นั้น ร่างนาน 24 ไร่<br/>ที่นั้น ร่างนาน 24 ไร่<br/>ที่นั้น ร่างนาน 24 ไร่<br/>ที่นั้น ร่างนาน 24 ไร่<br/>ที่นั้น ร่างนาน 24 ไร่<br/>ที่นั้น ร่างนาน 24 ไร่<br/>ที่นั้น ร่างนาน 24 ไร่<br/>ที่นั้น ร่างนาน 24 ไร่<br/>ที่นั้น ร่างนาน 24 ไร่<br/>ที่นั้น ร่างนาน 24 ไร่<br/>ที่นั้น ร่างนาน 24 ไร่<br/>ที่นั้นที่สุด (real) 25 การและเลงนี้ (0) 4<br/>การเลือง<br/>การเลือง<br/>การ<br/>การเลือง<br/>การ<br/>การ<br/>การ<br/>การ<br/>การ<br/>การ<br/>การ<br/>การเล็ง<br/>การ<br/>การ<br/>การ</li></ul> | <ul> <li>ตามหระราชบัญญัติปฏิรูปที่ดินที่อการแกษตรกร</li> <li>แห่เรื่ 32 พร้าที่ 8</li> <li>แห่เรื่ 32 พร้าที่ 8</li> <li>ระราง สนก. ผู้กญ่เท็ 116</li> <li>4-010 มิเมื่อที่ทั้งหมด 24-3-96 15</li> <li>ส่ 3 ตาม 96 ตรรรรรร</li> <li>ต. รัณโาเล็ต ธ.โพตรที จ. แตรสรรรค์</li> <li>(ห.) : 15</li> <li>(ห.) : 15</li> <li>(หน้อรรรรรรรร</li> <li>(หน้อรรรรรรรรรรรรรรรรรรรรรรรรรรรรรรรรรรรร</li></ul>                                                                                                    | รรษทะศ. 2518<br>ขอบแรนน์ติบุคคลนั้น                             | เมทีมลูก                                                                                                    |             | เจ้าของที่ดิน สำคัม 1 มา<br>17<br>10<br>10<br>10<br>10<br>10<br>10<br>10<br>10<br>10<br>10<br>10<br>10<br>10   | มณมส์ าทสอบ (3-8600-64183<br>3/58 ช.วัดองมุลเหล็ก ก.จวัญสนิก<br>700<br>เอกสารธษบ<br>เอกสารธษบ     | -56-1)<br>วงศ์ แขวงบ้านช่วงหล่อ เธตบวง<br>จำนวมไม่<br>100<br>                                             | กอกน้อย กรุงเทพมหานค<br>สัดหรือได้แ<br>รับที่หนด<br>ไ<br>ไ<br>ไ<br>ไ<br>ไ<br>ไ<br>ไ<br>ไ<br>ไ<br>ไ<br>ไ<br>ไ<br>ไ<br>ไ<br>ไ<br>ไ                                    |
| <ul> <li>ประเททส์ดินส์ขอรั้นทะเย็บแกวนป่า ที่ดีแล<br/>พลักฐานที่ดิน สปภ<br/>และที่ 3103<br/>แปลและที่ 13 :<br/>วายสะมัยด สปภ<br/>ที่นัก รับวาย 24 15<br/>ที่นัก รับวาย 24 15<br/>ที่นัก รับวาย 24 15<br/>ที่นัก รับวาย 24 15<br/>ที่นัก รับวาย 24 15<br/>ที่นัก รับวาย 24 15<br/>ที่นัก รับวาย 24 15<br/>ที่นัก รับวาย 24 15<br/>ที่นัก รับวาย 25 ความสูงเอลีย<br/>ความโดยสัย (ชม.) : 25 ความสูงเอลีย<br/>ความโดยสัย (ชม.) : 25 ความสูงเอลีย<br/>ความโดยสัย (ชม.) : 25 ความสูงเอลีย<br/>ความโดยสัย (ชม.) : 25 ความสูงเอลีย<br/>ความโดยสัย (ชม.) : 25 ความสูงเอลีย<br/>ความโดยสัย (ชม.) : 25 ความสูงเอลีย<br/>ความสุด<br/>ความสุด (ชี้มาย<br/>ความสุด<br/>ความสุด<br/>ความสามสามสามสามสามสามสามสามสามสามสามสามสา</li></ul>                                                                                                    | <ul> <li>ตามหระราชบัญญัติปฏิรูปที่ดินที่อการแกษตรกร</li> <li>แห้เรื่ 32 หน้าที่ 8</li> <li>แห้เรื่ 32 หน้าที่ 8</li> <li>ราง สบน. ที่บุกษุณี 116</li> <li>4-01n มิเป็ดที่หัวเมล 24-3-96 ไร่ 4</li> <li>ส่ 3 สาม 96 ตรรรรรร</li> <li>ต. รับน้ำหัด อ.โพตรลี จ. แตรสรรรค์</li> <li>ม (ผ,) : 15</li> <li>มาย 15</li> <li>มาย 15</li></ul>                                                                                                    | รรม พ.ศ. 2518<br>ชอบแทนนิดีบุคคลนั้น                            | นาทีปลุก<br>                                                                                                    |             | เจ้าของที่ดิน สำคัม 1 มา<br>17<br>10<br>10<br>10<br>10<br>10<br>10<br>10<br>10<br>10<br>10<br>10<br>10<br>10   | มณมส์ าทสอบ (3-8600-64183<br>3/58 ช. วัดอนุลเหล็ก ก.จรัญสนิท<br>700<br>เอ้าสรารแบบ<br>เอ้าสรารแบบ | -56-1)<br>วงศ์ แขวงบ้านช่วงหล่อ เธตบวง<br>(ราบวนไม่<br>100<br>                                            | กอกน้อย กรุงเทพมหานค<br>ดังหรือรังน<br>ด้วยานได้<br>5<br>                                                                                                    |
| <ul> <li>ประเททที่สินที่ขอรั้นทะเป็นแทวนป่า ที่สีมมา<br/>และที่ 3103<br/>แปลเลขที่ 3103<br/>แปลเลขที่ 13 :<br/>วายสะมัยค ส.ป.ก<br/>ที่นที่ รำนวน 24 ไร่<br/>ที่นั้นที่ รำนวน 24 ไร่<br/>ที่นั้นที่ รำนวน 24 ไร่<br/>ที่นั้นที่ รำนวน 24 ไร่<br/>ที่นั้นที่ รำนวน 24 ไร่<br/>ที่นั้น 5000 เราะ<br/>ที่นั้นที่ 5000 เราะ<br/>ที่นั้นที่ 5000 เราะ<br/>ที่มาการเรียงเป็นเป็นข้องาน<br/>สำนวานที่เสียงร้างส่วงระการเกาะ<br/>สำนวานเรียงกับบุคคล</li> <li>สำนวานกระบัยงกับบุคคล</li> <li>สำนวานระบัยงกับบุคคล</li> <li>สำนวานระบัยงกับบุคคล</li> <li>สำนวานระบัยงกรารเลละ<br/>สำนวานเรียงกับระรามร่างสามประชายง/ร้างายการ/<br/>สำนวานเรียงกับรางการเลละเรียงเลียงมี<br/>สำนวานเรียงร้างสามรรมสมา<br/>สำนวานระบัยงการโดยการเลละเรียงเลียงมี<br/>สำนวานที่เสียงร้างสามรรมสมา<br/>เอกสาวของบุคคลเหรือมีสมุณต่างและ<br/>สำนวานกระบัยงการได้เกาะสามระสมา<br/>เอกสาวของบุคคลเหรือมีสมุณต่างและ</li> </ul>                                                                                                    | <ul> <li>ตามหระราชบัญญัติปฏิรูปที่ดินที่อการแกษตรกร</li> <li>แห่เรื่ 32 หน้าที่ 8</li> <li>แห่เรื่ 32 หน้าที่ 8</li> <li>เรราะ สนท. ผู้กำคุณที่ 116</li> <li>4-01n มิ.นี้เชิยที่ง้ามหล 24-3-96 ไร่</li> <li>ส่ 3 สาม 96 ตรรรรรร</li> <li>แห่ง 3 และ สามารรรษ์</li> <li>แห่ง 3 และ สามารรษ์</li> <li>แห่ง 3 และ สามารรษ์</li> <li>แห่ง 3 และ สามารรษ์</li> <li>เหล่า 3 และ สามารรษ์</li> <li>เหล่า 3 และ 3 และ</li></ul>                                                                                                    | รรม พ.ศ. 2518<br>รายการ<br>รายการ<br>ขอบนาทบลิทีบุคคลนั้น<br>เร | มาทีมอุก<br>                                                                                                    |             | เจ้าของที่ดิน สำคับ 1 มา<br>17<br>10<br>10<br>10<br>10<br>10<br>10<br>10<br>10<br>10<br>10<br>10<br>10<br>10   | มสมมส์ าทสอบ (3-8600-64183)<br>3/58 ช. วัดอนุเลทล์ก ก. จำญสนิท<br>700<br>                         | -56-1)<br>วงศ์ แขวงบ้านช่วงหล่อ เธตบวง<br>ร่านวมไม่<br>100<br>                                            | กอกน้อย กรุงเทพมหานค<br>ดังหารีงได้แ<br>ด้านารีมส์<br>ด้องก วันที่หมด<br>เกาะ<br>เกาะ<br>เกาะ<br>เกาะ<br>เกาะ<br>เกาะ<br>เกาะ<br>เกาะ                               |
| ประเภทที่สินที่ขอรั้มทะเบียนสามปา ที่สิม<br>พลักฐานที่สิน สปก<br>และที่ 3103<br>แปลเลขที่ 13 :<br>วายสะมือด ส.ปก<br>ที่นที่ ร่านวน 24 15<br>ที่น้ำ เรื่อง 24 15<br>ที่น้ำ บริหับลูก (พ.ศ.). 2560 อายุไม้ (10) .4<br>ความโลเมลีย (พ.). 256 อายุไม้ (10) .4<br>ความโลเมลีย (พ.). 256 ความสูมเอลีย<br>กราวมัลเบลีย (พ.). 256 ความสูมเอลีย<br>กราวมัลเบลีย (พ.). 256 ความสูมเอลีย<br>กราวมัลเบลีย (พ.). 25 ความสูมเอลีย<br>กราวมัลเบลีย (พ.). 25 ความสูมเอลีย<br>กราวมัลเบลีย (พ.). 25 ความสูมเอลีย<br>กราวมัลเบลีย (พ.). 25 ความสูมเอลีย<br>กราวมัลเบลีย (พ.). 25 ความสูมเอลีย<br>กราวมัลเบลีย (พ.). 25 ความสูมเอลีย<br>กราวมัลเบลียงกับบุคคล<br>กราวมัลเป็นร้างบุคคลที่สายมะร้างกรายการ/<br>สำนาาของบุคคลเรียงบุคคมเรื่องมีกรายกรายกระบัยะเป็นเป็น<br>สำนาาของบุคคลเรียงมีคมสายเรียงเลียง<br>เป็นการของบุคคลเรียงมีคุณคลที่สามมาระเบียง<br>หนังสือของอ่านาร                                                                                                    | <ul> <li>ตามหระราชบัญญัติปฏิรูปที่ดินที่อการแกษตรกร</li> <li>แห่เรื่ 32 หน้าที่ 8</li> <li>แห่เรื่ 32 หน้าที่ 8</li> <li>แห่เรื่ 32 หน้าที่ 8</li> <li>แห่เรื่ 32 หน้าที่ 8</li> <li>แห่เร็ 32 หน้าที่ 8</li> <li>แห่เร็ 33 หน่ 96 ตรรรรรร</li> <li>แห่ร้า 32 และสารรรค์</li> <li>แห่ง 31 และสารรรค์</li> <li>แห่ง 31 และสารรรค์</li> <li>แห่ง 31 และสารรรค์</li> <li>แห่ง 31 และสารรรค์</li> <li>เหล่า 31 และสารรรค์</li> <li>เหล่า 31 และสารรรค์</li> <li>เหล่ง 31 และสารรรค์</li> <li>เหล่า 31 และสารรรค์</li> <li>เหล่า 31 และสารรค์</li> <li>เหล่า 31 และสารรค์</li> <li>เหล่า 31 และสารรค์</li> <li>เหล่า 31 และสารรค์</li> <li>เหล่า 31 และสารรค์</li> <li>เหล่า 31 และสารรค์</li> <li>เหล่า 31 และสารรค์</li> <li>เหล่า 31 และสารรค์</li> <li>เหล่า 31 และสารรค์</li> <li< td=""><td>รรม พ.ศ. 2518<br/></td><td>նուրյու<br/>նուրյու<br/>ուրին<br/>ուրին<br/>ու</td><td></td><td>เจ้าของที่ดิน สำเงัน 1 มา<br/>7 7<br/>10<br/>10<br/>10<br/>10<br/>10<br/>10<br/>10<br/>10<br/>10<br/>10<br/>10<br/>10<br/>10</td><td>มสมมส์ าทสอบ (3-8600-64183)<br/>3/58 ร.วัดอนุมหาลัก ก.จ.รัญหมิท<br/>700<br/></td><td>-56-1)<br/>วงศ์ แขวงบ้านช่วงหล่อ เธตบวง<br/>ร่านวมไป<br/>100<br/></td><td>กอกน้อย กรุงเทพมหามศ<br/>ดังหาวิมัส<br/>ดีงอก วิมที่หมด<br/>ด่านามได้<br/>ด่านามได้<br/>ด่านที่หมด<br/>ด่านที่หมด<br/>ด่านที่หมด<br/>ด่านที่หมด<br/>ด่านที่หมด<br/>ด่านที่หมด</td></li<></ul> | รรม พ.ศ. 2518<br>                                               | նուրյու<br>նուրյու<br>ուրին<br>ուրին<br>ու |             | เจ้าของที่ดิน สำเงัน 1 มา<br>7 7<br>10<br>10<br>10<br>10<br>10<br>10<br>10<br>10<br>10<br>10<br>10<br>10<br>10 | มสมมส์ าทสอบ (3-8600-64183)<br>3/58 ร.วัดอนุมหาลัก ก.จ.รัญหมิท<br>700<br>                         | -56-1)<br>วงศ์ แขวงบ้านช่วงหล่อ เธตบวง<br>ร่านวมไป<br>100<br>                                             | กอกน้อย กรุงเทพมหามศ<br>ดังหาวิมัส<br>ดีงอก วิมที่หมด<br>ด่านามได้<br>ด่านามได้<br>ด่านที่หมด<br>ด่านที่หมด<br>ด่านที่หมด<br>ด่านที่หมด<br>ด่านที่หมด<br>ด่านที่หมด |
| <ul> <li>ประเภทที่สินที่อยั้งกะเบียนสามบ้า ที่สิมค<br/>พลักฐานที่สิน สบก<br/>และที่ 3103<br/>แปลเลขที่ 13 :<br/>วายสะมือด ส.ปก<br/>กิ้นที่ รำนวน 24 ไว่<br/>ที่นั้ที่ รำนวน 24 ไว่<br/>ที่นั้นที่ รำนวน 24 ไว่<br/>ที่นั้นที่เป็นวร้อง</li> <li>สำเนานิยาย่าย รำลังประชาชม/ช้าวาชการ/<br/>สำเนานิยาย 25 ความสุมสมีข้าง<br/>สำเนานิยาย รำลังประชาชม/ช้างาชการ<br/>สำเนานิยาย 25 กลาง<br/>สำเนานิยาย รำลังประชาชม/ช้างของ<br/>สำเนานิยาย รำลังประชาชม/ช้างของ<br/>สำเนานิยาย รำลังประชาชม/ช้างของ<br/>สำเนานิยาย รำลังประชาชม/ช้างของ<br/>สำเนานิยาย รำลังประชาชม/ช้างของ<br/>สำเนานิยาย รำลังประชาชม/ช้าง<br/>หนังสือของข่านาร<br/>หนังสือของข่านาร</li> </ul>                                                                                                    | ตามพระราชบัญญัติปฏิรูปที่ติมเพื่อการแกษตรก<br>1. 4-01 ก<br>3. แม่ตี 3.2 พร้าที่ 8<br>รรวง สบก. ที่/กษุ่มที่ 116<br>1. 4-01 มิเนื้อที่ทั้งหมด 24-3-96 13<br>3.3 งาน 96 ตารรรรรร<br>ต. รัณโาลัด อ.โพศาลี จ.มหระสรรรค์<br>(ค.) : 15<br>                                                                                                    | รรม พ.ศ. 2518<br>รายการ<br>รายการ<br>รายการ<br>รายการ           | ໄມ້ສົ່ນໄຊກ<br>                                                                                                    |             | เจ้าของที่ดิน สำคับ 1 นา<br>70<br>10<br>10<br>10<br>10<br>10<br>10<br>10<br>10<br>10<br>10<br>10<br>10<br>10   | มสมมส์ าทสอบ (3-8600-64183)<br>4/58 ช. วัดอนุมหาลัก ณ.จำญามิก<br>700<br>                          | -56-1)<br>วงศ์ แขวงบ้านข่วงหล่อ เธตบวง<br>รำบวนใส<br>100<br>500<br>500<br>500<br>500<br>500<br>500<br>500 | กอกน้อย กรุงเทพมหามศ<br>ดังหาวิมัส<br>ดีงงก วินที่หมด<br>เมษา<br>เมษา<br>เมษา<br>เมษา<br>เมษา<br>เมษา<br>เมษา<br>เมษา                                               |

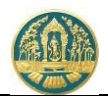

2.3.4) พิมพ์แบบคำขอ โดยการ Click ที่แถบ "แบบคำขอ" ระบบจะแสดงรายการแบบคำขอขึ้นมาให้ ดัง ภาพ

| = 🥮 ระบบงานสวนป่าออนไลน์                                                                                                    | 🏢 💄 นายสมมติ ทดสอบ 🚱             |
|----------------------------------------------------------------------------------------------------|----------------------------------|
| บันทึกคำขอ ตรวจสอบ พิมพ์ไปคำขอ ยืนยัน/ส่งข้อมูล                                                                                                    |                                  |
| แบบแจ้งการตัดหรือโค่นไม้ที่ได้มาจากการทำสวนป่า <a> <li></li></a>                                                                                                    | บัน/ส่งข้อมูล 刘 🗲 กลับหน้าจอหลัก |
| Ξ RPT_REQ_CUT - 524461 1 / 2   − 80% +   🕃 🚸                                                                                                    | ± ,                              |
| กดปุ่มนี้ เมื่อต้องการพิมพ์รายงาน<br>ออกทางเครื่องพิม         แบบแจ้งการ         เขียนที่ ศาลากลางจังหวัดนครสวรรค์<br>วันที่ ๒๔ เดือน มิถุนายน พ.ศ. ๒๔๖๔         ข้าพเจ้า_นายสมมติ ทดสอบ       อายุ ๔๔ ปี สัญชาติ ไทย         เลขประจำตัวประชาชน ๓ ๔ ๒ ๐ ๐ ๒ ๔ ๓ ๔ ๒ ๓ ๔ ๒ ๓         อาชีพ เกษตรกรมูมิถ้าเนาอยู่บ้านเลขที่งชัมูสนิทวงศ์<br>ตรอก/ชอยรัดคมูลเหล็กมู่ที่กบง.แขวงบ้านข่างหล่อ<br>อำเมอ/เขตรัดคมูลเหล็กมู่ที่กบง.แขวงบ้านข่างหล่อ<br>อำเมอ/เขตรัดคมูลเหล็กมู่ที่กบง.แขวง บ้านข่างหล่อ<br>อำเมอ/เขตรัดคมูลเหล็กมู่ที่กบง.แขวง         เป็นผู้ทำสวนป่าหรือผู้มีอำนาจกระทำการแทนผู้ทำสวนป่า<br>ชื่อบางสมติ ทดสอบอ ๒ ๔ ๑ ๔ ๒ ๔ ๒ ๔ ๒ ๔ ๒ ๔ ๒<br>แขประจำตัวประชาชนด ๔ ๒ ๐ ๐ ๒ ๔ ๑ ๔ ๒ ๕ ๐ ๐ ๒<br>แขประจำตัวประชาชนด ๔ ๒ ๐ ๐ ๒ ๔ ๑ ๔ ๒ ๔ ๐ ๕ ๐ ๕ ๐ ๐ ๒ ๔ ๐ ๔ ๐ ๕ ๐ ๕ ๐ ๐ ๐ ๐ ๐ ๐ ๐ ๐ ๐ ๐ ๐ ๐ ๐ |                                  |
| 2.4) ยืนยันส่งข้อมูลให้กรมป่าไม้ ให้ Click ปุ่ม 🥏 ถูกต้อง, ยืนยัน/ส่งข้อมูล 🖈 "ถูกต้อง                                                                                                    | ), ยืนยันส่งข้อมูล" เพื่อส่ง     |

ข้อมูลคำขอให้กรมป่าไม้ แสดงดังภาพ

| = 🚳 ระบบงานสวนป่าออนไลน์                                                                                       | 🏢 💄 นายสมมติ ทดสอบ 🛛 🚱 |
|----------------------------------------------------------------------------------------------------|------------------------|
| บันทึกแบบคำขอ ตรวจสอบ พิมพ์แบบคำขอ ยืนยัน/ส่งข้อมูล<br>●                                                       |                        |
| แบบแจ้งการตัดหรือโค่นไม้ที่ได้มาจากการทำสวนป่า ยืนยันส่งข้อมูลแล้ว                                             | 🗲 กลับหน้าจอหลัก       |
| 🖹 โปรดปฏิบัติดามขั้นตอนดังต่อไปนี้                                                                             |                        |
| ท่านได้ดำเนินการส่งแบบแจ้งการดัดหรือโค่นไม้ที่ได้มาจากการทำสวนบำเรียบร้อยแล้ว โปรดปฏิบัติตามขั้นตอนดังต่อไปนี้ |                        |
| 1. ส่งแบบแจ้งการตัดหรือโค่นไม้ที่ได้มาจากการทำสวนป่า พร้อมเอกสารทั้งหมดมาที่ ทสจ.นครสวรรค์                     |                        |
| <ol> <li>รอรับ e-mail ขึ้นขันผลการตรวจสอบเอกสาร และแจ้งนัดหมายตรวจสอบตาม e-mail ที่ระบุไว้</li> </ol>          |                        |

#### 2.5) เมื่อกลับหน้าจอหลัก ระบบจะแสดงรายการคำขอ และสถานะของคำขอ ดังภาพ

| ≡     | 🍈 ຈະບບ      | งานสวนบ่       | าออนไลน์                           |                                       |               |                 |            |        | 💄 นายสมมต์ | ดิ ทดสอบ 🚯  |
|-------|-------------|----------------|------------------------------------|---------------------------------------|---------------|-----------------|------------|--------|------------|-------------|
| ແບບເ  | .เจ้งการตัด | าหรือโค่นไ     | ม้ที่ได้มาจาก                      | าการทำสวนป่า                          | เลือกข้อมูล   |                 |            |        |            | 🗲 ຄລັບ      |
| 중     | 🕂 เพิ่ม 💙 ( | งื่อนไข 🖨 พิมา | <ul> <li>จังหวัดที่ตั้ง</li> </ul> | ที่ดิน เลือกข้อมูล                    |               | ٩               |            |        | 1-1 จา     | n 1 🔇 🔊     |
| 2. 2. |             | ×              |                                    |                                       | หนังสือรับรอง |                 |            | ผลการ  |            | ٤           |
| ลาดบ  | เลขทคาขอ    | วนทยนคาขอ      | หนวยงาน                            | ผูยนคาขอ                              |               | เล่มที่/ฉบับที่ | ลงวันที่   | เลขทรบ | ตรวจสอบ    | ขนตอน       |
| 1     | 2564000076  | 28-06-2564     | ทสจ.นครสวรรค์                      | นายสมมติ ทดสอบ<br>(3-8600-64183-56-1) |               | 68/69           | 24-06-2564 |        |            | รอรับเรื่อง |

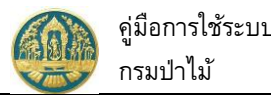

# คู่มือการใช้ระบบงานสวนป่าออนไลน์

## 2.11 คำขอออกใบแทนหนังสือรับรองการแจ้งตัดหรือโค่นไม้

ในที่ดินที่ขึ้น เป็นหน้าจอที่ใช้สำหรับการบันทึกข้อมูลคำขอการขอรับใบแทนหนังสือรับรองการแจ้งตัดหรือโค่นไม้ ทะเบียนเป็นสวนป่าจากผู้ทำสวนป่า โดยมีวิธีการใช้งานโปรแกรม ดังนี้

### ขั้นตอนการทำงาน

1) ให้ Click ที่เมนู "คำขอใบแทนหนังสือรับรองการแจ้งตัดหรือโค่นไม้" จะปรากฏหน้าจอคำขอใบแทนหนังสือ รับรองการแจ้งตัดหรือโค่นไม้แสดงขึ้นมาให้ ดังภาพ

| ≡ 🚳 ระบบงานสวนป่าออนไลน์                                                     |                                  | 🏼 💄 นายสมมติ ทดสอบ 🚯    |
|------------------------------------------------------------------------------|----------------------------------|-------------------------|
| คำขอใบแทนหนังสือรับรองการแจ้งตัดหรือโค่นไม้ฯ                                 | เลือกข้อมูล                      | 🗲 กลับ                  |
| 🕋 <mark>+ เพิ่ม T เงื่อนไข 🖯 พิมพ์ -</mark> จังหวัดที่ตั้งที่ดิน เลือกข้อมูล | ٩                                |                         |
| e e de e de e                                                                | หนังสือรับรองการแจ้งตัดหรือโค่นฯ | ผลการ ะ                 |
| ลาดบ เสขทศาชอ วนทยนคาชอ ทนวยงาน ดูยนศาชอ                                     | เล่มที่/ฉบับที่ ลงวันที่         | เสขทรบ ขนตอน<br>ตรวจสอบ |
|                                                                              | ไม่มีข้อมูล                      |                         |

## กรณีที่ต้องการบันทึกคำขอเพิ่มใหม่

2.1) ให้ Click ที่ปุ่ม "เพิ่ม" + <sup>เพิ่ม</sup> จะปรากฏหน้าจอสำหรับบันทึกข้อมูลคำขอใบแทนหนังสือรับรองการแจ้ง การตัดหรือโค่นไม้ที่ได้มาจากการทำสวนป่า แสดงขึ้นมาให้ ดังภาพ

| 😑 🐠 ระบบงานสวนป่าออ                   | บนไลน์               |                   |                  |         |             |                |                  | 🏢 💄 นายสมมติ ทดสอบ 🕒      |
|---------------------------------------|----------------------|-------------------|------------------|---------|-------------|----------------|------------------|---------------------------|
|                                       |                      | บันทึก            | คำขอ             | ดรวจสอบ | พิมพ์ใบคำขอ | ขึ้นขัน/ส่งข้อ | มูล              |                           |
| คำขอใบแทนหนังสือรับรองก               | ารแจ้งตัดหรือ        | งโค่นไม้ฯ         |                  | _0      | 0           | 0              |                  | 🗈 บันทึก 🗲 กลับหน้าจอหลัก |
| ผู้ขึ้นคำขอ ข้อมูลการแจ้งตัดหรือโค่นไ | ม้ฯ เอกสารแนบ        |                   |                  |         |             |                |                  |                           |
|                                       |                      |                   |                  |         |             |                |                  |                           |
| หนังสือรับรองการแจ้ง                  | ตัดหรือโค่นฯ*        | เลือก             | เข้อมูล          | ລບັບที  |             |                | ลงวันที่         |                           |
| หนังสือรับรอง (                       | (สป.3) เล่มที่       |                   |                  | ລບັບที่ |             |                | ลงวันที่         |                           |
| ยื่มต่อหน่วยงาน <b>≭</b>              | เสือกข้อมูล          |                   |                  |         |             |                |                  |                           |
| เขียนที่                              |                      |                   |                  |         |             |                |                  |                           |
| วันที่*                               | 28-06-2              | 564               | เลขที่คำขอ       |         |             | สถานะ          | บันทึก           |                           |
| 🕱 มีนี่มเค้าขอ                        |                      |                   |                  |         |             |                |                  |                           |
|                                       |                      |                   |                  |         |             |                |                  |                           |
| ประเภทผู้ขึ้นคำขอ* 🖲                  | ) ขึ่นด้วยด้วเอง 🔾 ก | รณีมอบอำนาจ - บุค | เคลธรรมคา        |         |             |                |                  |                           |
| เลขที่บัดรประจำด้วประชาชน <b>*</b>    | 3 8600 641           | 83 56 1           |                  |         |             |                |                  |                           |
| คำนำหน้าชื่อ 🖲                        | มาย 0 มาง 0 ม        | งสาว ⊖อื่มๆ       |                  |         |             |                |                  |                           |
| <b>₫</b> ≥*                           | สมมติ                |                   | นามสกุล <b>*</b> | ทดสอบ   |             |                |                  |                           |
| เพศ                                   |                      | ~                 | สัญชาติ*         | ไทย     |             |                |                  |                           |
| วดป.เกิด                              | 01-01-2              | :520              | อายุ             | 44      | ซี          |                |                  |                           |
| อาชีพ                                 |                      |                   |                  |         |             |                |                  |                           |
| เบอร์มือถือ                           |                      |                   |                  |         |             | อีเมล          | suwitc@gmail.com |                           |
| 🕷 ทีอปู่ตามทะเบียนราษฎร์              | 179/59               |                   |                  |         |             |                |                  |                           |
| เสอท                                  | 170/50               | ทยูท              |                  |         |             | 116614         |                  |                           |
| 490                                   | าต่องสุมีของส์       |                   |                  |         |             | หมูยาม/ยาคาร   | น้ำมุส่วาหว่า    |                           |
|                                       | งารูสมการค           |                   |                  |         |             | 0 100/ 10 M+   |                  |                           |
| ยาเมษ/เขมจ                            | 10700                | Turr dunk         | 028665739        |         |             | Thedae         | 028665730        |                           |
| עאנטאנטאיי                            |                      | (in second        | 020003703        |         |             | tria b         |                  |                           |

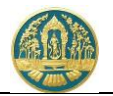

2.2) ให้เลือกหนังสือรับรองแจ้งตัดหรือโค่นที่ต้องการบันทึกการขอใบแทนฯ โดยการพิมพ์เลขที่ลงในช่องที่คำ
 ว่า "เลือกข้อมูล" ระบบจะแสดง List รายการตามเงื่อนไขที่ขึ้นมาให้ ดังภาพ

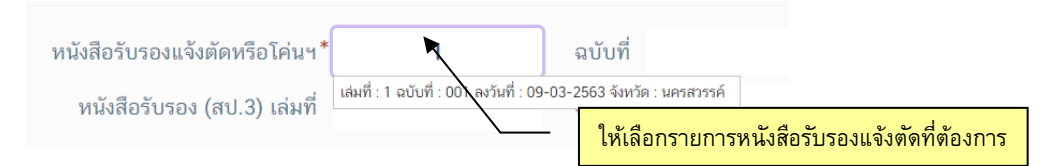

- 2.3) บันทึกรายละเอียดขอใบแทนหนังสือรับรองการแจ้งตัดหรือโค่นไม้ ดังนี้
  - 2.3.1) บันทึกข้อมูลผู้ยื่นคำขอ โดยเมือเลือกรายการหนังสือรับรองการแจ้งตัดหรือโค่นไม้แล้วระบบจะ แสดงหน้าจอสำหรับบันทึกคำขอใบแทนขึ้นมาให้ ดังภาพ

| = 🏶 ระบบงานสวนป่<br>คำขอใบแทนหนังสือรับรอ                                                                               | าออนไลน์<br>งการแจ้งตั                                        | ดหรือโค่น                                 | ไม้ฯ             |                 | 4. ( | Click ที่ปุ่ม "บันทึก<br>เพื่อจัดเก็บข้อมูล | ]"                                                            | <ul> <li>มายสมมติ ทดสอบ</li> <li>มายสมมติ ทดสอบ</li> <li>มากก</li> <li>กลับหน้าจอหลัก</li> </ul> |
|----------------------------------------------------------------------------------------------------|---------------------------------------------------------------|-------------------------------------------|------------------|-----------------|------|---------------------------------------------|---------------------------------------------------------------|--------------------------------------------------------------------------------------------------|
| หนังสือรับรองการเ                                                                                                    | เจ้งตัดหรือ <sup>*</sup><br>โค่นฯ                             | เลือก                                     | ข้อมูล 💌         | <b>ລ</b> ບັບที่ |      |                                             | ลงวันที่                                                      |                                                                                                  |
| หนังสือรับรอง (ส                                                                                                    | ປ.3) ເລ່ມที่                                                  |                                           |                  | ฉบับที่         |      | เลือกข้อมูล<br>ตัวเลข "เล่                  | หนังสือรับรอง (สป.<br>มที่ หรือฉบับที่" จะมี                  | 3) โดยพิมพ์<br>List รายการ                                                                       |
| ยื่นต่อหน่วยงาน <b>*</b>                                                                                                | เลือกข้อมูล                                                   |                                           |                  |                 |      |                                             |                                                               |                                                                                                  |
| เขียนที่                                                                                                    |                                                               |                                           |                  |                 |      |                                             |                                                               |                                                                                                  |
| วันที่ <b>*</b>                                                                                                    | 28-06-2                                                       | 564                                       | เลขได้าขอ        |                 |      | สถานะ                                       | บันทึก                                                        |                                                                                                  |
| <ul> <li>รูขอมหายอ</li> <li>ประเภทผู้ขึ้นคำขอ* (</li> <li>เลขที่บัตรประจำตัวประชาชน*</li> <li>คำนำหน้าชื่อ (</li> </ul> | ) ยื่นด้วยตัวเอง ()<br><b>3 8600 641</b> 8<br>) นาย () นาง () | กรณีมอบอำนาจ<br>33 56 1<br>นางสาว () อื่น | - บุคคลธรรมดา    |                 |      | 1.26.กรอก<br>1.27.กรอก<br>ปัจจุบั           | ข้อมูลเขียนที่<br>ข้อมูลวันที่ โดยระบา<br>นแต่ผู้ใช้สามารถแก้ | )<br>มจะแสดงข้อมูลให้ตามวันที่<br>ไขได้                                                          |
| ชื่อ*                                                                                                    | สมมติ                                                         |                                           | นามสกุล <b>*</b> | าดสอบ           |      |                                             |                                                               |                                                                                                  |
| เพศ                                                                                                    |                                                               | ~                                         | สัญชาติ*         | ไทย             | _    | 3. กรอกข้อมูลผู้ยื                          | นคำขอ (ยื่นด้วยตัวเอ                                          | ง / มอบอำนาจ)                                                                                    |
| วดป.เกิด                                                                                                    | 01-01-2                                                       | 520                                       | อายุ             | 44              | จ    | U U                                         |                                                               |                                                                                                  |
| อาชีพ                                                                                                    |                                                               |                                           |                  |                 |      |                                             |                                                               |                                                                                                  |
| เบอร์มือถือ                                                                                                    |                                                               |                                           |                  |                 |      | อีเมล                                       | suwitc@gmail.com                                              |                                                                                                  |
| 🕋 ที่อยู่ตามทะเบียนราษฎร                                                                                                | <b>f</b>                                                      |                                           |                  |                 |      |                                             |                                                               |                                                                                                  |
| เลขที                                                                                                    | 178/58                                                        | หมู่ที                                    |                  |                 |      | ตรอก                                        |                                                               |                                                                                                  |
| ซอย                                                                                                    | วัดดงมูลเหล็ก                                                 |                                           |                  |                 |      | หมู่บ้าน/อาคาร                              | ดงมูลเหล็ก                                                    |                                                                                                  |
| ถนน                                                                                                    | จรัญสนิทวงศ์                                                  |                                           |                  |                 |      | ຕຳບa/ແขวง <b>*</b>                          | บ้านช่างหล่อ                                                  |                                                                                                  |
| อำเภอ/เขด≭                                                                                                    | บางกอกน้อย                                                    |                                           |                  |                 |      | จังหวัด*                                    | กรุงเทพมหานคร                                                 |                                                                                                  |
| รทัสไปรษณีย์                                                                                                    | 10700                                                         | โทรศัพท์                                  | 028665739        |                 |      | โทรสาร                                      | 028665739                                                     |                                                                                                  |

ให้บันทึกข้อมูลผู้ยื่นคำขอโดยเลือกว่าจะยื่นด้วยตนเอง หรือมอบอำนาจให้ผู้อื่นทำการแทน หากยื่นด้วย ตนเองระบบจะดึงข้อมูลผู้ทำสวนป่าขึ้นมาให้โดยอัตโนมัติ และเมื่อบันทึกข้อมูลเรียบร้อยแล้ว ให้ Click ที่ปุ่ม "บันทึก" <sup>อ</sup>บันทึก</mark> เพื่อจัดเก็บข้อมูลผู้ยื่นคำขอ fy'4kr

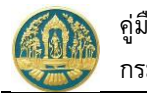

|                                                                                                    | าออนไลน                                                                                                    |                                                                       |                                                                     |                    |             |                                                                |                                                               |                               |              |
|----------------------------------------------------------------------------------------------------|----------------------------------------------------------------------------------------------------|-----------------------------------------------------------------------|---------------------------------------------------------------------|--------------------|-------------|----------------------------------------------------------------|---------------------------------------------------------------|-------------------------------|--------------|
|                                                                                                    |                                                                                                    | บันทึกคำขอ                                                            | ) p <sup>r</sup>                                                    | รวจสอบ             | พิมพ์ใบคำขอ | ยืนยัน/                                                        | ส่งข้อมูล                                                     |                               |              |
| อใบแทนหนังสือรับรอ                                                                                                    | งการแจ้งตัด                                                                                                    | หรือโค่นไม้                                                           | q                                                                   | Ū                  | Ŭ           | 面 ลบข้อมูล                                                     | บันทึก 2 ตรา                                                  | วจสอบข้อมูล, ไปขั้นตอนถัดไป 🕂 | 🗲 กลับหน้าจะ |
| <b>ขึ้นคำขอ</b> ข้อมูลการแจ้งตัดหรือ                                                                                                    | โค่นไม้ฯ เอกสาร                                                                                                    | รแนบ                                                                  |                                                                     |                    |             |                                                                |                                                               |                               |              |
| หนังสือรับรองการแจ้งต่                                                                                                    | เ้ดหรือโค่นฯ <sup>≭</sup>                                                                                                    | 8                                                                     | 8                                                                   | ฉบับที่            | g           | 19                                                             | ลงวันที่                                                      | 29-06-2564                    |              |
| หนังสือรับรอง (เ                                                                                                    | สป.3) ເລ່ມที่                                                                                                    | 4                                                                     | 7                                                                   | ລບັບກໍ່            | 4           | 8                                                              | ลงวันที่                                                      | 28-06-2564                    |              |
| ยื่นต่อหน่วยงาน <b>*</b>                                                                                                    | ทสจ.นครสวรรค์                                                                                                    |                                                                       |                                                                     |                    |             |                                                                |                                                               |                               |              |
| เขียนที่                                                                                                    | ศาลากลางจังหวัดนค                                                                                                    | ารสวรรค์                                                              |                                                                     |                    |             |                                                                |                                                               |                               |              |
| วันที่*                                                                                                    | 29-06-2                                                                                                    | 564                                                                   | เลขที่คำขอ                                                          | 25640              | 000082      | สถานะ                                                          | ບັນກິ                                                         | ຳກ                            |              |
| ≰ ผู้ขึ้นคำขอ<br>ประเภทผู้ขึ้นคำขอ★ (<br>เลขที่บัตรประจำตัวประชาชน★                                                                                                    | <ul> <li>ยื่นด้วยตัวเอง () 1</li> <li>3 8600 6418</li> </ul>                                                                                                    | กรณีมอบอำนาจ -<br>33 56 1                                             | - บุคคลธรรมดา                                                       |                    |             |                                                                |                                                               |                               |              |
| ผู้ขึ้นคำขอ<br>ประเภทผู้ขึ้นคำขอ*<br>เลขที่บัตรประจำตัวประชาชน*<br>คำนำหน้าชื่อ<br>                                                                                                    | <ul> <li>ขึ้นด้วยตัวเอง () 1</li> <li>3 8600 6418</li> <li>มาย () นาง () 1</li> </ul>                                                                                                    | กรณีมอบอำนาจ -<br>83 56 1<br>นางสาว () อื่น ๆ                         | • บุคคลธรรมดา                                                       |                    |             |                                                                |                                                               |                               |              |
| ผู้ขึ้นคำขอ<br>ประเภทผู้ขึ้นคำขอ*<br>เลขที่บัตรประจำตัวประชาชน*<br>คำนำหน้าชื่อ<br>ชื่อ*                                                                                                    | <ul> <li>ขึ้นด้วยตัวเอง () 1</li> <li>3 8600 6418</li> <li>มาย () นาง () 1</li> <li>สหมพติ</li> </ul>                                                                                                    | กรณีมอบอำนาจ -<br>83 56 1<br>นางสาว () อื่น ๆ                         | <ul> <li>บุคคลธรรมดา</li> <li>เ<br/>หามสกุล*</li> </ul>             | าคสอบ              |             |                                                                |                                                               |                               |              |
| มู้ขึ้นคำขอ<br>ประเภทผู้ขึ้นคำขอ* (<br>เลขที่บัตรประจำตัวประชาชน*<br>คำนำหน้าชื่อ (<br>ชื่อ*<br>เทศ<br>เทศ                                                                                                    | <ul> <li>ยี่นด้วยด้วเอง () 1</li> <li>3 8600 6418</li> <li>นาย () นาง () 1</li> <li>สมมติ</li> <li>ชาย</li> <li>01-01-22</li> </ul>                                                                                                    | กรณีมอบอำนาจ -<br>83 56 1<br>นางสาว () อื่ม ๆ<br>                     | - บุคคลธรรมดา<br>1<br>นามสกุล*<br>สัญชาติ*                          | ทศสอบ<br>โทย<br>44 | 2           |                                                                | ]                                                             |                               |              |
| <ul> <li>ผู้ขึ้นคำขอ</li> <li>ประเภทผู้ขึ้นคำขอ* (</li> <li>เลขที่บัตรประจำตัวประชาชน*</li> <li>คำนำหน้าชื่อ (</li> <li>ชื่อ*</li> <li>เพศ</li> <li>วดป.เกิด</li> <li>อาชีพ</li> </ul>                                                                                                    | <ul> <li>ยิ่นด้วยตัวเอง () 1</li> <li>3 8600 6418</li> <li>มาย () มาง () 1</li> <li>สมมติ</li> <li>ชาย</li> <li>01-01-22</li> <li>เกษตรกร</li> </ul>                                                                                                    | กรณีมอบอำนาจ -<br>83 56 1<br>นางสาว O อื่น ๆ<br>~<br>520              | - บุคคิลธรรมดา<br>มามสกุล*<br>สัญชาติ*<br>อายุ                      | าคสอบ<br>ไทย<br>44 | 0           |                                                                |                                                               |                               |              |
| <ul> <li>ผู้ยิ่มคำขอ</li> <li>ประเภทผู้ขึ้นคำขอ* (</li> <li>เลขที่บัตรประจำตัวประชาชน*</li> <li>คำนำหน้าชื่อ (</li> <li>ชื่อ*</li> <li>เพศ</li> <li>วดป.เกิด</li> <li>อาชิพ</li> <li>เบอร์มือถือ</li> </ul>                                                                                                    | <ul> <li>ขึ้นด้วยด้วยอง () 1</li> <li>3 8600 6418</li> <li>นาย () นาง () 1</li> <li>สมมลติ</li> <li>ชาย</li> <li>01-01-22</li> <li>เกษตรกร</li> <li>0844369694</li> </ul>                                                                                                    | กรณีมอบยำนาจ -<br>83 56 1<br>นางสาว O อื่น ๆ<br>~<br>520              | : บุคคลธรรมดา<br>)<br>มามสกุล <b>*</b><br>สัญชาติ <b>*</b><br>อายุ  | ทคสอบ<br>ไทย<br>44 | Ð           | อีเมล                                                          | suwitc@gmail.c                                                | om                            |              |
| <ul> <li>ผู้ขึ้นคำขอ</li> <li>ประเภทผู้ขึ้นคำขอ* (</li> <li>เลขที่บัตรประจำตัวประชาชน*</li> <li>คำน่าหน้าชื่อ (</li> <li>ชื่อ*</li> <li>เพศ</li> <li>วคป.เกิด</li> <li>อาชิพ</li> <li>เบอร์มือถือ</li> <li>๙ ที่อยู่ตามกะเบียนราษฎร์</li> </ul>                                                                                              | <ul> <li>ยื่นด้วยตัวเอง () 1</li> <li>3 8600 6418</li> <li>มาย () มาง () 1</li> <li>สมมพิ</li> <li>ชาย</li> <li>01-01-22</li> <li>เกษตรกร</li> <li>0844369694</li> <li></li></ul>                                                                                                    | กรณีมอบอำนาจ -<br>83 56 1<br>นางสาว O อื่น ๆ<br>                      | - บุคคลธรรมดา<br>หามสกุล <b>≭</b><br>สัญชาติ <b>≭</b><br>อายุ       | ทคสอบ<br>ไทย<br>44 | Ð           | ) อีเมล                                                        | suwitc@gmail.co                                               | om                            |              |
| มู้ขึ้นคำขอ<br>ประเภทผู้ขึ้นคำขอ* (<br>เลขที่บัตรประจำตัวประชาชน*<br>คำนำหน้าชื่อ (<br>ชื่อ*<br>เพศ<br>วคป.เกิด<br>อาชีพ<br>เบอร์มือถือ<br>(                                                                                                    | <ul> <li>ขึ้นด้วยตัวเอง () 1</li> <li>3 8600 6418</li> <li>นาย () นาง () 1</li> <li>สมมติ</li> <li>ชาย</li> <li>01-01-21</li> <li>เกษตรกร</li> <li>0844369694</li> <li>178/58</li> </ul>                                                                                                    | กรณีมอบอำนาจ -<br><b>33 56 1</b><br>นางสาว ○ อื่น ๆ<br>520<br>หมู่ที่ | - บุคคลธรรมดา<br>)<br>มามสกุล★<br>ลัญชาติ★<br>อายุ                  | ทดสอบ<br>ไทย<br>44 | ູ<br>ູ<br>ູ | อีเมล<br>ดรอก                                                  | suwitc@gmail.co                                               | om                            |              |
| <ul> <li>ผู้ขึ้นคำขอ</li> <li>ประเภทผู้ขึ้นคำขอ*</li> <li>เลขที่บัตรประจำตัวประชาชน*</li> <li>คำน่าหน้าชื่อ</li> <li>ชื่อ*</li> <li>เพศ</li> <li>เพศ</li> <li>วคป.เกิด</li> <li>อาชิพ</li> <li>เบอร์มือถือ</li> <li>เนอร์มือถือ</li> <li>เลขที่</li> <li>ชอย</li> </ul>                                                                      | <ul> <li>ขึ้นด้วยตัวเอง () 1</li> <li>3 8600 6418</li> <li>3 8600 6418</li> <li>3 8600 6418</li> <li>3 10 () 10 () 10</li></ul> | กรณีมอบอำนาจ -<br>83 56 1<br>นางสาว ○ อื่น ๆ<br>520<br>หมู่ที่        | <ul> <li>บุคคลธรรมดา</li> <li>นามสกุล*</li> <li>สัญชาติ*</li> </ul> | ทศสอบ<br>ไทย<br>44 | Ð           | )<br>อีเมล<br>ตรอก<br>หมู่บ้าน/อาคาร                           | suwitc@gmail.c                                                | om                            |              |
| <ul> <li>ผู้ขึ้นคำขอ</li> <li>ประเภทผู้ขึ้นคำขอ* (</li> <li>เลขที่บัตรประจำตัวประชาชน*</li> <li>คำนำหน้าชื่อ (</li> <li>ชื่อ*</li> <li>ผ่านำหน้าชื่อ (</li> <li>ชื่อ*</li> <li>เพศ</li> <li>วคป.เกิค</li> <li>อาชิพ</li> <li>เบอร์มือถือ</li> <li>เลขที่</li> <li>เลขที่</li> <li>ซอย</li> <li>ถนม</li> </ul>                                | <ul> <li>ขึ้นด้วยตัวเอง () 1</li> <li>3 8600 6418</li> <li>นาย () นาง () 1</li> <li>สมมติ</li> <li>ชาย</li> <li>01-01-21</li> <li>เกษตรกร</li> <li>0844369694</li> <li>178/58</li> <li>วัดคงมูลเหล็ก</li> <li>จรัญสมิทวงศ์</li> </ul>                                                                                                    | กรณีมอบอำนาจ -<br><b>33 56 1</b><br>นางสาว O อื่น ๆ<br>520<br>หมู่ที่ | • บุคคลธรรมดา<br>)<br>มามสกุล*<br>ลัญชาติ*<br>อายุ                  | ทดสอบ<br>ไทย<br>44 | ູ<br>ູ<br>ີ | อีเมล<br>ดรอก<br>หมู่บ้าน/อาคาร<br>ดำบล/แขวง*                  | รuwitc@gmail.c                                                | om                            |              |
| <ul> <li>ผู้ขึ้นคำขอ</li> <li>ประเภทผู้ขึ้นคำขอ*</li> <li>เลขที่บัตรประจำตัวประชาชน*</li> <li>คำน่าหน้าชื่อ</li> <li>ชื่อ*</li> <li>สำน่าหน้าชื่อ</li> <li>ชื่อ*</li> <li>เพศ</li> <li>วคป.เกิด</li> <li>อาชิพ</li> <li>เบอร์มือถือ</li> <li>เบอร์มือถือ</li> <li>เลขที่</li> <li>ชอย</li> <li>ถนม</li> <li>อำเภอ/เขต<sup>4</sup></li> </ul> | <ul> <li>ยี่นด้วยตัวเอง () 1</li> <li>3 8600 6418</li> <li>นาย () นาง () 1</li> <li>สมมมติ</li> <li>ชาย</li> <li>01-01-22</li> <li>เกษตรกร</li> <li>0844369694</li> <li>178/58</li> <li>วัดคมมูลเหลีก</li> <li>จรัญสนิทวงศ์</li> <li>บางกอกน้อย</li> </ul>                                                                                                    | กรณีมอบอำนาจ -<br><b>83 56 1</b><br>นางสาว ○ อื่น ๆ<br>520<br>หมู่ที่ | <ul> <li>บุคคลธรรมดา</li> <li>นามสกุล*</li> <li>สัญชาติ*</li> </ul> | ทศสอบ<br>โทย<br>44 | D           | ]<br>อีเมล<br>ตรอก<br>หมู่บ้าน/อาคาร<br>ด้าบล/แขง*<br>จังหวัด* | รuwitc@gmail.c<br>ดงมูลเหล็ก<br>บ้านช่างหล่อ<br>กรุงเทพมหานคร | DM                            |              |

2.3.2) ตรวจสอบข้อมูลต้นไม้ที่แจ้งตัดหรือโค่นไม้ ให้ Click แถบ "ข้อมูลการแจ้งตัดหรือโค่นไม้" ระบบ จะแสดงหน้าจอข้อมูลการแจ้งตัดหรือโค่นไม้ขึ้นมาให้ ดังภาพ

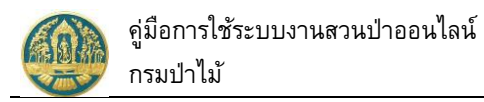

|         | ระบบงาเ                                             | นสวนป่าออน                                                                                                    | ไลน์                                                                   |                                      |                          |                           |                                                                    |                                                       | 📰 💄 นายสมมติ ทดสอบ      |
|---------|-----------------------------------------------------|----------------------------------------------------------------------------------------------------|------------------------------------------------------------------------|--------------------------------------|--------------------------|---------------------------|--------------------------------------------------------------------|-------------------------------------------------------|-------------------------|
|         |                                                     |                                                                                                    |                                                                        | บันทึกคำขอ                           | ตรวจสอบ<br>              | พิมพ์ใบคำขอ<br><b>O</b>   | ยืนยัน/ส่งข้อมูล<br>——O                                            |                                                       |                         |
| ใบแท    | านหนังสื                                            | ่อรับรองการ                                                                                                    | แจ้งตัดห                                                               | รือโค่นไม้ฯ                          |                          | 🛅 ลบข้อมู                 | ล 🖬 บันทึก 🚝 เ                                                     | รรวจสอบข้อมูล, ไปขั้นตอนถั                            | ดไป → 🗲 กลับหน้าจอง     |
| นคำขอ   | ข้อมูลกา                                            | รแจ้งตัดหรือโค่นไม้ฯ                                                                                                    | เอกสารแร                                                               | มบ                                   |                          |                           |                                                                    |                                                       |                         |
| แปลงที่ | เ 1 รายละเอียเ                                      | ดหลักฐานที่ดิน                                                                                                    |                                                                        |                                      |                          |                           |                                                                    |                                                       |                         |
| ປຈະຜ    | เทที่ดินที่ขอขี้<br>หลัก<br>แ<br>รา<br>พื้น         | มทะเบียน ที่ดินที่มีโละ<br>สวนป่า ที่ดิน<br>เฐานที่ดิน น.ส.3 ก<br>เลขที่ 31022 เส<br>ปลงเลขที่ 13 ระวาง<br>เขละเอียด<br>ที่ จำนวน 24 ไร่ 2 งา<br>ที่ตั้ง ม.10 ค.วังา | แดที่ดิน หรือหา<br>รุ่มที่ 33 หน้า<br>1น 50 ตารางวา<br>น้ำลัด อ.ไพศาร์ | ผังสือรับรองการทำ<br>ที่ 2<br>เ<br>เ | เประโยชน์ตามประมวลกฏหมาย | เจ้าของที่ดิน ลำค่        | กับ 1 นายสมมติ ทดสอบ (3<br>178/58 ช.วัดคมุลเห<br>กรุงเทพมหานคร 107 | -8600-64183-56-1)<br>ลึก ถ.จรัญสนิทวงศ์ แขวงบ้า<br>00 | สข้างหล่อ เขตบางกอกน้อย |
| ลำดับ   |                                                     |                                                                                                    |                                                                        |                                      | ชนิดไม้ที่ปลูก           |                           |                                                                    | ปัจจุบันคงเหลือ<br>จำนวนไม้                           | ตัดหรือโค่น<br>จำนวนไม้ |
| 1       | <b>ສັກ, Teak, (</b><br>ປີກີ່ປລູກ (พ.<br>ความโตเฉลี่ | <b>Tectona grandis L.</b> 1<br>ศ.) : 2560 อายุไม้ (ปี<br>ย (ซม.) : 25 ความสูง                                                                                        | <b>f.)</b><br>) : 4<br>แฉลี่ย (ม.) : 15                                | 5                                    |                          |                           |                                                                    | 99                                                    | 3                       |
|         | ไม้ท่อนที่เกิด                                      | จจากการตัดหรือโค่น                                                                                                    |                                                                        |                                      |                          |                           |                                                                    |                                                       |                         |
| ŧ       | ลำดับ                                               | ต้นที่ ต้า                                                                                                    | นที่/ท่อนที่                                                           | Log Id                               | ขนาดท่อ<br>ยาว           | ม (ชม.)<br>เส้นรอบวง (โต) | - ปริมาตร                                                          | น้ำหนัก                                               | เลขเรียงประจำท่อน       |
|         |                                                     |                                                                                                    |                                                                        |                                      |                          |                           |                                                                    |                                                       |                         |

2.3.3) บันทึกข้อมูลเอกสารแนบ โดยการ Click ที่แถบ "เอกสารแนบ" ระบบจะแสดงหน้าจอสำหรับการ บันทึกข้อมูลเอกสารแนบขึ้นมาให้ ดังภาพ

| <b>()</b> 7 | ระบบงานสวนป่าออนไลน์ 3. Click ที่ปุ่ม "                                              | ้บันทึก"        |                                                           |                         | <b># 1</b>                 | , นายสมมติ ทดสอง |
|-------------|--------------------------------------------------------------------------------------|-----------------|-----------------------------------------------------------|-------------------------|----------------------------|------------------|
|             | ั <mark>้ เพื่อจัดเก็บ</mark> ด้                                                     | ้อมล ที่ใบคำ    | ขอ ยี่ไม่ไน/ส่งข้อมูล                                     | 1                       |                            |                  |
| อใบแท       | <br>านหนังสือรับรองการแจ้งตัดหรือโค่นไม้ฯ                                            | 0               | 🛅 ลบข้อมูล 🕞 บัน                                          | ทึก ัั ั≣ ตรวจสอบข้อมูล | ı, ไปขั้นตอนถัดไป <b>→</b> | 🗲 กลับหน้าจ      |
| งู้ขึ่นคำขอ | ข้อมูลการแจ้งตัดหรือโค่นไม้ฯ เอกสารแนบ                                               |                 |                                                           |                         |                            |                  |
| 🔗 เอกสารเ   | หลักฐานที่เกี่ยวข้อง                                                                 |                 |                                                           |                         |                            |                  |
| l หลักฐาเ   | เนเกี่ยวกับบุคคล                                                                     |                 |                                                           |                         |                            |                  |
| ลำดับ       | รายการ                                                                               | เพิ่ม<br>ไฟล์   | เอกสาร                                                    | ແນບ                     | วันที่ออก                  | วันที่หมดอายุ    |
| 1.1 บุคคล   | ลธรรมดา                                                                              |                 |                                                           |                         |                            |                  |
| ก. สำ       | ำเนาบัตรประจำตัวประชาชน/ข้าราชการ/พนักงานรัฐวิสาหกิจ                                 | 4               | <ul> <li>บัตรประชาชน.png</li> </ul>                       | Ē                       |                            |                  |
| ข. สำ       | ำเนาทะเบียนบ้าน                                                                      |                 | ทะเบียนบ้าน.pdf                                           | Ē                       |                            |                  |
| 1.2 นิติบุค | <sub>ลดลที่มีใช้ทบวงการเม</sub> ี่ 1.เลือกไฟล์เอกสารที่ต้องการแนบ                    |                 |                                                           |                         |                            |                  |
| ก.สำ        | า้าเนาหนังสือรับรองกา                                                                | -               |                                                           |                         |                            |                  |
| ข. สำ       | ำเนาหนังสือบริคณห์สนธิและข้อบังคับบริษัทจำกัดที่จดทะเบียนไว้                         | 2. กรอกวันที่ออ | วกเอกสาร /                                                |                         |                            |                  |
| ค. สำ       | ำเนาบัตรประจำตัว และทะเบียนบ้าน ของกรรมการผู้จัดการ หรือผู้จัดการซึ่งเป็นผู้รับผิดชอ | วันที่หมด       | าอายุ                                                     |                         |                            |                  |
| 1.3 ຜູ້ຮັບມ | มอบอำนาจให้ดำเนินการแทน                                                              |                 |                                                           |                         |                            |                  |
| ก. เอ       | อกสารของบุคคลหรือนิติบุคคลที่กำหนดในข้อ 4.1.1 หรือ 4.1.2                             | ٥               |                                                           |                         |                            |                  |
| ข. สำ       | ำเนาบัตรประจำตัวพร้อมด้วยสำเนาทะเบียนบ้านของผู้รับมอบอำนาจ                           | ۵               |                                                           |                         |                            |                  |
| ค. ท        | านังสือมอบอำนาจ                                                                      | ۵               |                                                           |                         |                            |                  |
| ลำดับ       | รามการ                                                                               | เพิ่ม<br>ไฟล์   | เอกสาร                                                    | ແນບ                     | วันที่ออก                  | วันที่หมดอายุ    |
| 2 สำ        | ำเนาหนังสือรับรองการขึ้นทะเบียนที่ดินสวนป่า หรือใบแทน                                | ٥               | <ul> <li>หนังสือรับรองการขึ้นทะเจ่<br/>ป่า.ipg</li> </ul> | บัยนที่ดินเป็นสวน 🛅     |                            |                  |

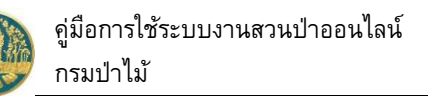

|                                                                          | บันทึกคำขอ              | ตรวจสอบ                | พิมพ์ใบคำขอ ยีนยัง    | u/ส่งข้อมูล                                    |                                         |                      |
|--------------------------------------------------------------------------|-------------------------|------------------------|-----------------------|------------------------------------------------|-----------------------------------------|----------------------|
| สอบคำขอใบแทนหนังสือรับรองก                                               | ●<br>ารแจ้งตัดหรือโ     | <br>ค่นไม้ฯ            | 0<br>ب لينز           | -O<br>กต้อง, กลับไปแก้ไข 🛯                     | 🖨 ถูกต้อง, พิมพ์ใบคำ                    | ขอ → 🗲 กลับหน้า      |
|                                                                          |                         |                        |                       |                                                |                                         |                      |
| หนังสือรับรองการแจ้งตัดหรือโค่นฯ*                                        | 88                      | ฉบับที่                | 99                    | ลงวันที่                                       | 29-06-2564                              |                      |
| หนังสือรับรอง (สป.3) เล่มที่                                             | 47                      | ฉบับที่                | 48                    | ลงวันที่                                       | 28-06-2564                              |                      |
| ยื่นต่อหน่วยงาน≯ ทสจ.นครสวรรค์                                           |                         |                        |                       |                                                |                                         |                      |
| เขียนที่ ศาลากลางจังหวัดนค                                               | เรสวรรค์                |                        |                       |                                                |                                         |                      |
| วันที่ <b>≭</b> 29-06-25                                                 | 564 เลขา่               | กี่คำขอ 25640          | 100082 สถาน:          | ตรวจส                                          | อบ                                      |                      |
| ผู้ยื่นคำขอ                                                              |                         |                        |                       |                                                |                                         |                      |
| ประเภทผู้ยื่นคำขอ <b>*</b> 🖲 ยื่นด้วยตัวเอง 🔿 ก                          | กรณีมอบอำนาจ - บุคคลธ   | รรมดา                  |                       |                                                |                                         |                      |
| เลขที่บัตรประจำดัวประชาชน <b>* 3 8600 6418</b>                           | 3 56 1                  |                        |                       |                                                |                                         |                      |
| คำนำหน้าชื่อ 🍥 นาย 🔾 นาง 🔿 1                                             | นางสาว 🔾 อื่นๆ          |                        |                       |                                                |                                         |                      |
| ชื่อ* สมมดิ                                                              | u                       | ามสกุล <b>≭ ท</b> ดสอบ |                       |                                                |                                         |                      |
| เพศ ชาย                                                                  | <b>∨</b> i              | ส์ญชาติ★ ไทย           |                       |                                                |                                         |                      |
| วดป.เกิด 01-01-25                                                        | 520                     | อายุ 44                | ปี                    |                                                |                                         |                      |
| อาชีพ เกษตรกร                                                            |                         |                        |                       |                                                |                                         |                      |
| uuaร์มือถือ 0844369694                                                   |                         |                        | តីបេទ                 | suwitc@gmail.co                                | m                                       |                      |
| 🛠 ที่อย่ตามทะเบียนราษกร์                                                 |                         |                        |                       |                                                |                                         |                      |
| เลขที่ 178/58                                                            | หมู่ที่                 |                        | ตรอก                  |                                                |                                         |                      |
| ชอย วัดดงมูลเหล็ก                                                        |                         |                        | หมู่บ้าน/อาคาร        | ดงมูลเหล็ก                                     |                                         |                      |
| ถนน จรัญสนิทวงศ์                                                         |                         |                        | ຕຳນອ/ແຫ່ວນ            | <ul> <li>∗</li> <li>บ้านช่างหล่อ</li> </ul>    |                                         |                      |
|                                                                          |                         |                        |                       |                                                |                                         |                      |
| 21010/100 OKIDIN00                                                       | s x x 00000             |                        |                       | 0000000000                                     |                                         |                      |
| รหสโปรษณ์ยั 10700                                                        | ไทรศัพท์ 02866          | 55739                  | ไทรสาร                | 028665739                                      |                                         |                      |
| 1 แปลเพี่ 1 รวยอะเอียอมอักธาบที่อิน                                      |                         |                        |                       |                                                |                                         |                      |
| MONALL & IOUSIOONNILIÄ INNINK                                            |                         |                        |                       |                                                |                                         |                      |
| ประเภทที่ดินที่ขอขึ้นทะเบียน ที่ดินที่มีโฉนดที่ดิน หรือ<br>สวบป่ว ที่ดิน | เหนังสือรับรองการทำประโ | ยชน์ตามประมวลกฎหมาย    | เจ้าของที่ดิน ลำดับ 1 | นายสมมติ ทดสอบ (3-8                            | 600-64183-56-1)                         |                      |
| หลักฐานที่ดิน น.ส.3 ก                                                    |                         |                        |                       | 178/58 ซ.วัดดงมูลเหล็ก<br>บางกอกน้อย กรุงเทพมห | ิ ถ.จรัญสนิทวงศ์ แขวงบ้าา<br>านคร 10700 | <u>งช่างหล่อ เขต</u> |
| เลขที่ 31022 เล่มที่ 33 หน                                               | น้าที่ 2                |                        |                       |                                                |                                         |                      |
| แปลงเลขที่ 13 ระวาง                                                      |                         |                        |                       |                                                |                                         |                      |
| รายละเอียด                                                               |                         |                        |                       |                                                |                                         |                      |
| พนท งานวน 24 เร 2 งาน 50 ตาราง<br>ที่ตั้ง ม.10 ต.วังน้ำลัด อ.ไพศ         | าลี จ.นครสวรรค์         |                        |                       |                                                |                                         |                      |
|                                                                          |                         |                        |                       |                                                | ปัจจบับคงเหลือ                          | ตัดหรือโค่น          |

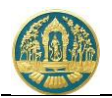

2.4) พิมพ์แบบคำขอ โดย Click ที่ปุ่ม
 ชอ และพิมพ์แบบคำขอ ดังภาพ

"ถูกต้อง, พิมพ์ใบคำขอ" เพื่อแสดงแบบคำ

| 😑 🐠 ระบบงานสวนป่าออนไลน์              |                      |                                  |                                                                                                    | = 1                      | นายสมมติ ทดสอบ 🧲 |
|---------------------------------------|----------------------|----------------------------------|----------------------------------------------------------------------------------------------------|--------------------------|------------------|
| บันทึกคำขอ                            | ตรวจสอบ              | พิมพ์ใบคำขอ                      | ยืนยัน/ส่งข้อ                                                                                                    | ມູຄ                      |                  |
| ้<br>ใบแทนหนังสือรับรองการแจ้งตัดหรือ | โค่นไม้ฯ             | 🗲 ไม่ถูกต้อง, กลับไป             | แก้ไข 🕜 ถูก                                                                                                    | ต้อง, ยืนยัน/ส่งข้อมูล 幻 | 🗲 กลับหน้าจอหลัก |
| RPT_REQ_CUT_VICE-524467               | 1 / 2   -            | 90% +   🕃                        | \$                                                                                                    |                          | ± a :            |
|                                       |                      |                                  |                                                                                                    |                          |                  |
| แบบคำข                                | อรับใบแทนหนังสือรับ  | รองการแจ้งตัดหรือโค่น่           | ไม้ที่ได้จากการ ทำส                                                                                                    | เวนป้า                   |                  |
|                                       |                      | เขียนที่ศาลากเ<br>วันที่ ๒๙ เดือ | ลางจังหวัดนครสวรรค์<br>น มิถุนายน เ                                                                                                    | W.A. 60000               |                  |
| ข้าพเจ้า<br>เลขประจำตัวประชาชน        | นายสมมติท            | เดสอบ<br>ไอโ๕โดโ๘โต              | อายุ ๔๔ ปีสัญข<br>[๕] โอ โด                                                                                                    | ราติ ไทย                 |                  |
| อาชีพเกษตรกร                          | มีภูมิลำเนาอยู่บ้านเ | ลขที่ ดฅ๘/๕๘                     | ตรอก/ชอย วัดดง                                                                                                    | มูลเหล็ก                 |                  |
| ถนน จรัญสนิ                           | ทวงศ์ หมู่ที่        | ตำบล/แขวง                        | บ้านข่างหล่อ                                                                                                    |                          |                  |
| อำเภอ/เขต บางก                        | อกน้อย จังหวัด       | กรุงเทพมหานคร โทร                | ම්ක්ෂය විද්යා විද්යා ව ද වර්දයා විද්යා විද්යා විද්යා විද්යා විද්යා විද්යා විද්යා විද්යා විද්යා විද්යා විද්යා ව ද වද්යා විද්යා වර්දයා විද්යා විද්යා විද්යා විද්යා ව ද වන් විද්යා විද්යා විද්යා විද්යා විද්යා විද්යා විද්යා විද්යා විද්යා විද්යා විද්යා විද්යා විද්යා විද්යා විද්යා විද්යා විද්යා විද්යා විද්යා වද | not                      |                  |
| อีเมล suwitc@                         | zmail.com เป็น       | ผู้ทำสวนป่าตามหนังสือรับ:<br>    | รองการขึ้นทะเบียนที่ดี                                                                                                    | านเป็นสวนป่า             |                  |
| เล่มที่ ๔๗                            | ูลบับที ๔๘ ถง        | วันที่ ๒๘ เดือน มีถุนายา<br>-    | U W.M. 60000                                                                                                    |                          |                  |

2.5) ยืนยันส่งข้อมูลให้กรมป่าไม้ ให้ Click ปุ่ม
 ชิ่งข้อมูลคำขอให้กรมป่าไม้ แสดงดังภาพ

| 😑 🧶 ระบบงานสวนป่าอล                 | วนไลน์                             |                      |                         |                  | 🎟 💄 นายสมมติ ทดสอบ 🚱 |
|-------------------------------------|------------------------------------|----------------------|-------------------------|------------------|----------------------|
|                                     | บันทึกแบบคำขอ<br>●                 | ดรวจสอบ              | พิมพ์แบบคำขอ            | ยืนยัน/ส่งข้อมูล |                      |
| คำขอใบแทนหนังสือรับรองก             | ารแจ้งตัดหรือโค่นไม้ฯ              | ยืนยันส่งข้อมู       | ุลแล้ว                  |                  | 🗲 กลับหน้าจอหลัก     |
| 🖺 โปรดปฏิบัติตามขั้นตอนดังต่อไปนี้  |                                    |                      |                         |                  |                      |
| ท่านได้ดำเนินการส่งคำขอใบแทนหนังสือ | รับรองการแจ้งตัดหรือโค่นไม้ฯเรีย   | บร้อยแล้ว โปรดปฏิบั  | ติตามขั้นตอนดังต่อไปนี้ |                  |                      |
| 1. ส่งคำขอใบแทนหนังสือรับรองการแจ้  | งตัดหรือโค่นไม้ฯ พร้อมเอกสารทั้งหม | ดมาที่ ทสจ.นครสวรรค์ |                         |                  |                      |
| 2. รอรับ e-mail ยืนยันผลการตรวจสอง  | มอกสาร และแจ้งนัดหมายตรวจสอบต      | ทม e-mail ที่ระบุไว้ |                         |                  |                      |

#### 2.6) เมื่อกลับหน้าจอหลัก ระบบจะแสดงรายการคำขอ และสถานะของคำขอ ดังภาพ

| Ξ       | 🔮 ຈະບາ       | บงานสวนเ       | ป่าออนไลน์                |                                       |             |                  |                  |         | 🏢 💄 นายสง                                                     | เมติ ทดสอบ   🚱   |
|---------|--------------|----------------|---------------------------|---------------------------------------|-------------|------------------|------------------|---------|---------------------------------------------------------------|------------------|
| คำขอ    | ใบแทนหเ      | มังสือรับระ    | อ <mark>งการแจ้ง</mark> เ | ตัดหรือโค่นไม้ฯ                       | เลือกข้อมูล |                  |                  |         |                                                               | 🗲 ຄລັນ           |
| *       | + เพื่ม 🗡    | เงื่อนไข 🖨 พิม | พ์ 🔹 จังหวัดที่ตั้        | งที่ดิน เลือกข้อมูล                   |             | ۹                |                  |         | 1-2                                                           | ຈາກ 2 < 🔊        |
| 00000   | unutidania   | Suttindana     |                           | ก้นี่มาร้อยอ                          |             | หนังสือรับรองการ | แจ้งตัดหรือโค่นฯ | uandra. |                                                               | Europa           |
| er ipru | LETOYIPI TOU | TRUE NO LOD    | NIN 70N IN                | Normon                                |             | เล่มที่/ฉบับที่  | ลงวันที่         |         | WALLING                                                       | инини            |
| 1       | 2564000082   | 29-06-2564     | ทสจ.นครสวรรค์             | นายสมมติ ทดสอบ<br>(3-8600-64183-56-1) |             | 88/99            | 29-06-2564       |         |                                                               | รอรับเรื่อง      |
| 2       | 2564000077   | 28-06-2564     | ทสจ.นครสวรรค์             | นายสมมติ ทดสอบ<br>(3-8600-64183-56-1) |             | 74/50            | 23-04-2564       | 85/2564 | หนังสือรับรอง : เล่มที่ 741 ฉบับที่ 51 ลงวันที่<br>28-06-2564 | ออกหนังสือรับรอง |

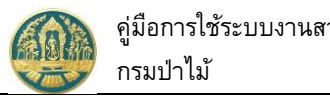

# คู่มือการใช้ระบบงานสวนป่าออนไลน์

## 2.12 บัญชีรายการไม้ที่แจ้งตัดหรือโค่น

เป็นหน้าจอที่ใช้สำหรับการบันทึกข้อมูลรายการไม้ จำนวนที่แจ้งตัดหรือโค่นไม้และชนิดไม้ที่แจ้งตัดหรือโค่น เพื่อ จัดทำบัญชีรายการไม้ มีวิธีการใช้งานโปรแกรม ดังนี้

#### <u>ขั้นตอนการทำงาน</u>

1) ให้ Click ที่เมนู "บัญชีรายการไม้ที่แจ้งตัดหรือโค่น" จะปรากฏหน้าจอบัญชีรายการไม้ที่แจ้งตัดหรือโค่น แสดง ขึ้นมาให้ ดังภาพ

| ≡         | 🚇 ระบบงาน                | เสวนป่าออนไ                              | ลน์         |                                   |                |                 |                        |              | 🎫 💄 นายสมม    | ติ ทดสอบ 🚯   |
|-----------|--------------------------|------------------------------------------|-------------|-----------------------------------|----------------|-----------------|------------------------|--------------|---------------|--------------|
| ប៊ល្ងชី   | รายการไม้ที่แ            | จ้งตัดหรือโค่น                           | เลือกข้อมูล |                                   |                |                 |                        |              |               | 🗲 ກລັບ       |
| 중         | 🝸 เงื่อนไข 🔒 พิมพ์       | <ul> <li>จังหวัดที่ตั้งที่ดิน</li> </ul> | เลือกข้อมูล | ۹                                 |                |                 |                        |              | 1-1 จ′        | m 1 < >      |
| a         |                          | หนังสือรับรอง (                          | สป.3)       | Alternation                       | หนังส์         | สือรับรองการแจ้ | <b>้งตัดหรือโ</b> ค่นฯ | ชนิด<br>•.ะส | و             | (            |
| ลาดบ      | พนวยงาน —                | เล่มที่/ฉบับที่                          | ลงวันที่    | - ผูทาสวนบา                       | ເຄ່າ           | มที่/ฉบับที่    | ลงวันที่               | - เมท<br>ตัด | จานวนเมทดดรวม | สถานะ (สบ.3) |
| 1         | ทสจ.นครสวรรค์            | 68/69                                    | 24-06-2564  | นายสมมติ ทดสอบ (3-860 64183-56-1) |                | 31/32           | 28-06-2564             | สัก          | 5             | ปกติ         |
|           |                          |                                          |             |                                   | เลือกข้อมูลการ | รแจ้งตัดหรื     | รือโค่นไม้ที่ต         | ท้องก        | าร            |              |
| แสดง 1 จึ | า่ง 1 จากทั้งสิ้น 1 รายก | าร                                       |             |                                   |                |                 |                        |              | ก่อนหน้า      | 1 ถัดไป      |

#### การบันทึกบัญชีรายการไม้

2.1) ให้ Click แถบ "บัญชีรายการไม้" จะปรากฏหน้าจอบัญชีรายการไม้ แสดงขึ้นมาให้ ดังภาพ

| 🐠 ระบบงานสวนป่าออนไลน์                                                                                                    |                                                                                                    | -                      |                                                     | 🎹 💄 นายสมมติ ทดสอง       |
|----------------------------------------------------------------------------------------------------|----------------------------------------------------------------------------------------------------|------------------------|-----------------------------------------------------|--------------------------|
| ชีรายการไม้ที่แจ้งตัดหรือไค่น                                                                                                    | Click แถบ "บัญชีรายการไม้"                                                                                                |                        |                                                     | 日 บันทึก 🗲 กลับหน้าจะ    |
| หนังสือรับรอง บัญชีรายการไม้ เอกสารแนบ                                                                                                    |                                                                                                    | -                      |                                                     |                          |
| บัญชีไม้ เล่มที่ <b>≭</b>                                                                                                    | ฉบับที่ <b>*</b>                                                                                                    | ลงวันที่ <b>≭</b>      |                                                     |                          |
| 🖸 แปลงที่ 1 รายละเอียดหลักฐานที่ดิน                                                                                                    |                                                                                                    |                        |                                                     |                          |
| สวมบ้า ที่ดิมตามพระราชบ่<br>พลักฐานที่ดิน ส.ป.ก. 4-01ก<br>เลขที่ 3103 เล่มที่ 32<br>แปลงเลขที่ 13 ระวาง สปก.<br>รายละเอียด ส.ป.ก.4-01ก มีเป้<br>พื้นที่ จำนวน 24 ไร่ 3 งาน 96 ( | ญญัติปฏิรูปที่ดินเพื่อการเกษตรกรรม พ.ศ.2518<br>หน้าที่ 8<br>ที่/กลุ่มที่ 116<br>อที่ทั้งหมด 24-3-96 ไร่<br>ารางวา ที่ตั้ง | 178/58 ซ.<br>บางกอกนัย | วัดคงมูลเหล็ก ถ.จรัญสนิทว.<br>ย กรุงเทพมหานคร 10700 | รค์ แขวงบ้านข่างหล่อ เขต |
| ลำคับ                                                                                                    | ชนิดไม้ที่ปลูก                                                                                                    |                        | ปัจจุบันคงเหลือ<br>จำนวนไม้                         | ตัดหรือโค่น<br>จำนวนไม้  |
| 1 <b>ยาง, Gurjun,Keruing ,Yang, (Dipteroc</b> a<br>ปีที่ปลก (พ.ศ.) : 2561 อายไม้ (ปี) : 3                                                                                       | arpus spp.)                                                                                                    |                        | 48                                                  | 2 <b>+</b>               |
| ความโตเฉลี่ย (ชม.) : 20 ความสูงเฉลี่ย (<br><b>4</b> ไม้ก่อนที่เกิดจากการตัดหรือโค่น                                                                                             | н) : 18                                                                                                    | Click ปุ่ม "ท่อ        | น"เพื่อสร้างบัญข์                                   | ปีม้                     |
| ลำดับ                                                                                                    | ชนิดไม้                                                                                                    | จำนวนไม้               | ปริมาตร                                             | น้ำหนัก                  |
|                                                                                                    | ไม่มีข้อ                                                                                                    | มูล                    |                                                     |                          |
| 🥔 เอกสารแนบ                                                                                                    |                                                                                                    |                        |                                                     |                          |
| เพิ่มไฟล์                                                                                                    | เอกสา:                                                                                                    | รแนบ (ไม้ท่อน)         |                                                     |                          |
|                                                                                                    |                                                                                                    |                        |                                                     |                          |

้สร้างข้อมูลท่อนไม้ โดย Click ปุ่ม "ท่อน" ระบบจะแสดงหน้าจอย่อย สำหรับบันทึกข้อมูลไม้ท่อน ดังภาพ

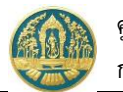

ข้อมูลไม้ท่อเ

| ขอมูลเมทอน                |                      |                               |                                                                                     |
|---------------------------|----------------------|-------------------------------|-------------------------------------------------------------------------------------|
| ประเภทไม้                 | ไม้ท่อน              |                               |                                                                                     |
| ชื่อสามัญ, ชื่อพื้นเมือง* | ยาง                  |                               |                                                                                     |
| วงศ์                      | DIPTEROCARPACEAE     |                               |                                                                                     |
| ชื่อการค้า                | Gurjun,Keruing ,Yang |                               | <u>د م ب</u>                                                                        |
| ชื่อพื้นเมือง             |                      |                               | <ol> <li>บนทกขอมูลขนาดและจานวนของ</li> <li>ท่อนไม้ที่ตัดโค่น ของแต่ละตัน</li> </ol> |
|                           |                      |                               |                                                                                     |
| ยาว*                      | 50                   | ซม. เส้นรอบวง* 65             | ชม.                                                                                 |
| ปริมาตรต่อหน่วย <b>≭</b>  | 0.0169               | หน่วยนับ* ลูกบาศก์เมตร        | 2. ระบุจำนวนท่อนไม่ที่ตัดได้ ของแต่ละต้น                                            |
| น้ำหนักต่อหน่วย           | 68                   | หน่วยนับ กิโลกรัม             |                                                                                     |
| ด้นที่*                   | 1                    | ตั้งแต่ท่อนที่ <b>*</b> 1     | ถึงท่อนที่* 7                                                                       |
|                           |                      | 3. Click ที่ป่ม "บันทึก" เพื่ | อจัดเก็บข้อมูล                                                                      |
|                           |                      |                               | <b>U</b>                                                                            |

เมื่อบันทึกข้อมูล ขนาดท่อนไม้ และจำนวนของท่อนไม้ที่ตัดโค่น ของต้นไม้ที่ตัดโค่น เรียบร้อย แล้ว ให้ Click ที่ปุ่ม "บันทึก" 🔁 บันทึก เพื่อจัดเก็บข้อมูล และกลับหน้าจอ"บัญชีรายการไม้" ดังภาพ

| 🗏 🥮 ระบบงานสวนป่าออนไลน์                                                                                                    |                                                                    |                                                                                     |                                                                | 🏢 💄 นายสมมติ ทดสอบ      |
|----------------------------------------------------------------------------------------------------|--------------------------------------------------------------------|-------------------------------------------------------------------------------------|----------------------------------------------------------------|-------------------------|
| <u>ู</u> ชูชีรายการไม้ที่แจ้งตัดหรือโค่น                                                                                                    |                                                                    |                                                                                     | I                                                              | 🕞 บันทึก 🗲 กลับหน้าจอ   |
| หนังสือรับรอง บัญชิรายการไม้ เอกสารแนบ<br>บัญชีไม้ เล่มที่ <b>*</b><br>ยิ แปลงที่ 1 รายละเอียคหลักฐานที่ดิน                                                                                                    | 1. กรอกข้อมูลบัญชีไม้ เล่มท์<br>ฉ <sub>ับที่*</sub><br>2. Click รั | , ฉบับที่, ลงวันที่<br>ลงวันที่*<br>ที่ปุ่ม "บันทึก" เพื่อจัดเก็บข้อมูล             |                                                                |                         |
| ประเภทที่ดินที่ขอขึ้นทะเบียน ที่ดินตามพระราชบัญญัติปฏิรูปที่ดิ<br>สวมป่า<br>หลักฐานที่ดิน ส.ป.ก. 4-01ก<br>เลขที่ 3103 เล่มที่ 32 หน้าที่ 8<br>แปลงเลขที่ 13 ระวาง สปก. ที่/กลุ่มที่116<br>รายสะเอียด ส.ป.ก.4-01ก มีเนื้อที่ทั้งหมด 24-<br>พื้นที่ จำนวน 24 ไร่ 3 งาน 96 ตารางวา ที่ตั้ง | นเพื่อการเกษตรกรรม พ.ศ. 2518<br>3-96 ไว่                           | เจ้าของที่ดิน ลำดับ 1 นายสมมติ ทดสอบ (:<br>178/58 ซ.วัตดงมูลเ<br>บางกอกน้อย กรุงเทท | 3-8600-64183-56-1)<br>หลีก ถ.จรัญสนิทวงศ์ แชว<br>เฉหานคร 10700 | งบ้านข่างหล่อ เขต       |
| ลำดับ                                                                                                    | ชนิดไม้ที่ปลูก                                                     | ପିବନ୍<br>କ                                                                          | ุเบันคงเหลือ<br>กานวนไม้                                       | ตัดหรือโค่น<br>จำนวนไม้ |
| 1 <b>ยาง, Gurjun,Keruing, Yang, (Dipterocarpus spp.)</b><br>ปีที่ปลูก (พ.ศ.) : 2561 อายุไม้ (ปี) : 3<br>ความโดเฉลี่ย (ซม.) : 20 ความสูงเฉลี่ย (ม.) : 18                                                                                                    |                                                                    |                                                                                     | 48                                                             | 2 <b>+</b><br>ท่อน      |
| 🌲 ไม้ท่อนที่เกิดจากการตัดหรือโค่น                                                                                                    |                                                                    |                                                                                     |                                                                |                         |
| ลำดับ                                                                                                    | ชนิดไม้                                                            | จำนวนไม้                                                                            | ปริมาตร                                                        | น้ำหนัก                 |
| 1 ยาง, Gurjun,Keruing ,Yang, (Dipterocarpus spp.)                                                                                                    |                                                                    | 7 ท่อน                                                                              | 0.118 ลูกบาศก์เมตร                                             | 476.000 กิโลกรัม        |

กรณีต้องการตรวจสอบรายละเอียดของท่อนไม้ที่บันทึกไว้ ให้ Click ที่ข้อมูลรายการไม้ .ภายใต้ หัวข้อ "ไม้ท่อนที่เกิดจากการตัดหรือโค่น" เพื่อแสดงจำนวนและรายละเอียด ดังภาพ

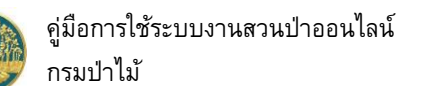

| รายก         | ารไม้ที่                                      | แจ้งตัดหรื                                                                                                    | <sub>ื</sub> ่อโค่น                                                                        |                                                                                | Click ที่ข่      | 1 "บับทึก"        | เพื่อจัดเก็บข้อบอ                                          |                                                                                 | 🔒 บันทึก 🗲 กลับหน้      |
|--------------|-----------------------------------------------|----------------------------------------------------------------------------------------------------|--------------------------------------------------------------------------------------------|--------------------------------------------------------------------------------|------------------|-------------------|------------------------------------------------------------|---------------------------------------------------------------------------------|-------------------------|
| ึ่งสือรับรอ  | ១រ ប័ព្                                       | มชีรายการไม้                                                                                                    | เอกสารแนบ                                                                                  |                                                                                | CUCK II          | រុស បារការ        | สาราย เป็นสูงเ                                             |                                                                                 |                         |
|              | ບັญชี                                         | ม้ เล่มที่ <b>*</b>                                                                                                    | 91                                                                                         |                                                                                | ລບັບກີ່*         | 92                | ลงวันที่*                                                  | 29-06-2564                                                                      |                         |
| แปลงที่      | 1 รายละเอี                                    | ยดหลักฐานที่ดิน                                                                                                    |                                                                                            |                                                                                |                  |                   |                                                            |                                                                                 |                         |
| ປາະເກ        | ทที่ดินที่ขอ<br>หล่                           | ັ້ນກະເບີຍນ <sub>ກີ່</sub> ຄີ່<br>ສານປ່າ <sup>ກີ່ຄືງ</sup><br>ເັດຽານກີ່ທີນ ສ.ປ<br>ເລນກີ່ 310<br>ແປລນເລນກີ່ 13<br>ເາຍລະເວັຍທ ສ.ປ | นตามพระราชบัญถ<br>.ก. 4-01ก<br>13 เล่มที่ 32 ห<br>ระวาง สปก. ที่/r<br>.ก.4-01ก มีเนื้อที่เ | มัติปฏิรูปที่ดินเพื่อการเกษ<br>นักที่ 8<br>เลุ่มที่ 116<br>กั้งหมด 24-3-96 ไว่ | ศรกรรม พ.ศ. 2518 | ເຈັ               | าของที่ดิน ลำดับ 1 นายสมมติ ท<br>178/58 ข.วั<br>บางกอกน้อย | ดสอบ (3-8600-64183-56-1)<br>ดดมูลเหล็ก ฉ.จรัญสนิทวงศ์ แก<br>กรุงเทพมหานคร 10700 | )<br>วงบ้านข่างหล่อ เขต |
|              | พื่                                           | นที่ จำนวน 24                                                                                                    | ใร่ 3 งาน 96 ตารา                                                                          | พวา ที่ตั้ง                                                                    |                  |                   |                                                            | ป้ออยันอนแล็ก                                                                   | สัตนสืบโต่ม             |
| ลำดับ        |                                               |                                                                                                    |                                                                                            | ชนิ                                                                            | ดไม้ที่ปลูก      |                   |                                                            | อัจจุบนคงเทลย<br>จำนวนไม้                                                       | จำนวนไม้                |
| 1            | <b>ຍາາ, Gurji</b><br>ປີກີ່ປລູກ (າ<br>ความโตเฉ | <b>เก,Keruing ,Yar</b><br>พ.ศ.) : 2561 อา<br>ลี่ย (ซม.) : 20 <i>เ</i>                                                          | n <b>g, (Dipterocarpı</b><br>ຍຸໄມ້ (ປີ) : 3<br>ຄວາມສູงເฉลີ່ຍ (ມ.)                          | <b>15 spp.)</b><br>: 18                                                        |                  |                   |                                                            | 48                                                                              | 2 +<br>vieu             |
|              | ไม้ท่อนที่เเ                                  | า้ดจากการตัดหรื                                                                                                    | อโค่น                                                                                      |                                                                                |                  |                   | <b>ч</b> у.                                                |                                                                                 |                         |
| ลำดับ        |                                               |                                                                                                    |                                                                                            | ชนิดไม้                                                                        | 1. Clic          | k แสดงจานว        | นเมทอน<br><sub>านวนไม้</sub>                               | ปริมาตร                                                                         | น้ำหนัก                 |
| 1            | ยาง, Gur                                      | jun,Keruing ,Ya                                                                                                    | ang, (Dipterocar                                                                           | pus spp.)                                                                      |                  |                   | 7 ท่อน                                                     | 0.118 ลูกบาศก์เมตร                                                              | 476.000 กิโลกรัม        |
| Ō            | ລບ                                            |                                                                                                    |                                                                                            |                                                                                |                  |                   |                                                            |                                                                                 | <u>-</u> ปิค            |
| ลํ           | hất                                           | ด้นที่                                                                                                    | ต้นที่/ท่อนที่                                                                             | Log Id —                                                                       | ขนาดท่อน         | I (ซม.)           | ปริมาตร                                                    | น้ำหนัก                                                                         | เลขเรียงประจำท่อน       |
| <b>1</b> 812 | a Guriinn I                                   | Keruing Yang                                                                                                    | (Dipterocarpus                                                                             | spp.)                                                                          | נדש              | - เสนรอง<br>- บัน | เท็กเลขที่ประจำท่อน                                        |                                                                                 |                         |
|              | 1                                             | 1                                                                                                    | 1/1                                                                                        | 640000000124                                                                   | 50               | 65                | .0169                                                      | 68                                                                              |                         |
|              |                                               | $\backslash$                                                                                                    | ordino                                                                                     |                                                                                | ให้ เป็นเสืออ    | 1                 | ลูกบาศก์เมตร                                               | กิโลกรัม                                                                        |                         |
|              | 2                                             | 1                                                                                                    | ก่อนไม้                                                                                    | งการถึง<br>ข้านการถึง การณ์                                                    | ыл сиск карт     | 65                | .0169                                                      | 68                                                                              |                         |
|              |                                               |                                                                                                    | พอนเม                                                                                      | ทพยงกาว แสะ (                                                                  | LUCK บุม สบ      |                   | ลูกบาศก์เมตร                                               | กิโลกรัม                                                                        |                         |
|              | 3                                             | 1                                                                                                    | 1/3                                                                                        | 640000000126                                                                   | 50               | 65                | .0169                                                      | 68                                                                              |                         |
|              |                                               |                                                                                                    |                                                                                            |                                                                                |                  |                   | ลูกบาศก์เมตร                                               | กิโลกรัม                                                                        |                         |
|              | 4                                             | 1                                                                                                    | 1/4                                                                                        | 640000000127                                                                   | 50               | 65                | .0169                                                      | 68                                                                              |                         |
|              |                                               |                                                                                                    |                                                                                            |                                                                                |                  |                   | ลูกบาศก์เมตร                                               | กิโลกรัม                                                                        |                         |
|              | 5                                             | 1                                                                                                    | 1/5                                                                                        | 640000000128                                                                   | 50               | 65                | .0169                                                      | 68                                                                              |                         |
|              |                                               |                                                                                                    |                                                                                            |                                                                                |                  |                   | ลูกบาศก์เมตร                                               | กิโลกรัม                                                                        |                         |
|              | 6                                             | 1                                                                                                    | 1/6                                                                                        | 640000000129                                                                   | 50               | 65                | .0169                                                      | 68                                                                              |                         |
|              |                                               |                                                                                                    |                                                                                            |                                                                                |                  |                   | ลูกบาศก์เมตร                                               | กิโลกรัม                                                                        |                         |
|              | 7                                             | 1                                                                                                    | 1/7                                                                                        | 64000000130                                                                    | 50               | 65                | .0169                                                      | 68                                                                              |                         |
|              |                                               |                                                                                                    |                                                                                            |                                                                                |                  |                   | ลูกบาศก์เมตร                                               | กิโลกรัม                                                                        |                         |
|              |                                               | nı                                                                                                    |                                                                                            |                                                                                |                  |                   |                                                            |                                                                                 |                         |
|              | เอกสารแบ                                      |                                                                                                    |                                                                                            |                                                                                |                  |                   |                                                            |                                                                                 |                         |

การลบท่อนไม้ที่บันทึกไว้ ให้ Click เลือกท่อนไม้ที่ต้องการลบ และ Clck ปุ่ม "ลบ" 🛅 อบ เพื่อลบท่อนไม้ที่ เลือก

## 2.13 แบบแจ้งหนังสือบัญชีแสดงรายการไม้ที่ได้จากการทำสวนป่า

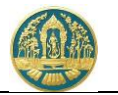

เป็นหน้าจอที่ใช้สำหรับการบันทึกคำขอนำไม้ที่ได้จากการทำสวนป่าเคลื่อนที่ เพื่อแจ้งขอออกใบอนุญาตนำไม้ เคลื่อนที่ โดย โดยมีวิธีการใช้งานโปรแกรม ดังนี้

## <u>ขั้นตอนการทำงาน</u>

 ให้ Click ที่เมนู "การรับแบบแจ้ง/ออกใบอนุญาตนำไม้เคลื่อนที่" จะปรากฏหน้าจอการรับแบบแจ้ง/ออก ใบอนุญาตนำไม้เคลื่อนที่ แสดงขึ้นมาให้ ดังภาพ

| 😑 🔮 ระบบงานสวนป่าออนไลน์                         |                           |                 |          |        | 🎹 💄 นายสมมเ  | ดิ ทดสอบ 🚯 |
|--------------------------------------------------|---------------------------|-----------------|----------|--------|--------------|------------|
| คำขอนำไม้ที่ได้มาจากการทำสวนป่าเคลื่             | <b>่อนที่</b> เลือกข้อมูล |                 |          |        |              | 🗲 ຄລັບ     |
| 🕋 🕂 เพิ่ม 🏹 เงื่อนไข จังหวัดที่ตั้งที่ดิน เลือกา | ข้อมูล C                  |                 |          |        |              |            |
| a.e                                              |                           | หนังสือรับ      | รอง      |        |              | ٤          |
| ลาดบ เลขทคาชอ วนทยนคาชอ หนวยงาน                  | ผูยนคาขอ                  | เล่มที่/ฉบับที่ | ลงวันที่ | เลขทรบ | ผลการตรวจสอบ | ขนตอน      |
|                                                  |                           | ไม่มีข้อมูล     |          |        |              |            |
|                                                  |                           |                 |          |        |              |            |

## กรณีที่ต้องการบันทึกคำขอเพิ่มใหม่

2.1) ให้ Click ที่ปุ่ม "เพิ่ม" + เพิ่ม จะปรากฏหน้าจอสำหรับบันทึกคำขอการรับแบบแจ้ง/ออกใบอนุญาตนำ ไม้เคลื่อนที่แสดงขึ้นมาให้ ดังภาพ

| = 💮 ระบบงานสวนป่                   | lาออนไลน์                       |                      |                      |             |            |                  | III 🚨 12 | ายสมมติ ทดสอบ ( 🕒 |
|------------------------------------|---------------------------------|----------------------|----------------------|-------------|------------|------------------|----------|-------------------|
|                                    | Ŭ                               | นทึกคำขอ ตร          | รวจสอบ<br>- <b>0</b> | พิมพ์ใบคำขอ | ຍື່ນຍັນ/ສ່ | เงข้อมูล         |          |                   |
| คำขอนำไม้ที่ได้มาจากการ            | ทำสวนป่าเคลื่อนr <mark>ิ</mark> | i                    | •                    | Ū           |            |                  | 🖬 บันทึก | 🗲 กลับหน้าจอหลัก  |
| ผู้ยื่นคำขอ การขอเคลื่อนที่        | เอกสารแนบ                       |                      |                      |             |            |                  |          |                   |
|                                    |                                 |                      |                      |             |            |                  |          |                   |
| หนังสือรับรอง (                    | สป.3) เล่มที่ <sup>*</sup>      | เลือกข้อมูล          | ฉบับที่              |             |            | ลงวันที่         |          |                   |
| ยื่นต่อหน่วยงาน*                   | เลือกข้อมูล                     |                      |                      |             |            |                  |          |                   |
| เขียนที่                           |                                 |                      |                      |             |            |                  |          |                   |
| วันที่*                            | 29-06-2564                      | เลขที่คำขอ           |                      |             | สถานะ      | บันทึก           |          |                   |
|                                    |                                 |                      |                      |             |            |                  |          |                   |
| 🚨 ผู้ยื่นคำขอ                      |                                 |                      |                      |             |            |                  |          |                   |
| ประเภทผู้ยื่นคำขอ≭                 | ยื่นด้วยตัวเอง 〇 กรณีมอ         | บอำนาจ - บุคคลธรรมดา |                      |             |            |                  |          |                   |
| เลขที่บัตรประจำตัวประชาชน <b>*</b> | 3 8600 64183 56 1               |                      |                      |             |            |                  |          |                   |
| คำนำหน้าชื่อ                       | ๏ นาย ⊖ นาง ⊖ นางสาว            | ∣ ⊖ อื่นๆ            |                      |             |            |                  |          |                   |
| ชื่อ*                              | สมมติ                           | นามสกุล*             | ทดสอบ                |             |            |                  |          |                   |
| เพศ                                |                                 | 🗸 สัญชาติ*           | ไทย                  |             |            |                  |          |                   |
| ວ໑ປ.ເกิด                           | 01-01-2520                      | อายุ                 | 44                   | ปี          |            |                  |          |                   |
| อาชีพ                              |                                 |                      |                      |             |            |                  |          |                   |
| เบอร์มือถือ                        |                                 |                      |                      |             | อีเมล      | suwitc@gmail.com |          |                   |
| 🏠 ที่อย่ตามทะเบียนราษฎ             | ś                               |                      |                      |             |            |                  |          |                   |

2.2) บันทึกข้อมูลผู้ยื่นคำขออนุญาตนำไม้เคลื่อนที่ โดยเลือกว่ายื่นด้วยตนเอง หรือมอบอำนาจ

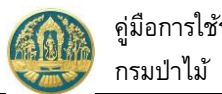

| 😑 🐠 ระบบงานส                                                         | วนป่าออนไลน์                                                                                           |                                        | 3.      | Click ที่ปุ่ม "               | บันทึก" เ         | พื่อจัดเก็บ -                               | III 🛓 14                        | ายสมมติ ทดสอบ 🛛 🕞  |
|----------------------------------------------------------------------|----------------------------------------------------------------------------------------------------|----------------------------------------|---------|-------------------------------|-------------------|---------------------------------------------|---------------------------------|--------------------|
|                                                                      | บันทึกคำขอ                                                                                             | ตรวจส<br>0-                            | อบ      | พิมพ์ใบคำขอ<br>—— <b>0</b> —— |                   | ยืนยัน/ส่งข้อมูล<br>——O                     |                                 |                    |
| คำขอนำไม้ที่ได้มาจาก                                                 | การทำสวนป่าเคลื่อ                                                                                      | ่วนที่                                 |         |                               |                   |                                             | 🖬 บันทึก                        | 🗲 กลับหน้าจอหลัก   |
| ผู้ยื่นคำขอ การขอเคลื่อน                                             | ที่ เอกสารแมบ                                                                                          |                                        |         |                               |                   |                                             |                                 |                    |
| หนังสือรับรอง (สบ                                                    | J.3) เล่มที่ <b>*</b>                                                                                  | ₩                                      | ລບັບກິ່ | 48                            |                   | ลงวันที่                                    | 28-06-2564                      |                    |
| ยื่นต่อหน่วยงาน <b>*</b>                                             | ทสจ.นครสวรรค์                                                                                          |                                        |         |                               | 1.เลือก           | ข้อมูลหนังสื                                | อรับรอง (สป.3) โดเ              | ยพิมพ์             |
| เขียนที่                                                             | ศาลากลางจังหวัดนครสวรรค์                                                                               |                                        |         |                               | ตัวเลข<br>-       | "เล่มที่ หรือจ                              | มบับที" จะมี List รา            | เยการ              |
| วันที่*                                                              | 29-06-2564                                                                                             | เลขที่คำขอ                             |         |                               | สถานะ             | บัน                                         | ทึก                             |                    |
| ประเภทผู้ยื่นคำขอ* (<br>เลขที่บัตรประจำตัวประชาชน*<br>คำนำหน้าชื่อ ( | <ul> <li>ยื่นด้วยตัวเอง () กรณีมอบ</li> <li>3 8600 64183 56 1</li> <li>มาย () นาง () นางสาว</li> </ul> | อำนาจ - บุคคลธ <sup>.</sup><br>() อื่น | รรมดา   |                               | 1.30.กรอ<br>บัจจุ | กข้อมูลวันที่<br>บันแต่ผู้ใช้ส <sup>ะ</sup> | โดยระบบจะแสดงข<br>ามารถแก้ไขได้ | ข้อมูลให้ตามวันที่ |
| ชื่อ*                                                                | สมมติ                                                                                                  | นามสกุล <b>*</b>                       | ทศสอบ   | 2. กร                         | อกข้อมูล<br>"รื   | ผู้ยื่นคำขอ (<br>เ                          | ยื่นด้วยตนเอง                   |                    |
| เพศ                                                                  | ชาย 🗸                                                                                                  | สญชาต <b>*</b>                         | ไทย     | 5                             | FT a              |                                             | u)                              |                    |
| ายาว.ถาย<br>อาชีพ                                                    | เกษตรกร                                                                                                | ย เยุ<br>                              | 44      | U                             |                   |                                             |                                 |                    |
| เบอร์มือถือ                                                          | 0844369694                                                                                             |                                        |         |                               | อีเมล             | suwitc@gm                                   | ail.com                         |                    |
| 🕋 ที่อยู่ตามทะเบีย                                                   | นราษฎร์                                                                                                |                                        |         |                               |                   |                                             |                                 |                    |
| เลขที่                                                               | 178/58 หมู่ที่                                                                                         |                                        |         |                               | ตรอก              |                                             |                                 |                    |
| ซอย                                                                  | วัดดงมูลเหล็ก                                                                                          |                                        |         | หมู่บ้า                       | เน/อาคาร          | ดงมูลเหล็ก                                  |                                 |                    |
| ถมม                                                                  | จรัญสนิทวงศ์                                                                                           |                                        |         | ตำ                            | เบล/แขวง*         | บ้านช่างหล่อ                                |                                 |                    |
| ວຳເກວ/ເขต>                                                           | <ul> <li>งางกอกน้อย</li> </ul>                                                                         |                                        |         |                               | จังหวัด <b>*</b>  | กรุงเทพมหานศ                                | 15                              |                    |
|                                                                      | 10700 โทรศัพท์                                                                                         | 028665739                              |         |                               | โทรสาร            | 028665739                                   |                                 |                    |
| รทัสไปรษณีย์                                                         |                                                                                                    |                                        |         |                               |                   |                                             |                                 |                    |
| รทิสไปรษณีย                                                          |                                                                                                    |                                        |         |                               |                   |                                             |                                 |                    |
| รทัสโปรษณีย์                                                         |                                                                                                    |                                        |         |                               |                   |                                             |                                 |                    |

 บันทึกข้อมูลการขออนุญาตนำไม้เคลื่อนที่ โดย Click ที่แถบ "การขอเคลื่อนที่" จะปรากฎหน้าจอบันทึก ข้อมูลการขออนุญาตนำไม้เคลื่อนที่ขึ้นมาให้ ดังภาพ

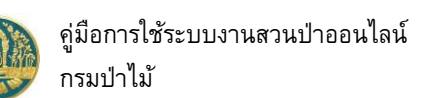

| Understand         Image: Control         Image: Control         Image: Cont                                                                                                    |                                                                                                    | าอ <sup>ิ</sup> อนไลน์ 5. Clic                                                                                                    | ck ที่ปุ่ม "บันทึก" เพื่อ       | วจัดเก็บ   |                                                                                                    |                                                                                                    | 🎹 💄 นายสมมติ ทดสอบ          |
|----------------------------------------------------------------------------------------------------|----------------------------------------------------------------------------------------------------|----------------------------------------------------------------------------------------------------|---------------------------------|------------|----------------------------------------------------------------------------------------------------|----------------------------------------------------------------------------------------------------|-----------------------------|
| Originality (Single and Single and                                           |                                                                                                    | •—                                                                                                    | o                               | บคำขอ<br>O | ยืนยัน/                                                                                                    | ส่งข้อมูล<br>O                                                                                          |                             |
| Openal         Special Statuting         Openal         Openal         Openal           1         Statuting         Statuting                                                                                                    | เขอนำไม้ที่ได้มาจากการ                                                                                                    | ทำสวนป่าเคลื่อนที่                                                                                                    |                                 | ā          | ลบข้อมูล 🛛 🖬                                                                                                    | 3 บันทึก                                                                                                | <b>ัดไป →</b> ← กลับหน้าจอห |
| A binaccide active active a   | ผู้ยื่นคำขอ ข้อมูลแปลงที่ดิน/ไม้เ                                                                                                    | ที่ปลูก การขอเคลื่อนที่ บัญ <sup>เ</sup>                                                                                                    | ซีแสดงรายการไม้ เอกสารแ         | นบ         |                                                                                                    |                                                                                                    |                             |
| Supprised & & worstern (Super         Supprised & & worstern (Super         Supprised & & worstern (Super         Supprised & & worstern (Super         Supprised & & worstern (Super         Supprised & & worstern (Super         Supprised & & worstern (Super         Supprised & & worstern (Super)         Supprised & & worstern (Super)         Supprised & & worstern (Supr)         Supprise                                                                                                    | 🚢 ได้จำหน่ายหรือมอบไม้ตามบัญชีแ                                                                                                    | เสดงรายการไม้ท้ายหนังสือนี้ให้แก่                                                                                                    |                                 |            |                                                                                                    |                                                                                                    |                             |
| <pre>wikinested vieware# 1000 0000 0000 0000 0000 0000 0000 00</pre>                                                                                                    | ประเภทผู้รับมอบไม้* (                                                                                                    | 🖲 บุคคลธรรมดา 🔿 นิติบุคคล                                                                                                    |                                 |            |                                                                                                    |                                                                                                    |                             |
| <pre>shubudhe * vu _ vu _ vu _ vu = vu _ vu = vu _ vu = vu =</pre>                                                                                                    | เลขที่บัตรประจำตัวประชาชน <b>*</b>                                                                                                    | 3 1020 01491 82 8                                                                                                    | *                               |            |                                                                                                    |                                                                                                    |                             |
| Set interface       ware interface       interface         Set interface       ware interface       interface         Set interface       ware interface       interface         Set interface       ware interface       ware interface         Set interface       ware interface       ware interface <td>คำนำหน้าชื่อ (</td> <td>๏ นาย ◯ นาง ◯ นางสาว ◯ อื่น</td> <td>uŋ</td> <td></td> <td></td> <td></td> <td></td>                                                                                                    | คำนำหน้าชื่อ (                                                                                                    | ๏ นาย ◯ นาง ◯ นางสาว ◯ อื่น                                                                                                    | uŋ                              |            |                                                                                                    |                                                                                                    |                             |
| image: image:                        | ชื่อ*                                                                                                    | เกรียงไกร                                                                                                    | <b>นามสกุล*</b> อัศวรัตน์       |            | <ul> <li>1.บัน</li> </ul>                                                                                           | ทึกข้อมล ผัรับมอบไม้                                                                                    |                             |
| 12-23-2514       0         0       0         0       0         0       0         0       0         0       0         0       0         0       0         0       0         0       0         0       0         0       0         0       0         0       0         0       0         0       0         0       0         0       0         0       0         0       0         0       0         0       0         0       0         0       0         0       0         0       0         0       0         0       0         0       0         0       0         0       0         0       0         0       0         0       0         0       0         0       0         0       0         0       0                                                                                                    | เพศ                                                                                                    | ชาย 🗸                                                                                                    | สัญชาติ* ไทย                    |            |                                                                                                    |                                                                                                    |                             |
| orbs       bfrig         with birds       Sam         * folgeneration regis       Sam         with birds       Finance         with birds       Finance                                                                                                    | วดป.เกิด                                                                                                    | 12-03-2514                                                                                                    | <b>อายุ</b> 50                  | ປົ         |                                                                                                    |                                                                                                    |                             |
| usediality     Base                                                                                                    | อาชีพ                                                                                                    | รับจ้าง                                                                                                    |                                 |            |                                                                                                    |                                                                                                    |                             |
| พัฒนุม สมอบเปราญที่         มมุส์         มละสะ           มมุร์หมับชาตร         สามารรรมสมสั         สามารรรมสมสั           มมุร์หมับชาตร         สามารรรมสมสั         สามารรรมสมสั           มมร์หมับชาตร         สามารรรมสมสั         สามารรรมสมสั           มมร์หมับชาตร         31399 0010 55 0         ระ         สามารรรมสมสั           มมร์หมับชาตร         31399 0010 55 0         ระ         สามารรรมสมสั           มมร์หมับชาตร         31399 0010 55 0         ระ         สามารรรมสมสั           มมร์หมับชาตร         31399 0010 55 0         ระ         สามารรรมสมสั           มมร์หมับชาตร         31399 0010 55 0         ระ         สามารรรมสมสั           มมร์หมับชาตร         31399 0010 55 0         ระ         สามารรมสา           มมร์หมับชาตร         31399 0010 55 0         สามารรมสา         สามารรมสา           มมร์หมับชาตร         31399 0010 55 0         สามารรมสา         สามารรมสา           มาระ         สามารรมสา         สามารรมสา         สามารรมสา           มาระ         สามารรมสา         สามารรมสา         สามารรมสา           มาระ         สามารรมสา         สามารรมสา         สามารรมสา           มาระ         สามารรมสา         สามารรมสา         สามารรมสา           มาระ         มาระ <td< td=""><td>เบอร์มือถือ</td><td>K.</td><td></td><td></td><td>อีเมล</td><td></td><td></td></td<>                                                                                                    | เบอร์มือถือ                                                                                                    | K.                                                                                                    |                                 |            | อีเมล                                                                                                    |                                                                                                    |                             |
|                                                                                                    | 🕋 ทอยูตามทะเบียนราษฎ<br>เลขที่                                                                                                    | 54/198 หม่ที่                                                                                                    |                                 |            | ตรอก                                                                                                    |                                                                                                    |                             |
| invariants       invariants         invariants       invariants         invariants       i                                                                                                    | ซอย                                                                                                    | ชอยบรมราชชนนี 101                                                                                                    |                                 |            | หมู่บ้าน/อาคาร                                                                                                    |                                                                                                    |                             |
| úniků vezděl vyznaků         íný vezděl vyznaků         íný vezděl vyznaků         íný vezděl vyznaků         íný vezděl vyznaků vyznaků vyzna                                        | ถมม                                                                                                    |                                                                                                    |                                 |            | ຕຳບລ/ແขวง <b>*</b>                                                                                                  | ศาลาธรรมสพน์                                                                                            |                             |
| มหัสเบานชิง         โรรรร           มหรือเปานชิง         15500           มหรือเปานชิง         1599 00100 56 0           เป็นชิง         1599 00100 56 0           เป็นชิง         1599 00100 56 0           เป็นชิง         1599 00100 56 0           เป็นชิง         1599 00100 56 0           เป็นชิง         1599 00100 56 0           เป็นชิง         1599 00100 56 0           เป็นชิง         1599 00100 56 0           เป็นชิง         1599 00100 56 0           เป็นชิง         1599 00100 56 0           เป็นชิง         1599 00100 56 0           เป็นชิง         1500           เป็นชิง         1500           1500         1000     <                                                                                                    | อำเภอ/เขต≯                                                                                                    | <ul> <li>ทวีวัฒนา</li> </ul>                                                                                                    |                                 |            | จังหวัด*                                                                                                    | กรุงเทพมหานคร                                                                                           |                             |
| มายางังสามาระหม่างระหม่างระหม่างระหม่าง         3 1399 00108 560           คำกำการับชิง (พ.พ. (พ.พ. (พ.พ.พ.พ.พ.พ.พ.พ.พ.พ.พ.พ.พ.                                                                                                    | รทัสไปรษณีย์                                                                                                    | 10700 โทรศัพท์                                                                                                    |                                 |            | โทรสาร                                                                                                    |                                                                                                    |                             |
|                                                                                                    | ชื่อ*<br>เพศ                                                                                                    | สมยส<br>ชาย ~                                                                                                    | นามสกุล* ทวนทอง<br>สัญชาติ* ไทย |            | - 2.º                                                                                                    | บันทึกข้อมูล ผู้นำไม้เคลื่อน                                                                            | ที่                         |
| บารีพ     เบอร์มีอื่อ     อิเมล gsonyos@gmall.com     จะร่างที่ประเทศ (26/16) หมู่ที่                                                                                                    | วดป.เกิด                                                                                                    | 01-01-2521                                                                                                    | aau 43                          |            |                                                                                                    |                                                                                                    |                             |
| เบราสอย     เบราสอย           | อาชีพ                                                                                                    |                                                                                                    |                                 | ปี         |                                                                                                    |                                                                                                    |                             |
| ระสุรักร์ หมู่ที่ คายการเป็นหมู่ที่ คายการเป็นหมู่ที่มีสามาร์ หมู่บ้าน/อาการ คายการเป็นหมู่หมู่บ้าน/อาการ คายการเป็นหมู่หมู่อาการ คายการเป็นหมู่หมู่อาการ อาการเป็นหมู่หมู่อาการ อาการเป็นหมู่หมู่อาการ อาการเป็นหมู่หมู่ได้ อาการเป็นหมู่หมู่ได้ อาการเป็นหมู่หมู่ได้ อาการเป็นหมู่หมู่ได้ อาการเป็นหมู่ได้ อาการเป็น<br>อาการเป็นหมู่ได้ อาการเป็นหมู่ได้ อาการเป็นหมู้ได้ อาการเป็นหมู่ได้ อาการเป็นหมู่ได้ อาการเป็นหมู่ได้ อาการเป็นหมู่ได้ อาการเป็นหมู่ได้ อาการเป็นหมู่ได้ อาการเป็นหมู่ได้ อาการเป็นหมู่ได้ อาการเป็นหมู่ได้ อาการเป็นหมู่ได้ อาการเป็นหมู่ได้ อาการเป็นหมู่ได้ อาการเป็นหมู่ได้ อาการเป็นหมู่ได้ อาการเป็นหมู่ได้ อาการเป็นหมู่ไ | 1110550                                                                                                    |                                                                                                    |                                 | ປີ         | ]                                                                                                    |                                                                                                    |                             |
| รมยัน 1 รมยัน 1 รมย์ 1 รมยัน 1 รมย์ 1 รมย์ 1 รม    | เบอร์มือถือ                                                                                                    | f                                                                                                    |                                 | ປີ         | อีเมล                                                                                                    | gsomyos@gmail.com                                                                                       |                             |
| เหม     คลงรัดโส     ตำบล/เขาะ*     เมื่องปาุมอานี     รังหรัด*     ปาุมอานี     รังหรัด*     ปาุมอาน     รังหรัด*     ปาุมอาน     รังหรัด     รังหรัด      | เบอร์มือถือ<br>🛠 ที่อปู่ตามทะเบียนราษฎ<br>เลขที่                                                                                                    | ร์<br>26/16 หมู่ที่                                                                                                    |                                 | Ū          | อีเมล<br>ตรอก                                                                                                    | gsomyos@gmail.com                                                                                       |                             |
| อำเภอ/เขล* เมืองปทุมธานี<br>รหัสไปรษณีย์ 12000 โทรศัพท์ 02-4111111 โทรศาร 02-522222          ๑ ประสงค์นำไม้สามะบัญชินสงรราชการใน้แนบทับปันอนุญาตนี้ ไปยัง         ๑ ประสงค์นำไม้สามะบัญชินสงรราชการใน้แนบทับปันอนุญาตนี้ ไปยัง         ๑ ประสงค์นำไม้สามะบัญชินสงรราชการใน้แนบทับปันอนุญาตนี้ ไปยัง         ๑ ประสงค์นำไม้สามะบัญชินสงรราชการใน้แนบทับปันอนุญาตนี้ ไปยัง         ๑ ประสงค์นำไม้สามะบัญชินสงรราชการใน้แนบทับปันอนุญาตนี้ หมู่ที่ เมือง         ๑ ประสงค์นำไม้สามะบัญชินสงรราชการใน้แนบทับบนุญาตนี้ หมู่ที่ เมือง         ๑ ประสงค์นำไม้สามะบัญชินสงรราชการไม่แนบทับปันอนุญาตนี้ หมู่ก็เป็น         ๑ ประสงค์นำไม้สามะบัญชินสงรราชการไม่แนบทับบนุญาตนี้ หมู่ก็มีสามะบุญาตนี้ หมู่บ้าน/อาคาร         ๑ กับต่างและ         ๑ กับตาง/เพละ         เลืองของ         ๑ กับการและ         ๑ กับระสงค์นำไม้เกม         ๑ กับ เม่าหลาง         ๑ กับการและ         ๑ กับ เม่าหลาง         ๑ กับการและ         ๑ กับ เม่าหลาง         ๑ กับการและ         ๑ กับการและ         ๑ กับการและ         ๑ กับการและ         ๑ กับการและ         ๑ กับการและ         ๑ กับการและ         ๑ กับการ         ๑ กับการ         ๑ กับการ         ๑ กับการ         ๑ กับการ         ๑ กับการ         ๑ กับการ         ๑ กับการ <td>เบอร์มือถือ<br/> 🏘 ที่อปู่ตามทะเบียนราษญ่<br/>เลชที่<br/>ซอย</td> <td>ร์<br/></td> <td></td> <td></td> <td>อีเมล<br/>ตรอก<br/>หมู่บ้าน/อาคาร</td> <td>gsomyos@gmail.com</td> <td></td>                                                                                                    | เบอร์มือถือ<br>🏘 ที่อปู่ตามทะเบียนราษญ่<br>เลชที่<br>ซอย                                                                                                    | ร์<br>                                                                                                    |                                 |            | อีเมล<br>ตรอก<br>หมู่บ้าน/อาคาร                                                                                     | gsomyos@gmail.com                                                                                       |                             |
| าหัสโปรษณีย์ 12000 โทรสัทท์ 02-4111111 โทรสาร 02-522222<br>► ประสงค์นำไม้ตามเป็ญชินสตรรายการไม่แนบทัรย์ใบอนุญาตนี้ ไปย์ง                                                                                                    | เบอร์มือถือ<br>🛠 ที่อปู่ตามทะเบียนราษฎา<br>เลขที่<br>ชอย<br>ถนน                                                                                                    | ร์<br>25/16 หมู่ที่<br>วัมเย็น 1<br>คลองวัดโส                                                                                                    |                                 |            | อีเมล<br>ตรอก<br>หมู่บ้าน/อาคาร<br>ดำบล/แขวง <b>*</b>                                                               | gsomyos@gmail.com<br>บางปรอก                                                                            |                             |
| ประสงค์นำไม้ศามบัญชินสดงรายการไม้แบบท้ายใบอนุญาตนี้ ไปยัง       เลยที่     หมู่ที่     ครอก       หมู่บ้าน/อาคาร       เกมม       ศาสากลางจังหวัดนครสรรรค์     หมู่บ้าน/อาคาร       เกมม     ศาสากลางจังหวัดนครสรรรค์       อำเภอ/เขต*     เลือกข้อมูล       รังสะไปรษณีย์     3.บันทึกข้อมูล สถานที่ ปลายทาง       รังสะไปรษณีย์     3.บันทึกข้อมูล สถานที่ ปลายทาง       มีกำหนดระยะเวลาไม่เกิน     5       มีกำหนดระยะเวลาไม่เกิน     5       มีการและ     เลือน       เลือน     มีญนายน                                                                                                    | เบอร์มือถือ<br>🕷 ที่อปู่ตามทะเบียนราษญ-<br>เลขที่<br>ซอย<br>ถนน<br>อำเภอ/เขต/                                                                                                    | ร์<br>26/16 หมู่ที่<br>วัมเย็น 1<br>คลองวัดโส<br>เมืองปทุมธานี                                                                                                    |                                 |            | อีเมล<br>ตรอก<br>หมู่บ้าน/อาคาร<br>ดำบล/แขวง*<br>จังหวัด*                                                           | gsomyos@gmail.com<br>บางปรอก<br>ปทุมธานี                                                                |                             |
| เลยที่ หมู่ที่ ครอก<br>หมู่บ้าน/อาคาร<br>เลยที่ หมู่ที่ม/อาคาร<br>เลยที่ รับรอบ<br>เลยที่ หมู่ที่ม/อาคาร<br>เลือกข้อมูล สถานที่ปลายทาง<br>จังหรั่งหรือ<br>รังสโปรษณีย์<br>รังหรั่ง<br>รังหรั่ง<br>รัง<br>รังหรั่ง<br>รังหรั่ง<br>รังหรั่ง<br>รัง<br>รังหรั่ง<br>รัง<br>รัง<br>รัง<br>รัง<br>รัง<br>รัง<br>รัง<br>ระยะเวลาน้ำไม้เกิลอื่อนที่                                                                                                    | เบอร์มือถือ<br>🛠 ที่อปู่ตามทะเบียนราษฎ<br>เลขที่<br>ซอย<br>ถนน<br>อำเภอ/เซต <sup>3</sup>                                                                                                    | ร์<br>26/16 หมู่ที่<br>วัมเย็น 1<br>คลองวัดโส<br>ร์ เมืองปทุมธานี<br>12000 โทรศัพท์                                                                                                    | 02-411111                       |            | อีนผล<br>ตรอก<br>หมู่บ้าน/อาคาร<br>ด้าบล/แขวง <b>≭</b><br>จังหวัด≭<br>โทรสาร                                        | gsomyos@gmail.com<br>บางปรอก<br>ปทุมธานี<br>02-5222222                                                  |                             |
| เลขา หมูท รออ<br>หมู่บ้าน/อาคาร<br>เลนน ศาลากลางจังหวัดนครสารรค์<br>อำเภอ/เซต* เลือกข้อมูล<br>รหัสโปรษณีย์       0 ระยะเวลา       มีกำหนดระยะเวลาไม่เกิม       5       วัน มันตั้งแต่รับและเวลาที่ออกใบอนุญาลินี้ จนถึงรันที่       25 กระระรง       มีกำหนดระยะเวลาไม่เกิม       5       ภัณ มันตั้งแต่รับแต่งาวอากีออกใบอนุญาลินี้ จนถึงรันที่       25 กระระรง       มีกำหนดระยะเวลาไม่เกิม       5       ภัณ มันตั้งแต่รับแต่งาวอากีออกใบอนุญาลินี้ จนถึงรันที่       25 กระระรง       1.000       1.001                                                                                                    | เบอร์มือถือ<br>                                                                                                    | ร์<br>26/16 หมู่ที่<br>วัมเย็น 1<br>คลองวัดโส<br>เมืองปทุมธานี<br>12000 โทรศัพท์                                                                                                    | 02-411111                       |            | อีเมล<br>ตรอก<br>หมู่บ้าน/อาคาร<br>ดำบล/แขวง★<br>จังหวัด★<br>โทรสาร                                                 | gsomyos@gmail.com<br>บางปรอก<br>ปทุมธานี<br>02-5222222                                                  |                             |
|                                                                                                    | เบอร์มือถือ<br>                                                                                                    | ร์<br>25/16 หมู่ที่<br>ร่มเย็น 1<br>คลองวัคโส<br>k เมืองปทุมธานี<br>12000 โทรศัพท์<br>การไม้แนบท้ายใบอนุญาคนี้ ไปยัง                                                                               | 02-411111                       |            | อีเมล<br>ตรอก<br>หมู่บ้าน/อาคาร<br>ตำบล/แขวง <b>*</b><br>จังหวัด <b>*</b><br>โทรสาร                                 | gsomyos@gmail.com<br>บางปรอก<br>ปทุมธานี<br>02-5222222                                                  |                             |
| <ul> <li>อำเภอ/เขต∗ เลือกข้อมูล</li> <li>สถานที่ปลายทาง</li> <li>รหัสไปรษณีย์</li> <li>3.บันทึกข้อมูล สถานที่ปลายทาง</li> <li>รหัสไปรษณีย์</li> <li>มีกำหนดระยะเวลาไม่เงิน</li> <li>5 วัน มับตั้งหลั่มและเวลาที่ออกใบอนุญาลินี้ จนถึงวันที่</li> <li>100 - 2504</li> <li>100 - 2504</li></ul>                                                                                                    | เบอร์มือถือ<br>                                                                                                    | ร์<br>26/16 หมู่ที่<br>วัมเย็น 1<br>คลองวัดโส<br>เมืองปทุมธานี<br>12000 โทรศัพท์<br>การไม้แนบท้ายใบอนูญาคนี้ ไปยัง<br>หมู่ที่                                                                      | 02-411111                       |            | อีเมล<br>ตรอก<br>หมู่บ้าน/อาคาร<br>ดำบล/แขวง*<br>จังหวัด*<br>โทรสาร<br>ตรอก                                         | gsomyos@gmail.com<br>บางปรอก<br>ปทุมธานี<br>02-5222222                                                  |                             |
| รหัสโบรษณีย์<br>© ระบะเวลา<br>มีกำหนดระบะเวลาไม่เกิน 5 วัน นับตั้งแสตันและเวลาที่ออกใบอนุญาตินี้ จนถึงวันที่ 25.05.2554 2300<br>เดือน มิถุนายน v พ.ศ. 2564 4.บันทึกข้อมูล ระยะเวลานำไม้เกลื่อนที่                                                                                                    | <ul> <li>เบอร์มือถือ</li> <li>เบอร์มือถือ</li> <li>สงที่</li> <li>ชอบ</li> <li>ถนน</li> <li>อำเภอ/เขตส</li> <li>รหัสไปรษณีย์</li> </ul>                                                                                                    | ร์<br>25/16 หมู่ที่<br>ร่มเย็น 1<br>คลองวัคโส<br>k เมืองปทุมธานี<br>12000 โทรศัพท์<br>การไม้แนบท้ายใบอนุญาคนี้ ไปยัง<br>หมู่ที่<br>ศาลากลางจังหวัดนครสวราค์                                        | 02-411111                       |            | อีเมล<br>ตรอก<br>หมู่บ้าน/อาคาร<br>ตำบล/แขวง*<br>จังหวัด*<br>โทรสาร<br>ตรอก<br>หมู่บ้าน/อาคาร<br>ตัวบล/แข-          | gsomyos@gmail.com<br>บางปรอก<br>ปทุมธานี<br>02-522222                                                   |                             |
| ชาวยะเวลา<br>มีกำหนดระยะเวลาไม่เกิน 5 วัน มับตั้งแหละเวลาที่ออกใบอนุญาตินี้ จนถึงวันที่<br>เดือน มิถุนายน v พ.ศ. 2564<br>4.บันทึกข้อมูล ระยะเวลานำไม้เคลื่อนที่                                                                                                    | เบอร์มือถือ<br>สิ ที่อปู่ตามทะเบียนราษฎ-<br>เลขที่<br>ชอย<br>ถนน<br>อำเภอ/เขต≯<br>อำเภอ/เขต≯                                                                                                    | ร์<br>26/16 หมู่ที่<br>วัมเย็น 1<br>คลองวัดโส<br>เมืองปทุมธานี<br>12000 โทรศัพท์<br><b>การไม้แนบท้ายใบอนุญาคนี้ ไปยัง</b><br>หมู่ที่<br>ศาลากลางจังหวัดนครสวรรค์<br>เลือกข้อมูล                    | 02-411111                       |            | อีเมล<br>ตรอก<br>หมู่บ้าน/อาคาร<br>ดำบล/แขวง*<br>จังหวัด*<br>โทรสาร<br>ตรอก<br>หมู่บ้าน/อาคาร<br>ดำบล/แขา<br>จังหวั | gsomyos@gmail.com     บางปรอก     ปทุมธานี     02-522222                                                |                             |
| <ul> <li></li></ul>                                                                                                    | เบอร์มือถือ<br>                                                                                                    | ร์<br>25/16 หมู่ที่<br>ร่มเย็น 1<br>คลองวัคโส<br>* เมืองปทุมธานี<br>12000 โทรศัพท์<br>การไม้แนบท้ายใบอนุญาคนี้ ไปยัง<br>หมู่ที่<br>ศาลากลางจังหวัดนครสวรรค์<br>เลือกข้อมูล                         | 02-411111                       |            | อีเมล<br>ตรอก<br>หมู่บ้าน/อาคาร<br>ตำบล/แขวง*<br>โทรสาร<br>ตรอก<br>หมู่บ้าน/อาคาร<br>ตำบล/แขว<br>จังหวั             | gsomyos@gmail.com         บามปรอก         ปทุมธานี         02-5222222         3.บันทึกข้อมูล สถานที่ ปล |                             |
| มีกำหนดระยะเวลาไม่เกิน 5 วัน นับตั้งและเวลาที่ออกใบอนุญาตินี้ จนถึงวันที่ 25.05.2564 - 2.00 - 2.00<br>เดือน มิถุนายน v พ.ศ. 2564 - 4.บันทึกข้อมูล ระยะเวลานำไม้เกลื่อนที่                                                                                                    | เบอร์มือถือ<br>                                                                                                    | ร์<br>26/16 หมู่ที่<br>ร่มเย็น 1<br>คลองวัคโส<br>k เมืองปทุมธานี<br>12000 โทรศัพท์<br>การไม้แนบท้ายใบอนุญาคนี้ ไปยัง<br>หมู่ที่<br>ศาลากลางจังหวัดนครสวรรค์<br>เลือกข้อมูล                         | 02-4111111                      |            | อีเมล<br>ตรอก<br>หมู่บ้าน/อาคาร<br>ตำบล/แขวง*<br>โทรสาร<br>ตรอก<br>หมู่บ้าน/อาคาร<br>ตำบล/แขว<br>จังหวั             |                                                                                                    |                             |
| เดือน มิถุนายน v พ.ศ. <u>2564</u> <mark>4.บันทึกข้อมูล ระยะเวลานำไม้เคลื่อนที่</mark>                                                                                                    | เบอร์มือถือ<br>เบอร์มือถือ<br>เลขที่<br>ชอย<br>ถนน<br>อำเภอ/เขต <sup>3</sup><br>รหัสไปรษณีย์<br>เลขที่<br>ชอย<br>ถนน<br>อำเภอ/เขต <sup>3</sup><br>หอย<br>ถนน<br>อำเภอ/เขต <sup>3</sup><br>ชอย<br>ถนน<br>อำเภอ/เขต <sup>3</sup>                                                                                                    | ร์<br>26/16 หมู่ที่<br>วัมเย็น 1<br>คลองวัดโส<br>k เมืองปทุมธานี<br>12000 โทรศัพท์<br>การไม้แนบท้ายใบอนุญาคนี้ ไปยัง<br>หมู่ที่<br>ศาลากลางจังหวัดนครสวรรค์<br>เลือกข้อมูล                         | 02-4111111                      |            | อีเมล<br>ตรอก<br>หมู่บ้าน/อาคาร<br>ด้าบล/แขวง*<br>โทรสาร<br>ตรอก<br>หมู่บ้าน/อาคาร<br><u>ตำบล/แขร</u><br>จังหรื     | gsomyos@gmail.com<br>บางปรอก<br>ปทุมธานี<br>02-5222222<br>3.บันทึกข้อมูล สถานที่ ปล                     |                             |
|                                                                                                    | ເບອຣ໌ມີວດີວ<br>ແອຣ໌ມີ<br>ຈະບານ<br>ເພາກິ<br>ຈອບ<br>ແອຣ໌<br>ເພາກິ<br>ເພາກິ<br>ເພາກີ<br>ເພາກີ<br>ເຫຼີ<br>ເພາກີ<br>ເພາກີ<br>ເພາກີ<br>ເພາກີ<br>ເພາກີ<br>ເພາກີ<br>ເພາກີ | ร์<br>25/16 หมู่ที่<br>ร่มเย็น 1<br>คลองวัคโส<br>k เมืองปทุมธานี<br>12000 โทรศัพท์<br>การไม้แนบท้ายใบอนุญาคนี้ ไปยัง<br>หมู่ที่<br>ศาลากลางจังหวัดนครสวรรค์<br>เลือกข้อมูล<br>5 วัน นับตั้งแลวันแล | 02-4111111                      |            | อีเมล<br>ตรอก<br>หมู่บ้าน/อาคาร<br>ตำบล/แขวง*<br>โทรสาร<br>ตรอก<br>หมู่บ้าน/อาคาร<br>ตำบล/แขา<br>จังหวั             | gsomyos@gmail.com     บามปรอก     ปทุมธานี     02-5222222     3.บันทึกข้อมูล สถานที่ ปล                 |                             |
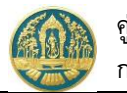

2.4) บันทึกข้อมูลบัญชีรายการไม้ โดยการ Click ที่แถบ "บัญชีแสดงรายการไม้" ระบบจะแสดงหน้าจอสำหรับ การบันทึกข้อมูลรายการไม้ที่นำเคลื่อนที่ ขึ้นมาให้ ดังภาพ

| ≡ @) ร      | 😑 💮 ระบบงานสวนป่าออนไลน์ 🗰 🌲 มายสมมติ ทดสอบ 🔞 |                                   |                    |             |            |                  |                         |                      |              |           |  |
|-------------|-----------------------------------------------|-----------------------------------|--------------------|-------------|------------|------------------|-------------------------|----------------------|--------------|-----------|--|
|             |                                               | บันทึกคำ                          | ขอ ตรวจส           | ວບ พิม      | มพ์ใบคำขอ  | ยืนยัน/ส่งข้อม   | งูล                     |                      |              |           |  |
| คำขอนำไม้ท  | า่ได้มาจากการทำล                              | •-<br>ี่ สวนป่าเคลื่อนที่         | 0                  |             | 🛅 ลบข้อมูล | 🖬 บันทึก         | รั≣ ตรวจสอบข้อมูล, ไปข้ | ั้นตอนถัดไป <b>→</b> | 🗲 กลับห      | น้าจอหลัก |  |
| ผู้ยื่นคำขอ | ข้อมูลแปลงที่ดิน/ไม้ที่ปลูก                   | การขอเคลื่อนที่                   | บัญชีแสดงรายการไม้ | เอกสารแนบ   |            |                  |                         |                      |              |           |  |
| 🗏 หนั       | งสือรับรองการแจ้งตัดไม้ ·····                 |                                   |                    |             |            |                  |                         |                      |              |           |  |
| ân          | И                                             | <i>ม</i> ังสือรับรองการแจ้งตัดไม้ | í                  |             | หนังสือบัญ | ชื่แสดงรายการไม่ | í                       | ชนิดไม้ และ          | เจ้านวน 💶 .ส |           |  |
| สามาบ       | เสมที่                                        | ฉบับที่                           | ลงวันที่           | เส่มที่     |            | ฉบับที่          | ลงวันที่                |                      |              | IN .      |  |
|             |                                               |                                   |                    | ไม่มีข้อมูล | Clic       | ck ที่ปุ่ม "เพื่ | ุ่ม" เพื่อเพิ่มรายการ   | รไม้ —               |              |           |  |

2.4.1) ให้ Click ปุ่ม "เพิ่ม" ระบบจะแสดงหน้าจอย่อยสำหรับบันทึกข้อมูลจำนวนไม้ที่ต้องการนำเคลื่อนที่ ดังภาพ

| ())           | <del>າ</del> ະບ | บงานสวา          | นป่าออนไ        | ลน์                 |                                  |                                    |                           | 🎟 💄 นาย                    | มสมมติ ทดสอบ                  |
|---------------|-----------------|------------------|-----------------|---------------------|----------------------------------|------------------------------------|---------------------------|----------------------------|-------------------------------|
|               |                 |                  |                 | บันทึกคำขอ<br>————  | ตรวจสอ<br><b>O</b>               | ບ พิมพ์ใบค<br><b>O</b>             | ำขอ ยืนยัน/ส่งข้อมูล<br>O |                            |                               |
| ่งนำไเ        | ม้ทีได้         | ้ำมาจากก         | ารทำสวน         | ป่าเคลือนที         |                                  |                                    |                           |                            | 🗲 กลับหน้าจอหลั               |
| ปั่นคำขอ      | ) 1             | ข้อมูลแปลงที่ดิน | ı/ไม้ที่ปลูก    | การขอเคลื่อนที่ บัง | บูชีแสดงรายการไม้                | เอกสารแนบ                          | 1.เลือกข้อมูลหนังสือ      | รับรองการแจ้งตัดหรือโค่    | นไม้ โดย                      |
| 🖪 1           | หนังสือ         | รับรองการแจ้งต่  | เ์ดไม้          |                     |                                  |                                    | พิมพ์ตัวเลข "เล่มที่ ห    | เรือฉบับที่" จะมี List ราย | เการขึ้นมา                    |
|               |                 | หนังสือรับร      | องการตัดหรือโค่ | iu <b>*</b>         | 77                               |                                    |                           |                            |                               |
|               |                 |                  | ລບັ             | ับที่               | 88                               | ลงวัน                              | ู่ที่ <b>29-06-2564</b>   | ค้นหา ยกเลิก               |                               |
| ลำดั          | າັນ             | ดันที่           | ต้นที่/ท่อนที่  | การแจ้งตัดห         | รือโค่นไม้การเ<br><sup>ยาว</sup> | เจ้งตัดหรือโค่นไ<br>เส้นรอบวง (โต) | ม้ เริ่มาตร               | น้ำหนัก                    | เลข<br>เรียง<br>ประจำ<br>ท่อน |
| 2 ยาง, (<br>2 | Gurjun          | Keruing ,Yan     | g, (Dipterocarp | 540000000110        | 50.00                            | 65.00                              | 0.017                     | 70,000                     |                               |
| _             |                 |                  |                 | 040000000110        | 30.00                            | 00.00                              | ลูกบาศก์เมตร              | กิโลกรัม                   |                               |
|               | 2               | 1                | 1/2             | 640000000111        | 50.00                            | 65.00                              | 0.017<br>ลูกบาศก์เมตร     | 70.000<br>กิโลกรัม         |                               |
|               | 3               | 1                | 1/3             | 640000000112        | 50.00                            | 65.00                              | 0.017<br>ลูกบาศก์เมตร     | 70.000<br>กิโลกรัม         |                               |
|               | 4               | 1                | 1/4             | 640000000113        | 50.00                            | 65.00                              | 0.017<br>ลูกบาศก์เมตร     | 70.000<br>กิโลกรัม         |                               |
| <b>~</b>      | 5               | 1                | 1/5             | 640000000114        | 50.00                            | 65.00                              | 0.017<br>ลูกบาศก์เมตร     | 70.000<br>กิโลกรัม         |                               |

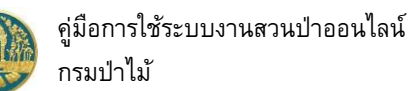

|                                                                                                    | - 30 U    |                  |                 | 161 P0                |                |                |                       |                    |                            |
|----------------------------------------------------------------------------------------------------|-----------|------------------|-----------------|-----------------------|----------------|----------------|-----------------------|--------------------|----------------------------|
|                                                                                                    |           |                  |                 | บันทึกคำขอ            | ตรวจสอบ        | พิมพ์ใบคำขอ    | ยืนยัน/ส่งข้อมูล      |                    |                            |
| อนำ                                                                                                    | ไม้ที่ได  | ด้มาจากก         | ารทำสวน         | ป่าเคลื่อนที่         | 0              | 0              | 0                     |                    | 🗲 กลับหน้าจะ               |
| ยื่นคำเ                                                                                                    | ขอ 1      | ข้อมูลแปลงที่ดิน | เ/ไม้ที่ปลูก    | การขอเคลื่อนที่ บัญร์ | นสดงรายการไม้  | เอกสารแนบ      |                       |                    |                            |
|                                                                                                    | หนังสือ   | รับรองการแจ้งต่  | โดไม้           |                       |                |                |                       |                    |                            |
|                                                                                                    |           | หนังสือรับร      | องการตัดหรือโค่ | iนฯ <b>*</b>          | 77             |                |                       |                    |                            |
|                                                                                                    |           |                  | ລບັ             | ับที่                 | 88             | ลงวันที่       | 29-06-2564            | ค้นหา ยกเลิก       |                            |
|                                                                                                    |           |                  |                 |                       |                |                |                       |                    |                            |
|                                                                                                    | าดับ      | ล้าเชื่          | <u>តំរៅ</u>     |                       | ขนาดท่อ        | าน (ชม.)       | าศึมวตร               | ข้าหยัด            | ເລ <sub>ີ</sub> ນ<br>ເรียง |
|                                                                                                    |           |                  | - 1.0           | Click เลือกรายกา      | ารไม้ที่ต้องกา | ร ในรอบวง (โต) | נימן אנט              | м тріміт           | ประจำ<br>ท่อน              |
| 🛛 ยาง                                                                                                    | a, Gurjun | n,Keruing ,Yan   | g, (Dipterocarp | ous spp.)             |                |                |                       |                    |                            |
|                                                                                                    | 1         | 1                | 1/1             | 640000000110          | 50.00          | 65.00          | 0.017<br>ลูกบาศก์เมตร | 70.000<br>กิโลกรัม |                            |
|                                                                                                    | 2         | 1                | 1/2             | 640000000111          | 50.00          | 65.00          | 0.017<br>ลูกบาศก์เมตร | 70.000<br>กิโลกรัม |                            |
|                                                                                                    | 3         | 1                | 1/3             | 640000000112          | 50.00          | 65.00          | 0.017<br>ลูกบาศก์เมตร | 70.000<br>กิโลกรัม |                            |
| <ul> <li>Image: A start of the start of the start of</li></ul> |           |                  | 1/4             | 640000000113          | 50.00          | 65.00          | 0.017<br>อาบาศก์เมตร  | 70.000<br>ຖິໂລດຮັນ |                            |
|                                                                                                    | 4         | 1                |                 |                       |                |                | GILO INTIMPIS         |                    |                            |
|                                                                                                    | 4         | 1                | 1/5             | 640000000114          | 50.00          | 65.00          | 0.017<br>ลถบาศก์เมตร  | 70.000<br>กิโลกรัม |                            |

เมื่อเลือกรายการไม้ที่ต้องการ ให้ Click ปุ่ม "บันทึก" 🕒 <sup>บันทึก</sup> เพื่อจัดเก็บข้อมูล ระบบจะ

กลับมายังหน้าจอ "บัญชีแสดงรายการไม้" แสดงข้อมูลสรุปจำนวนรายการไม้ตามหนังสือรับรองการแจ้งตัดหรือโค่นไม้ ดัง ภาพ

| 😑 🥮 ระบบงานสวนป่าออนไลน์ 🗰 🛓 มายสมมติ ทดสอบ 🧃 |                                                 |                             |                    |              |                           |            |                  |  |  |  |  |  |
|-----------------------------------------------|-------------------------------------------------|-----------------------------|--------------------|--------------|---------------------------|------------|------------------|--|--|--|--|--|
|                                               |                                                 | บันทึกค่                    | ำขอ ตรวจสะ         | วบ พิมพ์ใบคำ | าขอ ยืนยัน/ส่งข้อ         | អូត        |                  |  |  |  |  |  |
| ำขอนำไม้ที่                                   | ooo<br>าขอนำไม้ที่ได้มาจากการทำสวนป่าเคลื่อนที่ |                             |                    |              |                           |            |                  |  |  |  |  |  |
| ผู้ยื่นคำขอ                                   | ข้อมูลแปลงที่ดิน/ไม้ที่ปลู                      | ก การขอเคลื่อนที่           | บัญชีแสดงรายการไม้ | เอกสารแนบ    |                           |            |                  |  |  |  |  |  |
| 🗏 หนังสื                                      | อรับรองการแจ้งตัดไม้                            |                             |                    | .Click แสดงร | รายการไม้                 |            |                  |  |  |  |  |  |
| đa to .                                       | v                                               | หนังสือรับรองการแจ้งตัด เมื | ſ                  |              | หนังสือบัญชีแสดงรายการไม้ |            | ชนิดไม้ และจำนวน |  |  |  |  |  |
| ลาเคบ —                                       | เล่มที่                                         | ฉบับที่                     | ลงวันที่           | เล่มที่      | ฉบับที่                   | ลงวันที่   | Тия              |  |  |  |  |  |
| 1                                             | 77                                              | 88                          | 29-06-2564         | 77           | 88                        | 29-06-2564 | ยาง (5)          |  |  |  |  |  |

 บันทึกข้อมูลเอกสารแนบ โดยการ Click ที่แถบ "เอกสารแนบ" ระบบจะแสดงหน้าจอสำหรับการบันทึก ข้อมูลเอกสารแนบขึ้นมาให้ ดังภาพ

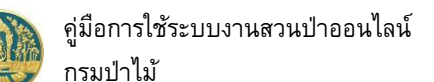

| _                    | 3. Click ที่ปุ่ม "บันทึก<br>เพื่อจัดเก็บข้อมูล                                                            | ן"    |                        |                               |                       |
|----------------------|----------------------------------------------------------------------------------------------------|-------|------------------------|-------------------------------|-----------------------|
|                      | ระบบงานสวนป่าออนไลน์                                                                                      |       | ·                      | i                             | 📕 💄 นายสมมติ ทดสอบ 🛛  |
|                      | บันทึกค่าขอ ตรวจสอบ                                                                                       | พิม   | พ์ใบคำขอ ยืนยัน/สง้อมู | ត្រ                           |                       |
| ้อนำไ                | ไม้ที่ได้มาจากการทำสวนป่าเคลื่อนที่                                                                       |       | 🛅 ลบข้อมูล 🕞 บันทึก    | 🖅 ตรวจสอบข้อมูล, ไปขั้นตอนถัง | งไป → 🗲 กลับหน้าจอหล่ |
| ผู้ยื่นคำข           | ข้อมูลแปลงที่ดิน/ไม้ที่ปลูก การขอเคลื่อนที่ บัญชีแสดงรายการไม้ เอกสาร                                     | ແນບ   |                        |                               |                       |
| 🖉 ເຄກສ               | กรพลักธาบที่เก็ยาข้อง                                                                                     |       |                        |                               |                       |
| 4.1.12               |                                                                                                    |       |                        |                               |                       |
| 4.1 hc               | ากฐานเกี่ยวกับปุคคล                                                                                       | เพิ่ม | เอกสารแบบ              | วับที่ออก                     | วับที่หมดภาย          |
|                      |                                                                                                    | ไฟล์  |                        |                               |                       |
| <b>4.1.1</b> 1<br>ก. | <b>บุคศสรรมห</b> า<br>สำเนาบัตรประจำตัวประชาชน∕ช้าราชการ∕พนักงานรัฐวิสาหกิจ                               | 0     |                        |                               |                       |
| ข.                   | สำเนาทะเบียนบ้าน                                                                                          | 1     |                        |                               | 1                     |
| 4.1.2                |                                                                                                    |       |                        | 1 /                           |                       |
| ก.                   | 1.เลอกเพลเอกสารทตองการแนบ                                                                                 | 2. ก  | รอกวันที่ออกเอกสาร /   |                               |                       |
| ข.                   | สำเนาหนังสือบริคณห์สนธิและข้อบังคับบริษัทจำกัดที่จดทะเบียนไว้                                             |       | วันที่หมดอายุ          |                               |                       |
| А.                   | สำเนาบัตรประจำตัว และทะเบียนบ้าน ของกรรมการผู้จัดการ หรือผู้จัดการซึ่งเป็นผู้รับผิดชอบ<br>พพ.พิลิม กรรรับ | ٥     |                        |                               |                       |

เมื่อบันทึกข้อมูลเรียบร้อยแล้ว Click ปุ่ม <sup>ัั≡ ตรวจสอบข้อมูล, ไปขั้นตอนถัดไป →</sup> "ตรวจสอบข้อมูล, ไป ขั้นตอนถัดไป"..จะปรากฏหน้าจอขั้นตอน "ตรวจสอบ" ให้ตรวจสอบข้อมูลการบันทึกคำขอ หากข้อมุลไม่ถูกต้อง ครบถ้วนให้ Click ปุ่ม <a href="https://www.example.com">
</a>

|                                                                                                    |                                                                                                    | บันทึกคำขอ                                                                                                    | ទទ                                                                        | วจสอบ                        | พิมพ์ใบคำขอ     | ยืนยัน,     | ส่งข้อมูล          |                        |  |
|----------------------------------------------------------------------------------------------------|----------------------------------------------------------------------------------------------------|----------------------------------------------------------------------------------------------------|---------------------------------------------------------------------------|------------------------------|-----------------|-------------|--------------------|------------------------|--|
| สอบคำขอนำไม้ที่ได้                                                                                                    | ี่มาจากการทำ                                                                                                    | สวนป่าเคลื่                                                                                                    | ่อนที่                                                                    |                              | Ū               | 🗲 ไม่ถูกต้อ | N, กลับไปแก้ไข 🕜 📗 | 🖶 ถูกต้อง, พิมพ์ใบคำขอ |  |
| หนังสือรับรอง (                                                                                                    | สป.3) เล่มที่*                                                                                                    | 68                                                                                                    | 3                                                                         | ລບັບກໍ່                      | 6               | 9           | ลงวันที่           | 24-06-2564             |  |
| ยื่นต่อหน่วยงาน <b>≭</b>                                                                                                    | ทสจ.นครสวรรค์                                                                                                    |                                                                                                    |                                                                           |                              |                 |             |                    |                        |  |
| เขียนที่                                                                                                    | ศาลากลางจังหวัดนค                                                                                                    | ารสวรรค์                                                                                                    |                                                                           |                              |                 |             |                    |                        |  |
|                                                                                                    |                                                                                                    |                                                                                                    |                                                                           |                              |                 |             |                    |                        |  |
| วันที่ <b>*</b><br>ผู้ขึ้นคำขอ                                                                                                    | 29-06-25                                                                                                    | 664                                                                                                    | เลขที่คำขอ                                                                | 256400                       | 00078           | สถานะ       | ตรวจส              | อบ                     |  |
| วันที่*<br>มีขึ้นคำขอ<br>ประเภทผู้ขึ้นคำขอ*                                                                                                    | 29-06-25<br>ขึ้นด้วยตัวเอง () 1                                                                                                    | 1564                                                                                                    | เลขที่คำขอ<br>บุคคลธรรมดา                                                 | 256400                       | 00078           | สถานะ       | ตรวจส              | ອນ                     |  |
| วันที่*<br>รู <mark>ขึ้นคำขอ</mark><br>ประเภทผู้ขึ้นคำขอ*<br>เลขที่บัตรประจำตัวประชาชน*                                                                    | 29-06-25<br>(************************************                                                                                                    | 564<br>กรณีมอบอำนาจ -<br><b>3 56 1</b>                                                                                                    | เลขที่คำขอ<br>บุคคลธรรมดา                                                 | 256400                       | 00078           | สถานะ       | ตรวจสัง            |                        |  |
| วันที่ <b>*</b><br>รู้ขึ้นคำขอ<br>ประเภทผู้ขึ้นคำขอ*<br>เลขที่บัตรประจำตัวประชาชน*<br>คำนำหน้าซื้อ                                                         | 29-06-25<br>(๑) ขึ้นด้วยตัวเอง () 1<br>(3 8600 6418<br>(๑) นาย () นาง () ()                                                                                            | i64<br>กรณีมอ∪อำนาจ -<br><b>3 56 1</b><br>นางสาว ⊖ อื่นๆ                                                                                                    | บุคคลธรรมดา                                                               | 256400                       | 00078           | สถานะ       | ตรวจสเ             | 201                    |  |
| วันที่*<br><mark>มู่ขึ้นคำขอ</mark><br>ประเภทผู้ขึ้นคำขอ*<br>เลขที่บัตรประจำตัวประชาชน*<br>คำนำหน้าชื่อ<br>ชื่อ*                                           | 29-06-25<br>(๑) ยื่นด้วยตัวเอง () 1<br>3 8600 6418<br>(๑) นาย () นาง () (<br>สมมติ                                                                                     | i64<br>กรณีมอบอำนาจ -<br><b>3 56 1</b><br>นางสาว ⊖ ชื่นๆ                                                                                                    | เลขที่คำขอ<br>บุคคลธรรมดา<br>นามสกุล <b>*</b>                             | 256400                       | 00078           | สถานะ       | <u>คราวส</u>       | 201                    |  |
| วันที่*<br>รู้ขึ้นคำขอ<br>ประเภทผู้ขึ้นคำขอ*<br>เลขที่บัตรประจำตัวประชาชน*<br>คำนำหน้าชื่อ<br>ชื่อ*<br>เพศ                                                 | 29-06-25<br>(*) ขึ้นด้วยตัวเอง () 1<br>3 8600 6418<br>(*) นาย () นาง () (*)<br>สมมพิ<br>ชาย                                                                            | 1654<br>กรณีมอบอำนาจ -<br>3 56 1<br>นางสาว ⊖ อื่นๆ                                                                                                    | เลขที่คำขอ<br>บุคคลธรรมดา<br>นามสกุล*<br>สัญชาติ*                         | 256400<br>ทดสอบ<br>ไทย       | 00078           | สถานะ       | ตรวจสเ             |                        |  |
| รับทึ่ <b>*</b><br>ร <mark>ัย้นคำขอ</mark><br>ประเภทผู้ปั้นคำขอ <b>*</b><br>เลขที่ปัตรประจำตัวประชาชน¥<br>คำนำหน้าชื่อ<br>ชื่อ <b>*</b><br>เพศ<br>วคป.เกิด | 29-06-25                                                                                                    | 164<br>กรณีมอบอำนาจ -<br>3 56 1<br>นางสาว ○ อื่น ๆ<br>                                                                                                    | เลขที่คำขอ<br>บุคคลธรรมดา<br>นามสกุล★<br>สัญชาติ★<br>อายุ                 | 256400<br>ทคสอบ<br>ไทย<br>44 | 00078<br>0<br>0 | สถานะ       | ตรวจส <i>เ</i>     |                        |  |
| วับที่*<br><mark>รู้ขึ้นคำขอ</mark><br>ประเภทผู้ขึ้นคำขอ*<br>เลขที่บัตรประจำตัวประชาชน*<br>คำนำหน้าชื่อ<br>ชื่อ*<br>เพศ<br>วดป.เกิด<br>อาชีพ               | <ul> <li>29-06-25</li> <li>ขึ้นด้วยด้วเอง () เ</li> <li>3 8600 6418</li> <li>นาย () นาง () (</li> <li>สมมติ</li> <li>ขาย</li> <li>01-01-25</li> <li>เกษตรกร</li> </ul> | <ul> <li>i64</li> <li>กรณีมอบอำนาจ -</li> <li>3 56 1</li> <li>มางสาว ○ อื่นๆ</li> <li></li> <li></li> <!--</td--><td>เลขที่คำขอ<br/>บุคคลธรรมดา<br/>นามสกุล<b>≭</b><br/>สัญชาติ<b>≭</b><br/>อายุ</td><td>256400<br/>ทคสอบ<br/>ไทย<br/>44</td><td>ບັ</td><td>สถามะ</td><td>କଟ<b>୍ର</b>ବିଶ୍</td><td></td><td></td></ul> | เลขที่คำขอ<br>บุคคลธรรมดา<br>นามสกุล <b>≭</b><br>สัญชาติ <b>≭</b><br>อายุ | 256400<br>ทคสอบ<br>ไทย<br>44 | ບັ              | สถามะ       | କଟ <b>୍ର</b> ବିଶ୍  |                        |  |

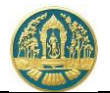

2.6) พิมพ์แบบคำขอ โดย Click ที่ปุ่ม
 ขอ และพิมพ์แบบคำขอ ดังภาพ

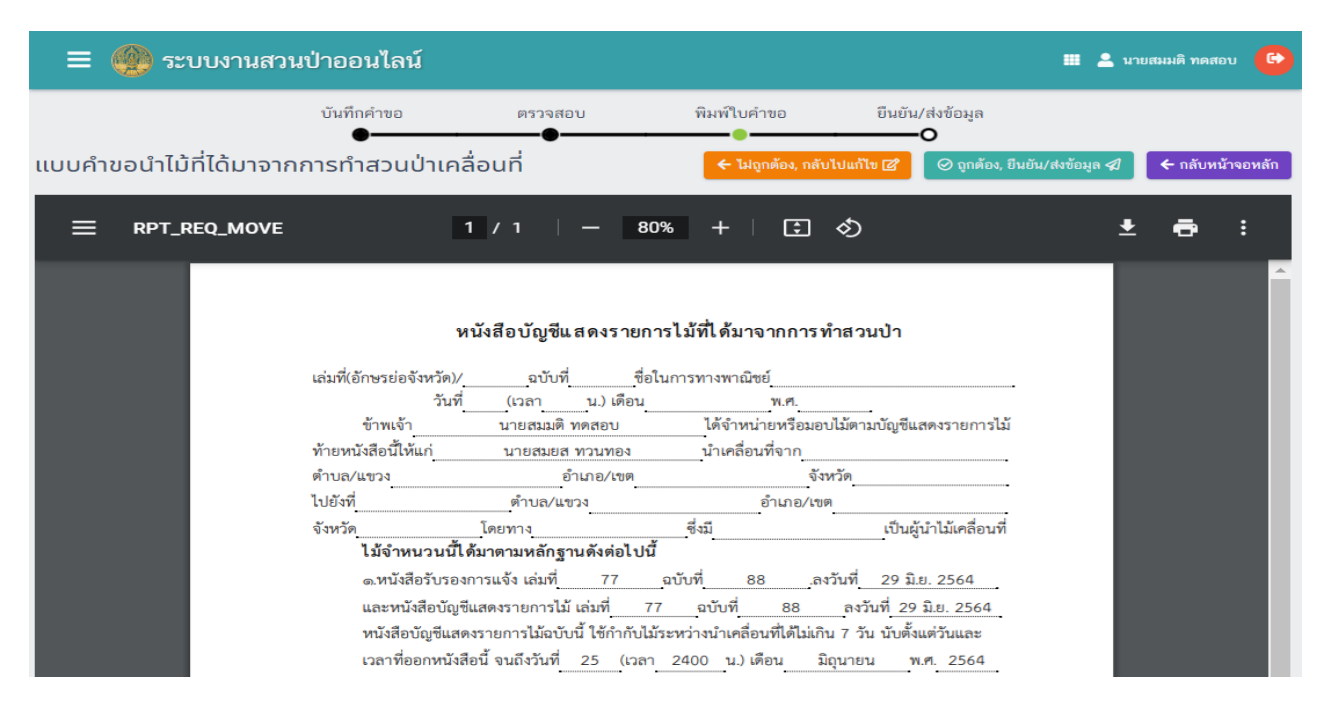

#### 2.7) ยืนยันส่งข้อมูลให้กรมป่าไม้ ให้ Click ปุ่ม ส่งข้อมูลคำขอให้กรมป่าไม้ แสดงดังภาพ

🔗 ถูกต้อง, ยืนยัน/ส่งข้อมูล 🖈 "ถูกต้อง, ยืนยันส่งข้อมูล" เพื่อ

"ถูกต้อง, พิมพ์ใบคำขอ" เพื่อแสดงแบบคำ

| = 🐠 ระบบงานสวนป่าออนไลน์                                |                                                                                          |                      |              |                  |  | 💄 นายสมมติ ทดสอบ | •    |  |  |  |  |
|---------------------------------------------------------|------------------------------------------------------------------------------------------|----------------------|--------------|------------------|--|------------------|------|--|--|--|--|
| ູ່ນັ້                                                   | าันทึกแบบคำขอ                                                                            | ตรวจสอบ              | พิมพ์แบบคำขอ | ยีนยัน/ส่งข้อมูล |  |                  |      |  |  |  |  |
| คำขอนำไม้ที่ได้มาจากการทำสวนป่าเคลื่อเ                  | <b>.</b><br>นที่ ยืนยันส่งข้                                                             | อมูลแล้ว             | •            |                  |  | 🗲 กลับหน้าจอ     | หลัก |  |  |  |  |
| 🖺 โปรดปฏิบัติตามขั้นตอนดังต่อไปนี้                      |                                                                                          |                      |              |                  |  |                  |      |  |  |  |  |
| ท่านได้ดำเนินการส่งคำขอนำไม้ที่ได้มาจากการทำสวนป่าเคล   | ลื่อนที่เรียบร้อยแล้ว โเ                                                                 | Jsดปฏิบัติตามขั้นตอน | ดังต่อไปนี้  |                  |  |                  |      |  |  |  |  |
| 1. ส่งแบบคำขอนำไม้ที่ได้มาจากการทำสวนป่าเคลื่อนที่ พร้อ | 1. ส่งแบบคำขอนำไม้ที่ได้มาจากการทำสวนป่าเคลื่อนที่ พร้อมเอกสารทั้งหมดมาที่ ทสจ.นครสวรรค์ |                      |              |                  |  |                  |      |  |  |  |  |
| 2. รอรับ e-mail ขึ้นขันผลการตรวจสอบเอกสาร และแจ้งนัดเ   | หมายตรวจสอบตาม e-r                                                                       | nail ที่ระบุไว้      |              |                  |  |                  |      |  |  |  |  |

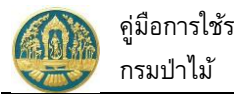

## 2.14 คำขออนุญาตใช้สถานที่เพื่อทำการแปรรูปไม้

เป็นหน้าจอที่ใช้สำหรับการบันทึกคำขออนุญาตใช้สถานที่เพื่อทำการแปรรูปไม้ โดยมีวิธีการใช้งานโปรแกรม ดังนี้

#### <u>ขั้นตอนการทำงาน</u>

 ให้ Click ที่เมนู "คำขออนุญาตใช้สถานที่เพื่อทำการแปรรูปไม้" จะปรากฏหน้าจอรับคำอนุญาตใช้สถานที่เพื่อทำ การแปรรูปไม้แสดงแสดงขึ้นมาให้ ดังภาพ

| 😑 🔮 ระบบงานสวนป่าออนไเ                                                                   | ≡ 🛞 ระบบงานสวนป่าออนไลน์ |             |  |                |                 |    |  |  |  |  |  |
|------------------------------------------------------------------------------------------|--------------------------|-------------|--|----------------|-----------------|----|--|--|--|--|--|
| คำขออนุญาตใช้สถานที่เพื่อทำการแปรรูปไม้ที่ได้มาจากการทำสวนป่า เลือกข้อนูล ✔ ✔ กลับ       |                          |             |  |                |                 |    |  |  |  |  |  |
|                                                                                          |                          |             |  |                |                 |    |  |  |  |  |  |
| สำคัญ เอาเสีส์การ จับเสีรีบสำหวัด แปลและ                                                 | เป็นต่อขอ                | หนังสือรับร |  | ion the second | 110005775007011 | ž. |  |  |  |  |  |
| ลำดับ เลขที่คำขอ วันที่ยินคำขอ หน่วยงาน ผู้ยินค่าขอ ———————————————————————————————————— |                          |             |  |                |                 |    |  |  |  |  |  |
|                                                                                          |                          | ไม่มีข้อมูล |  |                |                 |    |  |  |  |  |  |

#### กรณีที่ต้องการบันทึกคำขอเพิ่มใหม่

2.1) ให้ Click ที่ปุ่ม "เพิ่ม" + เพิ่ม จะปรากฏหน้าจอคำขออนุญาตใช้สถานที่เพื่อทำการแปรรูปไม้แสดง ขึ้นมาให้ ดังภาพ

| 🗏 🔮 ระบบงานสวน                       | ป่าออนไลน์                                          |                               |                       |                      |          |                           | 🎟 💄 นา   | ยสมมติ ทดสอบ   🕞 |
|--------------------------------------|-----------------------------------------------------|-------------------------------|-----------------------|----------------------|----------|---------------------------|----------|------------------|
| คำขออนุญาตใช้สถานที่เ                | <sup>บันทึกคำขอ</sup><br>•<br>เพื่อทำการแปรรูปไม้ที | <sup>ครา</sup><br>ว่ได้มาจากก | <sup>วจสอบ</sup><br>o | พิมพ์ใบคำขอ<br>——O—— | ยืนยัน   | ı/ส่งข้อมูล<br>• <b>O</b> | 日 บันทึก | กลับหน้าจอหลัก   |
| ผู้ยื่นคำขอ การขอใช้สถานที่          | เอกสารแนบ                                           |                               |                       |                      |          |                           |          |                  |
| หนังสือรับรอง (ส                     | ุชป.3) เล่มที่ <b>* เลือ</b>                        | กข้อมูล                       | ฉบับที่               |                      |          | ลงวันที่                  |          |                  |
| ยื่นต่อหน่วยงาน <b>≭</b><br>เขียนที่ | เลือกข้อมูล                                         |                               |                       |                      |          |                           |          |                  |
| วันที่*                              | 29-06-2564                                          | เลขที่คำขอ                    |                       |                      | สถานะ    | บันทึก                    |          |                  |
| มีขึ้นคำขอ                           | <ul> <li>ยื่นด้วยตัวเอง () กรณีมอบอำ</li> </ul>     | นาจ - บุคคลธรรมด              | n                     |                      |          |                           |          |                  |
| เลขที่บัตรประจำตัวประชาชน≭           | 3 8600 64183 56 1                                   |                               |                       |                      |          |                           |          |                  |
| ศานาทนาขอ<br>ชื่อ <b>*</b>           | ๑ นาย () นาง () นางสาว ()<br>สมมติ                  | อนๆ<br>นามสกุล*               | ทดสอบ                 |                      |          |                           |          |                  |
| เพศ<br>วดป.เกิด                      | 01-01-2520                                          | • สัญชาติ <b>*</b><br>อายุ    | ไทย<br>44             | ปี                   |          |                           |          |                  |
| อาชีพ                                |                                                     |                               |                       |                      | <i>a</i> |                           |          |                  |
| เบอรมอถอ                             |                                                     |                               |                       |                      | อเมล     | suwitc@gmail.com          |          |                  |

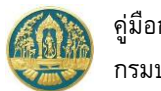

 บันทึกข้อมูลผู้ยื่นคำขอคำขออนุญาตใช้สถานที่เพื่อทำการแปรรูปไม้ โดยเลือกว่ายื่นด้วยตนเอง หรือมอบ อำนาจ

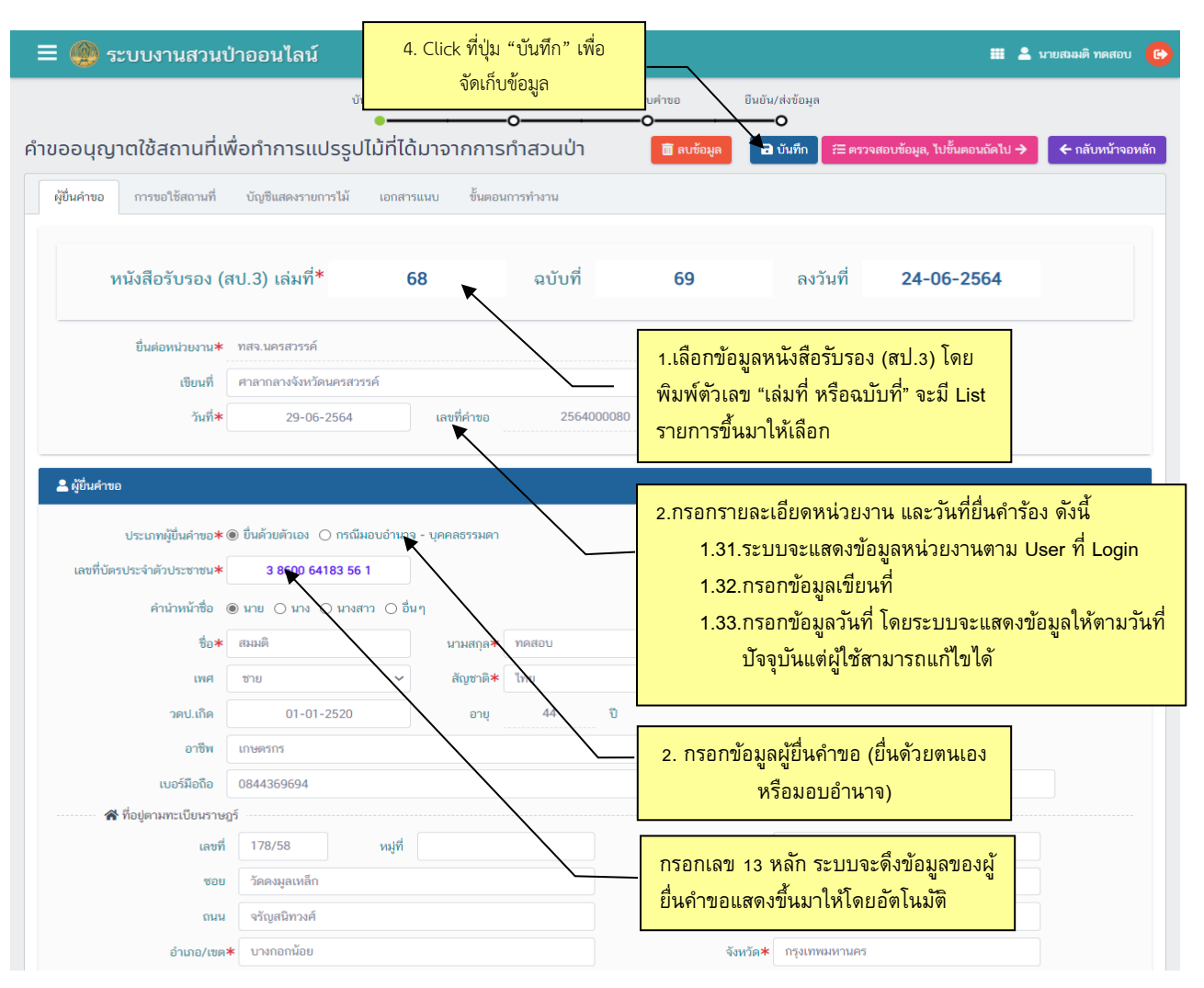

 บันทึกข้อมูลสถานที่แปรรูปไม้ โดยการ Click ที่แถบ "การขอใช้สถานที่" จะปรากฏหน้าจอบันทึกข้อมูล หนังสือรับรองที่ผู้ทำสวนป่าได้รับขึ้นมาให้ ดังภาพ

| ≡ 🐠 ระบบงานสวนเ                                       | ป่าออนไลน์                                                          |                                 |                           |                            |                  | <b># 4</b>                      | นายสมมติ ทดสอบ ( 😁 |
|-------------------------------------------------------|---------------------------------------------------------------------|---------------------------------|---------------------------|----------------------------|------------------|---------------------------------|--------------------|
|                                                       |                                                                     | บันทึกคำขอ เ                    | ารวจสอบ                   | พิมพ์ใบคำขอ                | ยืนยัน/ส่งข้อมูล |                                 |                    |
| คำขออนุญาตใช้สถานที่เพ                                | พื่อทำการแปรรุ                                                      | ะปไม้ที่ได้มาจากการ             | ทำสวนป่า                  | 🛅 ลบข้อมูล                 | 🖬 บันทึก 🏼 🊝 ต   | ารวจสอบข้อมูล, ไปขั้นตอนถัดไป 🔿 | 🗲 กลับหน้าจอหลัก   |
| ผู้ยื่นคำขอ การขอใช้สถานที่                           | บัญชีแสดงรายการไม่                                                  | ์ เอกสารแนบ ขั้นตอง             | เการทำงาน                 |                            |                  |                                 |                    |
| 🕷 ที่อยู่สถานที่ขอแปรรูป                              |                                                                     |                                 |                           |                            |                  |                                 |                    |
| หมูที่                                                |                                                                     |                                 | ตำบล/แขวง*                | ศาลาธรรมสพน์               |                  |                                 |                    |
| ອຳເລອ∕ເขต≭                                            | ทวีวัฒนา                                                            |                                 | จังหวัด*                  | กรุงเทพมหานคร              |                  |                                 |                    |
| พื้นที่ จำนวน≭                                        | 5 ไร่                                                               | 2 งาน                           | 40.00 ตารา                | งวา                        |                  |                                 |                    |
| 🖵 วัตถุประสงค์ และเครื่องจัก<br>วัตถุประสงค์ <b>*</b> | <ul> <li>เรมีกำลังแรงม้า</li> <li>○ เพื่อการใช้สอยหรือจํ</li> </ul> | าหน่าย () เพื่อทำสิ่งประดิษฐ์ เ | ครื่องใช้ หรือสิ่งอื่นใดบ | รรดาที่ทำด้วยไม้ที่ได้จากส | วนป่า            |                                 |                    |
| ใช้เครื่องจักรมีกำลังแรงม้าทั้งสิน                    | ลำดับ                                                               | ประเภทเครื่อง                   | จักร                      | กำลังแรงม้า                | (แรงม้า) 🕂 เพิ่ม |                                 |                    |
|                                                       | 1 เครื                                                              | องจักร 1                        |                           | ∽ 500                      | â                |                                 |                    |

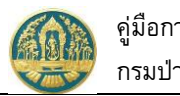

เมื่อบันทึกข้อมูลเรียบร้อยแล้ว ให้ Click ที่ปุ่ม "บันทึก" 🖪 <sub>บันทึก</sub> เพื่อจัดเก็บข้อมูล

 บันทึกข้อมูลรายการไม้ โดยการ Click ที่แถบ "บัญชีแสดงรายการไม้" จะปรากฎหน้าจอบันทึกข้อมูล บัญชีแสดงรายการไม้ขึ้นมาให้ ดังภาพ

| ≡ 🎱 s       | 😑 🥮 ระบบงานสวนป่าออนไลน์ 🗰 🛎 นายสมมติ ทดสอบ 🚱 |                            |                     |             |                                      |                                    |                |                  |  |  |  |
|-------------|-----------------------------------------------|----------------------------|---------------------|-------------|--------------------------------------|------------------------------------|----------------|------------------|--|--|--|
|             |                                               | บันทึกคำ                   | ขอ ตรวจสอบ          | ม พิมท่     | เป็บคำขอ ยีนยัง<br>- <b>O</b> ────── | i/ส่งข้อมูล<br>- <b>O</b>          |                |                  |  |  |  |
| คำขออนุญ    | าตใช้สถานที่เพื่อ                             | อทำการแปรรูปไม้เ           | ที่ได้มาจากการทำ    | สวนป่า      | 🛅 ลบข้อมูล 🕞 ร                       | บันทึก (่่ ह≡ ตรวจสอบข้อมูล, ไปขั้ | ั้นตอนถัดไป 🔶  | 🗲 กลับหน้าจอหลัก |  |  |  |
| ผู้ยื่นคำขอ | การขอใช้สถานที่                               | บัญชีแสดงรายการไม้ เอ      | อกสารแนบ ขั้นตอนการ | ทำงาน       | Click ที่ปุ่ม "                      | เพิ่ม" เพื่อเพิ่มรายการไม้         |                |                  |  |  |  |
| 🗏 หนั       | มสีอรับรองการแจ้งตัดไม้                       |                            |                     |             |                                      |                                    |                |                  |  |  |  |
| e. v        |                                               | หนังสือรับรองการแจ้งตัดไม้ |                     |             | หนังสือบัญชีแสดงรา                   | ยการไม้                            | ชบิดไม้ และจำเ | 100 Line 1       |  |  |  |
| ลาดบ -      | เล่มที่                                       | ฉบับที่                    | ลงวันที่            | เล่มที่     | ฉบับที่                              | ลงวันที่                           |                | -т ми            |  |  |  |
|             |                                               |                            |                     | ไม่มีข้อมูล |                                      |                                    |                |                  |  |  |  |

2.4.1) การเพิ่มรายการไม้ ให้ Click ปุ่ม "เพิ่ม" เพื่อบันทึกรายการไม้ เมื่อบันทึกข้อมูลเรียบร้อยแล้ว ให้
 Click ที่ปุ่ม "บันทึก" (มี่อันทึก เพื่อจัดเก็บข้อมูล

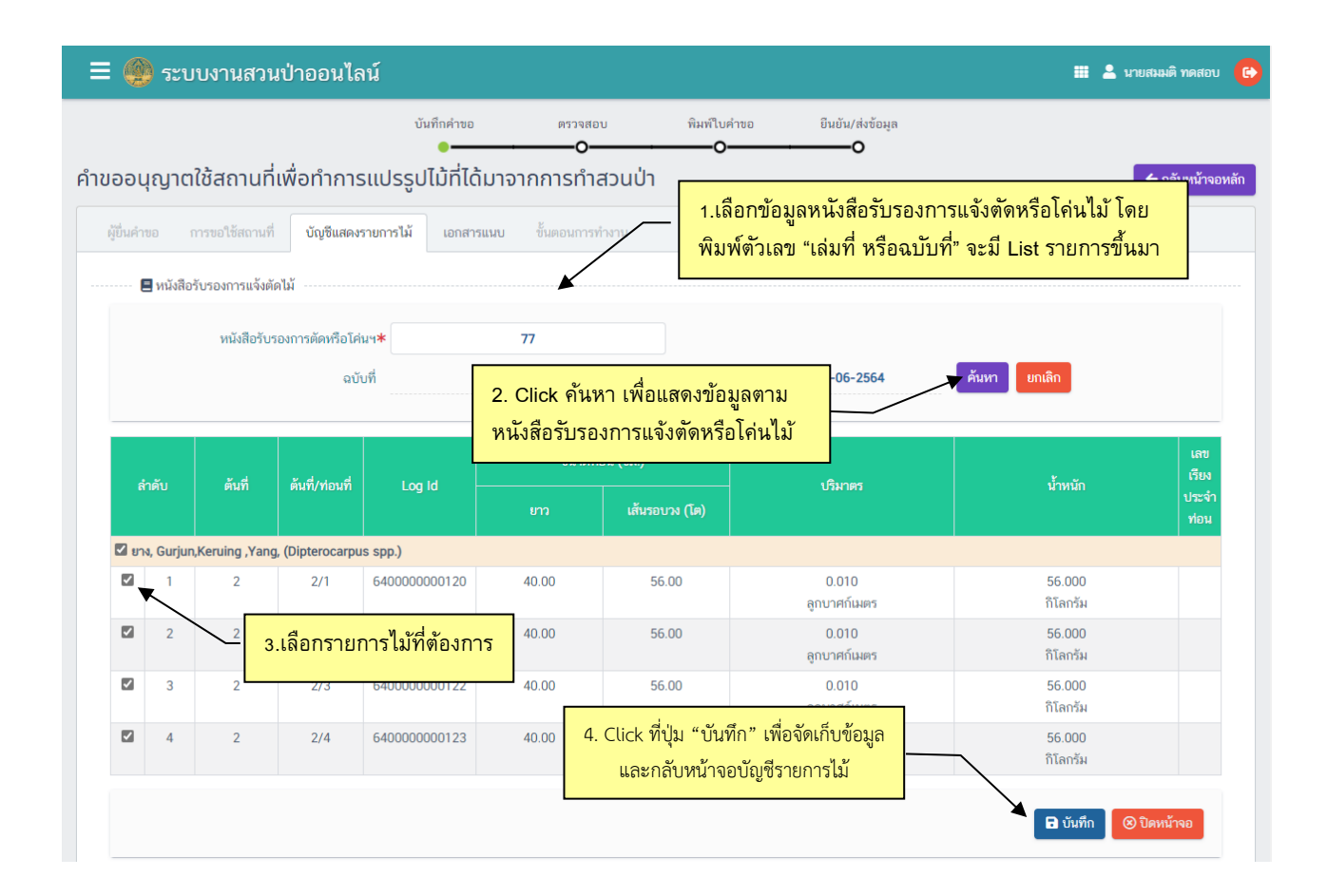

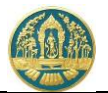

### 2.4.2) เมื่อบันทึกข้อมูลเรียบร้อยแล้ว ให้ Click ที่ปุ่ม "บันทึก" <sup>อิบันทึก</sup> เพื่อจัดเก็บข้อมูล และกลับ หน้าจอบัญชีแสดงรายการไม้ ดังภาพ

| = @       | 🗏 🛞 ระบบงานสวนป่าออนไลน์ 🗰 🎍 นายสมมติ ทดสอบ 🚱                                                                                               |                          |              |                            |                           |            |                  |  |  |  |  |  |
|-----------|----------------------------------------------------------------------------------------------------|--------------------------|--------------|----------------------------|---------------------------|------------|------------------|--|--|--|--|--|
|           |                                                                                                    | ບັນ                      | ทึกคำขอ ตรวจ | าสอบ พิมพ์ไข<br><b>)</b> ( | บคำขอ ยีนยัน/ส่ง<br>)0    | ข้อมูล     |                  |  |  |  |  |  |
| คำขออม    | ู้<br>ทขออนุญาตใช้สถานที่เพื่อทำการแปรรูปไม้ที่ได้มาจากการทำสวนป่า 🛛 🖬 งนั่อมูล 🖬 บันทึก ﷺ คราจสอบข้อมูล, ไปขั้นตอนถัดไป → 🗲 กลับหน้าจอหลัก |                          |              |                            |                           |            |                  |  |  |  |  |  |
| ผู้ยื่นคำ | ผู้ยื่นคำขอ การขอใช้สถานที่ บัญชีแสดงรายการไม้ เอกสารแนบ ชั้นการและ<br>☐ หนังสือรับรองการแจ้งตัดไม้                                         |                          |              |                            |                           |            |                  |  |  |  |  |  |
| ດຳຄັ      |                                                                                                    | หนังสือรับรองการแจ้งตัดไ | ม้           |                            | หนังสือบัญชีแสดงรายการไม้ |            | ชนิดไม้ และจำนวน |  |  |  |  |  |
| ET IPT    | ู<br>เล่มที่                                                                                                    | อะรับที่                 | ลงวันที่     | เล่มที่                    | ฉบับที่                   | ลงวันที่   |                  |  |  |  |  |  |
| 1         | 77                                                                                                    | 88                       | 29-06-2564   | 77                         | 88                        | 29-06-2564 | ยาง (4)          |  |  |  |  |  |

2.4.3) การลบรายการไม้ ที่บันทึกแล้ว ให้ Click ที่รายการ เล่มที่ /ฉบับที่ ที่ต้องการ จะปรากฏข้อมูล
 เพื่อเลือกรายการไม้ที่ต้องการลบ บันทึกข้อมูลเรียบร้อยแล้ว ให้ Click ที่ปุ่ม "บันทึก" 
 บันทึก
 เพื่อจัดเก็บข้อมูล

| 🌒 ຈະ        | ะบบงานสวนเ           | ป่าออนไลเ        | ĩ                      |               |                  |                       |            | 🎹 💄 นายสม          | เมติ ทดสอ     |
|-------------|----------------------|------------------|------------------------|---------------|------------------|-----------------------|------------|--------------------|---------------|
|             |                      |                  | บันทึกคำขอ             | ตรวจสอา       | บ พิมพ์ใบค       | กำขอ ยืนยัน/ส่งข้อม   | มูล        |                    |               |
| มออนุญา     | ิตใช้สถานที่เ        | พื่อทำการเ       | •<br>เปรรูปไม้ที่ได้มา | o<br>จากการทำ | เสวนป่า          | 0                     |            | ÷                  | กลับหน้าจ     |
| ผู้ยื่นคำขอ | การขอใช้สถานที่      | บัญชีแสดงรา      | ยการไม้ เอกสารแนบ      | ขั้นตอนการ    | ทำงาน            |                       |            |                    |               |
| 🖪 หนังว่    | สือรับรองการแจ้งตัดไ | ไม้              | 1. Click               | แสดงรายส      | ละเอียดข้อมูลไม่ |                       |            |                    |               |
| ลำดับ —     |                      | หนังสือรับระ     | งการแจ้ง               |               |                  | บัญชีแสดงรายการไม่    |            | ชนิดไม้ และจำนวน   | + เพิ่ม       |
|             | เล่มที่              |                  | บับที่                 | ลงวันที่      | เล่มที่          | ฉบับที่               | ลงวันที่   |                    |               |
| 1           | 91                   | •                | 92 29                  | -06-2564      | 91               | 92                    | 29-06-2564 | ยาง (2)            |               |
| 🛅 ຄນ        |                      |                  | 2. Click               | ปุ่ม "ลบ" เ   | พื่อลบ รายการ    | ไม้ที่เลือก           |            |                    | โปด           |
| ลำดับ       | ต้าเพื่              | ตับที่/ท่อบที่   | Log Id                 |               |                  | เริ่มวตร              |            | ง้ำหนัก            | เสข<br>เรียง  |
| LTD O       |                      |                  |                        |               | เส้นรอบวง (โต)   |                       |            |                    | ประจำ<br>ท่อน |
| 🗹 ยาง, Gu   | rjun,Keruing ,Yang,  | , (Dipterocarpus | spp.)                  |               |                  |                       |            |                    |               |
|             | 1                    | 1/1              | 640000000124           | 50.00         | 65.00            | 0.017<br>ลูกบาศก์เมตร |            | 68.000<br>กิโลกรัม |               |
| 2           | โล้อกร               | รายการไม้ท์      | <b>้</b> ต้องการลบ     | 50.00         | 65.00            | 0.017<br>ลูกบาศก์เมตร |            | 68.000<br>กิโลกรัม |               |

เมื่อบันทึกข้อมูลเรียบร้อยแล้ว ให้ Click ที่ปุ่ม "บันทึก" 🖻 <sub>บันทึก</sub> เพื่อจัดเก็บข้อมูล และกลับหน้าจอ บัญชีแสดงรายการไม้ ดังภาพ

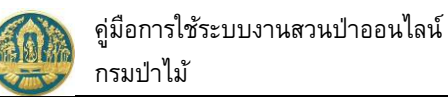

| 😑 🚳 ระบบงานสวนป่าออนไลน์ 🗰 🛓 นายสมมติ ทดสอบ 🌗                                    |         |                            |            |              |                           |          |                  |  |  |  |
|----------------------------------------------------------------------------------|---------|----------------------------|------------|--------------|---------------------------|----------|------------------|--|--|--|
|                                                                                  |         | บันทึกคำ                   | มอ ตรวจสอบ | ม พิมพ์ใบคำข | เอ ยืนยัน/ส่งข้อ:         | អូត      |                  |  |  |  |
|                                                                                  |         |                            |            |              |                           |          |                  |  |  |  |
| ผู้ขึ้นคำขอ การขอใช้สถานที่ บัญชีแสดงรายการไม้ เอกสารแนบ ขั้นตอนการทำงาน แบบคำขอ |         |                            |            |              |                           |          |                  |  |  |  |
| 🗏 หนังสือรับรองการแจ้งตัดไม้                                                     |         |                            |            |              |                           |          |                  |  |  |  |
| 60 Č.                                                                            |         | หนังสือรับรองการแจ้งตัดไม้ |            |              | หนังสือบัญชีแสดงรายการไม่ |          | สรีอได้ และสำนาณ |  |  |  |
| สาดบ –                                                                           | เล่มที่ | ฉบับที่                    | ลงวันที่   | เล่มที่      | ฉบับที่                   | ลงวันที่ | อนตนาและจานวน    |  |  |  |
|                                                                                  |         | 00                         | 20.05.2554 |              |                           |          | (1)              |  |  |  |

#### บันทึกข้อมูลเอกสารแนบ โดยการ Click ที่แถบ "เอกสารแนบ" ระบบจะแสดงหน้าจอสำหรับการบันทึก ข้อมูลเอกสารแนบขึ้นมาให้ ดังภาพ

|            | ระบบงานสวนป่าออนไลน์<br>3 Click ที่ปุ่น "บันทึก" เพื่อ          |                                                                        | า ทดสอง  |
|------------|-----------------------------------------------------------------|------------------------------------------------------------------------|----------|
|            |                                                                 | ใบค่าขอ ยืนยัน/ส่งข้อมูล                                               |          |
| เออนุ      | •o<br>มุญาตใช้สถานที่เพื่อทำการแปรรูปไม้ที่ได้มาจากการทำสว      | o<br>มีป่า 🕅 ลบข้อมูล 🕞 บันทึก ﷺ ตรวจสอบข้อมูล, ไปขั้นตอนถัดไป → 🗲 กล้ | ลับหน้าจ |
| ผู้ยื่นคำเ | ขอ การขอใช้สถานที่ บัญชีแสดงรายการให้ เอกสารแนบ ขั้นตอนการทำงาน | 4.Click ที่ปุ่ม "ตรวจสอบข้อมูล, ไป                                     |          |
| 🥔 ເວກສ     | สารหลักฐานที่เกี่ยวข้อง                                         | ขั้นตอนถัดไป" ไปขั้นตอน                                                |          |
| 4.1 Ká     | ลักฐานเกี่ยวกับบุคคล                                            |                                                                        |          |
| ลำดับ      |                                                                 | เพิ่ม เอกสารแหบ วันที่ออก วันที่หม                                     | ดอายุ    |
| 4.1.1      | บุคคลธรรมดา                                                     |                                                                        |          |
| ก.         | สำเนาบัตรประจำตัวประชาชน/ข้าราชการ/พนักงานรัฐวิสาหกิจ           | 🗡 🗅 🔹 บัตรประชาชน.png                                                  |          |
| ป.         | สำเนาทะเบียนบ้า 1.เลือกไฟล์เอกสารที่ต้องการแนบ                  | 🛆 • ทะเบียนบ้าน.png 🛅                                                  |          |
| 4.1.2      | นิติบุคุคลที่มีใช่ทบวงการเมือง หน่วยงานของรัฐหรือรัฐวิสาหกิจ    | 2. กรอกวันที่ออกเอกสาร /วันที่หมดอาย                                   |          |
| ก.         | สำเนาหนังสือรับรองการจดทะเบียนนิติบุคคล                         |                                                                        |          |
| ข.         | สำเนาหนังสือบริคณท์สนธิและข้อบังคับบริษัทจำกัดที่จดทะเบียนไว้   |                                                                        |          |
|            | เมื่อบันทึกข้อมูลเรียบร้อยแล้ว Click                            | ปุ่ม <ั≅ ตรวจสอบข้อมูล, ไปขั้นตอนถัดไป → "ตรวจสอบข้อมูล, ไ             | ไป       |

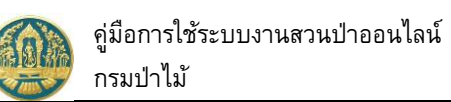

| 🗏 🕘 ระบบงานสวน                      | ป่าออนไลน์                                    |                       |                         |                 |                    |                       |                          | 💄 นายสมมติ ทดสอบ |
|-------------------------------------|-----------------------------------------------|-----------------------|-------------------------|-----------------|--------------------|-----------------------|--------------------------|------------------|
|                                     | บันทึกเ                                       | จำขอ ตร               | วจสอบ                   | พิมพ์ใบคำขอ     | ยืนยัน,            | /ส่งข้อมูล            |                          |                  |
| วจสอบคำขออนุญาต                     | ้<br>ใช้สถานที่เพื่อทำการ                     | แปรรูปไม้ที่ได้       | มาจากการท               | 0<br>ำสวนป่า    | 🗲 ไม่ถูกต้อ        | 0<br>ง, กลับไปแก้ไข 🛯 | 🖶 ถูกต้อง, พิมพ์ใบคำขอ - | 🔶 🗲 กลับหน้าจอ   |
|                                     |                                               | 5                     |                         |                 | _                  |                       |                          |                  |
| หนังสือรับรอง (                     | ัสป.3) เล่มที่*                               | 68                    | ລບັບที่                 | e               | 9                  | ลงวันที่              | 24-06-2564               |                  |
| ยื่นต่อหน่วยงาน <b>≯</b>            | ทสจ.นครสวรรค์                                 |                       |                         |                 |                    |                       |                          |                  |
| เขียนที่                            | ศาลากลางจังหวัดนครสวรรค์                      |                       |                         |                 |                    |                       |                          |                  |
| วันที่ <b>*</b>                     | 29-06-2564                                    | เลขที่คำขอ            | 25640                   | 00080           | สถานะ              | ตรวจสอ                | บ                        |                  |
| & ผู้ขึ้นคำขอ<br>ประเภทผู้ขึ้นคำขอ* | <ul> <li>ขึ้นด้วยตัวเอง () กรณีมอบ</li> </ul> | ว้านาจ - บุคคลธรรมดา  |                         |                 |                    |                       |                          |                  |
| เลขที่บัตรประจำตัวประชาชน <b>*</b>  | 3 8600 64183 56 1                             |                       |                         |                 |                    |                       |                          |                  |
| คำนำหน้าชื่อ                        | 🖲 นาย 🔿 นาง 🔿 นางสาว                          | 🔾 อื่นๆ               |                         |                 |                    |                       |                          |                  |
| ชื่อ*                               | สมมติ                                         | <b>นามสกุล*</b>       | ทดสอบ                   |                 |                    |                       |                          |                  |
| เพศ                                 | ชาย                                           | 🗸 สัญชาติ🖊            | ไทย                     |                 |                    |                       |                          |                  |
| วดป.เกิด                            | 01-01-2520                                    | อายุ                  | 44                      | ปี              |                    |                       |                          |                  |
| อาชีพ                               | เกษตรกร                                       |                       |                         |                 |                    |                       |                          |                  |
| เบอร์มือถือ                         | 0844369694                                    |                       |                         |                 | อีเมล              | suwitc@gmail.co       | n                        |                  |
| 希 ที่อยู่ตามทะเบียนราง              | អាវិត                                         |                       |                         |                 |                    |                       |                          |                  |
| ເລຫ່                                | i 178/58 i                                    | ม <b>ู</b> ่ที        |                         |                 | ตรอก               |                       |                          |                  |
| ឋ១                                  | วดดงมูลเหลก                                   |                       |                         |                 | หมู่บาน/อาคาร      | ดงมูลเหลก             |                          |                  |
| ถมา                                 | ารญสนทวงศ                                     |                       |                         |                 | ตาบล∕แขวง≭         | บานชางหลอ             |                          |                  |
| ວາເກວ/ເຫ                            | 1* Urwnonuou                                  |                       |                         |                 | จงหวด*             | กรุงเทพมหานคร         |                          |                  |
| วทล เบวษณ                           | 10700 INSP                                    | U28665739             |                         |                 | เทรลาร             | 028665739             |                          |                  |
| ጽ ที่อย่สถานที่ขอแปรรป              |                                               |                       |                         |                 |                    |                       |                          |                  |
| ้งหมู่ที่                           |                                               |                       | ຕຳບa/ແขวง <b>*</b>      | ศาลาธรรมสพน     |                    |                       |                          |                  |
| ວຳເກວ/ເ <b>ข</b> ต≯                 | ทวีวัฒนา                                      |                       | จังหวัด <b>*</b>        | กรุงเทพมหานค    | 5                  |                       |                          |                  |
| พื้นที่ จำนวน <b>≯</b>              | 5 ไร่                                         | 2 งาน                 | 40.00 ตา                | รางวา           |                    |                       |                          |                  |
| 🖽 วัตถุประสงค์ และเครื่องร่         |                                               |                       |                         |                 |                    |                       |                          |                  |
| วัตถุประสงค์*                       | <ul> <li>เพื่อการใช้สอยหรือจำหน่าย</li> </ul> | ເพื่อทำสิ่งประดิษฐ์ แ | ารื่องใช้ หรือสิ่งอื่นใ | ดบรรดาที่ทำด้วย | ไม้ที่ได้จากสวนป่า |                       |                          |                  |
| ใช้เครื่องจักรมีกำลังแรงม้าทั้งสิน  | ลำดับ                                         | ประเภทเ               | ครื่องจักร              |                 | กำลังแรง           | ม้า (แรงม้า)          |                          |                  |
|                                     | 1 เครื่องจัก                                  | 15 1                  |                         | ~               | 5                  | 00                    |                          |                  |
| 🗏 หนังสือรับรองการแจ้งตัด           | ـــــــــــــــــــــــــــــــــــــ         |                       |                         |                 |                    |                       |                          |                  |
|                                     | หนังสือรับรองการแจ้งตัดไม่                    |                       |                         | ทนัง            | สือบัญชีแสดงรายก   | กรไม้                 |                          |                  |
| ลาดบ เล่มที่                        | ฉบับที่                                       | ลงวันที่              | ເສ່ມ                    | เที             | ฉบับที่            | ลงวันที่              | ชนิดไม                   | า และจำนวน       |
| 1 77                                | 88                                            | 29-06-2564            | 7                       | 7               | 88                 | 29-06-25              | 64 ยาง (4)               |                  |

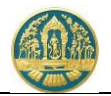

2.6) พิมพ์แบบคำขอ โดย Click ที่ปุ่ม
 ขอ และพิมพ์แบบคำขอ ดังภาพ

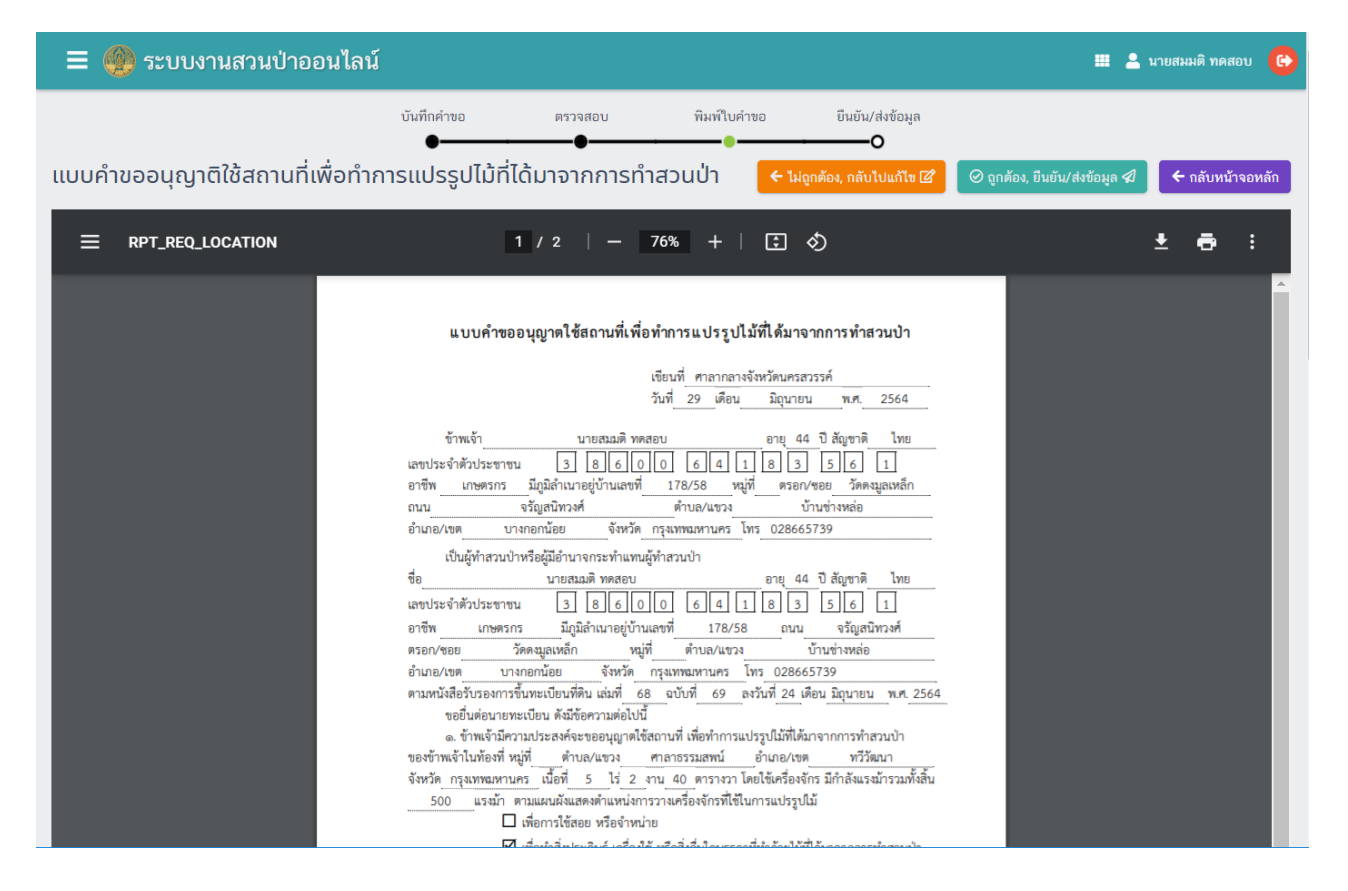

"ถูกต้อง, พิมพ์ใบคำขอ" เพื่อแสดงแบบคำ

"ถูกต้อง, ยืนยันส่งข้อมูล" เพื่อ

#### 2.7) ยืนยันส่งข้อมูลให้กรมป่าไม้ ให้ Click ปุ่ม ส่งข้อมูลคำขอให้กรมป่าไม้ แสดงดังภาพ

ระบบงานสวนป่าออนไลน์
 นันทึกแบบคำขอ
 ทัมท์แบบคำขอ
 มันยัน/ส่งข้อมูล
 คำขออนุญาติใช้สถานที่เพื่อทำการแปรรูปไม้ที่ได้มาจากการทำสวนป่า ยืนยันส่งข้อมูลแล้ว
 โปรดปฏิบัติตามขั้นตอนดังต่อไปนี้
 ท่านได้ดำเนินการส่งคำขออนุญาติใช้สถานที่เพื่อทำการแปรรูปไม้ที่ได้มาจากการทำสวนบ่า เรียบร้อยแล้ว โปรดปฏิบัติตามขั้นตอนดังต่อไปนี้
 1. ส่งแบบคำขออนุญาติใช้สถานที่เพื่อทำการแปรรูปไม้ที่ได้มาจากการทำสวนบ่า หร้อมแอกสารทั้งหมดมาที่ ทสจ.นครสวรรค์
 2. รอรับ e-mail ยืนยันผลการตรวจสอบเอกสาร และแจ้งนัดหมายตรวจสอบตาม e-mail ที่ระบุไว้

🥝 ถูกต้อง, ยืนยัน/ส่งข้อมูล 🖈

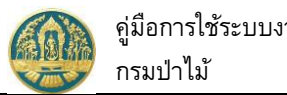

# คู่มือการใช้ระบบงานสวนป่าออนไลน์

#### ทะเบียนประวัติสวนป่า 3.

ใช้สำหรับแสดงข้อมูลสรุปของทะเบียนสวนป่า และสามารถบันทึกคำขอประเภทต่างๆของของของสวนป่า รวมทั้ง การตรวจสอบประวัติรายการคำขอ และสถานะของคำขอที่ได้เคยดำเนินการ มีวิธีการใช้งานโปรแกรม ดังนี้

#### ขั้นตอนการทำงาน

1) ให้ Click ที่เมนู "ทะเบียนประวัติสวนป่า" จะปรากฏหน้าจอสรุปผู้ทำสวนป่า แสดงข้อมูลสรุปของประวัติการขึ้น ทะเบียนที่ดินเป็นสวนป่า และแสดงรายการคำขอและสถานะคำขอ ที่ผู้ใช้ได้ดำเนินการ ดังภาพ

| 🗏 🚇 ระบบงานสว                                                                                                    | เป่าออนไลน์                                                                                                    | · <b>·</b>                              | งายสมมติ ทดสอบ 🧯 | > |
|----------------------------------------------------------------------------------------------------|----------------------------------------------------------------------------------------------------|-----------------------------------------|------------------|---|
| 🖪 ข้อมูลผู้ทำสวนป่า                                                                                                    |                                                                                                    |                                         |                  |   |
| เลขประจำดัวประชาชม<br>ชื่อ-นามสกุล<br>วันเกิด<br>สัญชาติ<br>อาชีพ<br>ที่อยู่<br>เบอร์มือถือ<br>โทรศัพท์<br>จำนวนที่ดินที่ขึ้นทะเบียนเป็น<br>สานป่า | 38600064183561         มายสมมติ ทดสอบ         01-01-2520       อายุ         14       บ         บ้าย         เกษตรกร         178/58 ช.วัดคมมูลเหล็ก ณ.จรัญสนิทางค์ แขวงบ้านช่างหล่อ เขตบางกอกน้อย กรุงเทพมหานคร 10700         0844369694       อีเมล         รงเขาเป็นสวน         1028665739         179         ข้อมูลการขึ้นทะเบียนที่ดินเป็นสวนป่า |                                         |                  |   |
| การขึ้นทะเบียนที่ดินเป็น<br>สวนป่า                                                                                                    | ประวัติการขึ้นทะเบียนที่ดินเป็นสวนป่า                                                                                                    |                                         |                  |   |
| จำนวน 2 รายการ                                                                                                    | ลำดับ หนิงสือรับรอง (สป.3)<br>ลำดับ สมที่ ฉบับที่ ลงวันที่ หน่วยงาน ข้อมูลแปลงที่ดิน                                                                                                    | ต้นไม้ที่ปลูก                           | ดำเนินการ        |   |
| ศาขอที่อยู่ระหว่างการ<br>พิจารณา<br>จำนว 13 รายการ                                                                                                 | 1 🎽 47 48 28-06-2564 ทสจ.นครสวรรค์ น.ส.3 ก เล่มที่ 33 เลขที่ 31022 หน้าที่ 2 แปลงเลขที่ 13 ที่ตั้ง<br>จ.นครสวรรค์                                                                                                    | ยาง(150),<br>ราชพฤกษ์(250),<br>สัก(100) | ď                |   |
|                                                                                                    | 2 68 69 24-06-2564 ทสง.นครสวรรค์ ส.ป.ก. 4-01ก เล่มที่ 32 เลขที่ 3103 หน้าที่ 8 แปลงเลขที่ 13 ระวาง<br>สปก. ที่/กลุ่มที่ 116 ที่ตั้ง จ.นครสวรรค์<br>Click แสดงข้อมูลรายการคำขอ และสถานะคำขอ                                                                                                    | ยาง(50), สัก(100)                       | ß                |   |

 การบันทึกคำขอเกี่ยวกับสวนป่า ให้ Click ปุ่ม <sup>2</sup>."" ด้านท้ายรายการทะเบียนสวนป่าที่ต้องการ จะปรากฏ หน้าจอย่อยให้เลือกสำหรับบันทึกคำขอเกี่ยวกับสวนป่า ให้ Click ปุ่มคำขอที่ต้องการ ดังภาพ

| กรุณาเลือกรายการที่จะดำเนินการ                      | Click เพื่อบันทึกรายการคำขอ                              |                                                       |
|-----------------------------------------------------|----------------------------------------------------------|-------------------------------------------------------|
| เลขที่ หนั                                          | งสือรับรอง เล่มที่ 47 ฉบับที่ 48 ลงวันที่ 28 มิถ         | านายน 2564                                            |
| การแจ้งขอเปลี่ยนแปลงข้อมูลการขึ้นทะเบียน            | K                                                        |                                                       |
| แจ้งขอเปลี่ยนแปลงชนิดไม้ หรือจำนวนไม้<br>(เพิ่ม-ลด) | โอนทะเบียนสวนบ้า                                         | ขอออกใบแทนหนังสือรับรองการขึ้น<br>ทะเบียนที่ดินสวนบ้า |
| ແຈ້ຈບັກງຢແສດຈອນັດແລະຈຳນວນໄມ້                        | แบบแจ้งหนังสือมัญชีแสดงรายการไม้ที่ได้<br>จากการทำสวนป่า |                                                       |
| การขึ้นทะเบียนตรา                                   |                                                          |                                                       |
| ขอชื่นทะเบียนตราประจำสวนป่า                         | แจ้งยกเล็กตรา                                            |                                                       |
| การตัดหรือโค่นไม้                                   |                                                          |                                                       |
| แจ้งตัดหรือโค่นไป                                   | ขอใบแทนหนังสือรับรองการแจ้งตัดหรือ<br>โค่นไป             | ค้าขออนุญาดใช้สถานที่เพื่อกำการ<br>แปรรูปไม้          |

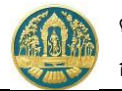

คำขอที่อยู่ระหว่างการ พิจารณา จำนวน 13 รายการ

 การแสดงประวัติคำขอ ให้ Click แถบ งานาน 13 รายการ
 ."คำขอที่อยู่ระหว่างพิจารณา" ระบบจะแสดงรายกรคำ ขอที่ผู้ใช้บันทึก พร้อมแสดงสถานะของคำขอ การแสดงรายละเอียดของคำขอ ให้ Click รายการคำขอที่ต้องการ ดังภาพ

| 🗏 🔮 ระบบงานสวเ                                                                                                    | เป่าออนไลน์                                                                                                    |                                                                                                    |                                                        | i                      | 🖩 💄 นายสมมติ ทดสอบ   🔂 |
|----------------------------------------------------------------------------------------------------|----------------------------------------------------------------------------------------------------|----------------------------------------------------------------------------------------------------|--------------------------------------------------------|------------------------|------------------------|
| 🖴 ข้อมูลผู้ทำสวนป่า                                                                                                    |                                                                                                    |                                                                                                    |                                                        |                        |                        |
| เลขประจำดับประชาชน<br>ชื่อ-นามสกุล<br>วันเกิด<br>สัญชาติ<br>อาชีพ<br>ที่อยู่<br>เบอร์มือถือ<br>โทรศัพท์<br>จำนวนที่ดินที่ขึ้นทะเบียนเป็นสวน<br>บำ | 3860064183561           นายสมมติ ทดสอบ           01-01-2520         อายุ           ทย           เกษตรกร           178/58 ช.วัดคงมูลเหล็ก ณ.จรี           0844369694         อีมเล           028665739         โทรสาร           2         รายการ | 4 ปี<br>ญสนิทวงศ์ แขงบ้านช่างหล่อ เข<br>suwitc@gmail.com<br>028665739<br><mark>ck แสดงข้อมูลรายก</mark> | รบางกอกน้อย กรุงเทพมหานคร 10700<br>ารคำขอ และสถานะคำขอ |                        |                        |
| การขึ้นทะเบียนที่ดินเป็น<br>สวนป่า                                                                                                    | ข้อมูลคำขอที่อยู่ระหว่างกา:<br>ดำลับ อังซี่นั่นสื่อง                                                                                                    | รพิจารณา                                                                                                | an the                                                 | รับได้เรื่อง<br>       | 7001W                  |
| จำนวน 2 รายการ                                                                                                    | 1 29-06-2564                                                                                                    | -ทสจ.นครสวรรค์                                                                                          | -                                                      | -                      | บันทึก                 |
| คำขอที่อยู่ระหว่างการ                                                                                                    | 2 29-06-2564                                                                                                    | ทสจ.เธอรสวรรค์                                                                                          |                                                        |                        | บันทึก                 |
| พจารณา<br>จำนวน 13 รายการ                                                                                                    | 3 29-06-2564                                                                                                    | ทสจ.นครสารท์จ์                                                                                          | Click แสดงแสดงรายละ                                    | ะเอียดของคำขอรายการนี้ | รายงานผลการ<br>ตรวจ    |
|                                                                                                    | 4 29-06-2564                                                                                                    | ทสจ.นครสวรรค์                                                                                           |                                                        |                        | รอรับเรื่อง            |
|                                                                                                    | 5 29-06-2564                                                                                                    | ทสจ.นครสวรรค์                                                                                           | -                                                      | สัก(100)               | รายงานผลการ<br>ตรวจ    |
|                                                                                                    | 6 29-06-2564                                                                                                    | ทสจ.นครสวรรค์                                                                                           | -                                                      |                        | รอรับเรื่อง            |
|                                                                                                    | 7 29-06-2564                                                                                                    | ทสจ.นครสวรรค์                                                                                           | -                                                      | ยาง(50)                | รายงานผลการ<br>ตรวจ    |
|                                                                                                    | 8 28-06-2564                                                                                                    | ทสจ.นครสวรรค์                                                                                           | -                                                      | สัก(100)               | รายงานผลการ<br>ตรวจ    |
|                                                                                                    | 9 28-06-2564                                                                                                    | ทสจ.นครสวรรค์                                                                                           |                                                        | สัก(10)                | พิจารณา/อนุมัติ        |
|                                                                                                    | 10 28-06-2564                                                                                                    | ทสจ.นครสวรรค์                                                                                           | -                                                      | -                      | รับเรื่อง/มอบ<br>หมาย  |
|                                                                                                    | 11 28-06-2564                                                                                                    | ทสจ.นครสวรรค์                                                                                           | -                                                      | -                      | พิมพ์ใบคำขอ            |
|                                                                                                    | 12 25-06-2564                                                                                                    | ทสจ.นครสวรรค์                                                                                           | -                                                      | -                      | บันทึก                 |
|                                                                                                    | 13 25-06-2564                                                                                                    | ทสจ.นครสวรรค์                                                                                           | -                                                      | -                      | พิจารณา/อนุมัติ        |